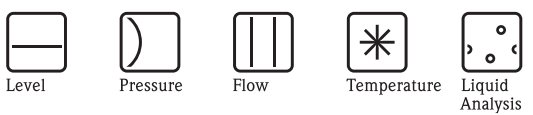

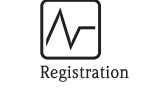

~

Systems Components

Services

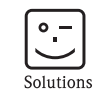

# **Operating Instructions** Mycom S CPM153 pH and Redox Transmitter

Ð Ŧ  $\rightarrow$  $\overline{\mathbf{l}}$ E ((0 0 ((+

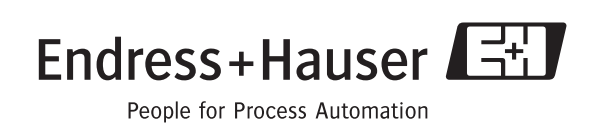

# **Brief overview**

Here is how to use these Operating Instructions to commission your Mycom S quickly and safely:

| $\rightarrow$ page 5 ff.<br>$\rightarrow$ page 6 Explanation of the warning symbols<br>You can find special instructions at the appropriate position in the chapter in question. The                                                                                                    |        |
|----------------------------------------------------------------------------------------------------|--------|
| significance is indicated with the icons $\triangle$ Warning, $\Diamond$ Caution, $\bigotimes$ Note.                                                                                                    |        |
| $\checkmark$                                                                                                    |        |
| Installation                                                                                                    |        |
| $\rightarrow$ page 10 ff. Mounting types, the steps for transmitter installation and transmitter dimensions can be for here.                                                                                                    | ınd    |
| <b>\</b>                                                                                                    |        |
| Mycom S wiring                                                                                                    |        |
| $\rightarrow$ page 13 ff. On these pages, you can find the required steps for electrical connection of your Mycom S complete wiring diagram.                                                                                                    | and a  |
|                                                                                                    |        |
| $\rightarrow$ page 25 ff. Display and operating elements                                                                                                    |        |
| Use this chapter to get familiar with the device operation.                                                                                                    |        |
| <b>\</b>                                                                                                    |        |
| $\rightarrow$ page 32 ff. First start up                                                                                                    |        |
| First start up is automatically started when starting the instrument for the first time. It allow to commission your instrument quickly and easily.                                                                                                    | rs you |
|                                                                                                    |        |
| $\rightarrow$ page 89 ff. Calibration                                                                                                    |        |
| Here, you can find the required steps for calibration of transmitter and sensor. Always perf<br>calbration during first commissioning.                                                                                                    | orm a  |
| ▼                                                                                                    |        |
| $\rightarrow$ page 37 ff. <b>Customer-specific configuration</b>                                                                                                    |        |
| This chapter explains how to configure additional functions via the software thus adapting transmitter to your requirements.                                                                                                    | the    |
|                                                                                                    |        |
| $\rightarrow$ page 98 ff. Maintenance                                                                                                    |        |
| Information on maintenance tasks and maintenance intervals can be found here.                                                                                                    |        |
| Troubleshooting                                                                                                    |        |
| The second of the second of th |        |

# Contents

| 1   | Safety instructions                       | . 5      |
|-----|-------------------------------------------|----------|
| 1.1 | Designated use                            | . 5      |
| 1.2 | Installation, commissioning and operation | . 5      |
| 1.3 | Operational safety                        | . 5      |
| 1.4 | Return                                    | . 6      |
| 1.5 | Safety symbols                            | . 6      |
| 2   | Identification                            | . 8      |
| 2.1 | Instrument designation                    | . 8      |
|     | 2.1.1 Product structure                   | . 8      |
|     | 2.1.2 Nameplate                           | . 9      |
| 2.2 | Scope of delivery                         | . 9      |
| 2.3 | Certificates and approvals                | . 9      |
| 3   | Installation                              | 10       |
| 3.1 | Incoming acceptance, transport, storage   | 10       |
| 3.2 | Installation conditions                   | 10       |
|     | 3.2.1 Installation dimensions             | 10       |
| 3.3 | Installation instructions                 | 10       |
|     | 3.3.1 Installation notes                  | 10       |
|     | 3.3.2 Wall mounting and papel mounting    | 11       |
| 3.4 | Checking the installation                 | 11       |
| 4   | Wiring                                    | 13       |
| -   | ········                                  | 10       |
| 4.1 | Connecting the transmitter                | 13       |
| 4.2 | Connecting analogue sensors               | 13       |
|     | 4.2.1 Flepalling the capie                | 14       |
|     | 4.2.3 To connect ISFET sensors            | 16       |
| 4.3 | Connecting digital sensors with Memosens  |          |
|     | technology                                | 18       |
|     | 4.3.1 Measuring cable                     | 18       |
|     | 4.3.2 To connect digital sensors          | 18       |
| 4.4 | Connecting current outputs and relays     | 19       |
|     | 4.4.1 To connect current outputs          | 19       |
| 15  | 4.4.2 10 connect relays                   | 20<br>21 |
| 4.5 | Wiring diagram non Ex                     | 21       |
| 4.0 | 4.6.1 Connection compartment sticker      | 22       |
| 4.7 | Post connection check                     | 24       |
| 5   | Operation                                 | 25       |
| 5.1 | Display and operating elements            | 25       |
|     | 5.1.1 Display reading/symbols             | 25       |
|     | 5.1.2 Key assignment                      | 25       |
|     | 5.1.3 Measuring menus                     | 26       |
|     | 5.1.4 Data log                            | 27       |
|     | 5.1.5 Operation access authorisation      | 27       |
|     | 5.1.6 Menu editor types                   | 28       |
| 50  | D.1./ Factory settings                    | 29       |
| J.Z | керіасеаріе шешогу                        | 29       |

| 6                                                                           | Commissioning 30                                                                                                    |
|-----------------------------------------------------------------------------|----------------------------------------------------------------------------------------------------|
| 6.1                                                                         | Special features for measurement with digital sensors with Memosens technology                                                                                                    |
| 6.2                                                                         | Special features for measurement with                                                                                                    |
| 6.3                                                                         | ISFET sensors                                                                                                    |
| 6.4                                                                         | Switching on the measuring device                                                                                                    |
| 0.5                                                                         | FIRST STATE UP                                                                                                    |
| 0.0                                                                         | 6.6.1 Set up 1 – Sensor input                                                                                                    |
|                                                                             | 6.6.2 Set up 1 – Display                                                                                                    |
|                                                                             | 6.6.3 Set up 1 – Access codes                                                                                                    |
|                                                                             | 6.6.4 Set up 1 – Current outputs                                                                                                    |
|                                                                             | 6.6.5 Set up 1 – Relays 44                                                                                                    |
|                                                                             | 0.0.0 Set up 1 – 1 emperature $\dots$ 45                                                                                                    |
|                                                                             | 6.6.8 Set up 1 – Hold 40                                                                                                    |
|                                                                             | 6.6.9 Set up 1 – Calibration                                                                                                    |
|                                                                             | 6.6.10 Set up 2 – Data Log                                                                                                    |
|                                                                             | 6.6.11 Set up 2 – Check 56                                                                                                    |
|                                                                             | 6.6.12 Set up 2 – Controller settings                                                                                                    |
|                                                                             | 6.6.13 Set up 2 – Limit switch                                                                                                    |
|                                                                             | $6.615$ Set up 2 – Commonler quick augustinem $\dots$ 73                                                                                                    |
|                                                                             | 6.6.16 Manual operation                                                                                                    |
|                                                                             | 6.6.17 Diagnosis                                                                                                    |
|                                                                             | 6.6.18 Calibration                                                                                                    |
| 7                                                                           | Maintenance 98                                                                                                    |
| 7.1                                                                         | Maintaining the measuring system                                                                                                    |
|                                                                             | 7.1.1 Cleaning                                                                                                    |
|                                                                             | 7.1.2 Checking cables and connections                                                                                                    |
|                                                                             | 7.1.3 Sensor cleaning                                                                                                    |
|                                                                             |                                                                                                    |
| 8                                                                           | Troubleshooting 101                                                                                                    |
| 8.1                                                                         | Troubleshooting instructions                                                                                                    |
|                                                                             | 8.1.1 Error number list: Trouble-shooting                                                                                                    |
|                                                                             | and configuration 100                                                                                                    |
|                                                                             | and configuration                                                                                                    |
|                                                                             | and configuration1028.1.2Process-specific errors1078.1.3Instrument-specific errors109                                                                                                    |
| 8.2                                                                         | and configuration1028.1.2Process-specific errors1078.1.3Instrument-specific errors109Response of outputs to errors110                                                                                                    |
| 8.2                                                                         | and configuration1028.1.2Process-specific errors1078.1.3Instrument-specific errors109Response of outputs to errors1108.2.1Current output behaviour110                                                                                                    |
| 8.2                                                                         | and configuration1028.1.2Process-specific errors1078.1.3Instrument-specific errors109Response of outputs to errors1108.2.1Current output behaviour1108.2.2Response of contacts to errors110                                                                                                    |
| 8.2                                                                         | and configuration1028.1.2Process-specific errors1078.1.3Instrument-specific errors109Response of outputs to errors1108.2.1Current output behaviour1108.2.2Response of contacts to errors1108.2.3Response of contacts to power failure111                                                                                                    |
| 8.2<br>8.3                                                                  | and configuration1028.1.2Process-specific errors1078.1.3Instrument-specific errors109Response of outputs to errors1108.2.1Current output behaviour1108.2.2Response of contacts to errors1108.2.3Response of contacts to power failure111Spare parts111Installation and removal of parts112                                                                           |
| 8.2<br>8.3<br>8.4                                                           | and configuration1028.1.2Process-specific errors1078.1.3Instrument-specific errors109Response of outputs to errors1108.2.1Current output behaviour1108.2.2Response of contacts to errors1108.2.3Response of contacts to power failure111Spare parts111Installation and removal of parts1138.4.1Device view113                                                        |
| 8.2<br>8.3<br>8.4                                                           | and configuration1028.1.2Process-specific errors1078.1.3Instrument-specific errors109Response of outputs to errors1108.2.1Current output behaviour1108.2.2Response of contacts to errors1108.2.3Response of contacts to power failure111Spare parts111Installation and removal of parts1138.4.1Device view1138.4.2Codings114                                         |
| <ul><li>8.2</li><li>8.3</li><li>8.4</li><li>8.5</li></ul>                   | and configuration1028.1.2Process-specific errors1078.1.3Instrument-specific errors109Response of outputs to errors1108.2.1Current output behaviour1108.2.2Response of contacts to errors1108.2.3Response of contacts to power failure111Spare parts111Installation and removal of parts1138.4.1Device view1138.4.2Codings114Replacing the device fuses114            |
| <ul> <li>8.2</li> <li>8.3</li> <li>8.4</li> <li>8.5</li> <li>8.6</li> </ul> | and configuration1028.1.2Process-specific errors1078.1.3Instrument-specific errors109Response of outputs to errors1108.2.1Current output behaviour1108.2.2Response of contacts to errors1108.2.3Response of contacts to power failure111Spare parts111Installation and removal of parts1138.4.1Device view1138.4.2Codings114Replacing the device fuses114Disposal114 |

| 10                                   | Technical data 118                                                             |
|--------------------------------------|--------------------------------------------------------------------------------|
| 10.1<br>10.2<br>10.3<br>10.4<br>10.5 | Input118Output parameters119Accuracy121Ambient conditions121Mechanical data122 |
| 11                                   | Appendix 123                                                                   |

| Inde         | x               |    | 9        |
|--------------|-----------------|----|----------|
| 11.3         | Buffer tables   | 13 | 38       |
| 11.1<br>11.2 | Wiring examples | 12 | 23<br>36 |
| 111          | O               | 17 | าว       |

# 1 Safety instructions

# 1.1 Designated use

Mycom S CPM153 is a transmitter for measurement of pH value or redox potential.

It is designed for the following fields of application:

- Chemical process systems
- Pharmaceuticals
- Foodstuffs
- Water conditioning and monitoring
- Wastewater treatment
- Drinking water

The Ex version of the Mycom S CPM153 allows operation even in hazardous areas (refer to "Approvals" in the product structure on page 8).

The manufacturer is not liable for damage caused by improper or non-designated use.

## 1.2 Installation, commissioning and operation

Note the following points:

- If the transmitter is used improperly or other than for its designated use, it may pose a hazard, e.g. due to improper connection.
- Installation, electrical connection, start-up, operation and maintenance of the measuring system
  must therefore be carried out exclusively by trained specialists authorised by the system operator.
- Technical personnel must have read and understood these operating instructions and must adhere to them.
- Always follow the regulations in your country pertaining to the opening and repair of electrical instruments.

# 1.3 Operational safety

The instrument has been designed and tested according to the state of the art and left the factory in perfect functioning order. The instrument meets all the prevailing regulations and EC directives – see "Technical data".

Always pay attention to the following points:

- Measuring systems used in Ex areas have a separate document (XA 233C/07/en) which forms a component part of these Operating Instructions. Always follow the installation regulations and the partly deviating connection data of the Ex documentation as well. You can find the following symbols on the front page of the additional Ex documentation (according to approval and test centre ( Europe, VSA, @ Canada).
- The measuring device complies with the general safety requirements in accordance with EN 61010, the EMC requirements of EN 61326, and NAMUR Recommendation NE 21, 1998.
- The manufacturer reserves the right to change the technical data in line with technical progress at any time. You can obtain information on the current version of these Operating Instructions and possible additions from your responsible sales centre.

#### Fail-safety

This instrument has been checked for protection against electromagnetic interference in industrial use according to applicable European standards. It is protected against electromagnetic interference by appropriate design measures.

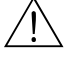

#### Warning!

Protection against interference as specified above is valid only for an instrument connected according to the instructions in these Operating Instructions.

## 1.4 Return

If the transmitter has to be repaired, please return it cleaned to the sales centre responsible. For returns please use the original packaging.

Please enclose a filled-in copy of the "Declaration of Contamination" form with the instrument. You can find this form at the end of these Operating Instructions.

## 1.5 Safety symbols

To avoid damage to persons and property, always pay attention to the safety instructions in these Operating Instructions. The following symbols are used to provide you with important information:

#### General safety instructions

| Symbol | Meaning                                                                                                    |
|--------|----------------------------------------------------------------------------------------------------|
|        | <b>Warning!</b><br>This symbol alerts you to hazards which could cause serious injuries as well as damage to the instrument if ignored.                        |
| C)     | <b>Caution!</b><br>This symbol alerts you to possible faults which could arise from incorrect operation. They could cause damage to the instrument if ignored. |
|        | Note!<br>This symbol indicates important items of information.                                                                                                 |

#### Electrical symbols

| Symbol   | Meaning                                                                                                    |
|----------|----------------------------------------------------------------------------------------------------|
|          | <b>DC voltage</b><br>A terminal at which DC voltage is applied or through which DC flows.                                                                                                    |
| ~        | AC voltage<br>A terminal at which (sine-form) AC voltage is applied or through which AC flows.                                                                                                    |
| <u> </u> | <b>Ground connection</b><br>A grounded terminal, which, from the user's point of view, is already grounded using a ground system.                                                                                                    |
|          | <b>Protective earth terminal</b> A terminal which must be grounded before other connections may be set up.                                                                                                    |
| <b>V</b> | <b>Equipotential connection</b><br>A connection which must be connected to the grounding system of the equipment. This can be, for example, a potential matching line of a star-shaped grounding system, depending on national or company practice. |
|          | <b>Protective insulation</b><br>The equipment is protected with an additional insulation.                                                                                                    |
|          | Alarm relay                                                                                                    |
|          | Input                                                                                                    |
| •        | Output                                                                                                    |

# 2 Identification

# 2.1 Instrument designation

## 2.1.1 Product structure

pH/redox transmitter in aluminium housing for wall mounting with one alarm and two output contacts for NAMUR, Chemoclean, and controller functions as well as three binary inputs, logbooks, data log. Plain text operation. 247x167x111 mm / 9.72x6.57x4.37 inches (HxWxD). Ingress protection IP 65.

|           | Ap     | Approvals               |                                                                                                  |                                                                                                    |        |                                                                |                 |                     |         |                                       |  |  |  |  |
|-----------|--------|-------------------------|--------------------------------------------------------------------------------------------------|----------------------------------------------------------------------------------------------------|--------|----------------------------------------------------------------|-----------------|---------------------|---------|---------------------------------------|--|--|--|--|
|           | А      | Basic equipment: non-Ex |                                                                                                  |                                                                                                    |        |                                                                |                 |                     |         |                                       |  |  |  |  |
|           | G      | Wit                     | WITH ATEX TOUG APPROVAL, ATEX II (1) 2G EEX CM 10[13] IIC 14<br>With FM approval: NI CL I Div. 2 |                                                                                                    |        |                                                                |                 |                     |         |                                       |  |  |  |  |
|           | O<br>D | Wit                     | h FM                                                                                             | appi                                                                                                    | oval;  | NI (                                                           | 1. I, I         | Div. 2              | C       |                                       |  |  |  |  |
|           | r<br>s | Wit                     | With CSA approval: NI CL I, Div. 2, Sensor IS CL I, Div. 1                                       |                                                                                                    |        |                                                                |                 |                     |         |                                       |  |  |  |  |
|           | T      | Wit                     | h TII                                                                                            | s app<br>S ann                                                                                                    | roval  | , 111                                                          | ы. I,           | DIV. 2              | 2, 3011 | Sol 15 GI. 1, DIV. 1                  |  |  |  |  |
|           | -      |                         |                                                                                                  | o upp                                                                                                    | 1014   |                                                                |                 |                     |         |                                       |  |  |  |  |
|           |        | Ser                     | ensor input                                                                                      |                                                                                                    |        |                                                                |                 |                     |         |                                       |  |  |  |  |
|           |        | 1                       | 1 m                                                                                              | measuring circuit for glass electrodes, pri/redox and temperature<br>measuring circuit for glass electrodes/ISFET pH sensors. pH/redox and temperature |        |                                                                |                 |                     |         |                                       |  |  |  |  |
|           |        | 3                       | 2 m                                                                                              | measuring circuits for glass electrodes, pH/redox and temperature                                                                                      |        |                                                                |                 |                     |         |                                       |  |  |  |  |
|           |        | 4                       | 2 m                                                                                              | reasuring circuits for glass electrodes/ISFET pH sensors, pH/redox and temperature                                                                     |        |                                                                |                 |                     |         |                                       |  |  |  |  |
|           |        | 5                       | 1 m                                                                                              | easuring circuit for digital pH sensors (Memosens), pH and temperature                                                                                 |        |                                                                |                 |                     |         |                                       |  |  |  |  |
|           |        | 6                       | 2 m                                                                                              | easu                                                                                                    | ring c | ircui                                                          | ts for          | digita              | l pH s  | ensors (Memosens), pH and temperature |  |  |  |  |
|           |        |                         | Me                                                                                               | asu                                                                                                    | rem    | ent                                                            | outr            | out                 |         |                                       |  |  |  |  |
|           |        |                         | A                                                                                                | 2 ci                                                                                                    | irren  | t out                                                          | outs (          | )/4                 | 20 m    | A, passive (Ex and non-Ex)            |  |  |  |  |
|           |        |                         | В                                                                                                | 2 сі                                                                                                    | irren  | t outj                                                         | outs (          | )/4                 | 20 m    | A, active (non-Ex)                    |  |  |  |  |
|           |        |                         | С                                                                                                | HA                                                                                                    | RT w   | ith 2                                                          | curre           | ent ou              | tputs ( | 0/4 20 mA, passive (Ex and non-Ex)    |  |  |  |  |
|           |        |                         | D                                                                                                | HAI                                                                                                    | RT w   | ith 2                                                          | curre           | ent ou              | tputs ( | 0/4 20 mA, active (Ex and non-Ex)     |  |  |  |  |
|           |        |                         | E                                                                                                | PRC                                                                                                    | OFIBU  | JS-PA                                                          | A, wi           | thout (             | curren  | at outputs                            |  |  |  |  |
|           |        |                         |                                                                                                  | Co                                                                                                    | ntac   | ts, c                                                          | curre           | ent ir              | nput    |                                       |  |  |  |  |
|           |        |                         |                                                                                                  | 0                                                                                                    | Wit    | hout                                                           | addit           | ional               | contac  | cts                                   |  |  |  |  |
|           |        |                         |                                                                                                  | 1                                                                                                    | Thr    | ee ad                                                          | ditio           | nal coi             | ntacts  |                                       |  |  |  |  |
|           |        |                         |                                                                                                  | 2                                                                                                    | 2 ac   | 2 additional contacts, 1 passive current input (Ex and non-Ex) |                 |                     |         |                                       |  |  |  |  |
|           |        |                         |                                                                                                  | 3                                                                                                    | 2 ac   | 2 additional contacts, 1 resistance input (non-Ex)             |                 |                     |         |                                       |  |  |  |  |
|           |        |                         |                                                                                                  | 4                                                                                                    | 1 ac   | extra contact, 1 passive current inputs (Ex and HOH-EX)        |                 |                     |         |                                       |  |  |  |  |
|           |        |                         |                                                                                                  | 5                                                                                                    | 1 02   |                                                                |                 |                     |         |                                       |  |  |  |  |
|           |        |                         |                                                                                                  |                                                                                                    | Po     |                                                                |                 |                     |         |                                       |  |  |  |  |
|           |        |                         |                                                                                                  |                                                                                                    | 0      | 100<br>24 '                                                    | 24 V AC / DC    |                     |         |                                       |  |  |  |  |
| 1         |        |                         |                                                                                                  |                                                                                                    |        | - ·                                                            |                 |                     |         |                                       |  |  |  |  |
|           |        |                         |                                                                                                  |                                                                                                    |        |                                                                | Iguage versions |                     |         |                                       |  |  |  |  |
|           |        |                         |                                                                                                  |                                                                                                    |        | В                                                              | E/              | F                   |         |                                       |  |  |  |  |
|           |        |                         |                                                                                                  |                                                                                                    |        | C                                                              | E/              | I                   |         |                                       |  |  |  |  |
|           |        |                         |                                                                                                  |                                                                                                    |        | D                                                              | E/              | ES                  |         |                                       |  |  |  |  |
|           |        |                         |                                                                                                  |                                                                                                    |        | Е                                                              | E⁄              | NL                  |         |                                       |  |  |  |  |
|           |        |                         |                                                                                                  |                                                                                                    |        | F                                                              | E/              | J                   |         |                                       |  |  |  |  |
|           |        |                         |                                                                                                  |                                                                                                    |        |                                                                | Ca              | ble c               | onne    | ection                                |  |  |  |  |
|           |        |                         |                                                                                                  |                                                                                                    |        |                                                                | 0               | Cabl                | e glan  | ds M 20 x 1.5                         |  |  |  |  |
|           |        |                         |                                                                                                  |                                                                                                    |        |                                                                | 1               | Adap                | oter fo | r cable gland NPT ½"                  |  |  |  |  |
|           |        |                         |                                                                                                  |                                                                                                    |        |                                                                | 3               | Cabl                | e glan  | ds M 20 x 1,5, PROFIBUS-PA M12 plug   |  |  |  |  |
| 1         |        |                         |                                                                                                  |                                                                                                    |        |                                                                | 4               | Cabl                | e glan  | as NF1-1/2", PROHBUS-PA-M12 plug      |  |  |  |  |
|           |        |                         |                                                                                                  |                                                                                                    |        |                                                                |                 | Add                 | lition  | al equipment                          |  |  |  |  |
|           |        |                         |                                                                                                  |                                                                                                    |        |                                                                |                 | 0                   | With    | nout additional equipment             |  |  |  |  |
|           |        |                         |                                                                                                  |                                                                                                    |        |                                                                |                 | 1                   | Addi    | itional equipment: DAT module         |  |  |  |  |
|           |        |                         |                                                                                                  |                                                                                                    |        |                                                                |                 |                     | Cor     | nfiguration                           |  |  |  |  |
|           |        |                         |                                                                                                  |                                                                                                    |        |                                                                |                 | 0 Factory settings  |         |                                       |  |  |  |  |
| CPM153    |        |                         |                                                                                                  |                                                                                                    |        |                                                                |                 | Complete order code |         |                                       |  |  |  |  |
| CLINI122- |        |                         |                                                                                                  |                                                                                                    |        |                                                                |                 | Complete order code |         |                                       |  |  |  |  |

#### 2.1.2 Nameplate

| ENDRESS+HA                                                        | USEF    | २       | Ma<br>D- | de in<br>70839 | Germa<br>Gerli | ny g<br>ngen |
|-------------------------------------------------------------------|---------|---------|----------|----------------|----------------|--------------|
| Order Code: CPM153-A2A00A010<br>Serial No.: 3C000505G08           | )       |         |          |                |                | 10961        |
| Meas. range:-2 +16 pH -<br>Temperature:-50 +200 °C<br>Channels: 1 | 1500    | . +1500 | ð mV     |                |                | 1965         |
| Output 1:0/4 20 mA                                                |         |         |          | 1              |                |              |
| Output 2:0/4 20 mA<br>Mains: 100-230 VAC 50                       | 0/60 Hz | 10      | VA       | -10 <          | <b>Ta</b> <    | +55 °0       |
| CE                                                                |         |         |          | Δ              | → (II)         |              |

fig. 1: Example for a nameplate

# 2.2 Scope of delivery

The scope of delivery comprises:

- 1 CPM153 transmitter
- I mounting kit
- 4 cable glands
- 1 set for measuring point labelling
- 1 instrument identification card
- 1 operating instructions BA 233C/07/en
- Versions with HART communication:
   1 operating instructions Field communication with HART, BA 301C/07/en
- Versions with PROFIBUS interface:
   1 operating instructions Field communication with PROFIBUS PA, BA 298C/07/en
- Ex versions: Safety instructions for electrical equipment in explosion hazardous areas, XA 233C/07/a3

# 2.3 Certificates and approvals

#### **Declaration of Conformity**

The transmitter complies with the legal demands of the harmonised European standards. Endress+Hauser certifies the compliance with the standards by affixing the CE sign.

# 3 Installation

# 3.1 Incoming acceptance, transport, storage

- Make sure the packaging is undamaged! Inform the supplier about damage to the packaging. Keep the damaged packaging until the matter has been settled.
- Make sure the contents are undamaged! Inform the supplier about damage to the delivery contents. Keep the damaged products until the matter has been settled.
- Check that the scope of delivery is complete and agrees with your order and the shipping documents.
- The packaging material used to store or to transport the product must provide shock protection and humidity protection. The original packaging offers the best protection. Also, keep to the approved ambient conditions (see "Technical data").
- If you have any questions, please contact your supplier or your sales centre responsible (see back page of these Operating Instructions).

# 3.2 Installation conditions

## 3.2.1 Installation dimensions

You can find the dimensions of the transmitter in the "Technical data" on page 122 ff.

# 3.3 Installation instructions

## 3.3.1 Installation notes

- The standard installation method for the CPM153 transmitter is as a field instrument.
- The CPM153 transmitter can be fixed to vertical or horizontal posts using the round post fixture available from Endress + Hauser (see "Accessories"). When installing the instrument outdoors, you require the weather protection cover CYY101. This cover is compatible with all field instrument installation options.
- Always mount the transmitter horizontally so that the cable entries point downwards.
- The transmitter can be installed as a panel-mounted unit as well.

#### 3.3.2 Wall mounting

Caution!

- Check that the temperature does not exceed the maximum permitted operating temperature range (-20° ... +60°C / -4 ... +140 °F). Avoid direct sunlight.
- Mount the wall mounting housing so that the cable entries always point downwards.

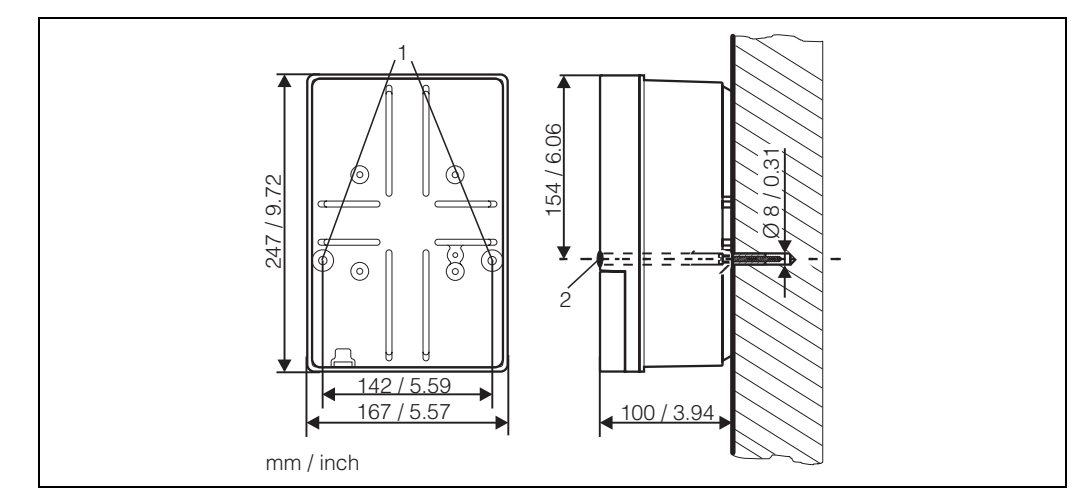

fig. 2: Dimensions for wall mounting: Fixing screw: Ø 6 mm / 0.24", wall plug: Ø 8 mm / 0.31"
1: Fixing drill holes
2: Plastic cover cap

For the wall mounting of the transmitter proceed as follows:

- 1. Prepare drill holes acc. to fig. 2.
- Push both fixing screws through the appropriate fixing drill holes (1).
   Fixing screws: max. Ø 6.5 mm / 0.26"
  - Screw head: max. Ø 10.5 mm / 0.41"  $\,$
- 3. Mount the transmitter housing on the wall as shown.
- 4. Cover the drill holes with the plastic cover caps (2).

#### 3.3.3 Post mounting and panel mounting

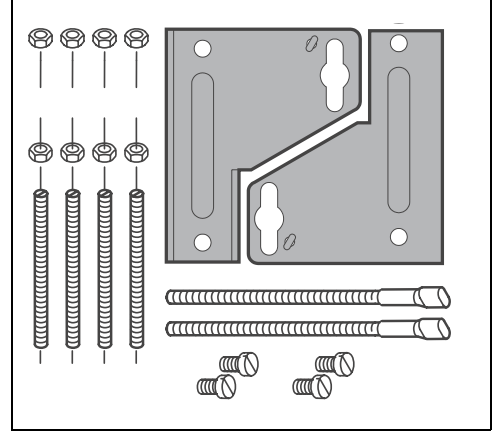

Mount the parts of the mounting kit (see accompanying figure) at the back of the housing as depicted in fig. 4.

Required mounting cutout: 161 x 241 mm / 6.34 x 9.49 inches Installation depth: 134 mm / 5.28" Pipe diameter: max. 70 mm / 2.76"

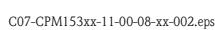

fig. 3: Mounting kit Mycom S CPM153

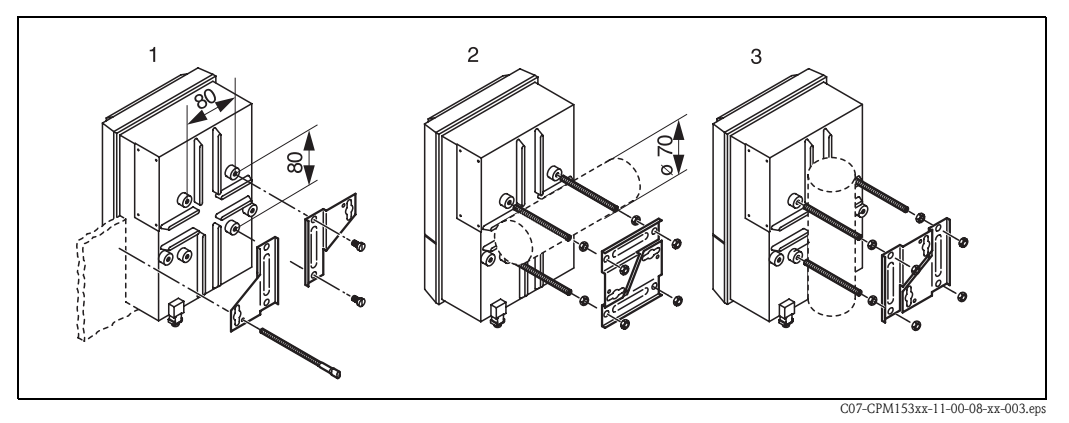

fig. 4: Panel mounting (1) and post mounting for CPM153, horizontal (2) and vertikal (3)

# $(^{-1})$

Caution!

Danger of instrument damage by moisture and soiling. For outdoor use, the CYY101 weather protection cover is required (see fig. 5 and "Accessories").

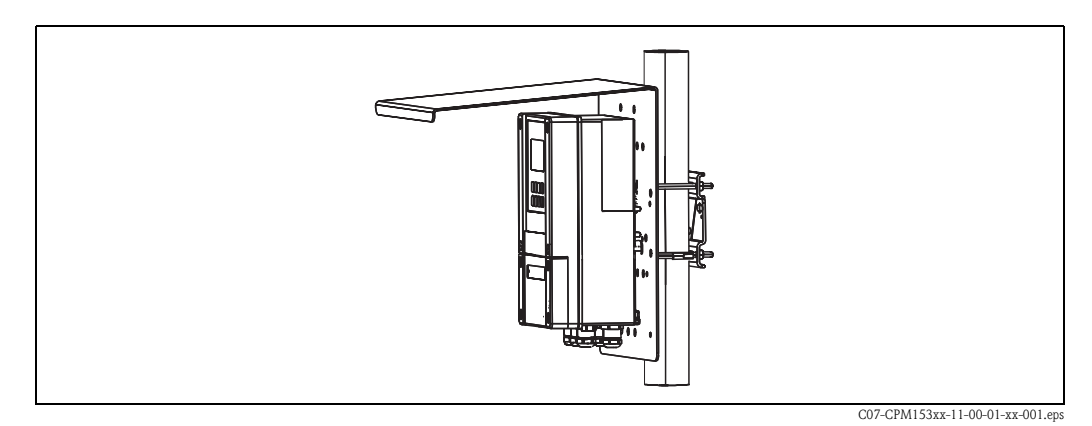

*fig. 5:* Post mounting of the transmitter CPM153 with weather protection cover CYY101.

# 3.4 Checking the installation

After installing the transmitter, carry out the following checks:

| Instrument status and specifications                               | Remarks                                                                                        |
|--------------------------------------------------------------------|------------------------------------------------------------------------------------------------|
| Is the transmitter damaged?                                        | Visual inspection                                                                              |
| Installation                                                       | Remarks                                                                                        |
| Are the measuring point number and the labelling correct?          | Visual inspection                                                                              |
| Process environment/conditions                                     | Remarks                                                                                        |
| Is the transmitter protected against rainfall and direct sunlight? | For outdoor installation, the weather protection cover CYY101 is required (see "Accessories"). |

# 4 Wiring

# 4.1 Connecting the transmitter

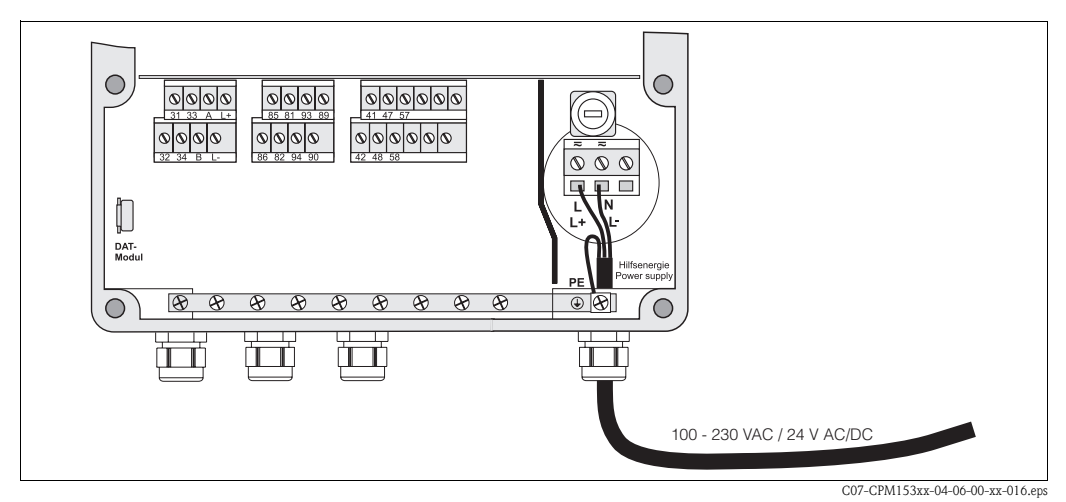

fig. 6: Connection of power supply

-----

- 1. Insert the power cable through the right-hand Pg cable gland into the Mycom housing.
- 2. Connect the yellow-green wire to the PE terminal.
- 3. Connect the two other wires to the "L" and "N" terminals in the lower right-hand housing section.

# 4.2 Connecting analogue sensors

#### Symmetrical or unsymmetrical electrode connection

You can connect the sensor symmetrically or unsymmetrically, note the following differences:

#### Symmetrical (with PML)

With a symmetrical connection, the line to the potential matching pin (PML) must be connected to the potential matching terminal of the instrument. The PM pin must always be in contact with the medium, i.e. immersed in the buffer solution during calibration.

#### Benefits of symmetrical connection

Measurement is easier under difficult ambient conditions (e.g. strongly flowing or highimpedance media or partially soiled diaphragm).

Monitoring of the reference electrode by the SC system (s. page 57) is possible with symmetrical measurement.

#### Unsymmetrical (without PML)

If the instrument input is unsymmetrical, pH measuring chains connected to assemblies can be connected without an additional potential matching pin. If necessary, connect the available potential matching pin to terminal PE.

# Disadvantages of unsymmetrical connection

The measuring chain reference system has a heavier load, meaning that measuring errors in limiting operating conditions are possible (see symmetrical connection).

Monitoring of the reference electrode by the SC system (s. page 57) is not possible with unsymmetrical measurement.

#### 🕾 Note!

Do not connect the PML with "unsymmetrical" measurement, otherwise there can be shunt excitations.

## Note!

The instrument is preset for symmetrical measurement (= with PML, potential matching line). For unsymmetrical measurement, the setting must be changed accordingly (s. page 38, "Select connection type").

#### 4.2.1 Preparing the cable

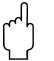

#### Caution!

Danger of inaccuracy.

Always protect plugs, terminals and cables against humidity.

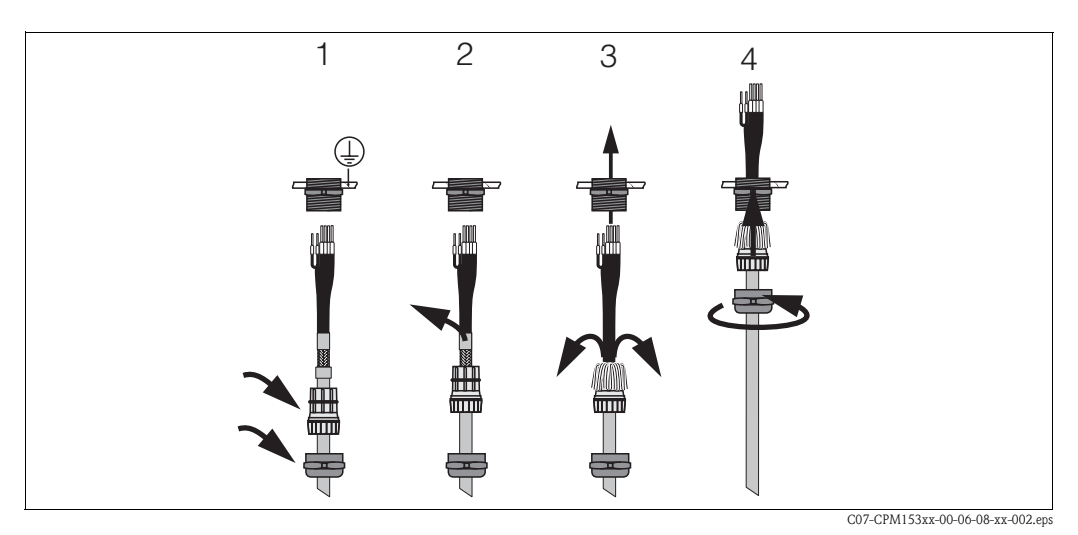

fig. 7: Outer screen connection for CPK1 to CPK12 with metal cable gland. The screen contact is within the cable gland.

- 1. Push the cable gland and the clamping ring over the cable.
- 2. Remove the inner insulation.
- 3. Loosen the outer screen from the cable and fold it back over the clamping ring.
- 4. Insert the sensor cable through the cable gland of Mycom S CPM153 and tighten the gland. The screen contact is thus established automatically.

#### Cable extension

If a cable extension is necessary, use

■ junction box VBM

and the following types of non-terminated measuring cables:

- for CPK1, CPK9: Cable CYK71
- for CPK12:

Cable CYK12

#### ® Note!

Remove the black plastic semi-conductor layer (arrow) from the inner coaxial cable. Each cable type has such a layer.

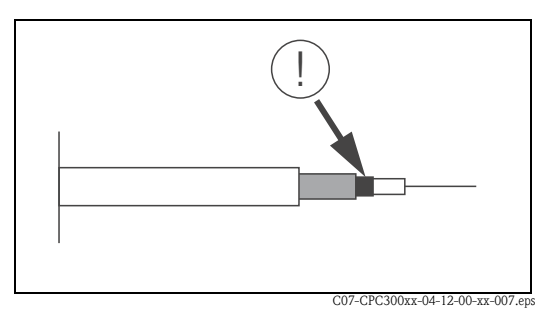

fig. 8: Design of coaxial line

### 4.2.2 To connect glass electrodes

#### Cable types

- You can use the following multicore and preterminated cable types to connect glass electrodes:
- CPK1 for electrodes with standard plug-in head GSA (without Pt 100)
- CPK9 for electrodes with TOP68 plug-in heads (ESA / ESS) (with and without Pt 100)
- CPK12 for ISFET pH sensors and pH/redox glass electrodes with TOP68 plug-in heads (ESB) (with and without Pt 100 / Pt 1000)

Connect the wires as follows:

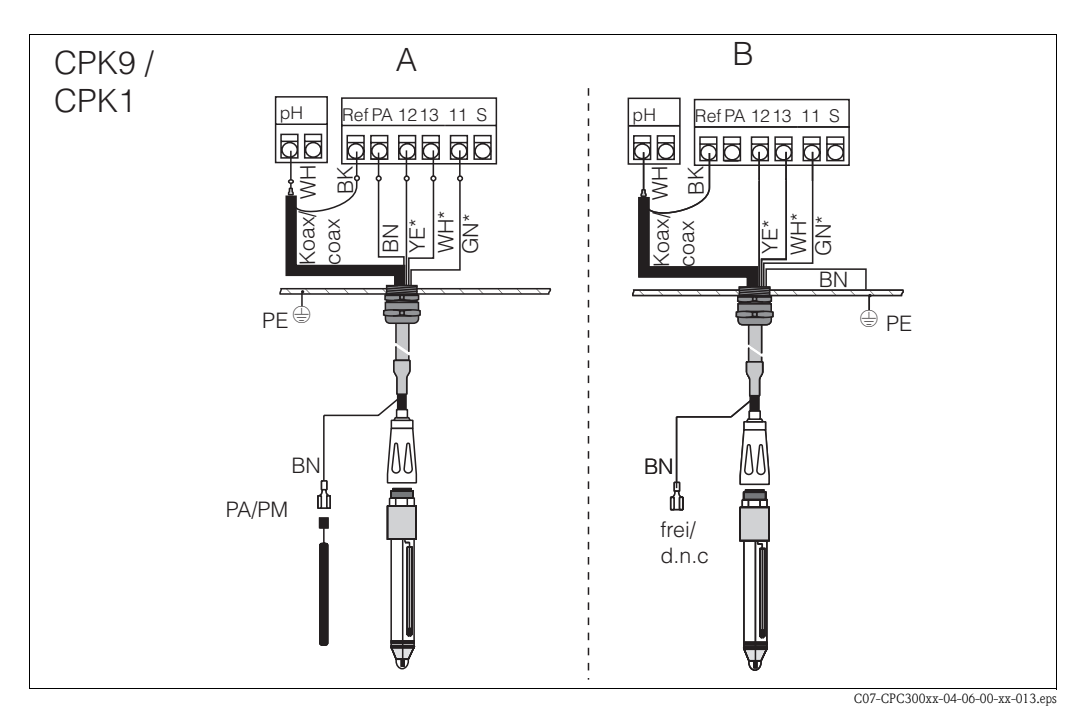

fig. 9: Electrode connection

A = symmetrical connection

B = unsymmetrical connection

\* not applicable for CPK1

| Wire                              | Mycom terminal                                                                                                    |
|-----------------------------------|----------------------------------------------------------------------------------------------------|
| Black coax wire (screen)          | Terminal Ref                                                                                                    |
| White coax wire (inner conductor) | Terminal pH                                                                                                    |
| White (WH)                        | Terminal 13                                                                                                    |
| Yellow (YE)                       | Terminal 12                                                                                                    |
| Green (GN)                        | Terminal 11                                                                                                    |
| Brown (BN)                        | <ul> <li>Symmetrical connection (A): terminal PA<br/>Make sure that the potential matching pin is always in contact<br/>with medium.</li> <li>Asymmetrical connection (B): PE rail</li> </ul> |
| Outer screen                      | grounded via metal cable gland                                                                                                    |

### 4.2.3 To connect ISFET sensors

#### Cable types

To connect ISFET sensors, use the CPK12 multicore and preterminated cable for ISFET pH sensors and pH/redox glass electrodes with TOP68 plug-in heads (ESB) (with Pt 1000).

Connect the wires as follows:

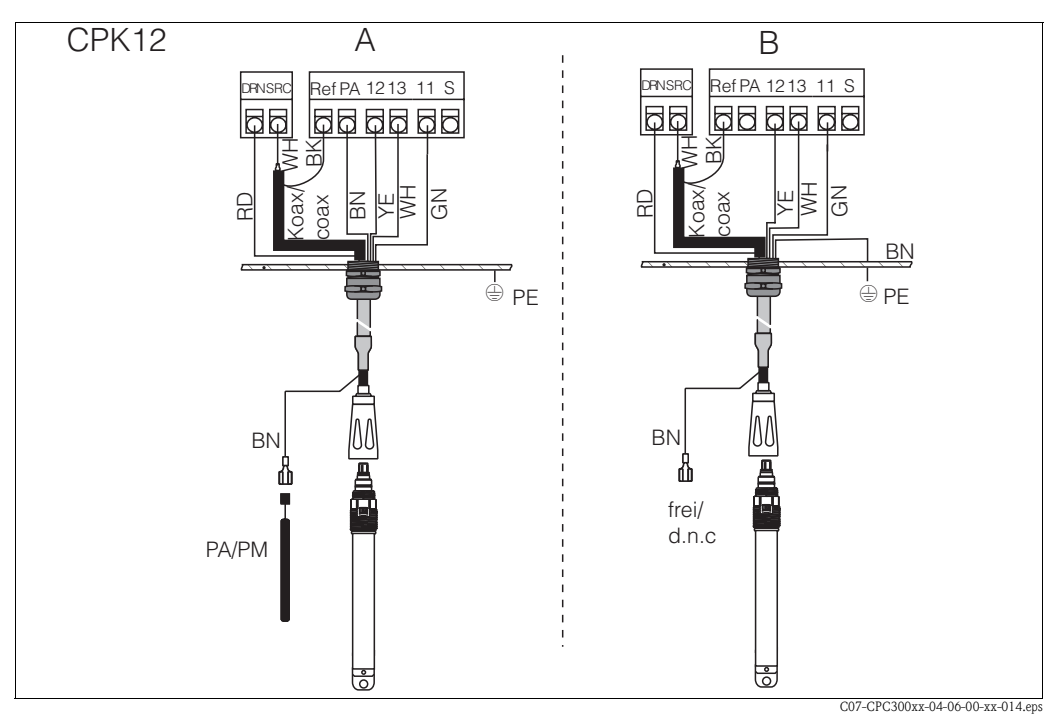

*fig. 10: ISFET sensor connection A* = *symmetrical connection* 

*B* = *unsymmetrical* connection

| Wire                              | Mycom terminal                                                                                                    |
|-----------------------------------|----------------------------------------------------------------------------------------------------|
| Red (RD)                          | Terminal DRN                                                                                                    |
| Black coax wire (screen)          | Terminal Ref                                                                                                    |
| White coax wire (inner conductor) | Terminal SRC                                                                                                    |
| White (WH)                        | Terminal 13                                                                                                    |
| Yellow (YE)                       | Terminal 12                                                                                                    |
| Green (GN)                        | Terminal 11                                                                                                    |
| Brown (BN)                        | <ul> <li>Symmetrical connection (A): PA terminal<br/>Make sure that the potential matching pin is always in contact<br/>with medium.</li> <li>Unsymmetrical connection (B): PE rail</li> </ul> |
| Outer screen                      | grounded via metal cable gland                                                                                                    |

#### Changing the pH input from glass electrode to ISFET sensor

The Mycom S version glass/ISFET (CPM153-xx2xxxxxx, CPM153-xx4xxxxxx) is factory set for measurement with glass electrodes.

To adapt the electrical connection, please proceed as follows:

- 1. Open the lower housing section of the CPM153.
- 2. If a glass electrode is connected, remove the wires of the electrode cable.
- 3. Remove the "pH" terminal located at the housing cover and replace it by the included terminal "DRN" / "SRC".

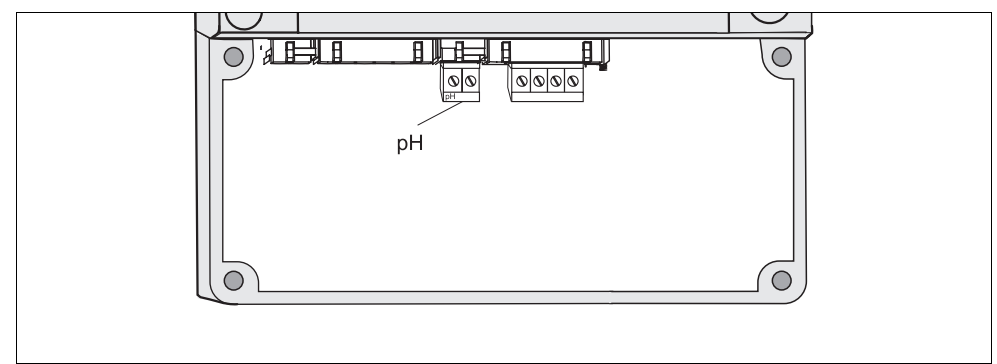

*fig. 11: pH terminal at the housing cover* 

C07-CPM153xx-04-06-06-xx-004.eps

- 4. Open the housing cover of the CPM153.
- 5. On the right side of the housing cover, pull off both ends of the red cable to the pH input (see fig. 12).
- 6. Pin up the jumpers included as shown in fig. 13.
- 7. Connect the sensor cable according to the wire assignment for ISFET sensors.
- 8. Change the setting "electrode type" in the First start up menu (p. 33) to "ISFET".

**S** 

#### Note!

Please switch from ISFET sensor to glass electrode correspondingly.

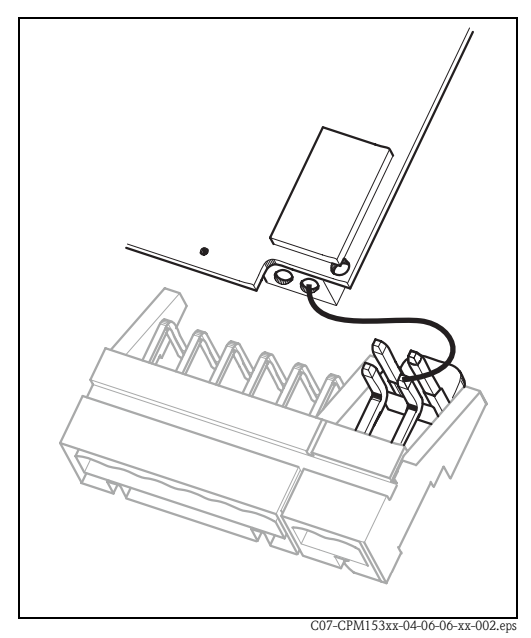

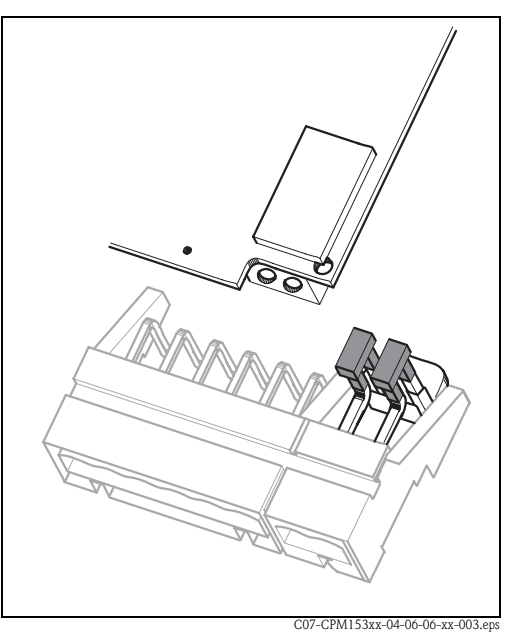

fig. 12: pH input module and pH terminal set in housing cover with cable (red) for connection of pH / redox glass electrodes.

*fig. 13: pH input module and pH terminal set in housing cover with jumpers for connection of ISFET sensors* 

# 4.3 Connecting digital sensors with Memosens technology

## 4.3.1 Measuring cable

To connect digital sensors with Memosens technology to Mycom S CPM153, you require the CYK10 Memosens data cable with 2x2 wires, twisted pair, screen and PVC sheath.

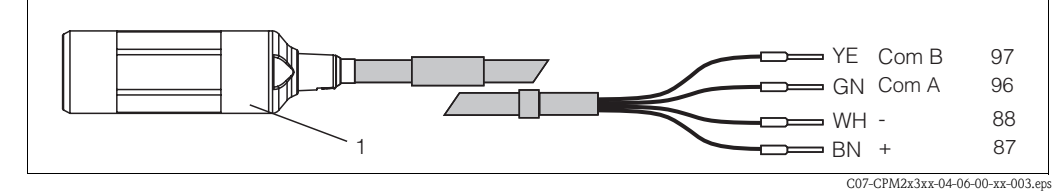

fig. 14: Design of CYK10 Memosens data cable

*1* Coupling with integrated electronics for connection to the sensor

# 4.3.2 To connect digital sensors

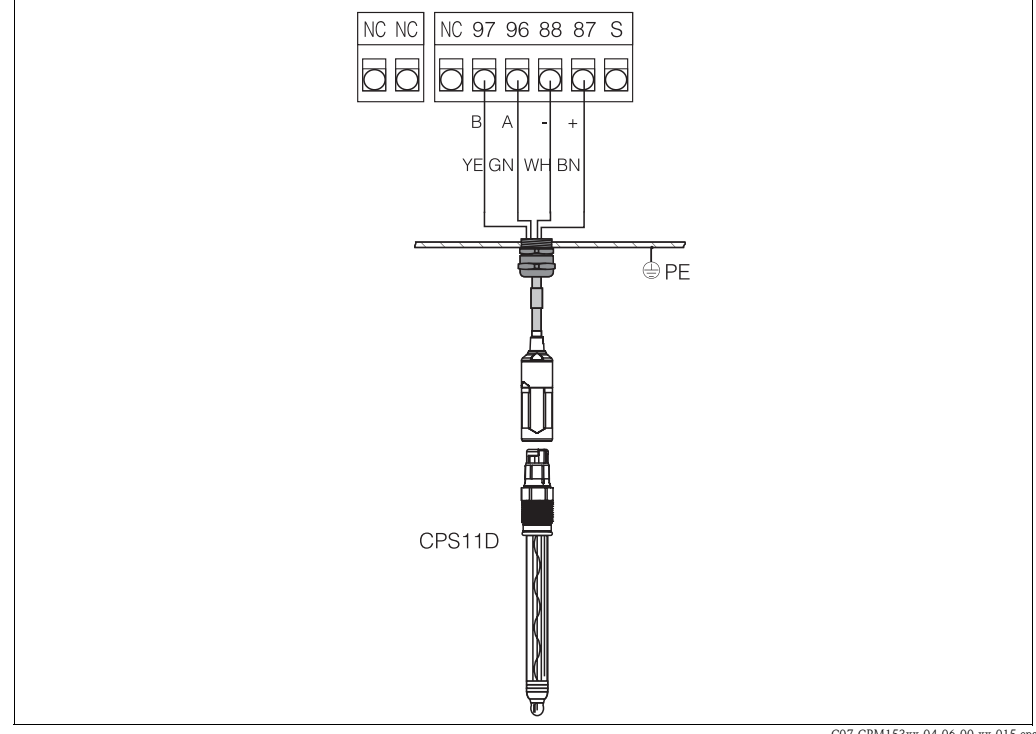

fig. 15: CPS11D connection with CYK10

C07-CPM153xx-04-06-00-xx-015.eps

#### Connect the wires as follows:

| Wire        | Mycom terminal                 |
|-------------|--------------------------------|
| Yellow (YE) | Terminal 97                    |
| Green (GN)  | Terminal 96                    |
| White (WH)  | Terminal 88                    |
| Brown (BN)  | Terminal 87                    |
| Screen      | grounded via metal cable gland |

Measuring signals are transmitted from the digital sensor with Memosens technology to the coupling of the CYK10 cable contactlessly via completely sealed-in coils. This offers the following benefits:

- Thanks to galvanic separation of sensor and transmitter, measuring signals are not influenced by interference potential. This means a symmetrical high-impedance connection is not necessary to guarantee accurate measurement.
- The sensor plug-in head and the cable coupling are completely free from leaks.
- There are no open contacts. Contact corrosion is eliminated.

## 4.4 Connecting current outputs and relays

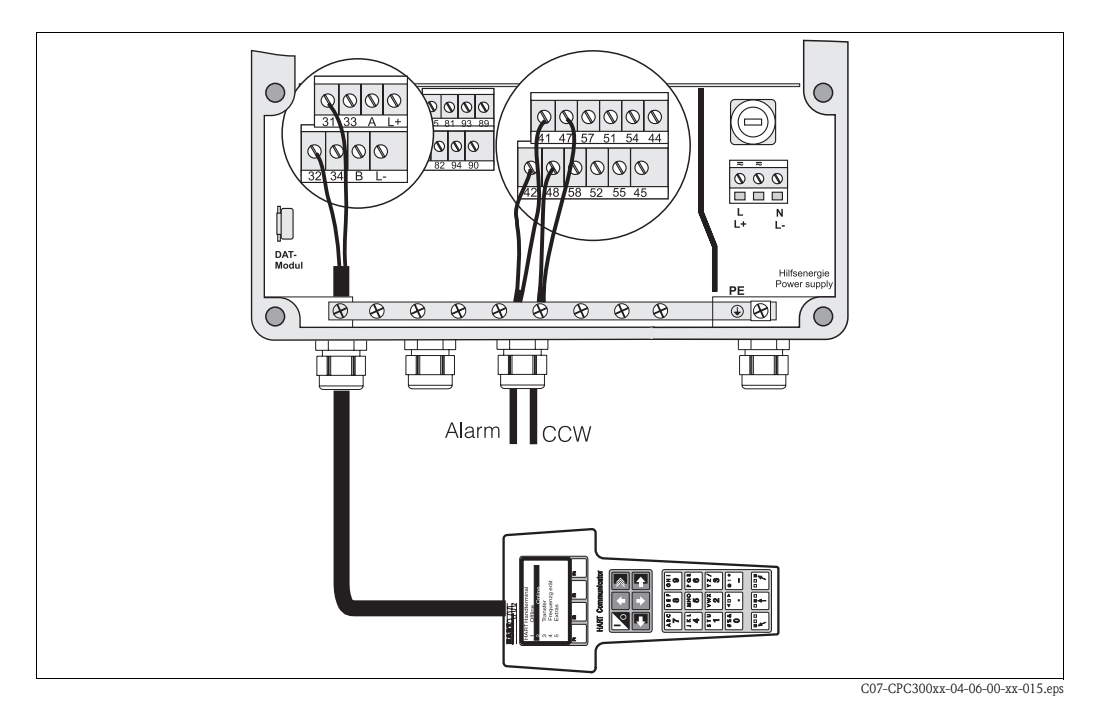

*fig. 16:* Connection of current outputs (example: HART to output 1) and relays (example: alarm and Chemoclean water)

#### 4.4.1 To connect current outputs

If you want to output measuring values to external evaluation devices or a PCS or you are using HART communication, you can connect these devices to the current outputs 1 and 2 of Mycom S. In addition, you can output an actuating variable via current output 2.

1. Connect the device to current output 1 as follows:

| Wire          | Mycom terminal |
|---------------|----------------|
| Positive wire | Terminal 31    |
| Negative wire | Terminal 32    |

2. Connect the device to current output 2 as follows:

| Wire          | Mycom terminal |
|---------------|----------------|
| Positive wire | Terminal 33    |
| Negative wire | Terminal 34    |

## 4.4.2 To connect relays

Mycom S CPM153 has one alarm contact and up to five additional contacts. Via these five contacts, you can control controller, limit contactor, water and cleaning agent supply for the Chemoclean function. To configure the additional contacts, select "Setup 1 > Relays", see page 44.

- 1. Connect the alarm contact to terminals "41" and "42".
- 2. Connect the additional contacts as follows:

| Relay   | Mycom terminal      |
|---------|---------------------|
| Relay 1 | Terminals 47 and 48 |
| Relay 2 | Terminals 57 and 58 |
| Relay 3 | Terminals 51 and 52 |
| Relay 4 | Terminals 54 and 55 |
| Relay 5 | Terminals 44 and 45 |

The function assignment (controller, limit contactor, etc.) to each relay can be selected according to your requirements.

When using the NAMUR assignment, for example, functions of the alarm relay and the first two additional relays are preset (see NAMUR assignment below). Without NAMUR assignment, you can assign any function to the first two additional relays.

Note!

**S** 

- You can assign up to three relays to the controller.
- You can switch the contact type "Active open" / "Active closed" via software.

#### NAMUR assignment

If you are using the NAMUR assignment (acc. to recommendations of the association for process control engineering of the chemical and pharmaceutical industry), the contacts are set to the relays as follows:

| Relays  | Assignment<br>NAMUR on            | Terminal |
|---------|-----------------------------------|----------|
| ALARM   | Failure                           | 41<br>42 |
| RELAY 1 | Warning when maintenance required | 47       |
| RELAY 2 | Function check                    | 57       |

Function check assignment

Function check acc. to NAMUR is active when:

- The sensor is calibrated
- The assembly is in service position.
- Mycom is configured.
- A Topcal cleaning or calibration programme is running.
- A Chemoclean programme is running.
- An error occurs which triggers the function check (assignment see error list page 102).

4 Wiring

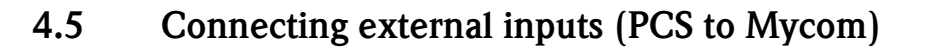

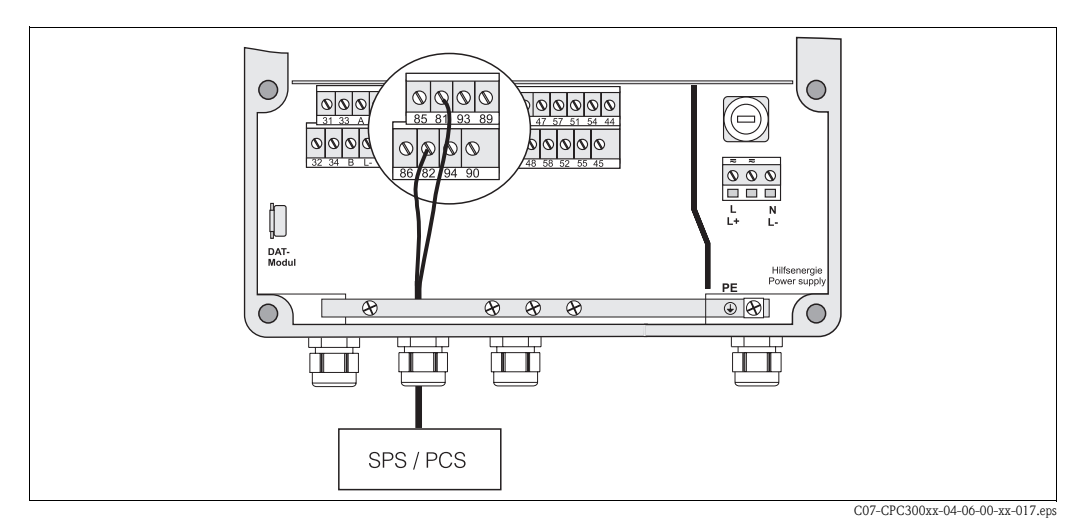

fig. 17: Connection of external hold for Mycom

If you want to activate the hold function for Mycom S CPM153, for example, via an external PCS, connect this input to Mycom terminals 81 and 82 (power supply required).

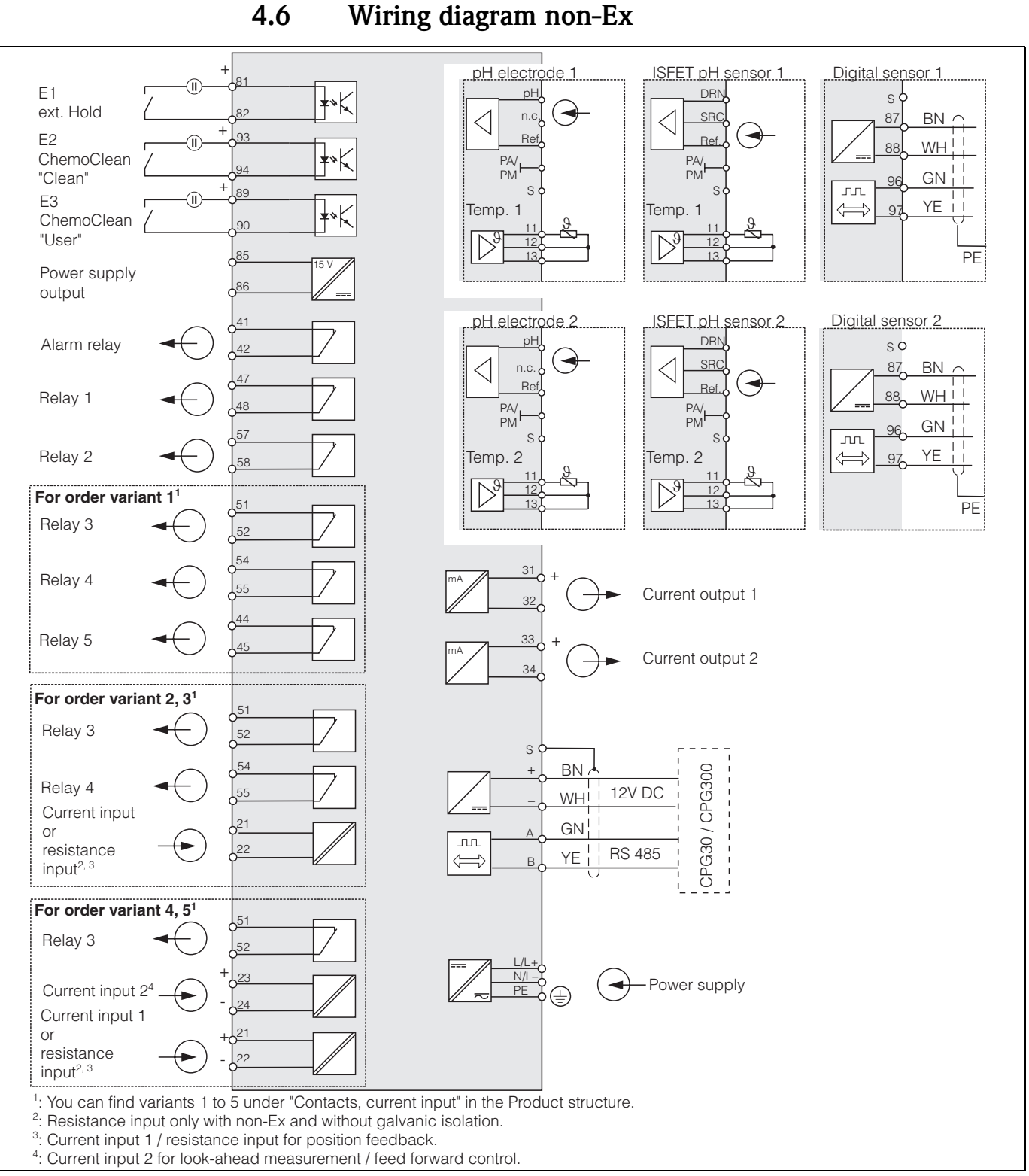

fig. 18: Electrical connection for CPM153

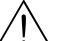

S

#### Warning!

A mains disconnecting device must be installed near the instrument and must be identified as the mains disconnection device for the Mycom S CPM153 (see EN 61010-1).

Note!

- Connect unused signal wires from input and output lines to the internal PE rail of the CPM153.
- The current and resistance inputs may only be connected using a screened cable. The screen must be connected to the PE rail of the transmitter.
- Make sure that the ground terminal in the lower housing cover is connected to the PE rail in the housing via a PE line.

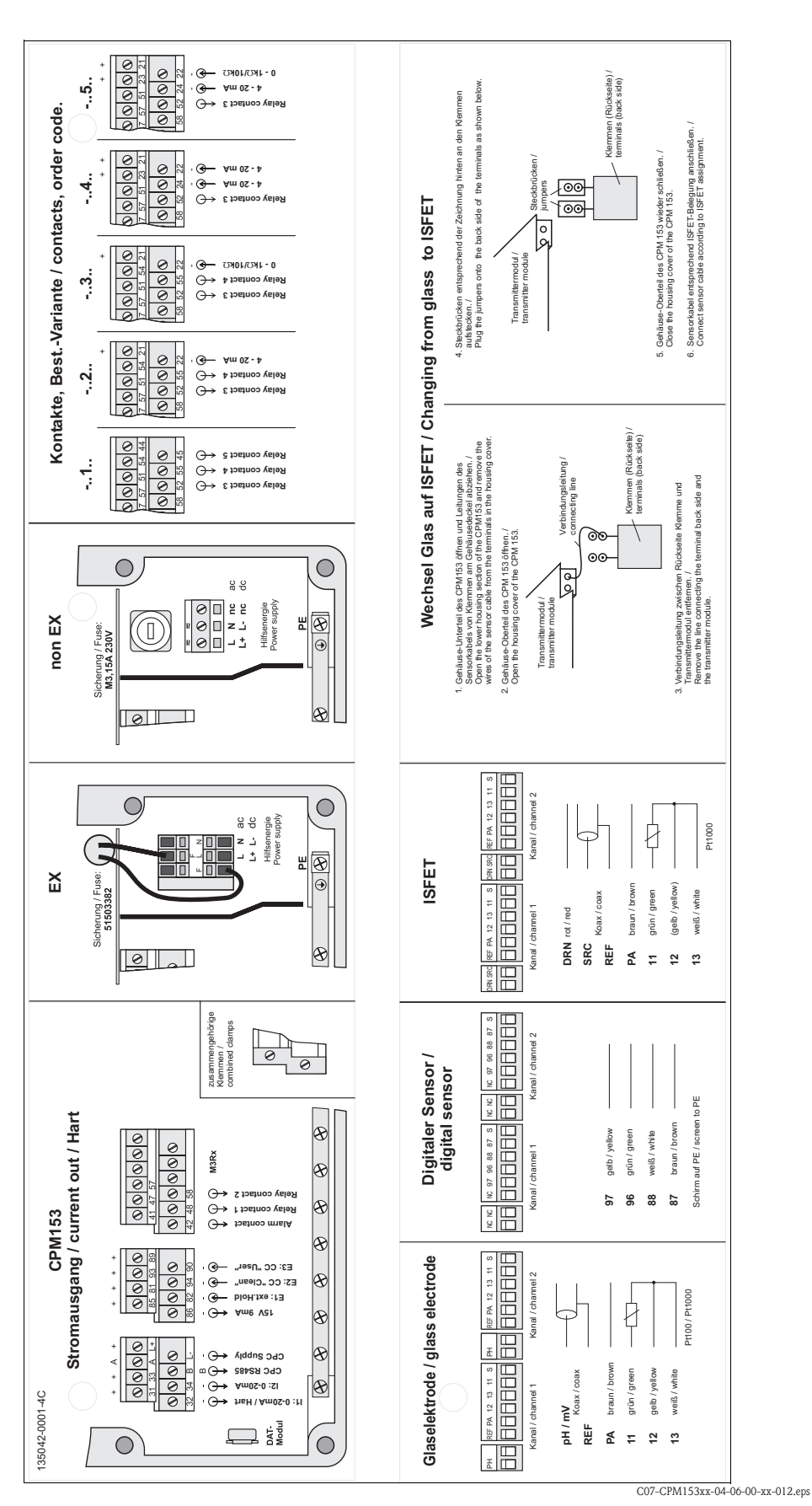

4.6.1 Connection compartment sticker

*fig. 19:* Connection compartment sticker (you will find it in the connection compartment of the transmitter) DRN = Drain, SCR = Source, REF = Reference

# 4.7 Post connection check

After wiring up the electrical connection of the measuring instrument, carry out the following checks:

| Instrument status and specifications                                                        | Note                                                                                                    |
|---------------------------------------------------------------------------------------------|----------------------------------------------------------------------------------------------------|
| Is the measuring instrument or the cable damaged externally?                                | Visual inspection                                                                                                    |
| Electrical connection                                                                       | Notes                                                                                                    |
| Does the supply voltage match the specifications on the nameplate?                          | 100 V 230 V AC long-range<br>24 V AC / DC                                                                                                    |
| Do the cables used fulfil the required specifications?                                      | Use an original Endress+Hauser<br>cable for electrode and sensor<br>connection, see "Accessories".                                                   |
| Are the installed cables strain-relieved?                                                   |                                                                                                    |
| Is the cable type route completely isolated?                                                | Run the power supply and signal line<br>cables separately along the whole<br>cable length to avoid any mutual<br>influence. Cable channels are best. |
| No loops and cross-overs in the cable run?                                                  |                                                                                                    |
| Are the power supply and signal cable correctly connected according to the wiring diagram?  |                                                                                                    |
| Are all the screw terminals tightened?                                                      |                                                                                                    |
| For connection with potential matching (PM):<br>Is the PML connected to the medium?         | Note!<br>During calibration, insert the PM pin<br>into the buffer solution.                                                                          |
| For connection without potential matching (PM):<br>Is the potential matching line grounded? |                                                                                                    |
| Are all the cable entries installed, tightened and sealed?<br>Cable run with "water sag"?   | "Water sag": cable circuit hanging<br>down so that water can drip off.                                                                               |
| Are all the housing covers installed and tightened?                                         | Check seals for damage.                                                                                                    |

#### 5 Operation

#### Display and operating elements 5.1

#### 5.1.1 **Display reading/symbols**

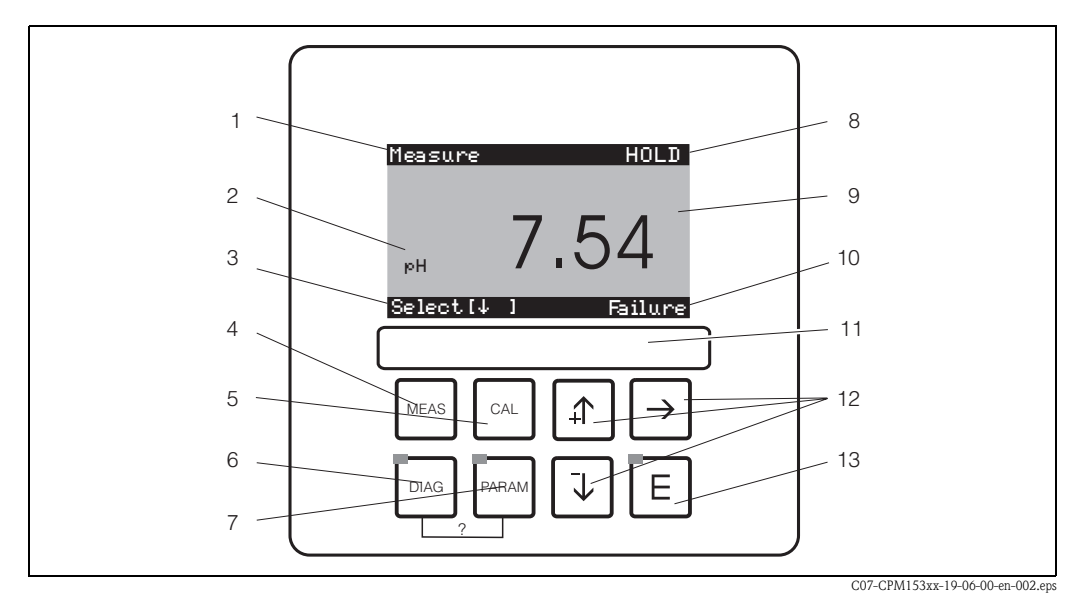

fig. 20: Mycom S CPM153 user interface

- Current menu 1
- 2 Current parameter
- 3 Navigation bar: Arrow keys for scrolling, "E" for browsing, note for Cancel
  - 4 Operation key
  - 5 CAL Calibration key
  - DIAG 6 Diagnosis menu key
  - 7 Parameter entry menu key
  - 8 HOLD display, if HOLD active
  - 9 Current main measured value
  - 10 "Failure" display, "Warning", if the NAMUR contacts respond
  - 11 Labelling strip
  - Arrow keys for scrolling and editing 12
  - 13 E ENTER key
  - 2 Press DIAG and PARAM simultaneously to open the help pages

#### 5.1.2 Key assignment

"PARAM" brings you to the configuration menu of the Mycom S CPM153.

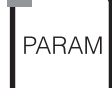

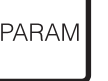

S Note!

"PARAM" allows you to return to the previous "return field" from any point in the menu. These are marked in bold in the menu overview (see chap. 11.1).

LED: This is the send LED (IR) for the service adapter "Optoscope" (see "Accessories").

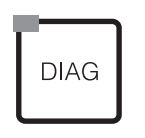

LED: This is the receive LED for the service adapter "Optoscope" (see "Accessories").

"DIAG" brings you to the instrument diagnosis menu.

Help: Press the "DIAG" and "PARAM" keys simultaneously to open the help page.

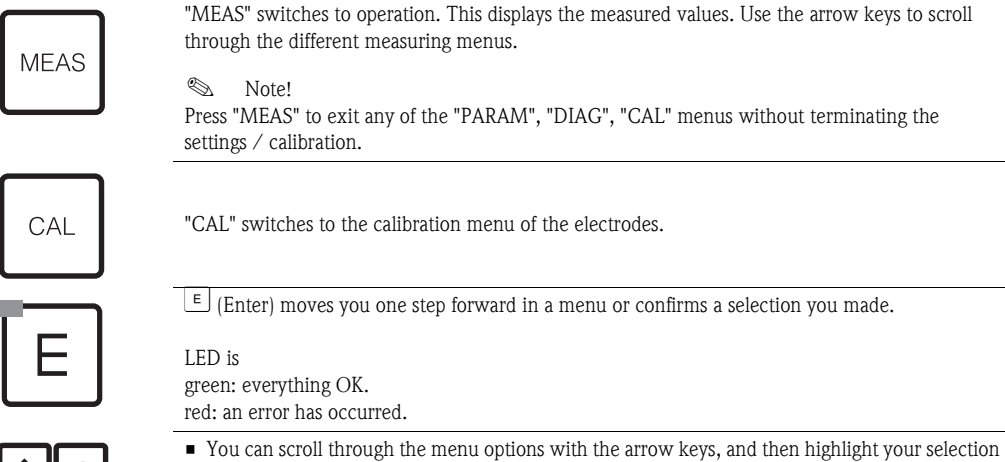

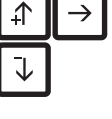

- (if there is a choice offered).
  Increment or decrement numbers by one step with "+" / "-".
- Move to the next digit with the "right arrow" (editor type 1).
  "Activate" with the "right arrow" and scroll through the selection with "+" / "-" (editor type 2) (for information on editor types, see page 28).

## 5.1.3 Measuring menus

You can choose between the different measuring menus. Use the arrow keys to scroll between the different menus. Switch between the measured value characteristic and the data log using the ENTER key  $\blacksquare$ .

| Measure<br>PH <b>7.54</b><br>Select (VA)                                                                                 | <ul> <li>↓</li> <li>↑</li> </ul> | Measure<br>2.00 pH1 12.00<br>Select[4]                                                                                                    | <ul> <li>↓</li> <li>↓</li> </ul> | Measure       pH 1       pH 2         7.00       7.54         ATC 1       ATC 2         41.6 °C       25.0 °C         Select[↓]       1                                                                                                    | <ul> <li>↓</li> <li>↓</li> </ul> |
|----------------------------------------------------------------------------------------------------|----------------------------------|----------------------------------------------------------------------------------------------------|----------------------------------|----------------------------------------------------------------------------------------------------|----------------------------------|
| The current measured value of circuit 1 is displayed.                                                                    |                                  | If you have activated the data log, you can<br>see the current measured value<br>characteristic here (record mode).<br>If you have activated both data logs, press<br>the arrow key to switch to the view of the<br>second measured value characteristic. |                                  | With a two-circuit device, in this measuring<br>menu you can see both measured values<br>next to each other and their corresponding<br>temperatures.<br>With a one-circuit device, you can therefore<br>only see one measured value with its tem-<br>perature. |                                  |
| Measure<br><u> </u>                                                                                                    |                                  | Measure       0mV         pH 7.00       0mV         pH 7.54       -32 mV         Output 1       10.00 mA         Output 2       0.00 mA         Rel.A 1 2 3 4 5       0         Image: Select [↓]       1                                                 |                                  |                                                                                                    |                                  |
| In this measuring menu, with a two-circuit device, you can display the measured value difference and their temperatures. |                                  | In this measuring menu, you can see the current and voltage values and the contact states of the relay at a glance.<br>Active relay = $\blacksquare$ (with function)<br>Inactive relay = $\square$                                                        |                                  |                                                                                                    |                                  |

#### 5.1.4 Data log

In the CPM153, you have two data logs available. With these data logs you can record

- one parameter with 500 sequential measuring points
- two parameters each with 500 sequential measuring points.

To be able to use the function, activate the data log in "PARAM"  $\rightarrow$  "Set up 2"  $\rightarrow$  "Data Log" (s. page 55). The function is active immediately.

You can view the measured values by scrolling through the different measuring menus (see above). – The current measured values are recorded in record mode.

- In "PARAM" → "Set up 2" → "Data log" you can open saved data with date and time of their recording.

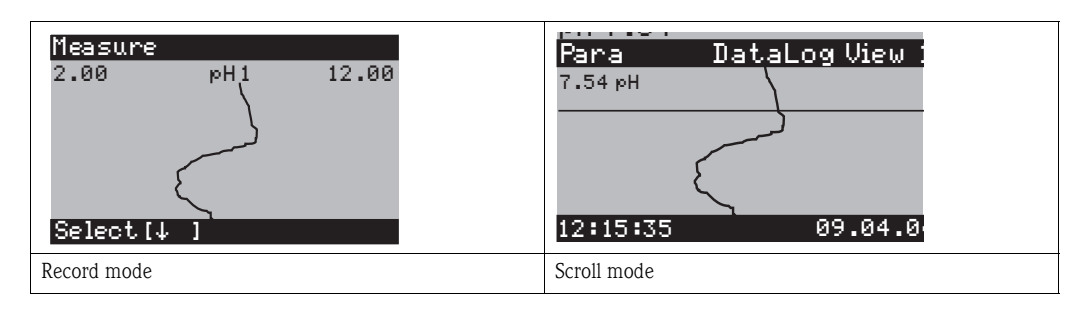

#### 5.1.5 Operation access authorisation

To protect the transmitter against an unintended or undesired change in the configuration and calibration data, functions can be protected using four-digit access codes. As long as no codes are defined, all functions are freely accessible for modification.

Access authorisation has the following levels:

The complete menu can be viewed. The configuration cannot be altered. Calibration is not possible. On this level, only the controller parameters for new processes can be changed in the "DIAG" menu branch.

| Service code <b>Operator level (can be protected</b><br>This code allows access to the calibra<br>Use this code to operate the temperat<br>data can be viewed.<br>Factory setting: Code = 0000, i.e. the<br>If you forgot or lost your service code<br>code. |  | <ul> <li>Operator level (can be protected by the service code):<br/>This code allows access to the calibration menu.<br/>Use this code to operate the temperature compensation item. The test functions and the internal data can be viewed.</li> <li>Factory setting: Code = 0000, i.e. the level is not protected.<br/>If you forgot or lost your service code, contact your service centre for a universally valid service code.</li> </ul> |
|----------------------------------------------------------------------------------------------------|--|----------------------------------------------------------------------------------------------------|
| Specialist code                                                                                                    |  | <b>Specialist level (can be protected by the specialist code):</b><br>All menus can be accessed and changed.<br>Factory setting: Code = 0000, i.e. the level is not protected.<br>If you forgot or lost your specialist code, contact your service centre for a universally valid specialist code.                                                                                                    |
|                                                                                                    |  | To activate the codes (= functions locked) see the item "PARAM" $\rightarrow$ "Set up 1" $\rightarrow$ "Access codes" (page 40). Enter your desired code here. If the code is activated, you can only edit the protected areas with the rights mentioned above.                                                                                                    |
|                                                                                                    |  | <ul> <li>Note!</li> <li>Note down the selected code as well as the universal code and keep it in a place where unauthorised persons do not have access to it.</li> </ul>                                                                                                    |

 If you set the code back to "0000", all the levels are freely accessible for editing. The code can only be reset via the "specialist" menu.

#### Locking the operation

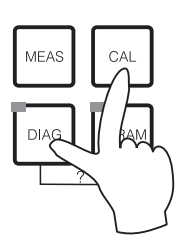

To lock the instrument from in-field configuration operations, press and  $\square$  simultaneously.

At the code prompt, the code appears as "9999". The settings in the "PARAM" menu can only be viewed.

#### Unlocking the operation

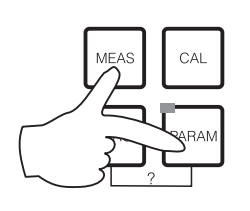

Press the was and was simultaneously to unlock the operation.

#### 5.1.6 Menu editor types

At parameter setting, the functions can be selected in two different modes, depending on the setting type.

Editor type 1 (E1)

for functions, which can be directly selected from the display.

н7.00 Hold Sensor input ↓ | Redox/ORP mV Redox/ORP %

Edit. [J.] Next. [E]

The editing row shows "Edit".

- A selection can be highlighted with the arrow keys 1 and
- Confirm the selection by pressing .

Editor type E2

Editor type E1

Editor type 2 (E2)

| PH 7.00     | Hold      |
|-------------|-----------|
| Param       | Date+time |
| Weekday     | Mo        |
| Day         | 30        |
| Month       | 04        |
| Year        | 01        |
| Time        | 12:00     |
| Select(↓↑→) | Next(E)   |

for settings, which have to be defined more precisely, e.g. day, time. The editing row shows "Select".

- Use the arrow keys + and + to highlight a selection (e.g. "Mo").
- Activate the selected option with the right arrow key [-]. The highlighted option flashes.
- "Toggle": i.e. scroll through the selection (e.g. the weekdays) with the arrow keys  $\uparrow$  and  $\downarrow$ .
- Confirm the selection by pressing  $\mathbb{E}$ .
- After making your selection and confirming it by pressing 🗉 (no flashing display), you can exit the item by pressing 🗉 again.

### 5.1.7 Factory settings

All the factory parameters are active when the instrument is switched on for the first time. The table below lists all the main settings. For all further factory settings, refer to the description of the function groups (from page 37), there the factory setting is printed in **bold**.

| Parameter                                    |                               | One-circuit instrument Two-circuit instrume                                                                                                    |                                                                                                    |  |
|----------------------------------------------|-------------------------------|----------------------------------------------------------------------------------------------------|----------------------------------------------------------------------------------------------------|--|
| Select operating mode                        |                               | pH                                                                                                    | pH                                                                                                    |  |
| Select measuring principle                   |                               | One-circuit circuit 1                                                                                                    | One-circuit circuit 1                                                                                                    |  |
| Select two-circu                             | it measurement                | _                                                                                                    | Two-circuit                                                                                                    |  |
| Select electrode                             | type 1                        | Glass electrode 7.0                                                                                                    | Glass electrode 7.0                                                                                                    |  |
| Select electrode                             | type 2                        | _                                                                                                    | Glass electrode 7.0                                                                                                    |  |
| Select connectio                             | n type                        | symmetrical                                                                                                    | symmetrical                                                                                                    |  |
| Select temperatu                             | ıre display                   | Deg. C                                                                                                    | Deg. C                                                                                                    |  |
| Select temperatu<br>circuit 1                | ire compensation              | ATC K1                                                                                                    | ATC K1                                                                                                    |  |
| Temperature me                               | easurement C 1                | off                                                                                                    | off                                                                                                    |  |
| Select temperature<br>compensation circuit 2 |                               | _                                                                                                    | ATC K2                                                                                                    |  |
| Temperature me                               | easurement C 2                | off                                                                                                    | off                                                                                                    |  |
| Select temperatu                             | ire sensor                    | Pt 100                                                                                                    | Pt 100                                                                                                    |  |
| Contact functions                            |                               | NAMUR                                                                                                    | NAMUR                                                                                                    |  |
| Select current output 1                      |                               | pH/redox K1                                                                                                    | pH/redox K1                                                                                                    |  |
| Select current ou                            | utput 2                       | Temperature K1 pH/redox K2                                                                                                    |                                                                                                    |  |
| Hold                                         |                               | PARAM, CAL: Active after entry of<br>service or specialist code<br>DIAG: Active after entry of service or<br>specialist code for functions that<br>require a code. | PARAM, CAL: Active after entry of<br>service or specialist code<br>DIAG: Active after entry of service or<br>specialist code for functions that<br>require a code. |  |
| Current<br>output 1:                         | 0/4 mA value:<br>20 mA value: | pH 2 / -1500 mV / 0.0 % / 0.0 °C<br>pH 12 / +1500 mV / 100.0 % /                                                                                                   | Circuit 1:<br>pH 2 / -1500 mV / 0.0 % / 0.0 °C<br>pH 12 / +1500 mV / 100.0 % /<br>100.0 °C                                                                         |  |
| Current<br>output: 2                         | 0/4 mA value:<br>20 mA value: | Temperature Circuit 1:<br>0.0 °C<br>100.0 °C                                                                                                    | Circuit 2:<br>pH 2 / -1500 mV / 0.0 % / 0.0 °C<br>pH 12 / +1500 mV / 100.0 % /<br>100.0 °C                                                                         |  |

# 5.2 Replaceable memory

The DAT module is a memory device (EEPROM) which is plugged into the connection compartment of the transmitter. Using the DAT module you can

- save the complete settings, the logbooks and the data log of the CPM153
- copy the complete settings to other CPM153 measuring transmitters with have identical hardware functionality (if the transmitters have differing software versions, you need Parawin for conversion).

This considerably reduces the effort to install or service several measuring points.

# 6 Commissioning

# 6.1 Special features for measurement with digital sensors with Memosens technology

#### Commissioning

Digital sensors with Memosens technology save calibration data. Therefore, commissioning of these sensors differs from the commissiong of standard electrodes. Proceed as follows:

- 1. Install the transmitter and the assembly.
- 2. Connect the transmitter and the sensor cable.
- 3. Configure the transmitter according to your specific requirements (see »Description of functions« on page 37).
- 4. Connect the factory-calibrated sensor with Memosens technology and immerse it in the medium or buffer.
- 5. The saved sensor-specific calibration data are automatically transferred to the transmitter.
- 6. The measured value is displayed.

#### Data storage

Digital sensors are able to store the following data:

- Manufacturing data
  - Serial number
  - Order code
  - Date of manufacture
- Calibration data
  - Calibration date
  - Calibrated slope at 25 °C / 77 °F
  - Calibrated zero point at 25 °C / 77 °F
  - Temperature offset
  - Serial number of the transmitter used for the last sensor calibration
  - Buffer values of the last calibration
  - Change in slope compared to preceding calibration
  - Change in zero point compared to preceding calibration
- Application data
  - Temperature application range
  - pH application range
  - Operating hours at temperatures above 80 °C / 176 °F and 100 °C / 212 °F
  - Operating hours at very low and very high pH values (Nernst voltage below -300 mV, above +300 mV)
  - Number of sterilisations

To display these sensor data, select 🔤 🗰 Ext. sensor data.

# 6.2 Special features for measurement with ISFET sensors

#### Switch-on behaviour

A closed control loop is created once the measuring system is switched on. During this time (approx. 5-8 minutes), the measured value adjusts to the real value. This settling behaviour occurs each time the liquid film between the pH-sensitive semiconductor and the reference lead is interrupted (e.g. caused by dry storage or intensive cleaning with compressed air). The settling time in question depends on how long the interruption lasts.

#### Sensitivity to light

Like all semiconductor elements, the ISFET chip is sensitive to light (measured value fluctuations). However only intense direct illumination impinges on the measuring value. For this reason, avoid direct exposure to sunlight during calibration. Normal ambient light does not affect measurement.

## 6.3 Installation and function inspection

#### Warning!

Before power-up, make sure there is no danger to the measuring point. Uncontrolled actuated pumps, valves or similar could lead to damage to instruments.

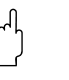

Caution!

- Before switching on, check all the connections again for correctness.
- Make sure that the pH or redox electrode and the temperature sensor are in the medium or in a buffer solution, otherwise no plausible measured value can be displayed.
- Make also sure that the connection check is carried out (see chap. 4.7).

## 6.4 Switching on the measuring device

Before first start-up, make sure you understand how to operate the transmitter. You should make particular reference to chapters 1 ("Safety instructions") and 5 ("Operation").

#### First start-up

Note!

On first start-up, the instrument starts automatically with the First start up menu. This asks you about the most important instrument settings. After you close the menu, the instrument is ready for use and measurement in its standard configuration.

## 

- You must completely run through the First start up menu. If you do not, the instrument will not be operational. If you interrupt the First start up, it will start again the next time you start the transmitter until **all** the menu options have been processed and completed.
- To set parameters, you have to enter the specialist code (default setting 0000).

# 6.5 First start up

In this menu, configure the most important transmitter functions. The First start up is started automatically when commissioning the instrument. You can open the First start up at any time from the menu structure.

To enter the menu, proceed as follows:

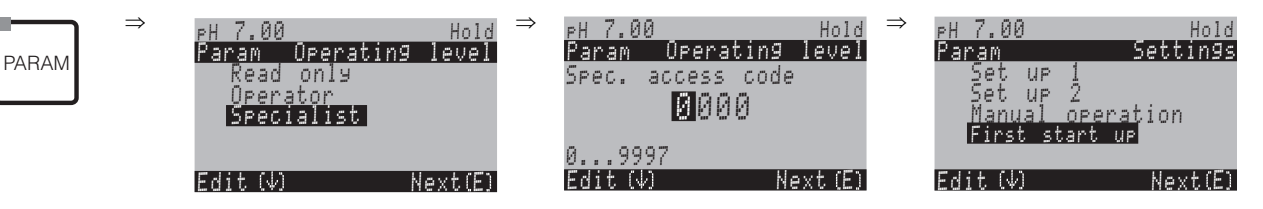

| DISPLAY                                                                                                    | CHOICE<br>(default = bold)                                   | INFO                                                                                                    |
|----------------------------------------------------------------------------------------------------|--------------------------------------------------------------|----------------------------------------------------------------------------------------------------|
| pH 7.00 Hold<br>Param Language<br>English GB<br>Deutsch D<br>Edit(↓) Next (E)                                       | E<br>D                                                       | Select language<br>Depending on ordered language version<br>Language version variants:<br>-A: English / German<br>-B: English / French<br>-C: English / Italian<br>-D: English / Spanish<br>-E: English / Dutch<br>-F: English / Japanese                                                                 |
| рн 7.00 Hold<br>Param Contrast<br>Edit (+-) Next(E)                                                                 |                                                              | <b>Contrast setting as necessary</b><br>You can increase and reduce the contrast with the +/- keys.                                                                                                    |
| eH 7.00 Hold<br>Param Date+time<br>Weekday Mo<br>Day 30<br>Month 04<br>Year 01<br>Time 12:00<br>Select(√↑→) Next(E) | Mo<br>01<br>04<br>01<br>12:00                                | <b>Date and time entry</b><br>Enter the complete date and time here.                                                                                                    |
| pH 7.00 Hold<br>Param Sensor input<br>pH<br>Redox/ORP mU<br>Redox/ORP %<br>Edit [↓] Next [E]                        | <b>pH</b><br>Redox mV<br>Redox %                             | <ul> <li>Operating mode selection</li> <li>Note!</li> <li>If you change the operating mode, all user settings are automatically reset!</li> <li>For digital sensors, only the pH operating mode is available.</li> <li>Here the use of the DAT module can be helpful for saving your settings.</li> </ul> |
| pH 7.00 Hold<br>Param Meas.mode<br>Single loop input1<br>Single loop input 2<br>Dual input 1+2<br>Edit [↓] Next[E]  | Single loop input 1<br>Single loop input 2<br>Dual input 1+2 | Measuring mode selection<br>(single loop input 2 and dual input 1+2 only with<br>two-circuit instrument)<br>Single loop input 1 / 2 = measurement via sensor<br>input 1 or 2<br>Dual input 1+2 = measurement via both sensor<br>inputs                                                                    |

| DISPLAY                                                                                                    | CHOICE<br>(default = bold)                             | INFO                                                                                                    |
|----------------------------------------------------------------------------------------------------|--------------------------------------------------------|----------------------------------------------------------------------------------------------------|
| pH 7.00 Hold<br>Param Dual 1+2<br>Dual channel<br>Redundancy<br>Predictive<br>Edit (↓) Next E )                  | <b>Dual channel</b><br>Redundancy<br>Predictive        | <ul> <li>Selection (only two circuit)</li> <li>Dual channel: 2 electrodes work completely independently of each other.</li> <li>Redundancy: Detection of electrode wear.</li> <li>Predictive: Early reaction to flow and pH changes.</li> <li>Note!</li> <li>The "Predictive" option is only available if a relay card with two analogue inputs is installed in the transmitter.</li> <li>For description, s. page 35.</li> </ul>                                                                                             |
| pH 7.00 Hold<br>Param pH electr.typeKI<br>Glass El. 7.0<br>Glass El. 4.6<br>Antimon<br>IsFET<br>Edit (↓) Next(E) | Glass el. 7.0<br>Glass el. 4.6<br>Antimony<br>ISFET    | <ul> <li>Select electrode type 1<br/>(pH only)</li> <li>Note!</li> <li>In the event of a change from glass or antimony<br/>electrode to ISFET, the temperature sensor is<br/>reset to Pt 1000 as a default. Conversely, Pt 100<br/>is selected.</li> <li>The Mycom S versions glass / ISFET<br/>(CPM153-xx2xxxxxx, CPM153-xx4xxxxxx)<br/>are factory set for measurement with glass<br/>electrodes.</li> <li>For digital sensors with Memosens technology,<br/>only the electrode type Glass el. 7.0 is available.</li> </ul> |
| PH 7.00 Hold<br>Param PH electr.typeK2<br>Glass EL. 7.0<br>Glass EL. 4.6<br>Antimon<br>IsFET<br>Edit (4) Next(E) | Glass el.<br>7.0<br>Glass el. 4.6<br>Antimony<br>ISFET | Select electrode type 2<br>(only with pH, two circuit)                                                                                                    |
| PH 7.00 Hold<br>Param Sensor ground<br>solution ground<br>no solution ground<br>Edit (↓) (E)                     | solution ground<br>no solution ground                  | Select connection type<br>solution ground = with potential matching con-<br>nection (PML)<br>no solution ground = without PML<br>Note!<br>The connection type selection is not displayed for<br>digital sensors with Memosens technology. With<br>digital data transmission there is no need for<br>symmetrical high-impedance connections.                                                                                                    |
| PH 7.00 Hold<br>Param Temp. unit<br>"F<br>Edit (4) (E)                                                           | <b>°C</b><br>°F                                        | Select temperature display                                                                                                    |
| PH 7.00 Hold<br>Param Temp.comp.C1<br>ATC C1<br>ATC C2<br>MTC<br>MTC+Temp<br>Edit (↓) Next (E)                   | ATC C1<br>ATC C2<br>MTC<br>MTC+Temp                    | Select temperature compensation C1<br>ATC = automatic temperature compensation<br>MTC = manual temp. comp. (with fixed<br>temperature, entered in the following field).<br>MTC+Temp. = as MTC. The display, however,<br>shows the value of the temperature sensor<br>connected to the temperature input of the<br>transmitter.                                                                                                    |

| DISPLAY                                                                                                    | CHOICE<br>(default = bold)                                                                | INFO                                                                                                    |
|----------------------------------------------------------------------------------------------------|-------------------------------------------------------------------------------------------|----------------------------------------------------------------------------------------------------|
| pH 7.00 Hold<br>Param MTC-Temp.C1<br>025.0°C<br>-20.0150.0°C<br>Edit (↓ →) Next(E)                                                      | 025.0°C                                                                                   | <b>Temperature value C1</b><br>(only with pH and selection of MTC or<br>MTC+Temp. in the previous field)                                                                                                    |
| mU -114 Hold<br>Param Temp.meas1<br>off<br>on<br>Edit (↓) Next(E)                                                                       | off<br>on                                                                                 | <b>Temperature measurement 1</b><br>(only for redox)                                                                                                    |
| PH 7.00 Hold<br>Param Temp.comp.C2<br>ATC C1<br>ATC C2<br>MTC<br>MTC+Temp<br>Edit (↓) Next (E)                                          | ATC C1<br>ATC C2<br>MTC<br>MTC+Temp                                                       | Select temperature compensation C2<br>(only pH, two circuit)                                                                                                    |
| рн 7.00 Hold<br>Param MTC-Temp.C2<br>025.0°C<br>-20.0150.0°C                                                                            | 025.0°C                                                                                   | <b>Temperature value C2</b><br>(only for pH, two circuit and selection of MTC or<br>MTC+Temp. in the previous field)                                                                                                    |
| Edit (↓) Next(E)<br>mU -114 Hold<br>Param Temp.meas.2<br>off<br>on<br>Edit (↓) Next(E)                                                  | off<br>on                                                                                 | <b>Temperature measurement 2</b> (only for redox, two circuit)                                                                                                    |
| pH 7.00 Hold<br>Param Relay funct.<br>Acc.Namur off<br>Relay 1 N/C<br>Relay 2 N/C<br>Relay 3 N/C<br>JRelay 4 N/C<br>Select[↓ →] Next[E] | NAMUR off<br>Relay 1: N/C<br>Relay 2: N/C<br>Relay 3: N/C<br>Relay 4: N/C<br>Relay 5: N/C | Contact functions<br>Depending on the equipment available, you can<br>assign the function of up to 5 relays here. The relays<br>1 and 2 will be assigned to an activated NAMUR<br>function and won't be available for other functions<br>(compare page 20).<br>Selection:<br>N/C / Controller / Limit / CCW / CCC<br>Controller: Relay contact for controller output<br>Limit: Limit contactor function<br>CCW: Chemoclean water. Water supply for the<br>Chemoclean function.<br>CCC: Chemoclean cleaner. Cleaner supply for the<br>Chemoclean function.<br>(Together, CCC and CCW form the "Chemoclean"<br>function. You can find information on Chemoclean<br>on page 74.) |
| PH 7.00 Hold<br>Param Output 1<br>PH/mV Input 2<br>Temperature Input1<br>Temperature Input2<br>Delta<br>Edit (4) Next(E)                | <b>pH/mV Input 1</b><br>pH/mV Input 2<br>Temperature Input1<br>Temperature Input2         | Select current output 1<br>(Input 2 only for two-circuit)<br>Selection of the parameter, which shall be output<br>on the current output.                                                                                                    |

| DISPLAY                                                                                                    | CHOICE<br>(default = bold)                                                                                                    | INFO                                                                                                    |
|----------------------------------------------------------------------------------------------------|----------------------------------------------------------------------------------------------------|----------------------------------------------------------------------------------------------------|
| PH 7.00 Hold<br>Param Output 2<br>PH/mV Input 1<br>PH/mV Input 2<br>Temperature Input1<br>Temperature Input2<br>↓ Delta input 2-1<br>Edit (↓) Next (E) | <b>pH/mV Input 1</b><br>pH/mV Input 2<br>Temperature Input1<br>Temperature Input2<br>Delta input 2-1<br>Continuous controller | <ul> <li>Select current output 2 (Input2 and Delta only for two-circuit) Selection of the parameter, which should be output at the current output.</li> <li>Delta: The difference between the two measuring circuits will be output at the current output (circuit 2 – circuit 1).</li> <li>Continuous controller: Control of a controlling actuator via the current output (See also Controller menu page 58).</li> </ul> |
| eH7.00 Hold<br>Param Tag number<br>09,Az<br>Edit (↓ →) Next(E)                                                                                         | (09; AZ)                                                                                                    | Enter your customer specific instrument<br>number.<br>32-digit tag number.<br>The number is saved in the DAT module which is<br>obtainable as an option.                                                                                                    |
| PH 7.00 Hold<br>Param Start up<br>restart<br>end<br>Edit (↓) Next(E)                                                                                   | <b>restart</b><br>end                                                                                                    | Exit First start up?<br>restart = Run through settings the First start up<br>again<br>end = Save the settings and exit First start up.                                                                                                    |

Note!

The two-circuit instrument offers you the possiblity of connecting two electrodes using the following measuring modes:

- Completely independent measurement (dual channel)
- **Redundancy** measurement: It is always advisable when it is necessary to detect electrode wear at an early stage.
- **Predictive** measurement: Particularly in critical pipe neutralisations (inline), it is advisable to use a predictive pH/redox electrode connected to a flow meter. This gives the controller the opportunity of reacting to flow and pH changes at an early stage in the inflow.

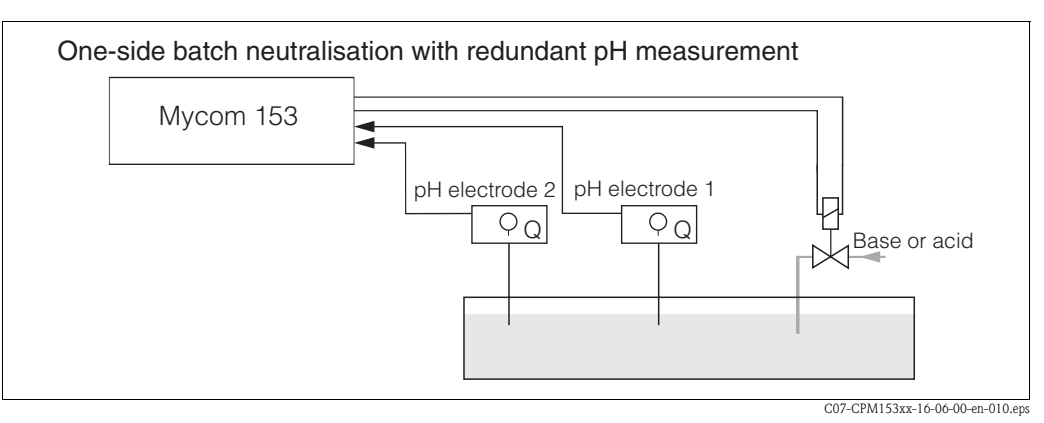

fig. 21: Scheme of a one-side batch process with a redundancy pH measurement

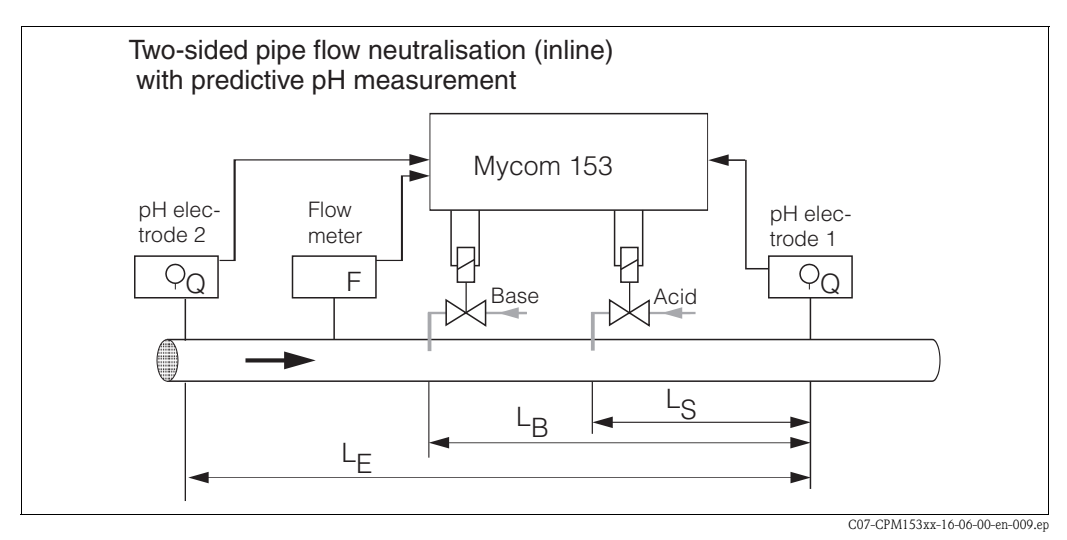

fig. 22: Scheme of a two-sided inline process with predictive pH measurement
# 6.6 Description of functions

# 6.6.1 Set up 1 – Sensor input

In this menu, you can change the measured value acquisition settings, such as the operating mode, the measuring principle, or the electrode type.

Apart from the measured value attenuation, you have already made all the menu settings at the first commissioning in First start up (s. page 31). You can change the selected values in this menu.

To access the parameter setting menu, you have to insert your specialist code (s. page 27, page 40). Proceed as follows:

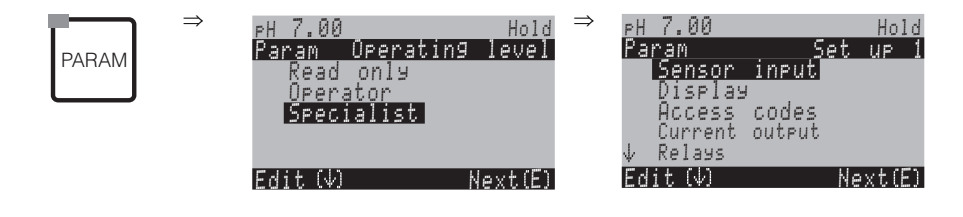

| CHOICE<br>(default = bold)                                                                |                                                              | INFO                                                                                                    |  |
|-------------------------------------------------------------------------------------------|--------------------------------------------------------------|----------------------------------------------------------------------------------------------------|--|
| pH 7.00 Hold<br>Param Sensorinput<br>pH Redox/ORP mV<br>Redox/ORP %<br>Edit [↓ ] Next [E] | <b>pH</b><br>Redox mV<br>Redox %                             | Operating mode selection<br>If the operating mode changes, the user settings are automatically reset.<br>Note!<br>For digital sensors with Memosens technology, only the pH operating mode is available.                                                                                                    |  |
|                                                                                           | Single loop input 1<br>Single loop input 2<br>Dual input 1+2 | <ul> <li>Measuring mode selection (only with two circuit instrument) Single loop input 1/2 = measurement via sensor input 1 or 2 Dual input 1+2 = measurement via both sensor inputs <ul> <li>Note!</li> </ul> </li> <li>If a two-circuit device is configured as such, it keeps these settings even if a transmitter (circuit) is removed or is defective.</li> <li>If, with a defective transmitter, the error message E006, E007 is not required, then you can switch the device to "single loop". As each relay is assigned to a circuit (Alarm, Rel. 1, Rel. 2 to Circ.1; Rel. 3, 4, 5 to Circ. 2), you should keep in mind that, in such a case, functions which access the deactivated relay are no longer functionable.</li> </ul>           |  |
|                                                                                           | <b>Dual channel</b><br>Redundancy<br>Predictive              | Selection (dual input only)         Electrodes measure with:         Dual channel: completely independent of each other (you can set the "Delta Alarm" in the alarm menu, s. page 48).         Redundancy: with two reference electrodes, to detect poisoning (only possible with electrodes of the same type, ISFET or glass).         Image: Select "Redundancy", the settings made for the measurement are valid both for circuit 1 and for circuit 2 (e.g. temperature compensation type).         Predictive: for inline measurements with two electrodes.         Image: Select Note!         Predictive is only available with two circuit transmitter and relay card with two current inputs.         For further explanations, see page 35. |  |

| CHOICE<br>(default = bold) |                                           |                                | INFO                                                                                                    |
|----------------------------|-------------------------------------------|--------------------------------|----------------------------------------------------------------------------------------------------|
|                            | Glass el.7.Glass el.4.ISFETAntimony4.     | .6                             | <ul> <li>Select electrode type 1<br/>(pH only)</li> <li>Note!</li> <li>If you change from glass or antimony electrode to ISFET, the temperature sensor is reset to Pt 1000 as a default. Conversely, Pt 100 is selected.</li> <li>The Mycom S versions glass / ISFET (CPM153-xx2xxxxxx, CPM153-xx4xxxxxx) are factory set for measurement with glass electrodes.</li> <li>For digital sensors with Memosens technology, only the Glass el. 7.0 electrode type is available.</li> </ul> |
|                            | Glass el.7.Glass el.4.ISFETAntimony4.     | . <b>0</b><br>. <b>6</b><br>.6 | Select electrode type 2<br>(only with pH, two circuit)                                                                                                    |
|                            | solution ground<br>no solution ground     |                                | <ul> <li>Select connection type<br/>solution ground = with potential matching (PM)<br/>no solution ground = without PM</li> <li>Note!</li> <li>The connection type selection is not displayed for digital sensors with Memosens<br/>technology. With digital data transmission there is no need for symmetrical high-<br/>impedance connections.</li> <li>For further information, see page 13.</li> </ul>                                                                             |
|                            | pH/ORP: 00<br>Temperature: 00<br>(00 30s) | Os<br>Os                       | Set measured value attenuation<br>The mean value over the set time is displayed.<br>00s = no damping                                                                                                    |

# 6.6.2 Set up 1 – Display

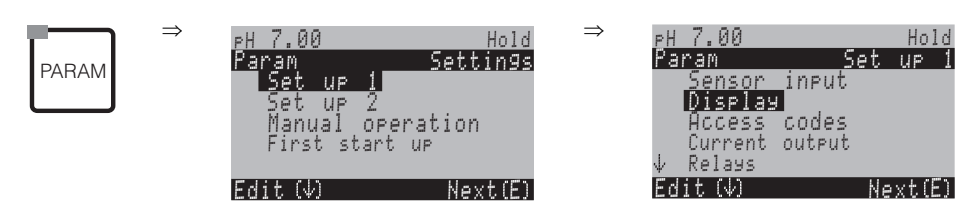

| CHOICE<br>(default = bold)                                                     |                                                                                                    | INFO                                                                                                    |
|--------------------------------------------------------------------------------|----------------------------------------------------------------------------------------------------|----------------------------------------------------------------------------------------------------|
| eH 7.00 Hold<br>Param Language<br>English GB<br>Deutsch D<br>Edit (↓) Next (E) | E<br>D                                                                                                    | Select language<br>Depending on ordered language version.<br>Language version variants:<br>-A: English / German<br>-B: English / French<br>-C: English / Italian<br>-D: English / Spanish<br>-E: English / Dutch<br>-F: English / Japanese |
| PH 7.00 Hold<br>Paran Contrast<br>Edit (+-) Next(E)                            |                                                                                                    | <b>Contrast setting as necessary</b><br>You can increase and reduce the contrast with the +/- keys.                                                                                                    |
|                                                                                | Weekday:         Su           Day:         01           Month:         04           Year:         01           Time:         08:00 | Date and time entry<br>The complete date and time is required here. These data are used as basis for the<br>logbooks and automatic cleaning.                                                                                               |
|                                                                                | рН <b>00.00</b><br>рН 00.0                                                                                                    | Select of no. of decimal places<br>(pH measuring type only)                                                                                                    |
|                                                                                | <b>°C</b><br>°F                                                                                                    | Select temperature unit<br>°C: Degree Celsius<br>°F: Degree Fahrenheit                                                                                                    |
|                                                                                | <b>00000000</b><br>(0 9; A Z)                                                                                                    | Enter your customer specific instrument number.<br>32-digit tag number.<br>This is saved in the DAT module. The DAT module is obtainable as an option.                                                                                     |

## 6.6.3 Set up 1 – Access codes

To enter the menu, proceed as follows:

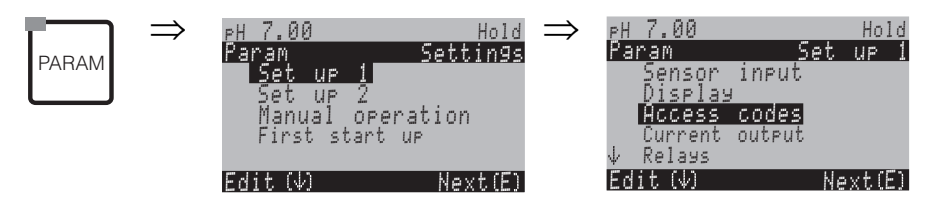

| CHOICE<br>(default = bold)                                                                                     |                         | <b>INFO</b><br>(E1, 2 = editor types, s. page 28)                                                                |  |
|----------------------------------------------------------------------------------------------------|-------------------------|----------------------------------------------------------------------------------------------------|--|
| PH     7.00     Hold       Param     Service Code     (0 9997)       0000     (0 9997)       09997     Next(E) |                         | Enter service code<br>In the range 0000 9997, the code can be freely selected.<br>0000 = no security Locking.    |  |
|                                                                                                    | <b>0000</b><br>(0 9997) | Enter specialist code<br>In the range 0000 9997, the code can be freely selected.<br>0000 = no security locking. |  |

### Note! Danger of misuse.

Make sure that the codes you enter and the universal code (s. page 40) are protected against misuse by unauthorised persons. Note down the codes and keep them in a place where unauthorised persons do not have access.

# 6.6.4 Set up 1 – Current outputs

The transmitter is equipped with two current outputs. To enter the menu, proceed as follows:

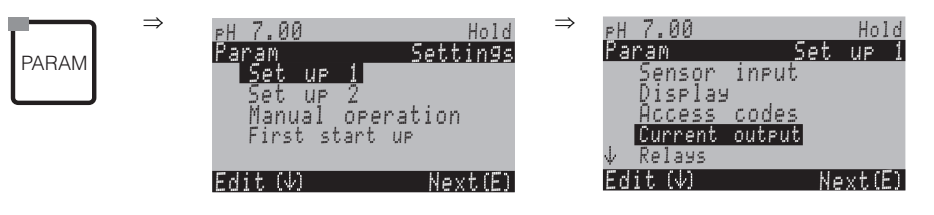

| CHOICE<br>(default = bold)                                                                                               |                                                                                                    | INFO                                                                                                    |
|----------------------------------------------------------------------------------------------------|----------------------------------------------------------------------------------------------------|----------------------------------------------------------------------------------------------------|
|                                                                                                    | Current output 1<br>Current output 2                                                                       | Select a current output<br>for which the settings apply.                                                                                                    |
| Current output 1 (or 2):                                                                                                 | •                                                                                                    |                                                                                                    |
| PH 7.00 Hold<br>Param Output 1<br>PH/mV Input 2<br>Temperature Input1<br>Temperature Input2<br>Delta<br>Edit (4) Next(E) | pH/mV Input1<br>pH/mV Input2<br>Temperature Input1<br>Temperature Input2<br>Delta<br>Continuous controller | <ul> <li>Select measured value<br/>which should be output at the current output.<br/>Selection possibilities depend on the instrument variant and the<br/>selected output.</li> <li>Current output 1 (terminals 31+, 32-):<br/>– pH/mV</li> <li>– Temperature</li> <li>– Delta: The difference between the two measuring circuits will be<br/>output at the current output (circuit 2 – circuit 1).</li> <li>Current output 2 (terminals 33+, 34-):<br/>– pH/mV</li> <li>– Temperature</li> <li>– Delta: The difference between the two measuring circuits will be<br/>output at the current output (circuit 2 – circuit 1).</li> <li>– Delta: The difference between the two measuring circuits will be<br/>output at the current output (circuit 2 – circuit 1).</li> <li>– Continuous controller: The controller actuating variable is output<br/>(see also controller menu on page 58).</li> <li>Note!</li> <li>Danger of data loss. If you change the assignment for the current<br/>output from "continuous controller" to a different function after you<br/>have configured the controllers, the complete controller settings<br/>(s. page 58) are reset to the default values.</li> </ul> |
|                                                                                                    | Caution!<br>The configuration is changed.                                                                  | Note in display (for changed setting):<br>Cancel by pressing "PARAM"<br>Continue (= confirm change) by pressing [E].                                                                                                    |
|                                                                                                    | 0 20mA<br>4 20mA                                                                                           | Current range selection                                                                                                    |
|                                                                                                    | !!Caution!!<br>Current output 020mA and error current = 2.4<br>mA is not permitted.                        | Note in display:<br>Error current is in the measuring current range. When the current<br>range is "0 20 mA" and "Min" is selected under Alarm in field<br>"Error current selection" (s. page 48).<br>Recommended combinations:<br>Current range 020 mA and error current max (22 mA)<br>or<br>Current range 420 mA and error current min (2.4 mA)                                                                                                    |
|                                                                                                    | <b>linear</b><br>table                                                                                     | Characteristic selection<br>linear: The characteristic is linear from the lower to the upper value.<br>table: When you do not want the current output characteristic to be<br>linear, you can enter a customer-specific sequence of up to 10 value<br>pairs in a table. Exact adaptation to the non-linear medium<br>behaviour can achieve a higher level of accuracy.                                                                                                    |

| CHOICE<br>(default = bold)                                                                  |                                                                              | INFO                                                                                                    |
|---------------------------------------------------------------------------------------------|------------------------------------------------------------------------------|----------------------------------------------------------------------------------------------------|
| linear                                                                                      |                                                                              |                                                                                                    |
| pH 7.00 Hold<br>Param Output 1<br>0/4mA : 02.00 pH<br>20mA : 12.00 pH<br>Select[↓→] Next[E] | 0/4 mA: 02.00 pH / 000.0°C / -0500 mV<br>20 mA: 12.00 pH / 100.0°C / 0500 mV | <b>Entry of the upper and lower measured value limits</b><br>The maximum measured value range is $-2 \dots +16$ pH.<br>The minimum distance from the upper to the lower measured value<br>limit is 2 pH units.<br>(Example.: 0/4 mA: pH 7 and 20 mA: pH 9)                                                                                                    |
|                                                                                             | Linear characteristic active.                                                | Note in display:<br>The linear characteristic is activated after confirmation by pressing                                                                                                    |
| Table:                                                                                      |                                                                              |                                                                                                    |
| pH 7.00 Hold<br>Param Table 1<br>Total pairs<br>01<br>110<br>Edit[ ↓→] Next[E]              | <b>02</b><br>(2 10)                                                          | Entry of the number of support points (value pairs)                                                                                                    |
|                                                                                             | pH/Redox/°C/: 000.0<br>mA: 04.00                                             | Value pair entry<br>pH/Redox/°C - mA (number of required value pairs = number of<br>support points set in the previous field).Example of value pairs with 4 support points: $M_{20}$ $10^{4}$ $20^{4}$ $10^{4}$ $20^{4}$ $10^{4}$ $20^{4}$ $10^{4}$ $10^{4}$ $20^{4}$ $10^{4}$ $10^{4}$ |
|                                                                                             | <b>OK</b><br>Delete element(s)                                               | <b>Selection:</b><br>Are the value pairs OK or do you want to delete elements?                                                                                                    |
|                                                                                             | pH/Redox/°C/: 000.0<br>mA: 04.00                                             | <b>Delete:</b><br>Select the row to be deleted, delete with $\rightarrow$ and confirm by pressing $\boxed{E}$ .                                                                                                    |
|                                                                                             | Valid table                                                                  | Note in display (no entry)<br>Table status. If invalid, then back to previous field.                                                                                                    |
|                                                                                             | Table active                                                                 | Note in display:<br>The table is active after confirmation by pressing . Cancel by pressing .                                                                                                    |

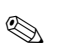

#### Note!

• The controller function "continuous controller" can only be assigned to current output 2.

| One circuit instrument                           |                                                  | Two circuit instrument                                                                     |                                                                                            |
|--------------------------------------------------|--------------------------------------------------|--------------------------------------------------------------------------------------------|--------------------------------------------------------------------------------------------|
| <b>Current output1</b><br>(Terminals 31 +, 32 –) | <b>Current output2</b><br>(Terminals 33 +, 34 –) | <b>Current output1</b><br>(Terminals 31 +, 32 –)                                           | <b>Current output2</b><br>(Terminals 33 +, 34 –)                                           |
| pH/Redox<br>Temperature                          | pH/Redox<br>Temperature<br>Continuous controller | pH/redox circuit 1<br>pH/redox circuit 2<br>Temperature circuit 1<br>Temperature circuit 2 | pH/redox circuit 1 or 2<br>Temperature circuit 1 or 2<br>Delta pH<br>Continuous controller |

- 2-circuit device: There are two possibilities to put the difference between two pH values on the current outputs:
  - Delta pH as value on current output
  - If the current outputs are only defined via positive delta pH values, the negative differences are output as value (see table left column).
  - Linear delta pH on current output

If the current outputs are defined via positive and negative delta values, there is a linear output on the current outputs (see table right column).

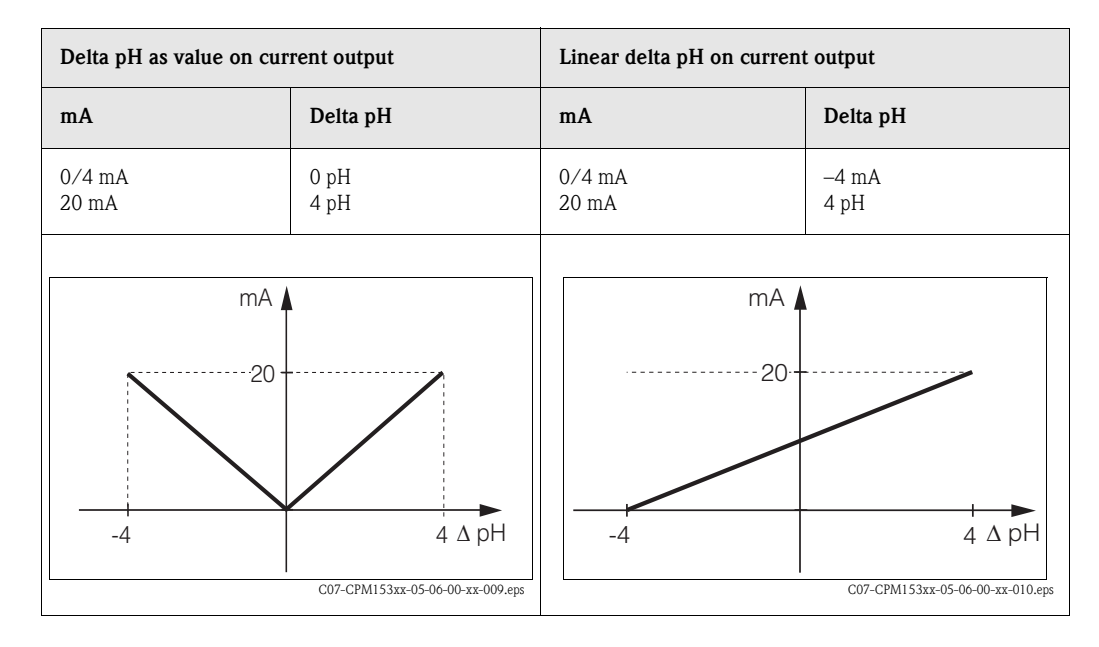

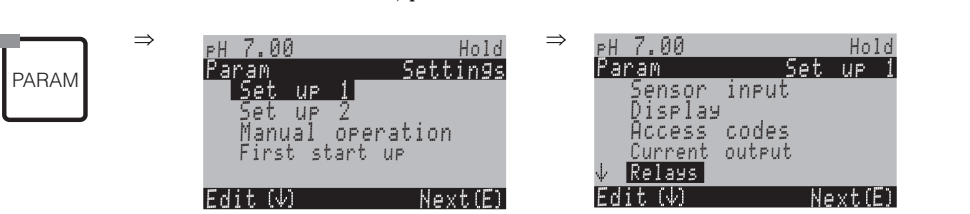

| SELECTION<br>(default = bold)                                                                                                    |                                                                                                    | INFO                                                                                                    |
|----------------------------------------------------------------------------------------------------|----------------------------------------------------------------------------------------------------|----------------------------------------------------------------------------------------------------|
| pH 7.00 Hold<br>Param Relay funct.<br>Acc.Namur off<br>Relay 1 N/C<br>Relay 2 N/C<br>Relay 3 N/C<br>↓Relay 4 N/C<br>Select[↓ →] Next[E] | NAMUR: off<br>Relay 1: N/C<br>Relay 2: N/C<br>Relay 3: N/C<br>Relay 4: N/C<br>Relay 5: N/C              | <ul> <li>Relay functions Depending on the equipment available, you can assign the function of up to 5 relays here. If you activate the NAMUR function, the relays 1 and 2 are assigned to this function and are not available for other functions (compare page 20). Selection: N/C / Controller / Limit / CCW / CCC Controller: Controller control using relay Limit: Limit contactor function CCW: Chemoclean water. Water supply for the Chemoclean function. CCC: Chemoclean cleaner. Cleaner supply for the Chemoclean function. (Together, CCC and CCW form the "Chemoclean" function. You can find information on Chemoclean on page 74.) The limit value/controller relays are configured in the "PARAM" → "Set up 2" → "Controller configuration". Note! Danger of data loss. If you change the relay allocation after configuring the controller and the number of relays available to the controller is reduced, the complete controller settings (s. page 58) are reset to the default values. If you change the relay assignment for the controller, you must use the controller menu (s. page 58) to reassign all the functions selected there to a relay. Example: Relays 4 and 5 are assigned to the controller and you change the controller assignment to relays 5 and 6 (number of relays remains 2), no data loss, providing the number of assigned relays is not reduced! You can only activate the NAMUR when the required relays 1 and 2 (s. page 20) are free.</li></ul> |
|                                                                                                    | Active open contact Active closed contact Active open contact Active open contact Active closed contact | <ul> <li>Selection acc. to NAMUR:<br/>(only, if NAMUR is activated)</li> <li>Assignment of NAMUR contacts as "Active open" contact (= normally closed contact, opens when relay active) or "Active closed" contact (= normally open contact, closes when relay active).</li> <li>If the NAMUR function is enabled, the alarm, relay 1 and relay 2 contacts are given the following functions:</li> <li>"Failure" = Fault signalling contact (terminals 41/42): Failure alarms are active if the measuring system is not working correctly or if process parameters have reached a critical value.</li> <li>"Maintenance required " = Relay 1 (terminals 47/48): Warning messages become active when the measuring system is working correctly but requires maintenance or a process parameter has reached a value which requires intervention.</li> <li>"Function check" = Relay 2 (terminals 57/58): This contact is active during calibration, maintenance, configuration and during the automatic cleaning / calibration cycle.</li> <li>Selection of controller contacts as "Active open" contact or "Active closed" contact</li> </ul>                                                                                                    |
|                                                                                                    | Active open contact<br>Active closed contact                                                            | Selection of limit values as "Active open" contact or "Active closed" contact<br>(only, if limit values are selected)                                                                                                    |

# 6.6.5 Set up 1 – Relays

| SELECTION<br>(default = bold) |                                                     | INFO                                                                                                    |
|-------------------------------|-----------------------------------------------------|----------------------------------------------------------------------------------------------------|
|                               | Active on<br>Active pulse                           | Contact type: Fault signalling contact<br>(only, when NAMUR function = off)<br>Active on = active for as long as an error is present.<br>Active pulse = active for 1 second when an alarm signal occurs                                        |
|                               | Chemoclean is always an<br>"Active closed" contact. | Note in display<br>(only, when the full Chemoclean function is selected in field "Relay functions", which<br>means CCC and CCW)<br>With the Chemoclean function, the valves of CYR10 injector are effected with an "Active<br>closed" contact. |

# 6.6.6 Set up 1 – Temperature

The pH value requires temperature compensation for two reasons:

- 1. Temperature effect of the electrode: The electrode slope is dependent on the temperature. Therefore this effect must be compensated for temperature changes (temperature compensation, see below).
- Temperature effect of the medium: The medium pH value is also temperature dependent. For high-accuracy measurements, the pH value related to temperature can be entered in table form (medium temperature compensation, see below).

## Temperature compensation

ATC: Automatic temperature compensation: The medium temperature is measured with a temperature sensor. This temperature is used via the temperature input in the Mycom S CPM153 to adjust the electrode slope to the medium temperature.

MTC: Manual temperature compensation: This is advisable in processes which run at a constant temperature. Enter the temperature value manually.

MTC+Temp.: The pH value is corrected with the manually entered temperature. The display, however, shows the value that the temperature sensor measures in the medium.

### Medium temperature compensation

ATC tables for Medium 1...3:

For medium temperature compensation, tables can be created in the Mycom S CPM153 for three different media. Before starting the process, the most suitable table for the active medium can be selected.

Procedure:

- Take a sample from the process. The pH value should be as near as possible to the reference value of the process.
- In the laboratory, heat the sample to at least the process temperature.
- During cooling, record the value pairs for pH and temperature at those temperatures at which you
  later wish to take measurements (e.g. process temperature and ambient temperature in the
  laboratory).
- Enter these recorded value pairs in the table (Field "Value pair entry"). As a reference temperature (Field "Enter reference temperature") select the temperature, at which the reference value of the process is defined (e.g. ambient temperature in the laboratory).

| ⇒<br>PARAM                                                                               | PH 7.00 Hold ⇒ P<br>Param Settings P.<br>Set up 1 ↑<br>Set up 2<br>Manual operation<br>First start up<br>Edit (♥) Next(E) E | H 7.00 Hold<br>aram Set up 1<br>Relays<br>Temperature<br>Harm<br>Hold<br>Calibration<br>dit (Ψ) Next(E)                                                                                                    |
|------------------------------------------------------------------------------------------|----------------------------------------------------------------------------------------------------|----------------------------------------------------------------------------------------------------|
| CODE                                                                                     | CHOICE<br>(default = bold)                                                                                                  | INFO                                                                                                    |
| pH 7.00 Hold<br>Param Select<br>Temp.comp.sensor<br>Temp.comp.process<br>Edit[4] Next[E] | Temp. comp. sensor<br>Temp. comp. process                                                                                   | Selection for temperature compensation<br>Temp. comp. sensor = automatic (ATC) or manual (MTC)<br>temperature compensation.<br>Temp. comp. process (pH only) = compensation of the medium<br>temperature using customer-specific tables (see below).                                                                                                    |
| Temperature compensation senso                                                           | r:                                                                                                    |                                                                                                    |
|                                                                                          | Measuring circuit 1<br>Measuring circuit 2                                                                                  | Select measuring circuit<br>you wish to configure.                                                                                                    |
|                                                                                          | Measuring circuit 1 (or 2, optional):                                                                                       |                                                                                                    |
| pH7.00 Hold<br>Param Temp.comp.1<br>ATC CI<br>MTC<br>MTC+Temp<br>Edit[↓] Next[E]         | ATC C1<br>ATC C2<br>MTC<br>MTC+Temp.                                                                                        | Select temperature compensation<br>ATC = automatic temperature compensation with a temp. sensor<br>circuit 1 or circuit 2<br>MTC = manual temp. comp. (with fixed temperature, entered in<br>the following field)<br>MTC+Temp. = as MTC. The display, however, shows the value<br>of the temperature sensor connected to the temperature input of<br>the transmitter. |
|                                                                                          | <b>025.0°C</b><br>(0 100.0 °C)                                                                                              | MTC temperature<br>(only pH, MTC)<br>Temperature entry for manual compensation                                                                                                    |
|                                                                                          | <b>Off</b><br>On                                                                                                    | Select temperature measurement<br>(only redox)<br>The reference temperature can be adapted according to customer<br>specifics in field "Enter reference temperature" (s. page 47).                                                                                                    |
|                                                                                          | Pt 100                                                                                                    | Select temperature sensor                                                                                                    |
|                                                                                          | NTC 30k<br>none                                                                                                    | Note! The temperature sensor selection is not available for digital sensors with Memosens technology.                                                                                                    |
|                                                                                          | Actual temperature value<br>(-20.0 150.0°C)                                                                                 | Enter actual temperature value for temperature calibration<br>The value currently measured by the temperature sensor can be<br>changed/adapted. The temperature difference is stored internally<br>as an offset value.                                                                                                    |
|                                                                                          | <b>0.0°C</b><br>(-5.0 5.0°C)                                                                                                | <b>Enter offset value</b><br>The offset value obtained from the previous field can be edited or<br>reset here.                                                                                                    |

-20.0...150.0 °C Edit[ ↓→] Next[E]

| CODE                                                                                                    | CHOICE<br>(default = bold)                                |                             | INFO                                                                                                    |  |  |
|----------------------------------------------------------------------------------------------------|-----------------------------------------------------------|-----------------------------|----------------------------------------------------------------------------------------------------|--|--|
| Temperature compensation process (pH only):                                                                     |                                                           |                             |                                                                                                    |  |  |
| pH 7.00 Hold<br>Param Medium comp.<br>Select temp. table<br>Edit table<br>Reference temperat<br>Edit[4] Next[E] | Select temp. table<br>Edit table<br>Reference temperature |                             | Selection<br>Enter / activate customer-specific temperature compensation<br>tables.<br>Select temp. table = select for activation                                                                                            |  |  |
| Select temperature table:                                                                                       |                                                           |                             |                                                                                                    |  |  |
| pH 7.00 Hold<br>Param Comp.table 1<br>Medium 1<br>Medium 2<br>Medium 3<br>No<br>Edit[ ] Next[E]                 | Medium 1<br>Medium 2<br>Medium 3<br>off                   |                             | Select a medium for measuring circuit 1<br>off = no medium compensation                                                                                                    |  |  |
|                                                                                                    | Medium 1<br>Medium 2<br>Medium 3<br>off                   |                             | Select medium for measuring circuit 2<br>(only two circuit instruments)<br>off = no medium compensation                                                                                                    |  |  |
| Edit table:                                                                                                    |                                                           |                             |                                                                                                    |  |  |
| pH 7.00 Hold<br>Param Comp.table<br>Medium 1<br>Medium 2<br>Medium 3<br>Edit[↓] Next[E]                         | Medium 1<br>Medium 2<br>Medium 3                          |                             | <b>Select medium</b><br>Medium compensation curves can be entered as a table for three<br>different media.                                                                                                    |  |  |
|                                                                                                    | <b>02</b><br>(2 10)                                       |                             | <b>Enter the number of support points (value pairs)</b><br>Value pair: pH/redox and temperature                                                                                                    |  |  |
|                                                                                                    | °C<br>020.0°C<br>025.0°C                                  | pH<br>02.00<br>04.00        | Value pair entry<br>Enter pH/redox and temperature (number of required value pairs<br>= number of support points set in the previous field).                                                                                 |  |  |
|                                                                                                    | <b>OK</b><br>Delete element(s)                            |                             | <b>Selection:</b><br>Are the value pairs OK or do you want to delete elements?                                                                                                    |  |  |
|                                                                                                    | °C<br><b>020.0°C</b><br>025.0°C                           | pH<br><b>02.00</b><br>04.00 | <b>Delete:</b><br>Select the row to be deleted, delete with $$ and confirm by pressing $\overset{E}{\sqsubseteq}$ .                                                                                                    |  |  |
|                                                                                                    | Valid table                                               |                             | Note in display:<br>The table is active after confirmation by pressing E. Cancel by pressing .                                                                                                    |  |  |
| Reference temperature:                                                                                          |                                                           |                             |                                                                                                    |  |  |
| pH 7.00 Hold<br>Param Reference temp.<br>Lab measurement<br>025.0 °C                                            | For laboratory measur<br><b>25.0°C</b><br>(-20 +150 °C)   | rement:                     | Enter reference temperature<br>to which the medium temperature shall be compensated. Enter<br>the temperature at which the pH reference value of the process is<br>defined (e.g. the ambient temperature in the laboratory). |  |  |

## 6.6.7 Set up 1 – Alarm

The CPM153 continuously monitors the most important functions. If an error occurs, an error message is set, which can trigger one of the following actions:

- The fault signalling contact is actived.
- Current output 1 und 2 output the set error current (2.4 or 22 mA):
   Exception: If current output 2 has been configured for the continuous controller function (s. page 41), it does not output an error current.
- Chemoclean cleaning is started.

In the list of error messages on page 102 you can see how the error numbers are assigned by default. In the "ALARM" menu, you have the option of outputting the error messages individually to the alarm relay, the current output or as a cleaning trigger.

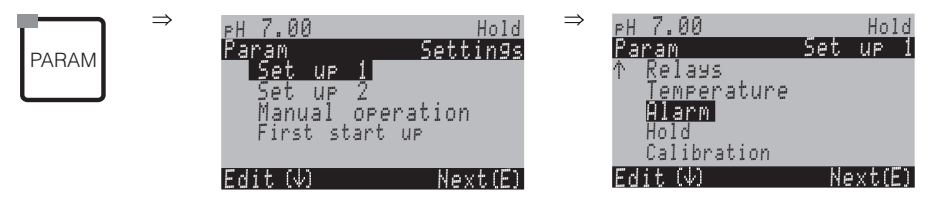

| CHOICE<br>(default = bold)                                                                 |                                                                                                    | INFO                                                                                                    |
|--------------------------------------------------------------------------------------------|----------------------------------------------------------------------------------------------------|----------------------------------------------------------------------------------------------------|
| рН 7.00 Hold<br>Param Alarmoutput<br>Min [2.4 mA]<br>Max [22 mA]<br>off<br>Edit[↓] Next[E] | Min (2.4 mA)<br>Max (22 mA)<br>Off                                                                                  | Select error current<br>Set the error current at which an error message is active.                                                                                                    |
|                                                                                            | !!Caution!!<br>Current output 020 mA and<br>error current = 2.4 mA is not<br>permitted.                             | <ul> <li>Note in display:</li> <li>Error current is in the measuring current range. When the current range is "0 20 mA" and "Min" is selected under Alarm in the previous field.</li> <li>Recommended combinations:</li> <li>Current range 020 mA and error current max (22 mA)</li> <li>Current range 420 mA and error current min (2.4 mA)</li> </ul>       |
|                                                                                            | <b>0000s</b><br>(0 2000s)                                                                                           | <b>Alarm delay entry</b><br>Delay between error occurrence and alarm trigger.                                                                                                    |
|                                                                                            | Function         off           Maintenance         1.00 pH           Failure         3.00 pH           0.10 5.00 pH | Delta Alarm<br>(only two-circuit)<br>Monitoring of measured value difference for two-circuit measurement. Entry of maxi-<br>mum permitted difference at which the maintenance or failure alarm shall be triggered.                                                                                                    |
|                                                                                            | No.         E 025           A         on           I         on           CC         on                             | <ul> <li>Error/contact assignment</li> <li>Each error can be assigned individually:</li> <li>No.= error number E025</li> <li>A = Assignment to alarm relay (activating/ deactivating). An activated error triggers an alarm.</li> <li>I = This error triggers an error current</li> <li>CC = Chemoclean<sup>®</sup>. This error triggers cleaning.</li> </ul> |
|                                                                                            | Function: off<br>Time input: 0000 s<br>(29999 s)                                                                    | Dosing time alarm<br>Function: Switch on/off the function "Alarm when dosing time exceeded".<br>Time input: Input of the maximum allowed dosing time. After this time has elapsed,<br>an error is output.                                                                                                    |

# 6.6.8 Set up 1 – Hold

## Hold function = "Freezing the outputs"

The current outputs can be "frozen" for each menu. This means that the value which you define in this menu is output. With hold, "Hold" appears in the display.

The hold function can also be activated externally via the hold input (see wiring diagram s. page 22, digital input E1). The on-site hold has a higher priority than an external hold.

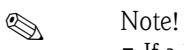

- If a hold is active, no programme can be started.
- If current output 2 is configured for the controller, it complies with the controller hold (see last field of the table).

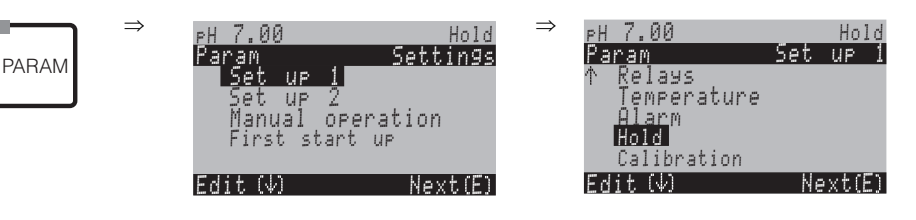

| CHOICE<br>(default = bold)                                                              |                                                | INFO                                                                                                    |
|-----------------------------------------------------------------------------------------|------------------------------------------------|----------------------------------------------------------------------------------------------------|
| pH 7.00 Hold<br>Param Auto Hold<br>Cal on<br>Diag on<br>Param on<br>Select[↓ →] Next[E] | CAL on<br>DIAG on<br>PARAM on                  | Selection: automatic hold active when:<br>CAL = Calibration<br>DIAG = Service/Diagnosis<br>PARAM = Parameter entry menu                                                                                                    |
|                                                                                         | Last<br>Set<br>Min (0/4 mA)<br>Max (22 mA)     | Selection of current for hold<br>Last = The current value is "frozen".<br>Set = The value set in the following field is output in a hold.<br>Min / Max = The minimum or maximum current value is output.                                                                                                    |
|                                                                                         | <b>000%</b><br>(0 100%)                        | Enter Hold current<br>(only for Set)<br>Number settable from 0% = 0/4 mA to 100% = 20 mA                                                                                                    |
|                                                                                         | <b>010 s</b><br>(0 999 s)                      | <b>Enter hold delay time</b><br>The hold remains active for the given hold delay time after leaving the CAL, PARAM,<br>DIAG menus. During the hold delay time, "Hold" flashes in the display.                                                                                                    |
|                                                                                         | Freeze actuating variable:<br><b>yes</b><br>no | Controller hold<br>Freeze actuating variable (dosing) :<br>Yes: During an active hold, the last set value is output.<br>No: During a hold, no dosing takes place. PWM or PFM relays remain in the dropped-<br>out state. An actuator drive is controlled until it is closed.<br>Note!<br>If the set value is output via an actuator drive with feedback, the actuator remains<br>active. It also reacts in the hold should the position suddenly change. |

# 6.6.9 Set up 1 – Calibration

# Operating mode pH

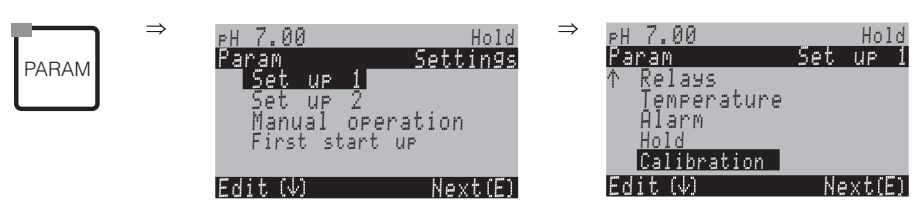

| CHOICE<br>(default = bold)                                                                                                    |                                                                                                    | INFO                                                                                                    |
|----------------------------------------------------------------------------------------------------|----------------------------------------------------------------------------------------------------|----------------------------------------------------------------------------------------------------|
| pH 7.00 Hold<br>Param Calibration<br>Offset<br>Manual calibration<br>Spec. buffer table<br>Cal. settings<br>↓Calibration timer<br>Edit(↓ ] Next[E] | Offset<br>Manual calibration<br>Special buffer table<br>Cal. settings<br>Calibration timer<br>Autocal. Topcal | Calibration menu selection<br>Offset: Entry of a fixed value by which the mV value is displaced.<br>Manual calibration: Initial settings for the functions of the CAL<br>key.<br>Special buffer table: Edit tables for special buffers<br>Cal. settings: General calibration settings<br>Calibration timer: Clock for calibration<br>Autocal. Topcal: Initial settings for the Topcal S calibration.                                                                                                    |
| Offset:                                                                                                    |                                                                                                    |                                                                                                    |
| рН 7.00 Hold<br>Param Offset<br>Act. PV 1 07.00 pH<br>Offset 1: 00.00 pH<br>Select[↓→] Next[E]                                                     | Curr. PV 1/2: 07.00 pH<br>Offset 1/2: 00.00 pH<br>(Offset: -2.00 +2.00 pH)                                    | Enter offset value for pH value<br>Curr. PV: Display and entry of current measured value (primary<br>value) with offset<br>Offset: Display and entry of pH value difference<br>When you enter the measuring mode while an offset is active,<br>"OFFSET" will be shown on the right top of the display.                                                                                                    |
| Manual calibration:                                                                                                    |                                                                                                    |                                                                                                    |
| pH 7.00 Hold<br>Param Cal.buffer<br>Enter spec.buffer<br>Manual buffer<br>Buffer table<br>Auto.buffer recogn.<br>Edit[↓ ] Next[E]                  | <b>Enter spec. buffer</b><br>Manual buffer<br>Buffer table<br>Auto. buffer recognition                        | Calibration parameters<br>Sets the calibration type undertaken when the "CAL" key is<br>pressed:<br>Data entry: Entry of zero point and sensor slope.<br>Manual buffer: During calibration, enter the buffer value.<br>Buffer table: If the same buffer values are always used, you can<br>select this function.<br>Auto. buffer recognition: The Mycom S transmitter<br>automatically recognises the used buffer values.<br>Note!<br>Automatic buffer recognition only functions if glass electrodes are<br>connected to both measuring circuits. If you are using an ISFET<br>sensor, please calibrate with a different calibration function. |
|                                                                                                    | DIN 19267<br>Mettler<br><b>E+H</b><br>NBS / DIN 19266<br>Merck+Riedel<br>Special buffer                       | <ul> <li>Select buffer type<br/>(only buffer table, auto. buffer recognition)</li> <li>Special buffer = The special buffer tables defined in the option<br/>"Special buffer table" are used.</li> <li>Note!<br/>You can find the buffer tables for the buffers offered in the<br/>Appendix (s. page 138).</li> </ul>                                                                                                    |

| CHOICE<br>(default = bold)                                                            |                                                                                                    |                                  | INFO                                                                                                    |
|---------------------------------------------------------------------------------------|----------------------------------------------------------------------------------------------------|----------------------------------|----------------------------------------------------------------------------------------------------|
|                                                                                       | Buffer 2.0<br>Buffer 4.01<br>Buffer 6.98<br>Buffer 9.18<br>Buffer 10.90<br>(values depend on buffer type) | Buffer 1                         | Enter pH value for buffer 1 of the two-point calibration (buffer table only)                                                                                                    |
|                                                                                       | Buffer 4.01<br>Buffer 6.98<br>Buffer 9.18<br>Buffer 10.90<br>(values depend on buffer type)               | Buffer 2                         | Enter pH value for buffer 2 of the two-point calibration (buffer table only)                                                                                                    |
| Special buffer table:                                                                 |                                                                                                    |                                  |                                                                                                    |
| pH 7.00 Hold<br>Param Spec.buffer<br>Number of buffers<br>2<br>23<br>Edit[↓ ] Next[E] | <b>2</b><br>(2 3)                                                                                         |                                  | Enter the number of buffers<br>You can save min. 2 and max. 3 special buffers in a table.<br>Note!<br>The following four fields must be run through individually for<br>each buffer.                                                                                                    |
|                                                                                       | <b>1</b><br>(1 3)                                                                                         |                                  | Edit table<br>Select a table for editing.                                                                                                    |
|                                                                                       | <b>10</b><br>(2 10)                                                                                       |                                  | <b>Entry of the number of support points (value pairs)</b><br>Value pair: pH and temperature                                                                                                    |
|                                                                                       | °C:<br><b>000.0</b><br>005.0<br>                                                                          | pH:<br><b>04.00</b><br>04.05<br> | Value pair entry<br>Enter temperature and pH/redox (number of required value pairs<br>= number of support points set in previous field).                                                                                                    |
|                                                                                       | <b>OK</b><br>Delete element(s)                                                                            |                                  | <b>Selection:</b><br>Are the value pairs OK or do you want to delete any of them?                                                                                                    |
|                                                                                       | °C:<br><b>000.0</b><br>005.0<br>                                                                          | pH:<br><b>04.00</b><br>04.05<br> | <b>Delete:</b><br>Select the row to be deleted, delete it with $\frown$ and confirm this with $\sqsubseteq$ .                                                                                                    |
|                                                                                       | Valid table                                                                                               |                                  | Note in display:<br>The table is active after confirmation by pressing . Cancel by pressing .                                                                                                    |
| Cal. settings:                                                                        |                                                                                                    |                                  |                                                                                                    |
| pH7.00 Hold<br>Param Temp.comp<br>ATC1<br>MTC<br>Edit[↓ ] Next[E]                     | ATC 1<br>MTC                                                                                              |                                  | Select the temperature compensation for the calibration<br>ATC = automatic temp. comp.<br>MTC = manual temp. comp.<br>Note!<br>The setting is only active during calibration. In measuring mode,<br>the setting selected in the "Temperature" menu.                                                                                                    |
|                                                                                       | <b>25.00 mV/pH</b><br>(5.00 57.00 mV/pH)                                                                  |                                  | <b>Entry of difference to slope for alarm function</b><br>If the entered slope difference is exceeded, an alarm (error no.<br>032 / E035) can be triggered (error activation s. page 48).<br>Ex.: The electrode has a slope of 59 mV/pH at 25 °C /77 °F. You<br>enter a slope deviation value of 5 mV/pH. Then, an alarm can be<br>triggered at measured slopes <53 mV/pH or >64 mV/pH. |

| CHOICE<br>(default = bold)                                                                        |                                     |                                      | INFO                                                                                                    |
|---------------------------------------------------------------------------------------------------|-------------------------------------|--------------------------------------|----------------------------------------------------------------------------------------------------|
|                                                                                                   | <b>pH 1.30</b><br>(0.05 2.00 pH)    |                                      | Entry of pH value zero point deviation for the alarm function<br>If the zero point deviates from the reference zero point by the value entered here, an alarm (Error no. 033) can be triggered (error activation s. page 48).<br>Ex.: The electrode has a zero point of 7.00 pH (for electrodes with inner buffer of 7 pH). You enter a zero point deviation value of 0.05 pH. Then, an alarm can be triggered at measured zero points <6.95 pH or >7.05 pH.                                                                                                    |
|                                                                                                   | off<br>on                           |                                      | <ul> <li>SCC (Sensor Condition Check)</li> <li>This function monitors the electrode status or the degree of electrode ageing. Possible status messages: "Electrode OK", "Low wear" or "Replace electrode". The electrode status is updated after each calibration. When the "Replace electrode" message appears, an error message may be displayed.</li> <li>Note!</li> <li>This function is only available for glass electrodes. If you are using a glass electrode and an ISFET sensor, you can use the SCC function without restriction. However, the SCC function only monitors the glass electrodes.</li> </ul>                                                                                                    |
|                                                                                                   | Function1/2:<br>Uis 1/2:            | off<br>on<br>00.00pH<br>(016pH)      | <ul> <li>Isothermic compensation</li> <li>Activate the isotherm compensation and enter the isotherm intersection point (Uis).</li> <li>Function off: for E+H electrodes</li> <li>Function on: Only if the isotherm intersection point ≠ zero point of the electrode. The bigger the difference between isotherm intersection point and zero point, the bigger the measured error at temperature fluctuations.</li> <li>Uis: Enter the intersection point at which the isotherms of the electrode meet.</li> <li>Note!</li> <li>When you activate the isothermic compensation the electrode has to be calibrated before measuring.</li> </ul>                                                                                                    |
|                                                                                                   | threshold<br>length                 | <b>02 mV</b><br>010s                 | Stability         The calibration is only considered as stable, if the deviation of the mV value does not exceed the given threshold for the set period of time (length) during calibration.         This function allows you to adjust calibration accuracy and timing individually to your process.         Image: Stability in the set of the set period is a stable of the set period is a stable of the set period is a stable of the set period is a stable of the set period is a stable of the set period is a stable of the set period is a stable of the set period is a stable of the set period is a stable of the set period is a stable of the set period is a stable of the set period is a stable of the set period (length) to make sure that the pH value does not drift. |
| Calibration timer:                                                                                | -                                   |                                      |                                                                                                    |
| pH7.00 Hold<br>Param Cal.timer<br>Caltimer: off<br>Warning: 0001h<br>Time:<br>Select[↓ →] Next[E] | Cal timer:<br>Warning:<br><br>Time: | <b>on</b><br><b>0001h</b><br>0001:00 | Calibration timer<br>If no calibration is undertaken in the set time, an error message<br>appears (E115).<br>Cal timer: on = activate<br>Warning: Enter the time within which a calibration must take<br>place.<br>Time: Displays the remaining time until an error message appears<br>(count down).                                                                                                    |

## **Operating mode Redox**

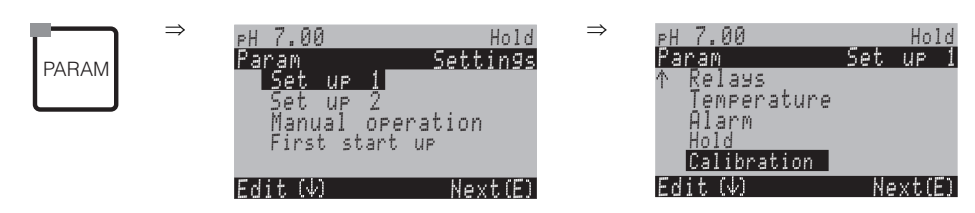

| CHOICE<br>(default = bold)                                                                                                    |                                                                                             | INFO                                                                                                    |
|----------------------------------------------------------------------------------------------------|---------------------------------------------------------------------------------------------|----------------------------------------------------------------------------------------------------|
| 650 mV Hold<br>Param Calibration<br>Offset<br>Manual calibration<br>Cal. settings<br>Calibration timer<br>↓Autocal. Topcal<br>Edit[↓ ] Next[E] | <b>Offset</b><br>Manual calibration<br>Cal. settings<br>Calibration timer<br>Autocal Topcal | Calibration menu selection<br>Offset: Entry of a fixed value by which the mV value is displaced.<br>Manual calibration: Initial settings for the function of the CAL key.<br>Cal. settings: general calibration settings<br>Calibration timer: Clock for calibration<br>Autocal Topcal: Initial settings for the Topcal S calibration.                             |
| Offset:                                                                                                    |                                                                                             |                                                                                                    |
| 650 mV Hold<br>Param Offset<br>Act. PV 1 0650 mV<br>Offset 1: 0000 mV<br>Select[↓→] Next[E]                                                    | Curr. PV 1/2: 0650 mV<br>Offset 1/2 0000 mV                                                 | Enter Offset value for redox value<br>Curr. PV: current measured value (primary value)<br>Offset: redox value difference in mV<br>When you enter the measuring mode while an offset is active,<br>"OFFSET" will be shown on the right top of the display.                                                                                                    |
| Manual calibration:                                                                                                    |                                                                                             |                                                                                                    |
| 650 mV Hold<br>Param Cal.buffer<br>Enter data abs.<br>Calibration abs.                                                                         | For redox abs.<br>Data entry abs.<br>Calibration abs.                                       | Calibration parameter<br>Sets the calibration type undertaken when the "CAL" key is pressed:<br>Data entry abs.: Enter the electrode offset in mV.<br>Calibration abs.: Use a redox buffer.                                                                                                    |
| Editl4J NextlEJ                                                                                                    |                                                                                             |                                                                                                    |
| 650 mV Hold<br>Param Cal.buffer<br>Enter data abs.<br>Enter data rel.<br>Calibration abs.<br>Calibration rel.<br>Edit[4] Next[E]               | For: Redox %:<br>Data entry abs.<br>Data entry rel.<br>Calibration abs.<br>Calibration rel. | Calibration parameter<br>Sets the calibration type undertaken when the "CAL" key is pressed:<br>Data entry abs.: Enter the electrode offset in mV.<br>Data entry rel.: Entry of two % calibration points to which one mV<br>value is assigned.<br>Calibration abs.: Use a redox buffer.<br>Calibration rel.: Use a non-toxic and an unchanged sample as<br>buffer. |
| Cal. settings:                                                                                                    |                                                                                             |                                                                                                    |
| 650 mV Hold<br>Param Zeropoint 1<br>120 mV<br>11500mV<br>Edit[↓ →] Next[E]                                                                     | <b>0120 mV</b><br>(1 1500 mV)                                                               | Entry of offset deviation of the mV value for the alarm function<br>If the offset deviates from the reference offset by the value entered<br>here, an alarm can be triggered.                                                                                                    |

| CHOICE<br>(default = bold)                                                                             |                                                                                                    |                        | INFO                                                                                                    |  |  |
|----------------------------------------------------------------------------------------------------|----------------------------------------------------------------------------------------------------|------------------------|----------------------------------------------------------------------------------------------------|--|--|
|                                                                                                    | off on a state of the state of the state of |                        | SCC (Sensor Condition Check)<br>This function monitors the electrode status or the degree of electrode<br>ageing. Possible status messages: "Electrode OK", "Low wear" or<br>"Replace electrode". The electrode status is updated after each<br>calibration. When the "Replace electrode" message appears, an error<br>message may be displayed.                                                                                                    |  |  |
|                                                                                                    | threshold<br>length                                                                                                    | <b>02 mV</b><br>010s   | Stability         The calibration is only considered as stable, if the deviation of the mV value does not exceed the given threshold for the set period of time (length) during calibration.         This function allows you to adjust calibration accuracy and timing individually to your process.         Note!         If your process requires extremely accurate calibration, reduce the threshold value and increase the period (length) to make sure that the pH value does not drift. |  |  |
| Calibration timer:                                                                                     |                                                                                                    |                        |                                                                                                    |  |  |
| pH 7.00 Hold<br>Param Cal.timer<br>Cal timer : off<br>Warning : 0001h<br>Time :<br>Select[4 +] Next[E] | Cal timer:<br>Warning:<br>Time:                                                                                                    | on<br>0001h<br>0001:00 | <ul> <li>Calibration timer</li> <li>If no calibration is undertaken in the set time, an error message appears (E115).</li> <li>Cal timer: on = activate</li> <li>Warning: Enter the time within which a calibration must take place.</li> <li>Time: Displays the remaining time until an error message appears.</li> </ul>                                                                                                    |  |  |

# 6.6.10 Set up 2 – Data Log

The data log records two freely selectable parameters with their date and time. You can start it using the measuring menus:

Use the arrow keys to scroll through the measuring menus until to you reach the Record mode of the data logger. Pressing the "Enter" key brings you to the Scroll mode of the data logger. Here you can open the saved measured values with their date and time.

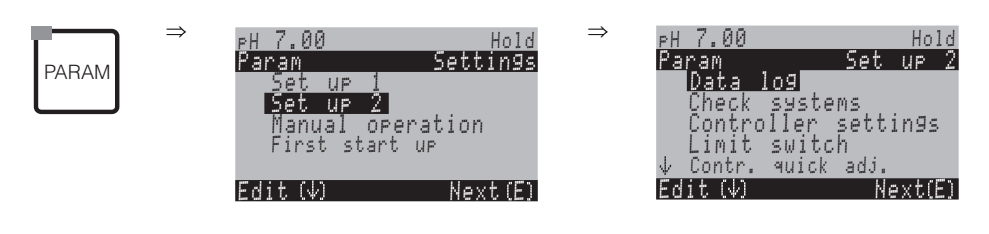

| CHOICE<br>(default = bold)                                                                                                    |                                                                                   |                      | INFO                                                                                                    |  |  |  |  |  |
|----------------------------------------------------------------------------------------------------|-----------------------------------------------------------------------------------|----------------------|----------------------------------------------------------------------------------------------------|--|--|--|--|--|
| pH 7.00 Hold<br>Param Data log<br>Sample time<br>Data log 1<br>Data log 2<br>DataLog display 1<br>DataLog display 2<br>Edit[↓] Next[E] | Sample time<br>Data log 1<br>Data log 2<br>DataLog display 1<br>DataLog display 2 |                      | <ul> <li>Data log settings</li> <li>Using the data log you can record</li> <li>one parameter with 500 sequential measuring points or</li> <li>two parameters each with 500 sequential measuring points.</li> </ul> |  |  |  |  |  |
| Sample time:                                                                                                    | -<br>-                                                                            |                      |                                                                                                    |  |  |  |  |  |
| pH 7.00 Hold<br><u>Param Sample time</u><br>Sample time<br>00005s<br>236000s<br>Edit[↓→] Next[E]                                       | <b>00005s</b><br>(2 36000 s)                                                      |                      | <b>Enter sample time</b><br>Enter the time interval after which the next measured value is<br>recorded in the data log.                                                                                            |  |  |  |  |  |
| Data log 1 (or 2):                                                                                                    |                                                                                   |                      |                                                                                                    |  |  |  |  |  |
| pH 7.00 Hold<br>Param Data log 1<br>Input: pH/mV input 1<br>Function: off<br>Select[↓→] Next[E]                                        | Input:<br>Function:                                                               | pH/mV input 1<br>off | Selection Set the measured variable for recording (pH/redox , temp.) and activate recording using the "on" function.                                                                                               |  |  |  |  |  |
|                                                                                                    | Min:<br>Max:                                                                      | -2.00<br>16.00       | Set recording range<br>Values outside the defined range are not recorded.                                                                                                    |  |  |  |  |  |
| DataLog display 1 (or 2)                                                                                                    |                                                                                   |                      |                                                                                                    |  |  |  |  |  |
| pH 7.54<br>Para DataLog View 1<br>7.54 pH<br>12:15:35 09.04.04                                                                         |                                                                                   |                      | View of recorded data<br>Measured value, date and time relate to current cursor position.                                                                                                    |  |  |  |  |  |

## 6.6.11 Set up 2 – Check

You can activate two monitoring functions in the "Check" menu.

#### SCS electrode monitoring

The sensor check system monitors the pH and reference electrode for inaccurate measurement and total failure.

The SCS detects the following causes for inaccurate measurements:

- Breakage of electrode glass
- Fine short circuits in the pH measuring circuit, e.g. moisture or dirtbridges in clamping points
- Soiling or blocking of reference electrode
- Leakage current on ISFET sensor

The following three monitoring methods are used:

- Monitoring of pH electrode for high impedance (an alarm is triggered when the impendance drops below a minimum value of approx. 500 kW).
- Monitoring of reference electrode impedance (an alarm is triggered when the defined threshold is exceeded). This function can only be selected with a symmetrical connection.
- Monitoring of leakage current with ISFET sensors (pre-alert E168 at  $I_{Leak}>200$  nA, error E008 at  $I_{Leak}>400$  nA).

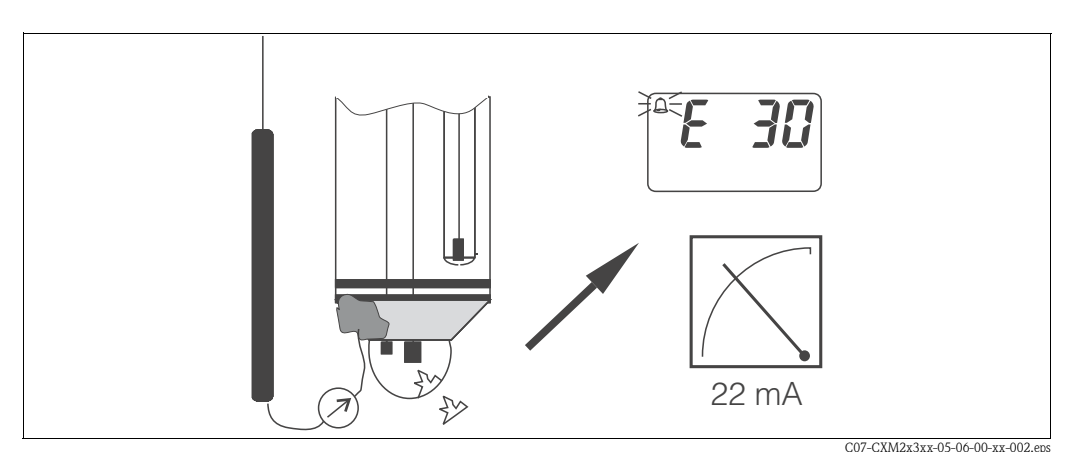

fig. 24: SCS alarm

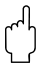

## Caution!

Do not remove the electrode from the process without Hold. Since the SCS is measured against PML, missing contact between the inner conductor and PML would trigger an alarm.

### PCS alarm (Process Check System)

PCS monitors the measuring signal for deviations. If the measuring signal fluctuates less than 0.5 % (from the measuring range end value) for the given period of time, an alarm (E152) is triggered. This sensor behaviour may be caused by soiling, defective cable, etc.

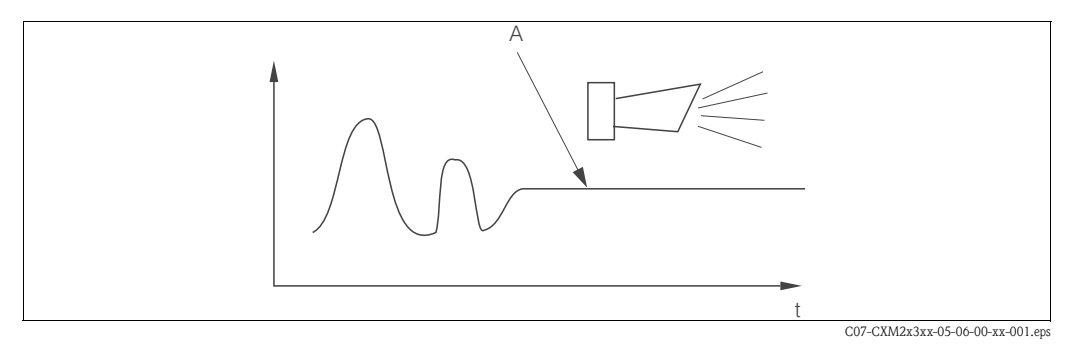

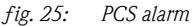

A Constant measuring signal = Alarm is triggered after PCS alarm time has elapsed

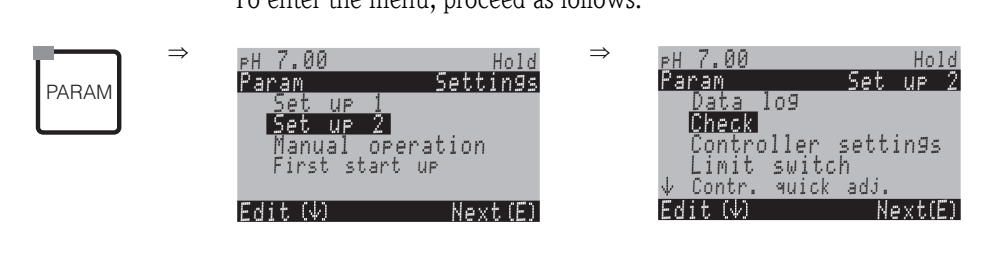

| CHOICE<br>(default = bold)                                                                         |                                                                                                    |            | INFO                                                                                                    |
|----------------------------------------------------------------------------------------------------|----------------------------------------------------------------------------------------------------|------------|----------------------------------------------------------------------------------------------------|
| pH 7.00 Hold<br>Param Sensor check<br>Glass sensor 1 off<br>Ref sensor 1 off<br>Select[↓→] Next[E] | Hold<br>Sensor check<br>ensor 1 off<br>sor 1 off<br>↓→] Next[E]<br>Glass sensor 1: off<br>Ref sensor 1: light<br>Glass sensor 2: off<br>Ref sensor 2: medium |            | Select SCS (= Sensor Check System) mode for measuring circuits 1 and 2 for the two-circuit instrument:         SCS: Recognition of glass breakage (off; on)         SCS Ref.: Blockage recognition         (off, light, medium, heavy, very heavy blockage)         Solution         Note!         In an unsymmetrical connection (without PML) only the glass electrode can be monitored, the reference electrode cannot be monitored. |
|                                                                                                    | PCS input 1:<br>PCS input 2:                                                                                                    | off<br>off | <ul> <li>PCS (= Process Check System) time</li> <li>If the measuring signal does not change during the entered time for ±0,02 pH / ±5mV / ±0,25%, an alarm is signalled with error message E152.</li> <li>Settable times: off, 1h, 2h, 4h.</li> <li>Note!</li> <li>An active PCS alarm signal will be deleted automatically as soon as the sensor signal changes.</li> </ul>                                                            |

|                                        | 6.6.12 Set up 2 – Controller settings                                                                                                    |
|----------------------------------------|----------------------------------------------------------------------------------------------------|
|                                        | <ul> <li>Requirements for controller settings:</li> <li>You have carried out the following settings which are necessary for controller configuration either in the First start up, page 31 or on the appropriate menu page.</li> <li>If you have not yet made the settings, please do this before configuring the controller.</li> <li>Define the number of relays available to the controller (contact functions, page 34, or page 44) and/or</li> <li>Define current output 2 as continuous controller if you want to control the actuator via a 20 mA interface (see page 35 or page 41).</li> </ul>                                                                                                    |
|                                        | <ul> <li>Note!</li> <li>Danger of data loss.<br/>If you assign the relays which are used by the controller with another function (see page 44), the complete controller configuration is reset to the default values.</li> <li>If you change the relay assignment for the controller in the "Relays" menu (see page 44), you must use the controller menu to reassign all the functions selected there to a relay.<br/>Example: Relays 4 and 5 are assigned to the controller and you change the controller assignment to relays 5 and 6 (number of relays remains 2). No data loss, providing the number of assigned relays is not reduced!</li> <li>Relays 3, 4 and 5 are located on the additional plug-in card. If you have used one of these relays for the controller function and want/have to remove this card from the device, we recommend that you change the controller settings before removing the additionaly plug-in card, so that the controller works with the basic device equipment (relays 1 and 2). Otherwise, you cannot use the controller function while the additional plug-in card.</li> </ul> |
|                                        | Definition of terms                                                                                                    |
| Actuators:                             | Valves, gate valves, pumps and similar                                                                                                    |
| Acid/base:                             | The terms "acid" and "base" used <b>in the menu</b> are used here relating to the direction of action.<br>Acid = Dosing medium, which lowers the pH value.<br>Base = Dosing medium, which raises the pH value.<br>Example: A fluid (pH value 14) needs to be brought up to the reference value of pH 12 with a base<br>(pH value 9). In the "Dosing" menu, choose "Acid" as the addition of this dosing medium, will lower<br>the pH value of the fluid.                                                                                                    |
| Process:                               | The controller or the process (to simplify matters this will, from henceforth, be referred to as the "process") can be differentiated on account of their different features:                                                                                                    |
| Direction of action, one or two-sided: | One-sided control only works in one of two possible directions. This concerns, for example, a neutralisation process in which a dosing medium is used (acid or base).                                                                                                    |
|                                        | With a two-sided process, control can generally work in two directions (use of acid and base). This means that you can both increase and decrease the value of the actuating variable (here = $pH$ value). To implement this, the set reference value of your process must lay between the $pH$ values of the two dosing media.                                                                                                    |
| Batch or inline process                | With active control, the batch and inline processes differ in their relationship to the medium flow:                                                                                                    |
| arrangement:                           | Pure batch process: the batch container is filled with the medium. During the subsequent batch process, no additional medium is fed in. The change in pH value is determined only by the controller. To be able to compensate for possible so-called "overshoots", use a two-sided controller. For as long as the actual value is within the neutral zone, no additional dosing agent is added.                                                                                                    |

Pure inline process: Here, the control works with the medium flowing past. The pH value of the medium in the inflow may be subject to strong deviations for which the controller should compensate. The volume of medium which has already flowed past can no longer be influenced by the controller. For as long as the actual value corresponds to the set point, the actuating variable has a constant value.

In practice, the most common option is the semi-batch process. Depending on the ratio of inflow to tank size, this process shows the behaviour of an inline or a batch process.

The Mycom controller takes this differing behaviour into account. The internal handling of the integral part of the PI or PID controller is different for these settings.

### Predictive pH measurement

To be able to solve the general problems of a pure inline process, the CPM153 is able to "look into the future" using a second pH electrode and a flowmeter. This means that the controller can react to strong variations in the inflow at an early stage.

### Controlling the actuators

The CPM153 has four different methods for controlling the actuators (see above).

1. **PWM** (Pulse-width modulation, "pulse-length controller")

Pulse-width modulated outputs are used to control solenoid valves, for example. With PWM, the internal, continuous actuating variable is output to a relay as a rhythmic signal.

The larger the calculated actuating variable, the longer the appropriate contact remains picked up (i.e. the longer the switch-on period  $t_{ON}$ ; see fig. 26). You can set the period length freely between 1 and 999.9 seconds. The minimum switch-on period is 0.4 seconds.

For a two-sided process, you can combine PWM with a second controlling method as follows:

- a PWM relay
- a PFM relay

■ a three-point step controller

A single PWM relay can only output one actuating variable for a solenoid valve.

To avoid pulses which are too short, enter a minimum switch-on period. Pulses which are shorter than this period are not given to the relay/or the actuators. This benefits the actuator.

### 2. **PFM** (PFM; "pulse-frequency controller")

Pulse-frequency-modulated outputs are intended to control directly driven magnetic dosing pumps, for example. As with PWM, PFM is output as a rhythmic signal by the relay.

The greater the calculated actuating variable, the higher the frequency of the related contact. The maximum settable frequency 1/T is  $120 \text{ min}^{-1}$ . The switch-on period  $t_{ON}$  is a constant factor of the entered frequency (see fig. 26).

For 100 % dosing, the ratio of switch-on period and switch-off period is 50 : 50.

Here, you can combine PFM with a second controlling method for a two-sided process as follows: • a PFM relays

- a PFIVI relays
   a DWM relays
- a PWM relay a three-point step controller

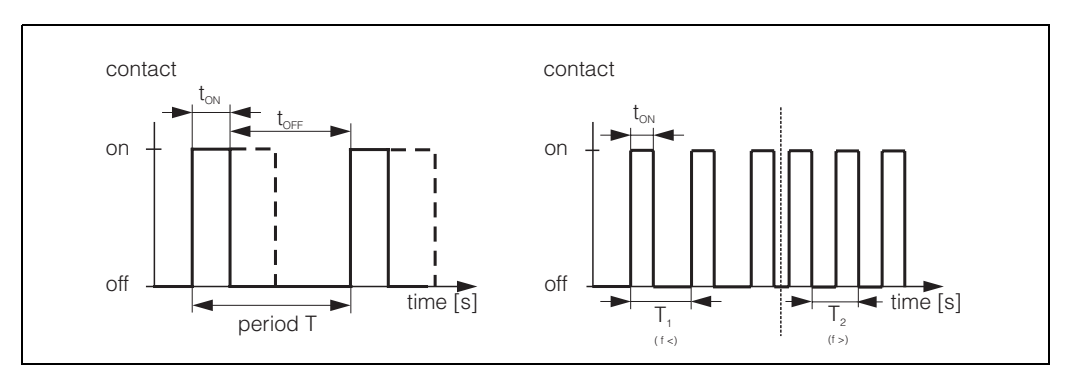

fig. 26: Left: pulse-width modulation (PWM) Right: pulse-frequency modulation (PFM)

#### 3. Three-point step controller (3-point step)

With the Mycom S, this type of control is only possible for one process side (acid or base). With twosided processes, either PWM or PFM must be used for the other process side.

The three-point step controller can only be selected if an analogue input for the actuator feedback is available.

This type of actuator controller is intended for actuator drives (e.g. motor-driven valves, etc.) where a motor must be controlled directly. For this, two relays are required: one "+relay", which, by picking-up, opens the valve and one "-relay" which closes the valve. To set an actuating variable of, for example, 40% (valve 40% open), you must input the time that the "+relay" must be picked up to completely open a completely closed valve (= "motor on time").

# Note!

- If using a driven valve, gate valve or similar, you must determine the motor run time, before beginning with the menu settings.
- When commissioning your system, you need to fully open and close the valve so that Mycom S can adjust the position feedback.

#### 4. **Analogue** (via current output 2, 20 mA)

The current output can be used to output the analogue actuating variable for one or two-sided processes and cannot be combined with the method described above.

- With one-sided processes, the actuating variable range 0% ... 100% (or -100% ... 0%) is represented on the selected current range (0 ... 20 mA or 4 ... 20 mA). The output current is proportional to the actuating variable.
- With a two-sided process, the complete actuating variable range from -100% ... +100% is represented on the given current range. An actuating variable of 0% leads to a current of 10 mA (at 0 ... 20 mA) or 12 mA (at 4 .. 20 mA) (see fig. 27).

#### Note!

**S** 

With a two-sided process, make sure that the actuator is able to use this method (also known as "split range").

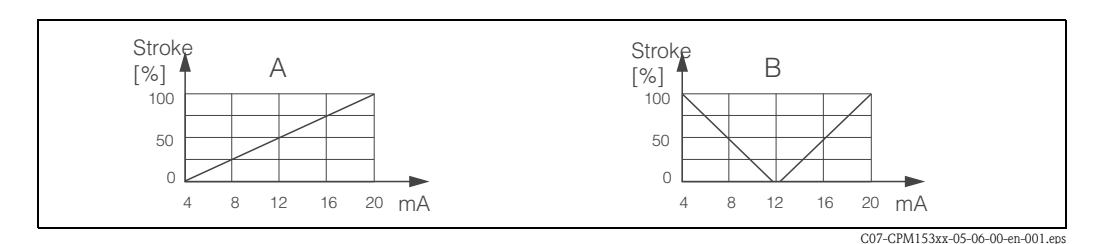

fig. 27: A: Stroke diagram for a control valve

B: Stroke diagram for two contrarotating control valves ("split range")

You can refer to the following selection aids to find the required hardware equipment level for your process.

This selection is not complete. If you wish to use additional functions such as NAMUR or Chemoclean, please check to see if you require additional relays (NAMUR: Alarm relay + 2 relays; Chemoclean: 2 relays).

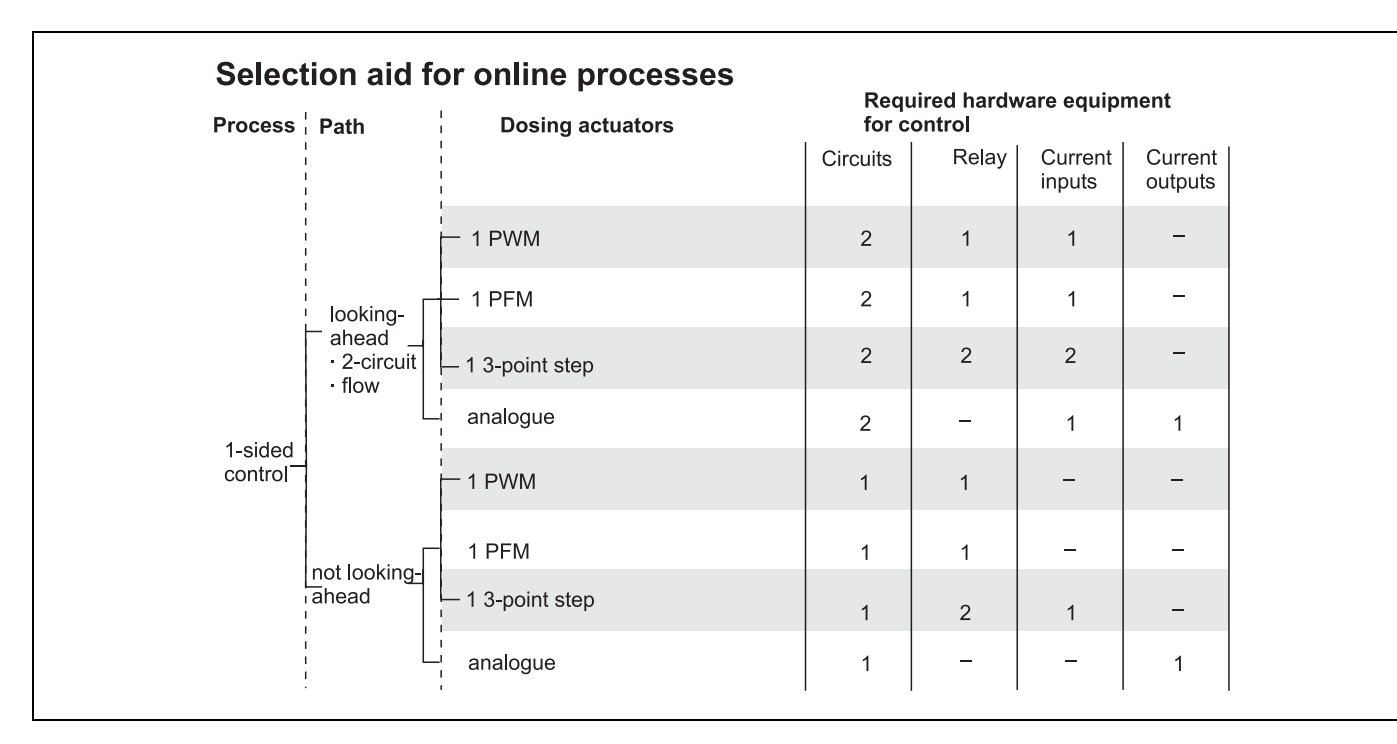

| Selec<br>Process | Selection aid for online processes           |                                 |          | uired hardv<br>ontrol | vare equip        | ment               |
|------------------|----------------------------------------------|---------------------------------|----------|-----------------------|-------------------|--------------------|
|                  | <br> <br> <br>                               |                                 | Circuits | Relays                | Current<br>inputs | Current<br>outputs |
|                  | <br> <br>                                    | — 2 PWM                         | 2        | 2                     | 1                 | -                  |
| -                | looking-<br>ahead –<br>· 2-circuit<br>· flow | — 2 PFM                         | 2        | 2                     | 1                 | -                  |
|                  |                                              | - 1 3-point step + 1 PWM or PFM | 2        | 3                     | 2                 | -                  |
| 2-sided          |                                              | current output<br>split range   | 2        | -                     | 1                 | 1                  |
| control          |                                              | - 2 PWM                         | 1        | 2                     | -                 | -                  |
|                  |                                              | 2 PFM                           | 1        | 2                     | -                 | -                  |
|                  |                                              | 1 3-point step + 1 PWM or PFM   | 1        | 3                     | 1                 | -                  |
|                  |                                              | current output                  | 1        | _                     | -                 | 1                  |

| Process            | Dosing actuators              | for contro | bl     | e daibe.          | -                  |
|--------------------|-------------------------------|------------|--------|-------------------|--------------------|
|                    |                               | Circuits   | Relays | Current<br>inputs | Current<br>outputs |
|                    | – 1 PWM                       | 1          | 1      | -                 | -                  |
| 1-sided<br>control | 1 PFM                         | 1          | 1      | -                 | -                  |
|                    | 1 3-point step                | 1          | 2      | 1                 | -                  |
|                    | analogue                      | 1          | _      | -                 | 1                  |
|                    | - 2 PWM                       | 1          | 2      | -                 | -                  |
| 2-sided<br>control | 2 PFM                         | 1          | 2      | -                 | -                  |
|                    | 1 3-point step + 1 PWM or PFM | 1          | 3      | 1                 | -                  |
|                    | analogue<br>split range       | 1          | _      | -                 | 1                  |

*PWM* = *pulse length proportional* 

*PFM* = *pulse frequency proportional* 

*3-point step = three-point step controller* 

### The controller in the CPM153:

The CPM153 contains a PID controller which is specially adapted to the pH neutralisation process. It has the following features:

- Separate configuration of both process sides
- Simple adaptation to batch or inline processes
- Switching option between constant and range-dependent modulation gain

Relating to the effect on the gain factor, a difference is made between two standard implementations:

- The factor  $K_R(X)$  is the total gain (see fig. 28). This is implemented in the CPM153.
- The gain factor K  $_{P}(X)$  is the purely proportional gain.

The following diagram shows the schematic structure of the CPM153 controller. To simplify the diagram, the Laplace transform of subfunctions is given.

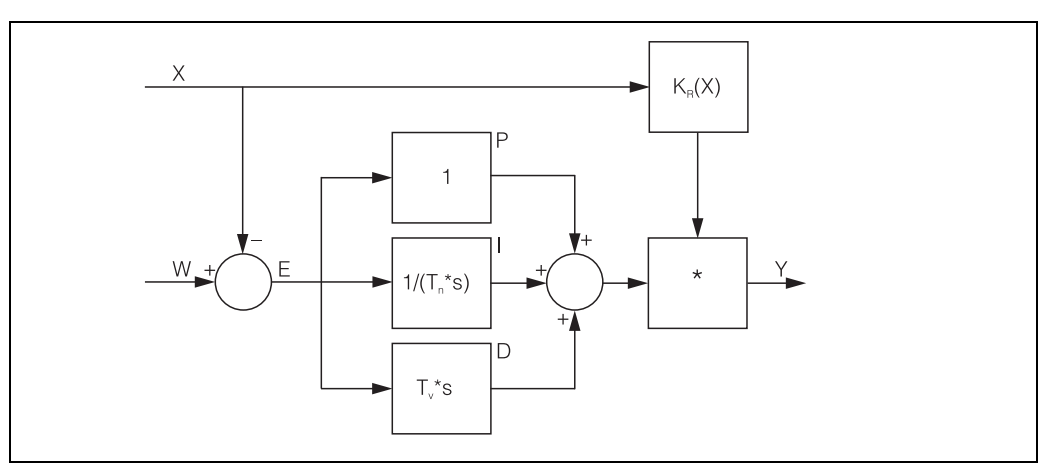

*fig. 28:* Schematic diagram of the CPM153 controller with  $K_{R}(X)$  as the total gain

- X Actual value
- W Set point
- E Control difference
- Y Set value
- *K<sub>R</sub>* Modulation gain (total gain)
- *T<sub>n</sub>* Integral action time (I component)
- *T<sub>v</sub> Derivative action time (D component)*

#### Range-dependent modulation gain

The majority of pH neutralisation processes are strongly non-linear (Example: titration curve). If you specify a strong base in portions to a fixed volume of a weak acid, the pH value changes. The change in pH value is, at the beginning, relatively small, larger in the area of the so-called equivalence point and then ever smaller.

In the following diagram, such a titration curve is represented for a weak acid with a strong base (y axis: pH value, x axis: volume units added to a strong base).

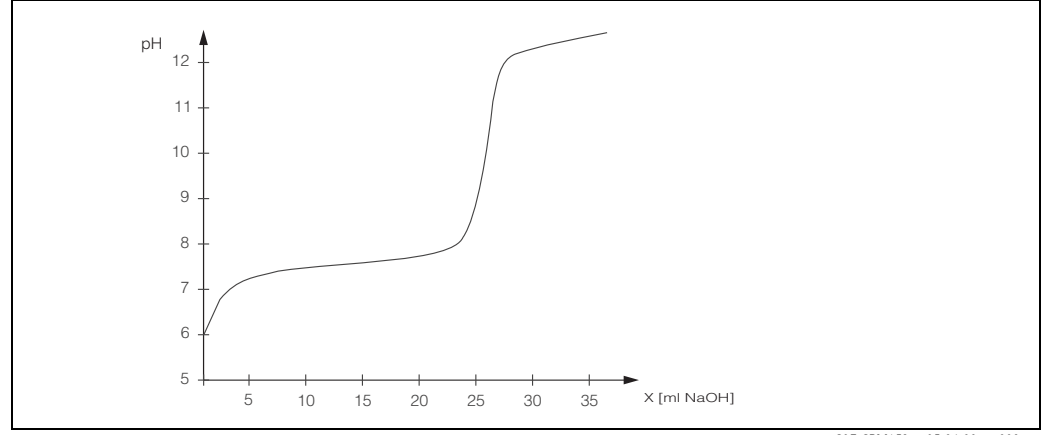

fig. 29: Schematic titration curve of a weak acid with a strong base.

C07-CPM153xx-05-06-00-xx-008.eps

For difficult neutralisations, the CPM153 controller gives you the option of partially compensating for the non-linearity by entering an inverse characteristic Y(X).

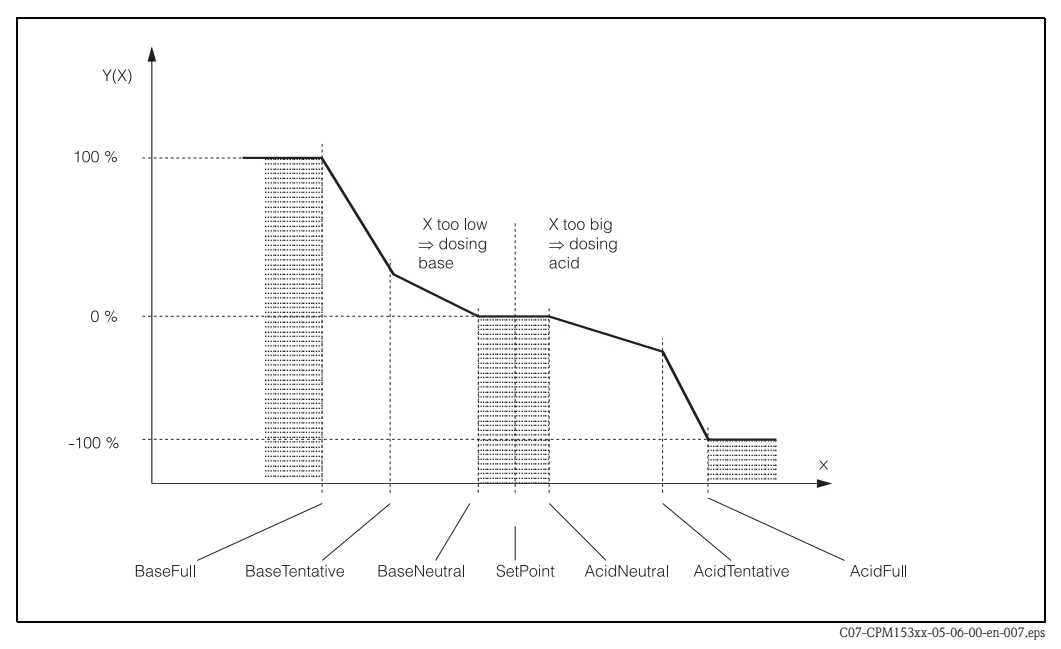

fig. 30: Diagram to describe the most important corner points for control

With this characteristic, a reference set value is prescribed to the controller for each pH value.

#### Neutral zone:

- If the actual value (X) is within the neutral zone, dosing takes place as follows:
- Dosing does not take place for the Batch process type.
- Dosing does also not take place for the Inline process type without an I component (Tn=0).
- If the controller is configured as a PI or PID controller for the Inline type, it depends on the pH value history if dosing takes place or not.

### Points of the characteristic:

For constant control gain ("linear characteristic"), you require:

- Set point W
- Neutral zone
  - Two-sided: "Start of the neutral zone" and "End of neutral zone"
  - One-sided: only one of the two points

For range-dependent modulation gain ("segmented curve"), you require two-sided control of all the points.

A point usually consists of two coordinates: an x coordinate (here = pH-value) and a y coordinate (here = set value). You only need enter the y coordinates for the optimisation points. For the other points, the CPM153 sets the y coordinates itself.

However, you cannot change the sequence of these defined points. It is, for example, not possible to enter a larger pH value for the "Start of the neutral zone" than for the set point.

### Configuring the CPM153

Configure the relays in the following sequence:

- 1. Actuators
- 2. Sensor technology
- 3. Feedback (e.g. predictive pH measurement, position feedback with three-point step controller, if available)
- 4. Characteristic curve

In the user settings (see below) you switch directly to an active measuring menu and can check the settings made and change them if necessary.

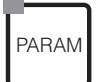

| 1 7.00          | Hold    | ⇒ <u>ph 7.0</u> | 30          | Hold            |
|-----------------|---------|-----------------|-------------|-----------------|
| aram Set        | ttings  | Param           |             | <u>Set up 2</u> |
| Set up 1        |         | Dat             | a log       |                 |
| Set up 2        |         | Che             | ck system   | S               |
| Manual operatio | on      | Con             | troller s   | ettin9s         |
| First start up  |         | Lim             | it switch   |                 |
|                 |         | ↓ Con           | tr. quick . | adj.            |
| yit (↓) Να      | ext (E) | Edit (          | $\psi$ )    | Next(E)         |

| CHOICE<br>(default = bold)                                                                                                    |                                                                                                    | INFO                                                                                                    |
|----------------------------------------------------------------------------------------------------|----------------------------------------------------------------------------------------------------|----------------------------------------------------------------------------------------------------|
| pH 7.00 Hold<br>Param Process<br>batch 1-s. base<br>batch 1-s. acid<br>batch 2-sided<br>inline 1-s. base<br>↓inline 1-s. acid<br>Edit[↓] Next[E] | off<br>on                                                                                                    | Selection of Controller settings           Selection of Controller settings           Image: Selection of Controller settings           Selection of Controller settings           Image: Selection of Controller settings           Selection of Controller settings           Selection of Controler settings |
|                                                                                                    | batch 1-s. base<br>batch 1-s. acid<br>batch 2-sided<br>inline 1-s. base<br>inline 1-s. acid<br>inline 2-sided | Select the process type,<br>which describes your process.<br>One-sided: control using either acid or base<br>Two-sided: control using acid and base. You can only select this<br>function if you have defined two controllers (in the "Contacts" menu<br>and/or via the current output).                                                                                                    |
|                                                                                                    | Predictive measurement:<br>pH circuit 1 = controller<br>pH circuit 2 = look-ahead                             | Note in display:<br>(two-circuit transmitter and predictive measurement only)<br>In the First start up, a process with predictive pH measurement was<br>selected.<br>Note!<br>Control with predictive measurement is only possible in conjunction<br>with a flowmeter and a two-circuit transmitter with analogue input.                                                                                                    |

| CHOICE<br>(default = bold) |                                                    | INFO                                                                                                    |
|----------------------------|----------------------------------------------------|----------------------------------------------------------------------------------------------------|
|                            | Control with:<br>pH value CH1<br>pH value CH2      | <b>Electrical assignment:</b><br>(two-circuit transmitter only, not for predictive measurement)<br>Select the measured value to be used for control.                                                                                                    |
|                            | Type<br>Characteristic<br>Feedback<br>Sensor input | <ul> <li>Select external hardware</li> <li>For correct operation, you must completely configure these four submenus.</li> <li>Type: Here, you can select and configure the methods which the controller uses to output the set values.</li> <li>Characteristic: Here, you enter the controller parameters (neutral zone, set point, etc.). With this selection, you can also reach the "active measuring menu".</li> <li>Feedback: Here you configure the position feedback of an actuator drive (only with the selection of 3-point step).</li> <li>Sensor input: Here you configure the predictive pH measurement or you switch channels (only with two-circuit).</li> </ul> |

Type: With selection "one-sided" in field M1:

| pH 7.00 Hold<br>Param Control signal<br>Pulse frequency<br>3 point step controller<br>Current output<br>Edit[4] Next[E] | Pulse length<br>Pulse-frequency<br>3-point step controller<br>Current output |                                  | Select control type                                                                                                    |
|----------------------------------------------------------------------------------------------------|------------------------------------------------------------------------------|----------------------------------|----------------------------------------------------------------------------------------------------|
|                                                                                                    | +Relay<br>-Relay<br>Motor on<br>Xdg                                          | n.c.<br>n.c.<br>060.0 s<br>4.0 % | Relay selection<br>(for three-point step controller)<br>+Relay: Open the valve further (= increase dosing)<br>-Relay: Close the valve further (= reduce dosing)<br>Selection: n.c. (= not connected). After this, those relays which are<br>released in the Contacts menu are always offered as the default.If you cannot select a relay here, use the "Contacts" menu to make<br>relays available for the controller function.Motor on time: The time the motor drive requires to move the valve<br>from completely closed to completely open. The CPM153 requires this<br>value to be able to calculate the required pick-up time of the relay for a<br>required position change.Xdg: Xdg is the dead zone of the actuator control. A deviation of the<br>actuator position from the calculated set value is not corrected up to<br>the % value that you set here.Note!The CPM153 expects feedback from the actuator drive about the<br>current valve position via a current or resistance input. |
|                                                                                                    | Relay:<br>max. pulse frequency                                               | <b>n.c.</b><br>1/min.            | Relay selection<br>(for pulse frequency)<br>Relay: Relay selection<br>max. pulse frequency: Input of the maximum pulse frequency.<br>(Pulses with a higher frequency are not forwarded to the relay).<br>(Maximum setting: 120 1/min)                                                                                                    |
|                                                                                                    | Relay:<br>Period:<br>t <sub>E</sub> min:                                     | n.c.<br>000.0 s<br>000.0 s       | Relay selection         (for pulse length)         Relay: Relay selection         Period: Period length T in seconds (range 0.5 999.9 s)         t <sub>E</sub> min: Minimum switch-on period. (Shorter pulses are not forwarded to the relay and treat therefore the actuators with care).                                                                                                    |

| CHOICE<br>(default = bold)                                                                |                                      |                                                 | INFO                                                                                                    |  |
|-------------------------------------------------------------------------------------------|--------------------------------------|-------------------------------------------------|----------------------------------------------------------------------------------------------------|--|
|                                                                                           | 0 20 mA<br>4 20 mA                   |                                                 | <b>Current output</b><br>Selection of the current range, which should be output at the current<br>output.                                                                                                    |  |
|                                                                                           | 0/4 mA<br>20 mA                      |                                                 | <b>Current output</b><br>Assign the current value which corresponds to 100 % dosing medium<br>provision.                                                                                                    |  |
| Type:<br>With selection "two-sided":                                                      |                                      |                                                 |                                                                                                    |  |
| pH 7.00 Hold<br>Param Control signal<br>1 output<br>2 outputs<br>Edit[4] Next[E]          | Dosing via:<br>2 outputs<br>1 output |                                                 | <ul> <li>Control:<br/>(This option is only displayed if you selected the constant controller under current output 2.)</li> <li>1 output: for control using the current output in the "split range" method. Control logics are required which can control two valves/pumps over one current input.</li> <li>2 outputs: If the valves are controlled with two relays.</li> </ul> |  |
| 1 Output:                                                                                 | 1                                    |                                                 |                                                                                                    |  |
| pH 7.00 Hold<br>Param<br>with current outp.2<br>020mA<br>420mA<br>Edit[↓] Next[E]         | 0 20 mA<br>4 20 mA                   |                                                 | <b>Current output</b><br>Selection of the current range, which should be output at current<br>output 2.<br>The neutral position (= current value which the controller outputs<br>when it is not dosing) is in the middle of the selected range.<br>For 0 20 mA, the neutral position is at 10 mA, for 4 20 mA at<br>12 mA.                                                     |  |
|                                                                                           | 0 (or 4) mA<br>20 mA                 |                                                 | Current output 2<br>Assign the current value, corresponding to 100 % of the acid dosing.<br>Note!<br>From the current value selection for the dosing of 100 % acid, you can<br>derive the current ranges for acid/base dosing (see below, fig. 31) in<br>the "split range" method.                                                                                             |  |
|                                                                                           |                                      |                                                 | fig. 31: Two-sided control over one current output                                                                                                    |  |
| 2 outputs:                                                                                |                                      |                                                 |                                                                                                    |  |
| pH 7.00 Hold<br>Param<br>Acid : Pulse length<br>Base : Pulse length<br>Select[↓→] Next[E] | Acid:<br>Base:                       | Pulse length<br>Pulse length                    | <b>Dosing</b><br>Dosing can be carried be carried out using:<br>Pulse length signal<br>Pulse frequency signal<br>Three-point step controller                                                                                                    |  |
|                                                                                           | +Relay<br>–Relay<br>Motor on<br>Xdg  | <b>n.c.</b><br><b>n.c.</b><br>060.0 s<br>04.0 % | Acid dosing: Relay selection<br>(for three-point step controller)<br>Description see above                                                                                                    |  |

### 6 Commissioning

| CHOICE<br>(default = bold)                                                                                                    |                                                          |                                                 | INFO                                                                                                    |
|----------------------------------------------------------------------------------------------------|----------------------------------------------------------|-------------------------------------------------|----------------------------------------------------------------------------------------------------|
|                                                                                                    | Relay:<br>max. pulse frequency                           | <b>n.c.</b><br>1/min.                           | Acid dosing: Relay selection<br>(for pulse frequency)<br>Description see above                                                                                                    |
|                                                                                                    | Relay:<br>Period:<br>t <sub>E</sub> min:                 | n.c.<br>000.0 s<br>000.0 s                      | Acid dosing: Relay selection<br>(for pulse length)<br>Description see above                                                                                                    |
|                                                                                                    | +Relay<br>-Relay<br>Motor on<br>Xdg                      | <b>n.c.</b><br><b>n.c.</b><br>060.0 s<br>04.0 % | <b>Base dosing: Relay selection</b><br>(for three-point step controller)<br>Description see above                                                                                                    |
|                                                                                                    | Relay:<br>max. pulse frequency                           | <b>n.c.</b><br>1/min.                           | Base dosing: Relay selection<br>(for pulse frequency)<br>Description see above                                                                                                    |
|                                                                                                    | Relay:<br>Period:<br>t <sub>E</sub> min:                 | n.c.<br>000.0 s<br>000.0 s                      | Base dosing: Relay selection<br>(for pulse length)<br>Description see above                                                                                                    |
| Sensor input:                                                                                                    |                                                          |                                                 |                                                                                                    |
| Sensor input:<br>pH 7.00 Hold<br>Param Installation<br>Distance:<br>Unit: m<br>LE: 010.0<br>LS: 008.0<br>LB: 008.0<br>Select[↓→] Next[E] | L <sub>B</sub> :<br>L <sub>S</sub> :<br>L <sub>E</sub> : | m<br>m<br>m                                     | System arrangement<br>(for predictive measurement)         Enter electrode/dosing point distances:         L <sub>S</sub> : Distance between the controlling electrode and the acid dosing<br>point         L <sub>B</sub> : Distance between the controlling electrode and the base dosing<br>point         L <sub>B</sub> : Distance from the controlling electrode to the look-ahead<br>electrode         Remark on fig. 32: Electrode 1 is the controlling electrode, electrode 2<br>is the look-ahead electrode.         Two-sided pipe flow neutralisation (inline)<br>with predictive pH measurement         Image: PH electrode 2         Image: PH electrode 2         Image: PH electrode 2         Remark on fig. 32: Schematic diagram of two-sided control with predictive<br>pH measurement |
|                                                                                                    | Unit:<br>4 mA value:<br>20 mA value:<br>Pipe dia.        | m <sup>3</sup> /h<br><br>mm                     | <ul> <li>Flow velocity flowmeter<br/>(for predictive measurement)</li> <li>Unit: Entry of the length and time unit for flow velocity (e.g. m<sup>3</sup>/h).</li> <li>4 mA value: Enter minimum flow velocity value.</li> <li>20 mA value: Enter maximum flow velocity value.</li> <li>Pipe dia.: Enter pipe diameter.</li> </ul>                                                                                                    |

| CHOICE<br>(default = bold)                                                                             |                                                       |                                    | INFO                                                                                                    |
|----------------------------------------------------------------------------------------------------|-------------------------------------------------------|------------------------------------|----------------------------------------------------------------------------------------------------|
|                                                                                                    | Function<br>Limit value<br>Kffc=1:<br>Kmax:<br>Kstop: | on<br>050.0<br>050.0<br>1.7<br>1.0 | <b>Feedforward control</b><br>(only if 2 current inputs are available)<br>The feedforward control has a multiplying effect, i.e. the controller set<br>value is multiplied with the modulation gain Kffc.<br><b>Limit value</b> : If the current input signal undershoots the set value,<br>dosing is stopped (set value = 0). The dosing stop is not active if you<br>enter 0 (= no limit value) here. (Range 0100%)<br><b>Kffc=1</b> : Here, enter the current input value in % at which the<br>feedforward gain shall have the value 1. At this point the output set<br>value is the same for switched-on or switched-off feedforward control.<br>(Range 0100%)<br><b>Kmax</b> : Here, the value of Kffc is displayed for a current input signal of<br>100%.<br><b>Kstop</b> : Here, the value of Kffc is displayed for current input signal<br>which is equal to the limit value. |
| Feedback:<br>The following selection is dependent on whether you have a resistance or a current input. |                                                       |                                    |                                                                                                    |
| With resistance input                                                                                  |                                                       |                                    |                                                                                                    |
| pH 7.00 Hold<br>Param Range<br>01kΩ<br>010kΩ<br>Edit[↓] Next[E]                                        | 0 1 kΩ<br>0 10 kΩ                                     |                                    | Select range<br>for resistance.                                                                                                    |
|                                                                                                    | curr. resistance:<br>kΩ                               |                                    | Assign a value for $y = 0\%$<br>Drive the valve to $y = 0\%$ .<br>The current resistance is displayed. You can change the valve position<br>either manually or by pressing the arrow keys on the transmitter.<br>Confirm the position for $y = 0\%$ by pressing the $\begin{bmatrix} E \end{bmatrix}$ key.                                                                                                    |

🔊 Note!

Assign a value for y = 100%

Drive the value to y = 100%. Proceed as in the previous field.

If you cannot change the value using the arrow keys, please check the "Type" menu to see if the relays have been assigned to valve control.

curr. resistance:

\_\_ kΩ

| CHOICE<br>(default = bold)                                         |                                                                                                    | INFO                                                                                                    |  |
|--------------------------------------------------------------------|----------------------------------------------------------------------------------------------------|----------------------------------------------------------------------------------------------------|--|
| For current input 1:                                               |                                                                                                    |                                                                                                    |  |
| pH 7.00 Hold<br>Param Range<br>420 mA<br>204 mA<br>Edit[↓] Next[E] | 4 20 mA<br>20 4 mA                                                                                                    | Select current range                                                                                                    |  |
|                                                                    | curr. mA value:<br>mA                                                                                                    | Assign a value for $y = 0\%$<br>Drive the valve to $y = 0\%$ .<br>The current current value is displayed. You can change the valve<br>position either manually or by pressing the arrow keys on the<br>transmitter. Confirm the position for $y = 0\%$ by pressing $E$ .<br>M Note!<br>If you cannot change the value using the arrow keys, please check the<br>"Type" menu to see if the relays have been assigned to valve control.                                                                                                  |  |
|                                                                    | curr. mA value:<br>mA                                                                                                    | Assign a value for y = 100%<br>Drive the valve to y = 100%.<br>Proceed as in the previous field.                                                                                                    |  |
| Characteristic:                                                    |                                                                                                    |                                                                                                    |  |
| pH 7.00 Hold<br>Param Characteristic<br>Linear Segmented           | Linear<br>Segmented                                                                                                    | Characteristic type selection<br>Linear characteristic: corresponds to a constant control gain.<br>Segmented characteristic: corresponds to a range-dependent<br>control gain.                                                                                                    |  |
|                                                                    | $\begin{array}{ccc} Setpoint & 07.00 pH \\ St.ntr. zone & 06.50 pH \\ End ntr. zone & 07.50 pH \\ K_R 1 & 01.00 pH \\ K_R 2 & 01.00 pH \\ \end{array}$                                                                                                    | $ \begin{array}{l} Values \ for \ linear \ characteristic \\ (constant \ control \ gain) \\ Setpoint: \ the \ value \ which \ should \ be \ set. \\ St.ntr. \ zone \ (Start \ neutral \ zone) \\ End \ ntr. \ zone \ (End \ neutral \ zone) \\ \hline K_R \ 1 \ (only \ with \ base \ dosing): \ modulation \ gain \ for \ base \ dosing \\ \hline K_R \ 2 \ (only \ with \ acid \ dosing): \ modulation \ gain \ for \ acid \ dosing \\ \end{array} $                                                                                 |  |
|                                                                    | Setpoint         07.00pH           St.ntr. zone         06.50pH           End ntr. zone         07.50pH           O.pnt. X1         05.00pH           O.pnt. X1         00.20pH           O.pnt. X2         09.00pH           O.pnt.Y2         -00.20pH           Ctrl.pnt.1         02.00pH           Ctrl.pnt.2         12.00pH | <ul> <li>Values for segmented characteristic<br/>(range-dependent control gain)</li> <li>Setpoint: the value which should be set.</li> <li>St.ntr. zone (Start neutral zone)</li> <li>End ntr. zone (End neutral zone)</li> <li>O. pnt 1 and 2 (optimisation point): entry with x and y coordinates</li> <li>Ctrl. pnt. 1 (control point): The dosing is 100% base for measuring<br/>values &lt; control point.</li> <li>Ctrl. pnt. 2 (control point): The dosing is 100% acid for measuring<br/>values &gt; control point.</li> </ul> |  |
|                                                                    | Fast process<br>Standard process<br>Slow process<br><b>User settings</b>                                                                                                    | Select process character<br>If you have no experience in setting parameters, these defaults fast /<br>standard / slow process are intended as an aid to adapting the<br>controller behaviour to the process. Select a default and use the<br>"controller simulation" (see below) to check if these settings are sui-<br>table for your process.<br>Enter all the characteristic values yourself with the user settings.                                                                                                    |  |

| CHOICE<br>(default = bold) |                                                                                                    |                                   | INFO                                                                                                    |
|----------------------------|----------------------------------------------------------------------------------------------------|-----------------------------------|----------------------------------------------------------------------------------------------------|
|                            | $\begin{array}{l} K_R \ 1 = \\ K_R \ 2 = \\ Tn \ 1 = \\ Tn \ 2 = \\ Tv \ 1 = \\ Tv \ 2 = \end{array}$ |                                   | Characteristic values for user settings:<br>( $K_R$ 1 and $K_R$ 2 only with linear curve; index 1 only for base dosing,<br>index 2 only for acid dosing)<br>$K_R$ 1: modulation gain for base dosing<br>$K_R$ 2: modulation gain for acid dosing<br>$T_n$ : integral action time<br>$T_V$ : derivative action time                                                                                                    |
|                            | Simulation<br>off<br>on                                                                               |                                   | Selection controller simulation<br>Here, you can switch a configuration loop on or off. The hold is<br>removed with an active controller simulation.<br>Simulation on: The characteristic values entered in the previous field<br>are used in the next field to simulate the controller behaviour.<br>off: Press $\stackrel{[E]}{\models}$ to leave the controller simulation.                                                                                                    |
|                            | Function<br>Set:<br>Act.:<br>y:                                                                       | auto<br>07.00pH<br>07.00pH<br>000 | Controller simulation<br>Function: Here, you set whether a set value calculated by the<br>controller ("auto"), or a set value y entered by the user ("manual") is to<br>be output.<br>Set: Displays the current set point. If necessary, you can change the<br>set point. The other points (start/end of neutral zone, optimisation<br>points, control points) change accordingly.<br>Actual: Displays the current actual/measured value.<br>y: With the "auto" function: displays the set value determined by the<br>controller. With the "manual" function, you can enter a set value here.<br>Values < 0 % mean a dosing of acid, values > 0 % mean a dosing of<br>base. |

Note!

To best adapt the controller parameters to the process, we recommend the following:

- 1. Set the values for the controller parameters (field "Characteristic values for user settings")
- 2. Deflect process. Field "Controller simulation": set function to "manual" and enter a set value. Using the actual value, you can observe how the process is deflected.
- 3. Switch the function to "auto". Now you can observe how the controller returns the actual value to the set point.
- 4. If you want to set other parameters, press the "Enter" key and you will return to field "Characteristic values for user settings". During this time, the controller continues to run in the background. If you have made your settings, press the "Enter" key again to return to field "Selection controller simulation". There, you can continue or exit the simulation.

Only exit the controller simulation in field "Selection controller simulation" with "Simulation off". Otherwise, the simulation will continue to run in the background.

## 6.6.13 Set up 2 – Limit switch

The Mycom S has several possibilities for assigning a relay contact. The limit switch can be assigned to a switch-on and switch-off point, as well as a pickup and dropout delay. In addition, an error message can be generated when an alarm threshold is set. You can trigger cleaning in connection with this error message (see Error/Contact Assignment, page 48). These functions can be used both for pH/redox and temperature measurement.

The contact states of any relay or fault signalling contact are shown in fig. 34. Two cases are possible here:

With increasing measured values, switch-on point > switch-off point = max. function:

- The relay contact closes after the switch-on point  $t_1$  is exceeded and the pickup delay  $(t_2 t_1)$  has expired.
- When the alarm threshold  $t_3$  is reached and the error delay  $(t_4 t_3)$  has expired, the fault signalling contact switches.
- With falling measured values, the fault signalling contact reopens when the alarm threshold is undershot at t<sub>5</sub>. The corresponding error message is deleted.
- The relay contact opens again after the switch-off point is reached at  $t_6$  and the dropout delay has elapsed ( $t_7 t_6$ ).

With falling measured values, switch-on point < switch-off point = min. function:

- The relay contact closes after the measured values have fallen below the switch-on point  $t_1$  and the pickup delay has expired  $(t_2 t_1)$ .
- When the alarm threshold  $t_3$  is reached and the alarm delay  $(t_4 t_3)$  has expired, the fault signalling contact switches.
- With increasing measured values, the fault signalling contact reopens when the alarm threshold  $t_5$  is exceeded. The corresponding error message is deleted.
- The relay contact opens again after the switch-off point is reached at  $t_6$  and the dropout delay has elapsed ( $t_7 t_6$ ).

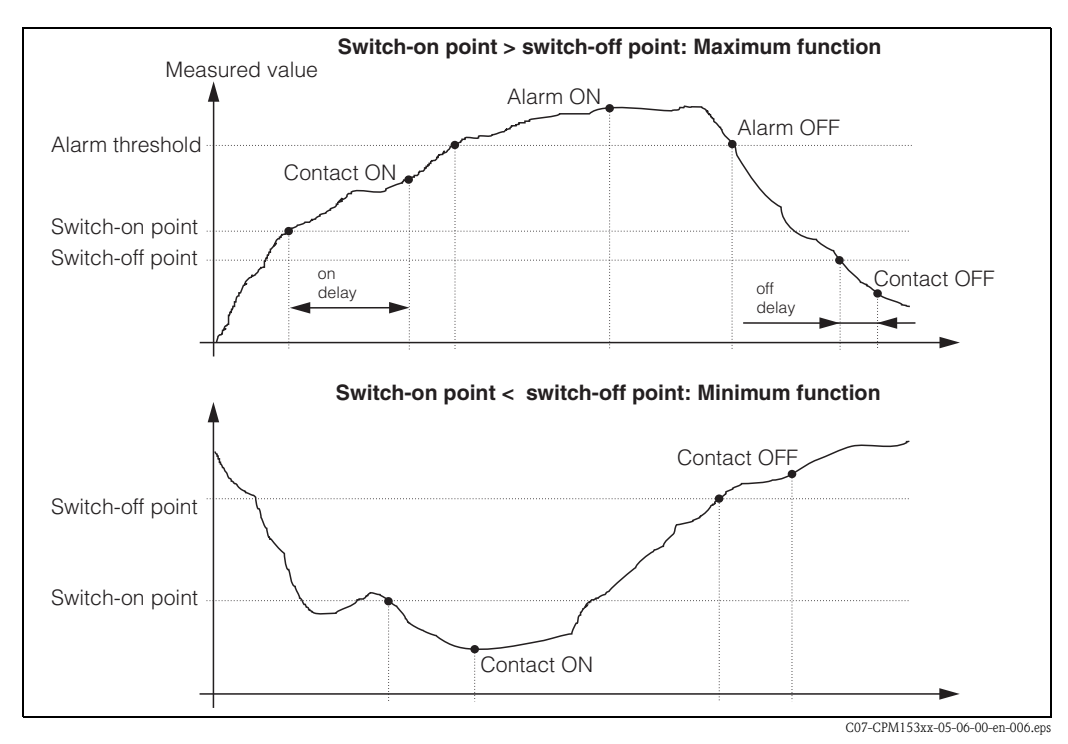

fig. 34: Diagram of the relationship between switch-on and switch-off points and on and off delay

Note!

If the pickup and dropout delays are set to 0 s, the switch-on and switch-off points are the switching points of the contacts.
| ⇒                                                                                                    | PH 7.00<br>Param<br>Set up 1<br>Set up 2<br>Manual oper<br>First start u<br>Edit (4)   | Hold ⇒ P<br>Settings P<br>ation<br>P<br>Next(E) E                                     | H 7.00 Hold<br>aram Set up 2<br>Data log<br>Check systems<br>Controller settings<br>Limit switch<br>Contr. quick adj.<br>dit (4) Next(E)                                                                                                    |
|----------------------------------------------------------------------------------------------------|----------------------------------------------------------------------------------------|---------------------------------------------------------------------------------------|----------------------------------------------------------------------------------------------------|
| CHOICE<br>(default = bold)                                                                                                    |                                                                                        |                                                                                       | INFO                                                                                                    |
| pH 7.00 Hold<br>Param Selection<br>Limit switch 1<br>Limit switch 2<br>Limit switch 3<br>Limit switch 4<br>Limit switch 5<br>Edit[↓] Next[E]    | Limit switch 1<br>Limit switch 2<br>Limit switch 3<br>Limit switch 4<br>Limit switch 5 |                                                                                       | Select<br>the limit switch which you wish to configure. There are five limit<br>switches available.                                                                                                    |
| Limit switch 1 / 2 / 3 / 4 / 5:                                                                                                    |                                                                                        |                                                                                       |                                                                                                    |
| pH 7.00 Hold<br>Param Configuration<br>Function: off<br>Assign pH/mV Input 1<br>On value: 16.00 pH<br>Off value: 16.00 pH<br>Select[↓→] Next[E] | Function<br>Assignment<br>On point:<br>Off point:                                      | off<br>pH/Redox<br>pH 16.00<br>(1500mV/100%/150°C)<br>pH 16.00<br>(1500 V/100%/150°C) | Limit switch configuration:<br>Function: activation of function as limit switch<br>Assignment: Selection of the measured value which shall be valid<br>for the limit value. Selection: pH/redox, temperature, Delta (only if<br>operating mode = redundancy)<br>On point: Entry of the value at which the limit value function is<br>activated.<br>Off point: Entry of the value at which the limit value function is<br>deactivated.<br>(Settable range: pH -2.00 16.00 / -1500 mV +1500 mV /<br>0 100% / -50 +150 °C) |
|                                                                                                    | On delay:<br>Off delay:<br>Alarm threshold:                                            | 0000 s<br>0000 s<br>pH 16.00<br>(150°C)                                               | Limit switch configuration:<br>On delay: Entry of the switch-on delay (Range 0 2000 s)<br>Off delay: Entry of the switch-off delay (Range 0 2000 s)<br>Alarm threshold: Entry of the value (alarm threshold) at which the<br>fault signalling contact switches.                                                                                                    |

To enter the menu, proceed as follows:

#### 6.6.14 Set up 2 - Controller quick adjustment

In this menu you can adjust the controller setpoint. To enter the menu, proceed as follows:

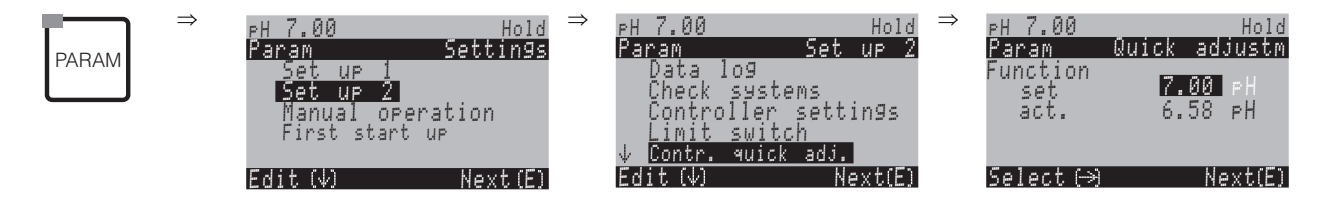

#### 6.6.15 Set up 2 – Chemoclean

Chemoclean<sup>®</sup> is an automatic cleaning system for pH/redox electrodes. The injector (e.g. CYR10) conveys water and cleaner over two contacts to the electrode.

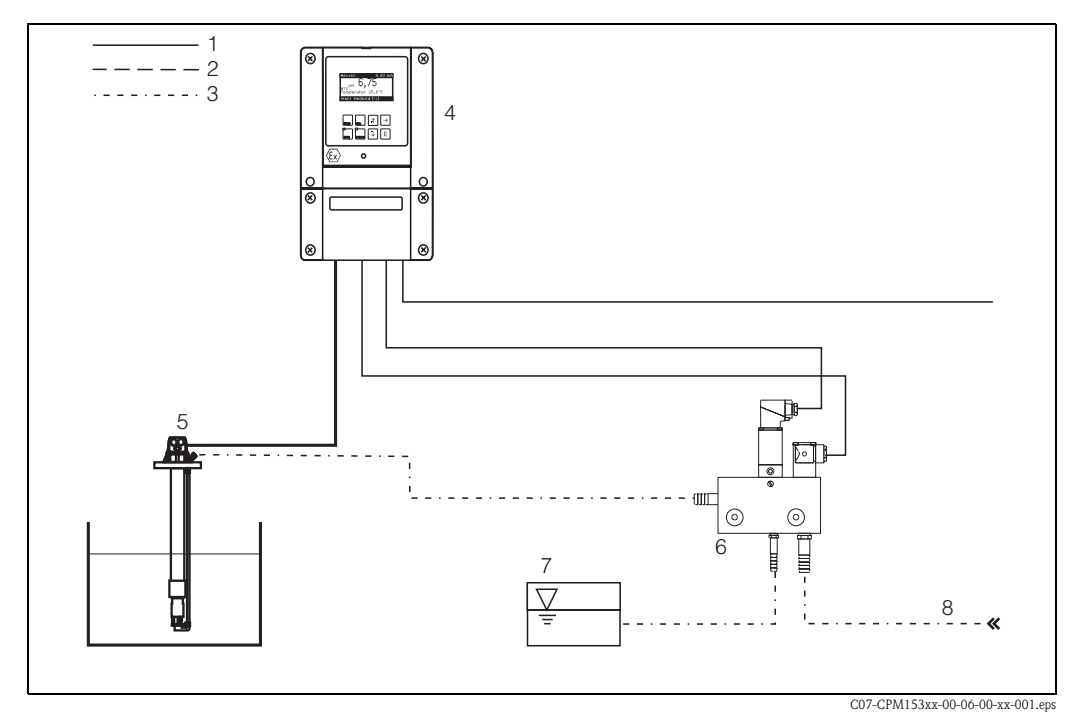

fig. 35: Chemoclean cleaning

- 1 Electric line
- 2 Compressed air
- 3 Water/cleaning fluid
- 4 CPM153 transmitter
- 5 Immersion assembly
- 6 Injector CYR10
- 7 Cleaning fluid
- 8 Motive water

#### **Operation:**

- In the menu "Setup 1" → "Relays" (s. page 44), the function Chemoclean<sup>®</sup> must be switched on and the appropriate contacts must be connected to the injector (see connection examples on page 136 ff.).
- The cleaning processes are configured in the menu "PARAM" → "Set up 2" → "Chemoclean". Here, automatic or event-controlled cleaning can be adapted to the process conditions. One or more of the following controls are possible:
  - Automatic (see below): Any number of cleanings can be started on each weekday
  - External control: A start can be triggered via the digital inputs. For this, external control must be activated in the field "Select control levels": Ext. control "on")
  - Cleaning trigger: Cleaning is carried out when an SCS alarm occurs (see also "Set up 2"  $\rightarrow$  "Check systems")
  - Power failure: Cleaning is started after a power failure.

#### Manual operation:

Rapid on-site cleaning can be carried out with the menu: "PARAM"  $\rightarrow$  "Manual operation"  $\rightarrow$  "Chemoclean"  $\rightarrow$  press 2 x  $\square$  ("Start cleaning")

#### Automatic programming:

"PARAM"  $\rightarrow$  "Set up 2"  $\rightarrow$  "Chemoclean": Each day can be programmed individually. The following programmes are available

- "Clean": Cleaning trigger by entering the start time
- "Clean Int": Cleaning is carried out at intervals with a defined spacing. This programme cannot be started directly via the binary inputs.
- "User": User-defined cleaning programmes (create in programme editor; s. page 77).

#### Programme sequences (cleaning example)

Monday:

2 x cleaning (at 11:00 and at 18:00) with 120 s. water, of which 60 s. additionally with cleaner. Clean every 30 mins. between 18:20 and 24:00 (= 1800 s.) with 120 s. water, of which 60 s. additionally with cleaner.

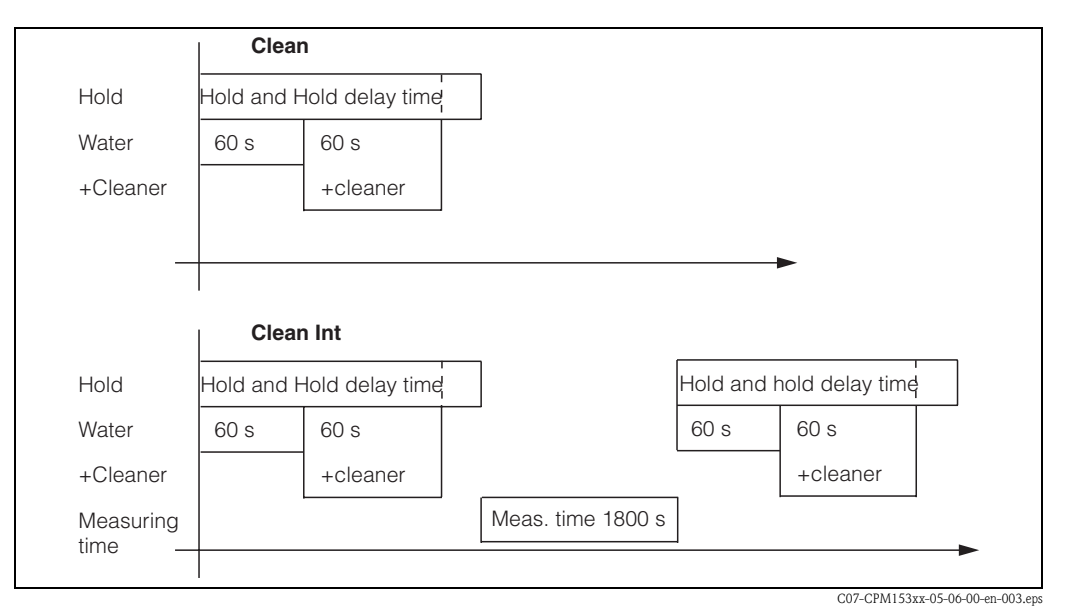

*fig. 36: Graphic representation of the above example* 

Required settings according to the example (bold: to be edited by user):

| Field "Edit day" |       | Field "Select progra<br>"Clean") | mme blocks" (with | Field "Select progra<br>"Clean Int") | mme blocks" (with |
|------------------|-------|----------------------------------|-------------------|--------------------------------------|-------------------|
| Clean            |       | 01 Water                         | 60 s              | 01 Water                             | 60 s              |
| 11:00            | 11:02 | 02 +Cleaner                      | 60 s              | 02 +Cleaner                          | 60 s              |
| Clean            |       | 03 Water                         | 0 s               | 03 Water                             | 0 s               |
| 18:00            | 18:02 | 04 Rep. Clean                    | 0 x               | Measuring time                       | 1800 s            |
| Clean Int        |       |                                  |                   |                                      |                   |
| 18:20            | 24:00 |                                  |                   |                                      |                   |

In this way, each day can be programmed (or copied) individually.

| ⇒<br>PARAM                                                                                                    | pH 7.00 Hold<br>Param Settings<br>Set up 1<br>Set up 2<br>Manual operation<br>First start up<br>Edit (↓) Next(E) | ⇒ Pł<br>₽<br>↑    | H 7.00 Hold<br>aram Set up 2<br>Check Controller settin9s<br>Limit switch<br>Contr. quick adj.<br><u>Chemoclean</u><br>dit (↓) Next(E)                                                                                                    |
|----------------------------------------------------------------------------------------------------|----------------------------------------------------------------------------------------------------|-------------------|----------------------------------------------------------------------------------------------------|
| CHOICE<br>(default = bold)                                                                                            |                                                                                                    |                   | INFO                                                                                                    |
| pH 7.00 Hold<br>Param Contr.progr.<br>Automatic off<br>Clean trigger off<br>Ext.control off<br>Select[↓→] Next[E]     | Automatic<br>Clean trigger<br>Ext. Control                                                                       | off<br>off<br>off | Select control levels<br>Select the function which will trigger Chemoclean cleaning.                                                                                                    |
|                                                                                                    | Automatic<br>Clean trigger<br>Ext. Control                                                                       | off<br>off<br>off | <b>Note in display:</b><br>Displays the current system status                                                                                                    |
| pH 7.00 Hold<br>Param Set up menu<br>Automatic<br>User prog.<br>Edit[↓] Next[E]                                       | Automatic<br>User prg.                                                                                           |                   | Select the configuration menu<br>Automatic: Here, you can select a cleaning programme for each<br>weekday.<br>User programme: Here you create customer-specific programmes<br>using the programme editor (see programme editor, p. 77).                                                                                                    |
| Automatic:                                                                                                    |                                                                                                    |                   |                                                                                                    |
| pH 7.00 Hold<br>Param Automatic<br>Monday 1<br>Tuesday 2<br>Wednesday 0<br>Thursday 0<br>JFriday 0<br>Edit[↓] Next[E] | Monday<br>Tuesday<br><br>Sunday                                                                                  | 1<br>2<br><br>0   | Weekday selection menu<br>Select cleaning day. The number of cleaning triggers for the day is<br>shown behind each day.                                                                                                    |
|                                                                                                    | Edit day?<br>Copy day?                                                                                           |                   | Select day function<br>Edit day: You can edit the function for this day.<br>Copy day: The day which you have selected in the previous field is<br>copied to the day selected in the following field.                                                                                                    |
| Edit day:                                                                                                    | -                                                                                                    |                   |                                                                                                    |
| pH 7.00 Hold<br>Param Edit Monday<br>1 Clean<br>18:22 18:23<br>2 no prog.<br>↓<br>Select [ ↓+] EditProg[E]            | Clean<br>18:22 18:23<br>no progr.                                                                                |                   | View/edit day programme<br>You can see the complete day programme or "no progr.". You can<br>overwrite this point and the set programmes with a new selection.<br>The start and finish times are always given.<br>Example:<br>Clean:<br>18:22 (start time) 18:23 (finish time)<br>User prog.: use of a programme you created (see programme<br>editor, p. 77) |

| CHOICE<br>(default = bold)                                                                                     |                                                                          |                        | INFO                                                                                                    |
|----------------------------------------------------------------------------------------------------|--------------------------------------------------------------------------|------------------------|----------------------------------------------------------------------------------------------------|
|                                                                                                    | 01 Water<br>02 +Cleaner<br>03 Water<br>04 Rep. cleaning                  | 0s<br>30s<br>30s<br>0x | <ul> <li>Select programme blocks The times for individual programme steps can be adjusted here. Select a block for editing by pressing <sup>E</sup>. +Cleaner: Cleaner will be delivered in addition to water. Rep. cleaning: Number of repetitions of steps 01 to 03 Note! When you change one of this programme blocks the changes will affect every cleaning. Leave this selection by pressing <sup>m</sup>.</li></ul> |
|                                                                                                    | <b>0010s</b><br>(0 9999s)                                                |                        | Water / cleaner:<br>Enter the time during which the valve remains open to allow the<br>conveyance of water or cleaner.                                                                                                    |
|                                                                                                    | Repeat x number of times<br><b>00</b><br>(0 10)                          |                        | <b>Repeat cleaning</b><br>How often should the previous step (cleaner or water) be repeated?                                                                                                    |
| Copy day:                                                                                                    |                                                                          |                        |                                                                                                    |
| pH 7.00 Hold<br>Param ? = Monday<br>Tuesday<br>Wednesday<br>Thursday<br>Friday<br>↓Saturday<br>Edit[↓] Next[E] | Tuesday<br>Wednesday<br><br>Sunday                                       |                        | <ul> <li>? = Monday</li> <li>Select day to which you want to copy Monday (example).</li> <li>Note!</li> <li>Danger of data loss. When copying one day to another, the cleaning programmes of the target day are overwritten.</li> </ul>                                                                                                    |
| User programme: (Programme edit<br>With Chemoclean, one user programm                                          | t <b>or)</b><br>e is available.                                          |                        |                                                                                                    |
| pH 7.00 Hold<br>Param User prog.<br>Edit<br>Insert progr.<br>Setup<br>Activate<br>Edit[↓] Next[E]              | <b>Edit</b><br>Insert progr.<br>Setup<br>Activate<br>Lock<br>Change name |                        | <ul> <li>Select edit function Insert programme: An installed programme (e.g. Clean) can be inserted into the user programme. </li> <li>Note! <ul> <li>After a programme has been locked, it can be activated again at any time.</li> <li>Leave this item by pressing .</li> </ul> </li> </ul>                                                                                                    |
| Edit:                                                                                                    |                                                                          |                        |                                                                                                    |
| pH 7.00 Hold<br>Param Select line<br>01<br>02<br>03<br>04<br>↓05<br>Select (↓] EditLine[E]                     | 01<br>02<br>                                                             |                        | Select line<br>The line with the selected position number can be edited with E.<br>Note!<br>Leave this selection by pressing with.                                                                                                    |
|                                                                                                    | Change<br>Insert<br>Move to<br>Delete                                    |                        | Select the edit function for the selected block<br>Change: The function is changed for the selected position<br>Insert: A new block is inserted before the highlighted position.<br>Move to: The highlighted function is moved to a different position.<br>Delete: The highlighted function is deleted (there is <b>no</b> query<br>whether you really want to delete!)                                                   |

| Mycom S | 5 |
|---------|---|
|         | - |

| CHOICE<br>(default = bold)                                                                                                    |                                                                 | INFO                                                                                                    |
|----------------------------------------------------------------------------------------------------|-----------------------------------------------------------------|----------------------------------------------------------------------------------------------------|
| Change/insert:                                                                                                    |                                                                 |                                                                                                    |
| pH 7.00 Hold<br>Param Select<br>Water<br>Cleaner<br>Valve 1 open<br>Valve 1 closed<br>↓Valve 2 open<br>Edit(↓) Next [E]              | Water<br>+Cleaner<br>Valve 1 open<br><br>Wait<br>Back to        | Select function<br>Back to: You can create a programme loop with this function (for<br>repetitions).<br>Possible selection:<br>Water, +Cleaner, wait, back to                                                                                     |
| Move to:                                                                                                    |                                                                 |                                                                                                    |
| pH 7.00 Hold<br>Param New position<br>Water<br>W.+clean<br>↓<br>Edit[↓] Next [E]                                                     | (Displays blocks as list)<br>01 Water<br>02 +Cleaner<br>03 Wait | Select rows<br>You move the function selected in field "Select line" to the<br>highlighted position.<br>Note!<br>The highlighted position will be overwritten.                                                                                    |
| Insert programme:                                                                                                    |                                                                 |                                                                                                    |
| pH 7.00 Hold<br>Param User prog. =<br>no prog.<br>Clean<br>↓<br>Edit[↓] Next [E]                                                     | User prog. = ?<br><b>no prog.</b><br>Clean                      | Select the template<br>you want to copy to the user programme.                                                                                                    |
| Setup:                                                                                                    |                                                                 |                                                                                                    |
| pH 7.00 Hold<br>Param User prog.<br>01 Water 0s<br>02 W.+clean 0s<br>03<br>04<br>405<br>Select[ 4] EditLine[E]<br>Activate programme | 01 Water Os<br>02 W.+clean Os<br>                               | <ul> <li>Configure selected programme blocks</li> <li>Cleaner, water: Enter the period of time for water or cleaner transport.</li> <li>Wait: Enter waiting time.</li> <li>Back to: Enter number of repetitions of the programme loop.</li> </ul> |
|                                                                                                    | Programme wil he activated                                      | Note in display (no entry).                                                                                                    |
| PH 7.00 Hold<br>Param User prog.<br>Program will be<br>activated<br>↓<br>Esc[PARAM] Next [E]                                         |                                                                 | The created or edited programme is activated.                                                                                                    |
|                                                                                                    | <b>User prog.</b><br>(0 9; A Z)                                 | Change name<br>9-character name for your user programme, freely selectable.                                                                                                    |

| CHOICE<br>(default = bold)                                                                          |                                    | INFO                                                                                                    |
|----------------------------------------------------------------------------------------------------|------------------------------------|----------------------------------------------------------------------------------------------------|
| Lock programme                                                                                      |                                    |                                                                                                    |
| pH 7.00 Hold<br>Param User prog.<br>Do you want<br>to lock the program<br>↓<br>Esc [PARAM] Next [E] | Do you want to lock the programme? | Ouery<br>Pressing E (= Continue) disables the programme.<br>Pressing (= Cancel) takes you back without disabling the<br>programme. |
|                                                                                                    | The programme was locked.          | Note in display (no entry)                                                                                                    |
| Rename programme:                                                                                   |                                    |                                                                                                    |
| pH 7.00 Hold<br>Param Change name<br>Userprog.<br>↓<br>Edit( ↓→] Next [E]                           | <b>Userprog.</b><br>(0 9; A Z)     | Change name<br>9-character name for your user programme, freely selectable.                                                        |

### 6.6.16 Manual operation

To enter the menu, proceed as follows:

 $\Rightarrow$ 

| PARAM | ⇒ | PH 7.00<br>Param<br>Set up 1<br>Set up 2<br>Manual o<br>First sta | Hold<br>Settings<br>Peration<br>rt up |
|-------|---|-------------------------------------------------------------------|---------------------------------------|
|       |   | Edit (↓)                                                          | Next(E)                               |

| CHOICE<br>(Default = bold)                                                       |                                            | INFO              |                                                                                                    |
|----------------------------------------------------------------------------------|--------------------------------------------|-------------------|----------------------------------------------------------------------------------------------------|
| PH 7.00 Hold<br>Param Manual operation<br>HOLD<br>Chemoclean<br>Edit (4) NextE ) | Chemoclean<br>Hold                         |                   | <ul> <li>Select manual operation</li> <li>Note!</li> <li>Leave the manual operation menu by pressing www, ow or wese.</li> <li>The settings are only active in this menu. Nothing is saved when you leave.</li> </ul>                                                                                                    |
| <pre>!!!Caution!! You are leaving manual operation.</pre>                        |                                            |                   | If you leave the manual operation:<br>Note in display<br>Confirm with E: Leave the manual operation.<br>Abortion with email: Remain in manual operation mode.                                                                                                    |
| HOLD:                                                                            |                                            |                   |                                                                                                    |
| pH 7.00 Hold<br>Param Manual operat.<br>HOLD off<br>HOLD on<br>Edit(↓) Next[E]   | HOLD off<br>HOLD on                        |                   | Manual operation         Activate / deactivate Hold         The "HOLD" function freezes the current outputs as soon as cleaning/calibration is undertaken.         S       Note!         If the controller function lies on current output 2, it follows the instructions of the defined "controller hold" (s. page 49). |
| Chemoclean:                                                                      |                                            |                   |                                                                                                    |
|                                                                                  | Automatic<br>Clean trigger<br>Ext. Control | off<br>off<br>off | Note in display (no entry):<br>System status                                                                                                    |
| pH 7.00 Hold<br>Param Cleaning<br>No prog.<br>Clean<br>Edit[↓] Next[E]           | No prog.<br>Clean                          |                   | Chemoclean cleaning<br>No prog: Here, each external programme start is suppressed.<br>Clean: Here, you can start the Clean programme.<br>Note!<br>Leave this item by pressing .                                                                                                    |

### 6.6.17 Diagnosis

To enter the menu, proceed as follows:

 $\Rightarrow$ 

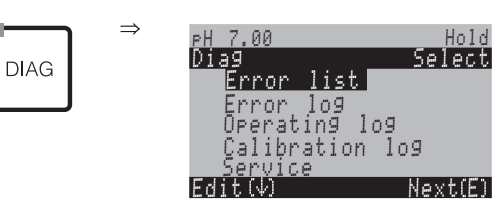

| CHOICE<br>(Default = bold)                                                                                                    |                                                                                                    | INFO                                                                                                    |
|----------------------------------------------------------------------------------------------------|----------------------------------------------------------------------------------------------------|----------------------------------------------------------------------------------------------------|
| U                                                                                                    | <b>Error list</b><br>Error log<br>Operation log<br>Calibration log<br>Ext. sensor data (digital sensors with Memosens<br>technology)<br>Service | <ul> <li>Error list: Displays currently active errors.<br/>(Complete error list with description s. page 102.)</li> <li>Error log: Lists the last 30 signalled errors with date and time.</li> <li>Operation log: Lists the last 30 registered operating steps with date and time.</li> <li>Calibration log: Lists the last 30 calibrations undertaken with date and time.</li> <li>Ext. sensor data: Lists the data stored in the digital sensor, e.g. sensor identification, calibration data, operating hours, etc.</li> <li>Note!</li> <li>Use the arrow keys to scroll through the lists.</li> <li>Leave the lists by pressing [E].</li> </ul> |
| Calibration log                                                                                                    |                                                                                                    |                                                                                                    |
| PH 7.00 Hold<br>Diag Cal. log 01<br>1 Enter spec. buffer<br>Zeropoint: 7.00PH<br>SIPe: 59.16 mV/PH<br>El.condit:900d<br>01.11.03 12.00<br>Select(N→) Next(E)                                                                                                    | 1 Enter spec. buffer<br>Zero point<br>Slpe<br>El. condit.<br><date> <time></time></date>                                                        | 1 Enter spec. buffer: Displays the used calibration method.<br>Zero point: Displays the zero point calculated during calibration.<br>Slope: Displays the slope calculated during calibration.<br>Electrode condition: Displays the state of the electrode.<br><date> <time>: Displays calibration date and time</time></date>                                                                                                    |
| If you are using a digital sensor with M                                                                                                    | lemosens technology, the following data are displaye                                                                                            | d when you press →:                                                                                                    |
| PH 7.00 Hold<br>Diag Cal. log 01<br>SN:<br>Sensor chan9e date<br>25.10.03 17.23<br>Select(N→) Next(E)                                                                                                    | SN<br>Sensor change date<br><date> <time></time></date>                                                                                         | <b>SN</b> : Serial number of the calibrated sensor.<br><b>Sensor change date</b> : Date and time when the sensor was changed.                                                                                                    |
| Ext. sensor data (digital sensors with Memosens technology only):<br>When you select "Ext. sensor data", the transmitter indicates that the sensor data are read from the sensor. When reading is finished, the display automatically<br>switches to the next menu point. If it does not switch automatically, you can display former sensor data by pressing $E$ or return to measuring mode by<br>pressing $MEAS$ . |                                                                                                    |                                                                                                    |
| PH 7.00 Hold<br>Diag Sensor 1<br>Identification<br>Calib. data<br>Comp. temperature<br>Sensor status<br>Sensor info<br>Edit(4) Next(E)                                                                                                    | Identification<br>Calib. data<br>Comp. temperature<br>Sensor status<br>Sensor info                                                              | Display of all data stored in the digital sensor<br>Note!<br>External sensor data can only be displayed for digital sensors with<br>Memosens technology.                                                                                                    |

| CHOICE<br>(Default = bold)                                                                                                    |                                                                | INFO                                                                                                    |
|----------------------------------------------------------------------------------------------------|----------------------------------------------------------------|----------------------------------------------------------------------------------------------------|
| Identification                                                                                                    |                                                                |                                                                                                    |
| PH 7.00 Hold<br>Diag Identification<br>ID:<br>SW ID: 0<br>HW version:<br>SW version:<br>SW version:                                 | ID<br>SW ID<br>HW version<br>SW version                        | <ul> <li>ID: Module ID of the digital sensor.</li> <li>SW ID: Software ID of the digital sensor.</li> <li>HW version: Hardware version of the digital sensor.</li> <li>SW version: Software version of the digital sensor.</li> </ul>                                                                                                    |
|                                                                                                    | Check date<br>SAP<br>SN                                        | Check date: Date of the sensor's factory inspection.<br>SAP: SAP number of the sensor.<br>SN: Serial number of sensor electronics.                                                                                                    |
| Calibration data                                                                                                    |                                                                |                                                                                                    |
| PH 7.00 Hold<br>Diag Calib data<br>Slpe(mV/pH): 59.16<br>Isoth. point<br>pH: 07.00<br>mU: 0.000<br>C-ZeroPnt (pH): 07.00<br>Next(E) | Slpe [mV/pH]<br>Isoth. point<br>– pH<br>– mV<br>C-ZeroPnt [pH] | <ul> <li>Slope: Slope of the digital sensor.</li> <li>Isoth. point: mV and pH components of the isothermic intersection point.</li> <li>Chain zero point: Chain zero point of the digital sensor.</li> </ul>                                                                                                    |
|                                                                                                    | Method<br>No. of cal.<br>Snlc<br>Calibration date              | <ul> <li>Method: Calibration method used for the digital sensor.</li> <li>You can select the calibration method in "Setup 1 &gt; Calibration".</li> <li>No. of cal.: Number of calibrations carried out for the sensor.</li> <li>Snlc: Serial number of the transmitter used for the last sensor calibration.</li> <li>Calibration date: Date of the last sensor calibration.</li> </ul> |
|                                                                                                    | Buffer 1<br>Buffer 2<br>D. slp [mV/pH]<br>D. zropnt [pH]       | <ul> <li>Buffer 1: pH value of the first buffer used for the last sensor calibration.</li> <li>Buffer 2: pH value of the second buffer used for the last sensor calibration.</li> <li>D. slp: Change in slope compared to the preceding calibration.</li> <li>D. zropnt: Change in chain zero point compared to the preceding calibration.</li> </ul>                                    |
| Temperature compensation                                                                                                    |                                                                |                                                                                                    |
| PH 7.00 Hold<br>Diag Comp. temperature<br>1 pnt.delta(°C): 0.0<br>Snlc:<br>Cal. date:<br><br>Next(E)                                | 1 pnt delta [°C]<br>Snlc<br>Cal. date                          | <ol> <li>1 pnt. delta: Calibrated temperature offset.</li> <li>Snlc: Serial number of the transmitter used for the last temperature calibration.</li> <li>Calibration date: Date of the last temperature calibration.</li> </ol>                                                                                                    |

| CHOICE<br>(Default = bold)                                                                                                    |                                                                                                    | INFO                                                                                                    |
|----------------------------------------------------------------------------------------------------|----------------------------------------------------------------------------------------------------|----------------------------------------------------------------------------------------------------|
| Sensor status                                                                                                    |                                                                                                    |                                                                                                    |
| PH 7.00 Hold<br>Diag Sensor status<br>Period (h): 1.00<br>No. of steril.: 1<br>T(max(°C): 1<br>Next(€)                          | Period (h)<br>No. of steril.<br>T (max) [°C]                                                                                        | <ul> <li>Period: Total operating hours of the sensor.</li> <li>No. of steril.: Number of sterilisations applied to the sensor:<br/>T &gt; 135 °C / 275 °F, min. 20 minutes</li> <li>T (max): Maximum temperature under which the sensor was operated.</li> <li><sup>∞</sup> Note!<br/>During sterilisations (T &gt; 135 °C / 275 °F) the transmitter goes into hold and the display shows "SIP" (Sterilisation in place).</li> </ul>                                                                                                    |
|                                                                                                    | Operating time (h)<br>- over 80 °C<br>- over 100 °C<br>- <- 300 mV<br>- > 300 mV                                                    | Operating hours of the sensor under the following conditions:<br>- At temperatures over 80 °C / 176 °F<br>- At temperatures over 100 °C / 212 °F<br>- At pH values below -300 mV (= pH 12 @ 25 °C / 77 °F)<br>- At pH values over +300 mV (= pH 2 @ 25 °C / 77 °F)                                                                                                    |
|                                                                                                    | 1. use<br>Ri GSCS [Ohm]:                                                                                                    | <ol> <li>use: Date when the sensor was connected to a transmitter for the first time.</li> <li>Ri GSCS: Current glass membrane impedance.</li> </ol>                                                                                                    |
| Sensor info:                                                                                                    |                                                                                                    |                                                                                                    |
| PH 7.00 Hold<br>Diag Sensor info<br>PH(max)(PH)% -22<br>PH(min)(PH)% -22<br>Temp(max)(°C)% 1<br>Temp(min)(°C)% -33<br>Next(E)   | pH (max) [pH]<br>pH (min) [pH]<br>Temp (max) [°C]<br>Temp (min) [°C]                                                                | <ul> <li>pH (max): Maximum pH value of the specified sensor application range.</li> <li>pH (min): Minimum pH value of the specified sensor application range.</li> <li>Temp (max): Maximum temperature of the specified sensor application range.</li> <li>Temp (min): Minimum temperature of the specified sensor application range.</li> </ul>                                                                                                    |
|                                                                                                    | Order code<br>OVSN<br>Check date                                                                                                    | Order code: Order code of the sensor.<br>OVSN: Overall serial number of the sensor.<br>Check date: Date of the sensor's factory inspection.                                                                                                    |
| Service:                                                                                                    |                                                                                                    |                                                                                                    |
| pH 7.00 Hold<br>Diag Service<br>Factory reset<br>Simulation<br>Instrument check<br>DAT download<br>↓Set up 2<br>Edit[↓] Next(E) | Factory reset<br>Simulation<br>Instrument check<br>DAT download<br>Set up 2<br>Instrument version<br>Chemoclean<br>Factory function | Select service diagnosis<br>Factory reset: Different data groups can be reset to the factory<br>settings.<br>Simulation: The transmitter behaviour can be simulated after<br>entering various parameters.<br>Instrument check: The instrument functions (display, keys, etc.)<br>can be tested individually.<br>DAT download: Copy data into/out of the DAT module.<br>Set up 2: Instrument reset (="soft reset"), ISFET values and SCS<br>values<br>Instrument version: Device-internal data e.g. serial number can be<br>queried.<br>Chemoclean (only, if the complete Chemoclean function is<br>activated): Inspecting programmes, inputs, mechanics.<br>Reset count: Reset counter, write access |

| CHOICE<br>(Default = bold)                                                                                                    |                                                                                                    |                                                     | INFO                                                                                                    |
|----------------------------------------------------------------------------------------------------|----------------------------------------------------------------------------------------------------|-----------------------------------------------------|----------------------------------------------------------------------------------------------------|
| Factory reset:                                                                                                    |                                                                                                    |                                                     |                                                                                                    |
| pH 7.00 Hold<br>Diag Set default<br>Abort<br>Only start up data<br>Only calibration data<br>Complete reset<br>JService data<br>Edit[4] Next[E] | Abort<br>Only start up data<br>Only calibration data<br>Complete reset<br>Service data<br>Operation logbook<br>Error logbook<br>Calibration logbook |                                                     | Set default         Here you can select the data which you wish to reset to the factory settings.         Note!         Danger of data loss. Selecting a point and confirming with <sup>E</sup> deletes all the settings you made in this area!         Pressing "Abort" leaves this field without changing the values.         Calibration data: All saved data for calibrations such as zero point, slope, and offset.         Start up data: The remaining data to be set.         All data: Calibration data + setting data         Service data: All data + logbooks + reset counters.         Note!         Service data / logbooks:         These functions are for authorised service personnel only. The service code is required. |
| Service data / logbooks:                                                                                                    |                                                                                                    |                                                     |                                                                                                    |
| pH 7.00 Hold<br>Diag Service code<br>00000<br>099999<br>Edit[↓→] Next[E]                                                                       | 0000                                                                                                    |                                                     | Service code entry required<br>Note!<br>For service access code, see p. 40.                                                                                                    |
|                                                                                                    | Incorrect service code entered.                                                                                                    |                                                     | Note in display<br>(back to the last field)                                                                                                    |
| Simulations:                                                                                                    |                                                                                                    |                                                     |                                                                                                    |
| pH 7.00 Hold<br>Diag Simulation<br>Simulation: off<br>Output 1: 12.00mA<br>Output 2: 08.00mA<br>Select[+] Next[E]                              | Simulation:<br>Output 1:<br>Output 2:                                                                                                    | <b>off</b><br>12.00 mA<br>00.00 mA                  | Adapt simulation (current outputs)<br>Simulation off: The frozen values from the last measurement are<br>used for the simulation.<br>Simulation on: The current values for the outputs can be changed<br>(output 1, output 2)                                                                                                    |
|                                                                                                    | Simulation:<br>Measured value 1:<br>Temperature:<br>Measured value 2:<br>Temperature:                                                               | off<br>pH 07.00<br>025.00°C<br>pH 00.00<br>000.00°C | Adapt simulation (measured value/temperature)<br>Simulation off: The frozen values from the last measurement are<br>used for the simulation.<br>Simulation on: The values (measured value/temperature) can be<br>changed.                                                                                                    |
|                                                                                                    | Simulation:<br>Failure contact:<br>Contact 1:<br>Contact 2:<br>                                                                                     | off<br>off<br>off                                   | Adapt simulation (contacts)<br>Simulation off: The last statuses are frozen and used for the<br>simulation.<br>Simulation on: The contacts can either be opened (on) or closed<br>(off).<br>Note!<br>If you return to the measurement mode with the simulation switched<br>on, "Simul" and "Hold" flash in the display.                                                                                                    |

| CHOICE<br>(Default = bold)                                                                            |                                                         | INFO                                                                                                    |
|----------------------------------------------------------------------------------------------------|---------------------------------------------------------|----------------------------------------------------------------------------------------------------|
| Instrument check                                                                                      |                                                         |                                                                                                    |
| pH 7.00 Hold<br>Diag Check systems<br>Display<br>Key pad<br>RAM<br>EEPROM<br>Flash<br>Edit[↓] Next[E] | Display<br>Keypad<br>RAM<br>EEPROM<br>Flash             | Select check<br>Display: All fields are queried alternately. Defective cells become<br>visible.<br>Keypad: All keys must be pressed one after the other. If the system is<br>functioning perfectly, the corresponding symbols appear in the<br>display.<br>RAM: "RAM O.K" message if there are no errors.<br>EEPROM: "EEPROM O.K" message if there are no errors.<br>Flash (memory): "Flash OK" message if there are no errors.<br>Note!<br>Leave this item by pressing and the state of the system of the system of the sys |
| DAT download (only available if DAT                                                                   | module is plugged in):                                  |                                                                                                    |
| pH 7.00 Hold<br>Diag DAT<br>DAT write<br>DAT read<br>Erase DAT<br>Edit[↓] Next[E]                     | <b>DAT write</b><br>DAT read<br>Erase DAT               | <ul> <li>DAT selection</li> <li>DAT write: You can save both the configuration and the logbooks of your transmitter to the DAT module.</li> <li>DAT read: Copy the configuration saved on the DAT module into the EEPROM of the transmitter.</li> <li>Erase DAT: Delete all data on the DAT module.</li> <li>Note!</li> <li>You can cancel all DAT processes by pressing .</li> <li>After the "DAT read" copying procedure, a reset is triggered automatically, and the device is configured with the copied values. (See below for reset.)</li> </ul>                                                                                                    |
| DAT write:                                                                                            |                                                         |                                                                                                    |
|                                                                                                    | !!Caution!! All data on the DAT module will be deleted. | <b>Note in display</b><br>For safety reasons, you are asked if you really want to overwrite the<br>existing data.                                                                                                    |
|                                                                                                    | in progress                                             | Data are written to the DAT module                                                                                                    |
| DAT read:                                                                                             |                                                         |                                                                                                    |
|                                                                                                    | !!Caution!! All data in Mycom S will be deleted.        | <b>Note in display</b><br>For safety reasons, you are asked if you really want to overwrite the<br>existing data of Mycom S.                                                                                                    |
|                                                                                                    | in progress                                             | Data from the DAT module are copied to the EEPROM of the transmitter.                                                                                                    |
| Erase DAT:                                                                                            |                                                         |                                                                                                    |
|                                                                                                    | "Caution!! All data on the DAT module will be deleted.  | Note in display<br>For safety reasons, you are asked if you really want to delete the<br>existing data.                                                                                                    |
| Set up 2                                                                                              | ·                                                       |                                                                                                    |
| pH 7.00 Hold<br>Diag Set up 2<br>Reset<br>ISFET<br>SCS reading<br>Edit[↓] Next[E]                     | <b>Reset</b><br>ISFET<br>SCS reading                    | Select function<br>ISFET is only available, if function is activated.                                                                                                    |

| CHOICE<br>(Default = bold)                                                                                |                                                                 |                                       | INFO                                                                                                    |
|----------------------------------------------------------------------------------------------------|-----------------------------------------------------------------|---------------------------------------|----------------------------------------------------------------------------------------------------|
| Reset:                                                                                                    |                                                                 |                                       |                                                                                                    |
|                                                                                                    |                                                                 |                                       | Reset         You can restart the Mycom S with this function. You can use this function if the Mycom S does not react as expected.         Image: Solution of the Mycom S does not react as expected.         Image: Note!         This reset does not change saved data. |
| ISFET:                                                                                                    |                                                                 |                                       |                                                                                                    |
| pH 7.00 Hold<br>Diag ISFET<br>Ref voltag - 0000mV<br>Leak current 0.00µA<br>Select[↓→] Next[E]            | Ref. voltage CH 1:<br>Leak. current:                            | <b>0000 mV</b><br>0.00 μA             | View current ISFET sensor data                                                                                                    |
| SCS reading:                                                                                              |                                                                 |                                       |                                                                                                    |
| pH 7.00 Hold<br>Diag SCS reading<br>Glass 1:MΩ<br>Reference 1kΩ<br>Glass 2:MΩ<br>Reference 2kΩ<br>Next[E] | Glass 1:<br>Reference 1:<br>Glass 2:<br>Reference 2:            | ΜΩ<br>kΩ<br>kΩ                        | View current Sensor Check System (SCS) values                                                                                                    |
| Instrument version:                                                                                       |                                                                 |                                       |                                                                                                    |
| pH 7.00 Hold<br>Diag Controller<br>SW version: 1.23-45<br>HW version:<br>SN:<br>ID:<br>NON-EX<br>Next[E]  | SW Version:<br>HW Version:<br>Serial No.:<br>Card ID:           | 1.20-01<br>1.00<br>12345678<br>M3Cxxx | Controller data<br>Open controller data and the hardware version.<br>SW version: current version of instrument software                                                                                                    |
|                                                                                                    | SW Version:<br>HW Version:<br>Serial No.:<br>Card ID:<br>Non-Ex | 1.00<br>12345678<br>M3G-xx            | Basic module data                                                                                                    |
|                                                                                                    | SW Version:<br>HW Version:<br>Serial no.:<br>ID:<br>            | 1.04<br>12345678<br>M3K-xx            | Connector PCB data                                                                                                    |
|                                                                                                    | SW Version:<br>HW Version:<br>Serial No.:<br>Card ID:<br>Ex     | 1.22<br>1.11<br>12345678<br>MKPx      | <b>Transmitter 1 data</b><br>Open transmitter data (1).                                                                                                    |
|                                                                                                    | SW Version:<br>HW Version:<br>Serial No.:<br>Card ID:<br>Ex     | 1.2<br>1<br>12345678<br>MKPx          | <b>Transmitter 2 data</b><br>Open transmitter data (2).                                                                                                    |

| CHOICE<br>(Default = bold)                                                                               |                                                                           |                                                    | INFO                                                                                                    |
|----------------------------------------------------------------------------------------------------|---------------------------------------------------------------------------|----------------------------------------------------|----------------------------------------------------------------------------------------------------|
|                                                                                                    | SW Version:<br>HW Version:<br>Serial No.:<br>Card ID:<br>Ex               | 1.00<br>12345678<br>M3DC                           | <b>DC-DC converter</b><br>(only for two-circuit))<br>Module for power supply of transmitter 2                                               |
|                                                                                                    | SW Version:<br>HW Version:<br>Serial No.:<br>Card ID:<br>Ex               | 1.00<br>12345678<br>M3D-xx                         | Relay data                                                                                                    |
|                                                                                                    | SW version:<br>HW version:<br>Serial no.:<br>ID:<br>SW ID:<br>Check date: | 1.00<br>1.20<br>12345678<br>A1B<br>D1C<br>01.01.00 | Sensor data 1<br>Display sensor data (1)<br>Note!<br>These data are only displayed for digital sensors with Memosens<br>technology          |
|                                                                                                    | SW version:<br>HW version:<br>Serial no.:<br>ID:<br>SW ID:<br>Check date: | 1.00<br>1.20<br>12345678<br>A1B<br>D1C<br>01.01.00 | Sensor data 2<br>Display sensor data (2)<br>Note!<br>These data are only displayed for digital sensors with Memosens<br>technology          |
|                                                                                                    | 12345678901234                                                            |                                                    | <b>Enter serial number</b><br>14 digit number consisting of 0 9 and A Z                                                                     |
|                                                                                                    | CPM153-A2B00A010                                                          |                                                    | <b>Order Code</b><br>15 digit number consisting of 0 9 and A Z                                                                              |
| Chemoclean:                                                                                              |                                                                           |                                                    |                                                                                                    |
| pH 7.00 Hold<br>Diag Test Chemoclean<br>Automatic off<br>Clean trigger off<br>Ext.control off<br>Next[E] | Automatic<br>Clean trigger<br>Ext. Control                                | off<br>off<br>off                                  | Note in display (no entry):<br>System status                                                                                                |
|                                                                                                    | With E running programme is aborted                                       | 1.                                                 | Note in display (no entry):<br>To be able to carry out the diagnosis, you must abort the currently<br>running programme by pressing $[E]$ . |
|                                                                                                    | Ext. Inputs<br>Hardware                                                   |                                                    | Selection Chemoclean check                                                                                                    |

Ext. Inputs:

| pH 7.00 Hold<br>Diag Ext.inputs<br>Start User prog. | Start Userpro | Info field:<br>status of external digital inputs |
|-----------------------------------------------------|---------------|--------------------------------------------------|
| Next[E]                                             |               |                                                  |

| CHOICE<br>(Default = bold)                                                          |                                             | INFO                                                                                        |  |
|-------------------------------------------------------------------------------------|---------------------------------------------|---------------------------------------------------------------------------------------------|--|
| Hardware:                                                                           |                                             |                                                                                             |  |
| pH 7.00 Hold<br>Diag Select<br>Water<br>Cleaner<br>Water+Cleaner<br>Edit[4] Next[E] | Water<br>Cleaner<br>Water and cleaner       | Selection hardware<br>Select a function which shall be tested.                              |  |
|                                                                                     | AutomaticoffClean triggeroffExt. Controloff | Note in display (no entry):<br>System status                                                |  |
| Reset count:                                                                        |                                             |                                                                                             |  |
| pH 7.00 Hold<br>Diag Reset count<br>Ø<br>Edit[↓→] Next[E]                           | 0                                           | Reset count<br>(only triggered by watchdog)<br>Can be reset via Set Default → service data. |  |
|                                                                                     | 1                                           | Write count<br>Displays number of write accesses to the EEPROM.                             |  |

#### 6.6.18 Calibration

Calibration is necessary:

- After electrode replacement
- After downtimes (Caution: a pH glass electrode may not be stored in a dry environment.)
- At reasonable intervals, dependent on the process. The required interval can range between several times a day to once every three months. At the start, calibrate more often, and keep the results in the operations logbook. The data of the last 30 calibrations are also saved in the calibration logbook. Slowly extend the intervals depending on the deviations which occur during calibration.

#### Note!

**S** 

The defaults for the on-site calibration are set in the menu "PARAM"  $\rightarrow$  "Set up 1"  $\rightarrow$  "Calibration" (s. page 90 for pH / page 92 for redox).

The calibration can be protected with the maintenance and the specialist codes. No calibration can be carried out at the read-only level (compare with page 40).

#### **Procedure:**

- 1. Move assembly to service position (when a rectractable assembly is used).
- 2. Remove electrode.
- 3. Clean electrode before calibration.

#### Note!

- Note the necessary preparatory work for calibration (page 99, pH and page 100, redox).
- For measurements with PM (potential matching), the PM line must be immersed in the calibration solution.
- If automatic temperature compensation is selected for calibration (ATC), the corresponding temperature sensor must also be immersed in the calibration solution.
- The instrument switches automatically to Hold (factory setting) whenever it is calibrated.
- Cancel calibration by pressing the "MEAS" key.

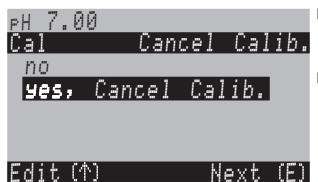

- If you confirm with "yes, cancel calib.", you return to the measuring mode.
- If you select "no", calibration is continued.

The following section describes the calibration procedures for:

| pH calibration             | → | "Manual data entry" (s. page 90)                                |
|----------------------------|---|-----------------------------------------------------------------|
|                            | → | "Manual calibration with buffer" (s. page 91)                   |
|                            | → | "Calibration with buffer table" (s. page 91)                    |
|                            | → | "Calibration with automatic buffer recognition"<br>(s. page 91) |
| Redox absolute calibration | → | "Absolute data entry" (s. page 92)                              |
|                            | → | "Absolute calibration" (s. page 93)                             |
| Redox relative calibration | → | "Absolute data entry" (s. page 94)                              |
|                            | → | "Relative data entry" (s. page 96)                              |
|                            | → | "Absolute calibration" (s. page 95)                             |
|                            | → | "Relative calibration" (s. page 97)                             |

To enter the menu, proceed as follows:

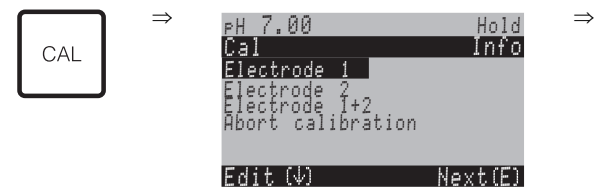

#### pH calibration

"Manual data entry" () The numeric values for electrode zero point and slope are entered by hand.

| CHOICE<br>(default = bold)                                                    | INFO                                                                                                    |
|-------------------------------------------------------------------------------|----------------------------------------------------------------------------------------------------|
| Electrode 1<br>Electrode 2<br>Electrode 1+2<br>Abort calibration              | Selection for calibration<br>(only two-circuit)<br>Select electrode 1 or 2, and then run through calibration for each individual<br>electrode.                                                                                          |
| Calibration with data entry                                                   | <b>Note in display</b><br>Display of the type of on-site calibration selected in the calibration settings.                                                                                                    |
| <b>025.0 °C</b><br>(-20.0 +150.0 °C)                                          | Entry of temperature,<br>at which zero point and slope have been determined.                                                                                                    |
| <b>07.00</b><br>(pH -2.00 +16.00)<br>ISFET:<br><b>act.value</b> (-500 +500mV) | Entry of the electrode zero point 1 / 2<br>Confirm by pressing E.                                                                                                    |
| <b>59.16 mV/pH</b><br>(5.00 99.00 mV/pH)                                      | Entry of the electrode slope 1 / 2<br>Confirm by pressing [E].                                                                                                    |
| Accept<br>Cancel<br>Repeat calibration                                        | End of calibration<br>Accept: Pressing <sup>E</sup> accepts the new calibration data.<br>Cancel: The data is not accepted and the device is not recalibrated.<br>Repeat calibration: The data is rejected and calibration is restarted. |
| Waiting for sensor response                                                   | <b>Communication to the sensor</b><br>(digital sensors with Memosens technology only)<br>Mycom S transmits calibration data to the sensor.                                                                                              |
| Data saved<br>Data NOT saved                                                  | Note in display<br>(digital sensors with Memosens technology only)<br>Displays if calibration data were successfully saved to the sensor. If data<br>saving failed, recalibrate the sensor.                                             |
| Electrode in medium?                                                          | Note in display:<br>Is the electrode back in the medium, so that measurement can take place?                                                                                                    |

#### pH calibration

# "Calibration with manual buffer" / "Calibration with buffer table" / "Calibration with automatic buffer recognition"

Manual buffer: The buffer pH value is entered manually. The display then shows the current measured value.

Buffer table: In the calibration menu from page 50 onwards, you can set two buffer solutions or define them yourself. The selected pH value and buffer type are displayed.

Automatic buffer recognition: The device automatically recognises the used buffer. Select the buffer types (e.g. E+H) in the Calibration menu.

### 

Note!

Automatic buffer recognition is only possible with glass electrodes.

| CHOICE<br>(default = bold)                                              |                                 | INFO                                                                                                    |  |
|-------------------------------------------------------------------------|---------------------------------|----------------------------------------------------------------------------------------------------|--|
| Electrode 1<br>Electrode 2<br>Shared<br>Abort calibration               |                                 | Selection for calibration<br>(only two-circuit)<br>Select electrode 1 or 2, and then run through calibration for each individual<br>electrode.                                                                                                    |  |
| Calibration with manual b<br>(with buffer table / autom<br>recognition) | ouffer<br>natic buffer          | <b>Note in display</b><br>Display of the type of on-site calibration selected in the calibration settings.                                                                                                    |  |
| <b>025.0 °C</b><br>(-20.0 +150.0 °C)                                    |                                 | Enter temperature,<br>(only if "Calibrate with MTC" is selected)<br>Confirm by pressing [E].                                                                                                    |  |
| <b>025.0 °C</b><br>(-20.0 +150.0 °C)                                    |                                 | Enter buffer temperature<br>(only if "Calibrate with MTC" is selected)<br>Confirm by pressing [E].                                                                                                    |  |
| Immerse pH electrode in buffer 1/2                                      |                                 | Handling instructions<br>Immerse the electrode in buffer $1 / 2$ .<br>Confirm by pressing $\stackrel{E}{\sqsubseteq}$ .                                                                                                    |  |
| Temperature 1: 25.0 °C<br><b>07.00</b><br>(pH -2.00 +16.00)             |                                 | Enter pH value of buffer 1 / 2<br>(only with manual buffer)<br>Confirm by pressing                                                                                                    |  |
| Time: 10 s<br>pH 1:<br>mV 1:<br>°C:                                     | <b>MTC</b><br>7.00<br>0<br>25.0 | Checks the stability of the calibration<br>Wait until the pH measurement is stable:<br>Time does not count down,<br>pH value no longer flashes,<br>display "Measured value stable".<br>Confirm by pressing                                                      |  |
| Invalid calibration value                                               |                                 | Note in display:<br>If an error is present (e.g. incorrect buffer used), this message is displayed.                                                                                                    |  |
| Zero point<br>Good<br>Slope<br>Good                                     | 07.00<br>59.00                  | Note in display:<br>Info on electrode 1 / 2.<br>Data on the zero point, slope and calibration quality.                                                                                                    |  |
| Electrode status C1 good                                                |                                 | Note in display:<br>Electrode status circuit 1 / 2:<br>There are three status messages for the electrode status: "good", "OK", "bad". If<br>the status "bad" is displayed, electrode replacement is recommended to ensure<br>the quality of the pH measurement. |  |
| Accept<br>Cancel<br>Repeat calibration                                  |                                 | End of calibration<br>Accept: Pressing<br>Cancel: The data is not accepted and the device is not recalibrated.<br>Repeat calibration: The data is rejected and calibration is restarted.                                                                        |  |

| CHOICE<br>(default = bold)   | INFO                                                                                                    |
|------------------------------|----------------------------------------------------------------------------------------------------|
| Waiting for sensor response  | <b>Communication to the sensor</b><br>(digital sensors with Memosens technology only)<br>Mycom S transmits calibration data to the sensor.                                                 |
| Data saved<br>Data NOT saved | Note in display<br>(digital sensors with Memosens technology only)<br>Display if calibration data were successfully saved to the sensor. If data saving<br>failed, recalibrate the sensor. |
| Electrode in medium?         | Note in display:<br>Is the electrode back in the medium, so that measurement can take place?                                                                                               |

# Calibration redox absolute

"Absolute data entry"

| CHOICE<br>(default = bold)                                | INFO                                                                                                    |
|-----------------------------------------------------------|----------------------------------------------------------------------------------------------------|
| Electrode 1<br>Electrode 2<br>Shared<br>Abort calibration | Selection for calibration<br>(only two-circuit)<br>Select electrode 1 or 2, and then run through calibration for each individual<br>electrode.                                                                                                    |
| Calibration with abs. data entry                          | <b>Note in display</b><br>Display of the type of on-site calibration selected in the calibration settings.                                                                                                    |
| <b>0000 mV</b><br>(-1500 +1500 mV)                        | Entry of offset value circuit $1/2$<br>Enter the mV value for the electrode offset (electrode offset = deviation of<br>the measured value display from buffer solution mV value)<br>Confirm by pressing $[E]$ . The entered value is effective immediately.<br>The maximum offset is 400 mV. |
| Offset too high / too low                                 | Note in display:<br>Error message if the entered offset leaves the maximum range.                                                                                                    |
| <b>Accept</b><br>Cancel<br>Repeat calibration             | End of calibration<br>Accept: Pressing <sup>E</sup> accepts the new calibration data.<br>Cancel: The data is not accepted and the device is not recalibrated.<br>Repeat calibration: The data is rejected and calibration is restarted.                                                      |
| Electrode in medium?                                      | Note in display:<br>Is the electrode back in the medium, so that measurement can take place?                                                                                                    |

# Calibration redox absolute

#### "Calibration absolute"

| CHOICE<br>(default = bold)                                | INFO                                                                                                    |
|-----------------------------------------------------------|----------------------------------------------------------------------------------------------------|
| Electrode 1<br>Electrode 2<br>Shared<br>Abort calibration | Selection for calibration<br>(only two-circuit)<br>Select electrode 1 or 2, and then run through calibration for each individual<br>electrode.                                                                                |
| Calibration with abs. calibration                         | <b>Note in display</b><br>Display of the type of on-site calibration selected in the calibration settings.                                                                                                    |
| Immerse electrode in buffer                               | Handling instructions<br>Immerse the electrode in the buffer.<br>Confirm by pressing [E].                                                                                                    |
| <b>0225 mV</b><br>(-1500 +1500 mV)                        | <b>Enter buffer</b><br>During calibration, enter the buffer mV value.                                                                                                    |
| Time: 10 s<br>mV 1: 225                                   | Checks the stability of the calibration<br>Wait until the measurement is stable:<br>Time does not count down,<br>mV value no longer flashes,<br>Display "Measured value stable"<br>Confirm by pressing [E].                   |
| Invalid calibration value                                 | Note in display:<br>Error message if the offset is too large.                                                                                                    |
| Offset 0005 mV<br>Good                                    | <b>Note in display:</b><br>Info on electrode 1.<br>Data on the offset and calibration quality.                                                                                                    |
| Accept<br>Cancel<br>Repeat calibration                    | End of calibration<br>Accept: Pressing<br>accepts the new calibration data.<br>Cancel: The data is not accepted and the device is not recalibrated.<br>Repeat calibration: The data is rejected and calibration is restarted. |
| Electrode in medium?                                      | Note in display:<br>Is the electrode back in the medium, so that measurement can take place?                                                                                                    |

Calibration redox relative

#### "Absolute data entry"

| CHOICE<br>(default = bold)                                | INFO                                                                                                    |
|-----------------------------------------------------------|----------------------------------------------------------------------------------------------------|
| Electrode 1<br>Electrode 2<br>Shared<br>Abort calibration | Selection for calibration<br>(only two-circuit)<br>Select electrode 1 or 2, and then run through calibration for each individual<br>electrode.                                                                                                    |
| Calibration with abs. data entry                          | Note in display<br>Display of the type of on-site calibration selected in the calibration settings.                                                                                                    |
| <b>0000 mV</b><br>(-1500 +1500 mV)                        | Entry of offset value circuit $1/2$<br>Enter the mV value for the electrode offset (electrode offset = deviation of the measured value display from buffer solution mV value)<br>Confirm by pressing $[\underline{E}]$ . The entered value is effective immediately.<br>The maximum offset is 400 mV. |
| Offset too high / too low                                 | Note in display:<br>Error message if the entered offset leaves the maximum range.                                                                                                    |
| Accept<br>Cancel<br>Repeat calibration                    | End of calibration<br>Accept: Pressing <sup>E</sup> accepts the new calibration data.<br>Cancel: The data is not accepted and the device is not recalibrated.<br>Repeat calibration: The data is rejected and calibration is restarted.                                                               |
| Electrode in medium?                                      | Note in display:<br>Is the electrode back in the medium, so that measurement can take place?                                                                                                    |

# Calibration redox relative

#### "Calibration absolute"

| CHOICE<br>(default = bold)                                | INFO                                                                                                    |
|-----------------------------------------------------------|----------------------------------------------------------------------------------------------------|
| Electrode 1<br>Electrode 2<br>Shared<br>Abort calibration | Selection for calibration<br>(only two-circuit)<br>Select electrode 1 or 2, and then run through calibration for each individual<br>electrode.                                                                                |
| Calibration with abs. calibration                         | <b>Note in display</b><br>Display of the type of on-site calibration selected in the calibration settings.                                                                                                    |
| Immerse electrode in buffer                               | Handling instructions<br>Immerse the electrode in the buffer.<br>Confirm by pressing $\begin{bmatrix} E \end{bmatrix}$ .                                                                                                    |
| <b>0225 mV</b><br>(-1500 +1500 mV)                        | Enter buffer<br>During calibration, enter the buffer mV value.                                                                                                    |
| Time: 10 s<br>mV 1: 225                                   | Checks the stability of the calibration<br>Wait until the measurement is stable:<br>Time does not count down,<br>mV value no longer flashes,<br>Display "Measured value stable"<br>Confirm by pressing [E].                   |
| Invalid calibration value                                 | Note in display:<br>Error message if the offset is too large.                                                                                                    |
| Offset 0005 mV<br>Good                                    | Note in display:<br>Info on electrode 1 / 2<br>Data on the offset and calibration quality.                                                                                                    |
| Accept<br>Cancel<br>Repeat calibration                    | End of calibration<br>Accept: Pressing<br>accepts the new calibration data.<br>Cancel: The data is not accepted and the device is not recalibrated.<br>Repeat calibration: The data is rejected and calibration is restarted. |
| Electrode in medium?                                      | Note in display:<br>Is the electrode back in the medium, so that measurement can take place?                                                                                                    |

Calibration redox relative **"Data entry relative"** Entry of two % calibration points to which an mV value is assigned.

| CHOICE<br>(default = bold)                                                                                |  | INFO                                                                                                    |  |  |  |  |
|----------------------------------------------------------------------------------------------------|--|----------------------------------------------------------------------------------------------------|--|--|--|--|
| Electrode 1<br>Electrode 2<br>Shared<br>Abort calibration                                                 |  | Selection for calibration<br>(only two-circuit)<br>Select electrode 1 or 2 and then run through calibration for each<br>individual electrode.                                                                                                    |  |  |  |  |
| Calibration with rel. data entry                                                                          |  | <b>Note in display</b><br>Display of the type of on-site calibration selected in the calibration<br>settings.                                                                                                    |  |  |  |  |
| 1. (030%):     20 %       1. Voltage     0600 mV       2. (70100%)     80 %       2. Voltage     -0600 mV |  | Enter calibration points circuit 1 / 2<br>In this field, create two measured value pairs (pair 1 and pair 2).<br>Measured value pair 1 in the range 030%: assign, for example,<br>the voltage 0600 mV to the percentage value 20 %.<br>Measured value pair 2 in the range 70100%: assign, for example,<br>the voltage -0600 mV to the percentage value 80 %.<br>The settings made become effective immediately after confirmation<br>with E. |  |  |  |  |
| Offset too high / too low                                                                                 |  | Note in display:<br>Error message if the offset leaves the maximum range.                                                                                                    |  |  |  |  |
| Accept<br>Cancel<br>Repeat calibration                                                                    |  | End of calibration<br>Accept: Pressing <sup>E</sup> accepts the new calibration data.<br>Cancel: The data is not accepted and the device is not<br>recalibrated.<br>Repeat calibration: The data is rejected and calibration is<br>restarted.                                                                                                    |  |  |  |  |
| Electrode in medium?                                                                                      |  | <b>Note in display:</b><br>Is the electrode back in the medium, so that measurement can take place?                                                                                                    |  |  |  |  |

# Calibration redox relative

#### "Calibration relative"

For calibration, two tanks are filled with a sample of the medium. The contents of the first tank are detoxified and are called buffer 1.

The contents of the second tank are left unchanged and are called buffer 2.

| CHOICE<br>(default = bold)                                | INFO                                                                                                    |  |  |  |  |
|-----------------------------------------------------------|----------------------------------------------------------------------------------------------------|--|--|--|--|
| Electrode 1<br>Electrode 2<br>Shared<br>Abort calibration | Selection for calibration<br>(only two-circuit)<br>Select electrode 1 or 2, and then run through calibration for each individual<br>electrode.                                                                                           |  |  |  |  |
| Calibration with rel. calibration                         | <b>Note in display</b><br>Display of the type of on-site calibration selected in the calibration settings.                                                                                                    |  |  |  |  |
| Immerse electrode in buffer 1                             | Handling instructions<br>Immerse the electrode in buffer $1 / 2$ (detoxified sample, see above).<br>Confirm by pressing $[E]$ .                                                                                                    |  |  |  |  |
| <b>20 %</b><br>(0 30 %)                                   | <b>Enter buffer</b><br>Enter the relative redox value of buffer $1 \neq 2$ (detoxified sample) in percent.                                                                                                    |  |  |  |  |
| Time: 10 s<br>mV 1: 225                                   | <b>Checks the stability of the calibration</b><br>Wait until the measurement is stable:<br>Time does not count down,<br>mV value no longer flashes,<br>display "Measured value stable".<br>Confirm by pressing [E].                      |  |  |  |  |
| Invalid calibration value                                 | Note in display:<br>Error message if the offset is too large.                                                                                                    |  |  |  |  |
| Accept<br>Cancel<br>Repeat calibration                    | End of calibration<br>Accept: Pressing <sup>E</sup> accepts the new calibration data.<br>Cancel: The data is not accepted and the device is been recalibrated.<br>Repeat calibration: The data is rejected and calibration is restarted. |  |  |  |  |
| Electrode in medium?                                      | Note in display:<br>Is the electrode back in the medium, so that measurement can take place?                                                                                                    |  |  |  |  |

# 7 Maintenance

CPM153 does not contain wear parts and is maintenance free. Measuring point maintenance comprises:

- cleaning the assembly and electrode
- inspecting cables and connections
- calibration (see page 89).

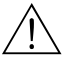

#### Warning!

Caution!

Danger of injury.

If you have to remove the electrode for servicing or calibration work, pay attention to the hazards caused by pressure, temperature and contamination.

### 5

Remember that any maintenance work on the instrument, assembly or electrodes may have impacts on process control and the process itself.

## 7.1 Maintaining the measuring system

#### 7.1.1 Cleaning

- Dependent on the process, and as far as necessary, the assembly, cable and electrode must be cleaned externally before inspection and calibration. For your own safety, always follow the safety instructions (see above). If necessary, wear protective clothing.
- Cleaning the sensors see chap. 7.1.3.

#### 7.1.2 Checking cables and connections

Please check cables and connections using the following checklist. As there are many different combination possibilities, these instructions are kept to a general level and must be applied to the current installation.

- Check the electrode plug-in head for sealing and humidity.
- Check the sensor cable and particularly the outer insulation for breaks.
- Sensor cables which have become damp on the inside must be replaced. Only drying is not sufficient!
- If you are using a junction box: The inside of the box must be clean and dry. Moist dehydrating bags must be replaced.\*
- Retighten the terminals in the junction box.\*
- For field instruments: Retighten the terminals in the instrument. Also check that the interior and the PCBs are clean, dry and free of corrosion (if not: check the seals and screw unions for leaks and breaks). \*, \*\*
- For panel-mounted units: Retighten the terminals on the instrument, check the BNC connector. \*, \*\*
- Cable screens must be connected exactly as shown in the wiring diagram. If the screen is connected incorrectly or not at all, the fail-safety of the instrument could be impaired.

\*: The frequency of these checks is dependent on environmental influences. In a normal climate and non-aggressive environment, an annual check is sufficient.

\*\*: This work may only be carried out on a voltage-free instrument, as some of the terminals carry mains voltage.

#### 7.1.3 Sensor cleaning

#### 1. Remove dirt and deposits:

The selection of cleaning agent depends on the type of fouling. The most frequent fouling and the associated cleaning agents are listed in the table below:

| Type of contamination                                                                                                    | Cleaning agent                                                                             |  |  |  |  |  |  |  |
|----------------------------------------------------------------------------------------------------|--------------------------------------------------------------------------------------------|--|--|--|--|--|--|--|
| Caution!<br>Danger of sensor destruction. No acetone may be used to clean an ISFET pH sensor, otherwise the material may be<br>damaged. |                                                                                            |  |  |  |  |  |  |  |
| Greases and oils                                                                                                    | Substances containing tensides (alkaline) or water-soluble organic solvents (e.g. alcohol) |  |  |  |  |  |  |  |
| Warning!<br>Danger of caustic burns! Protect your hands, eyes and clothing when you use the following detergents.                       |                                                                                            |  |  |  |  |  |  |  |
| Calciferous deposits, metal hydroxide deposits, heavy biological deposits                                                               | 3% HCl<br>or with Chemoclean:<br>HCl (10%) in injector diluted to approx. 3%               |  |  |  |  |  |  |  |
| Sulphide deposits                                                                                                    | Mixture of hydrochloric acid (3%) and thiocarbamide (commercially available)               |  |  |  |  |  |  |  |
| Protein deposits                                                                                                    | Mixture of hydrochloric acid (0.1 molar) and pepsin (commercially available)               |  |  |  |  |  |  |  |
| Fibres, suspended substances                                                                                                    | Water under pressure, poss. with surface-active agents                                     |  |  |  |  |  |  |  |
| Light biological deposits                                                                                                    | Water under pressure                                                                       |  |  |  |  |  |  |  |

**S** 

#### Note!

- Clean redox electrodes only mechanically. Chemical cleaning applies a potential to the electrode that takes several hours to decay. This potential causes measuring errors.
- Do **not** clean ISFET sensors with compressed air.
- 2. Removing diaphragm blockages:

Blocked reference systems or reference electrode diaphragms can be mechanically cleaned (does not apply to ISFET pH sensor, teflon diaphragms or open ring electrodes):

- Use a small key file.
- Only file in one direction.
- 3. Check for air bubbles in the glass electrode:

Air bubbles indicate incorrect installation. Therefore check the installation position:

- Permitted: 15° to 165° to the horizontal.
- Exception: ISFET sensors may be installed horizontally or upside down.

4. Check for reference system reduction:

The inner metal lead of the reference system (Ag/AgCl) of a combination electrode or a separate reference electrode is usually light-brown and matt. A silver-coloured reference system is reduced and therefore defective. The cause is a current flowing through the reference element. Possible causes:

- Incorrect operating mode of the measuring instrument (PM pin connected, but unsymmetrical operating mode ("no solution ground") selected). See functional description, field "Select type of connection" on p. 38.
- Shunt in measuring cable (e. g. through humidity) between reference line and grounded screen or PM line.
- Measuring instrument defective (shunt in reference input or entire input amplifier downstream of PE).

#### Preparatory redox calibration work

A soiled or coated redox electrode can be cleaned mechanically:

- Use mechanical means to carefully clean metal pins or surfaces which have deposits on them, e.g. fine abrasive sheets or a glass fibre brush.
- Do not clean redox measuring surfaces chemically. After chemical cleaning, e.g. with acid, a redox electrode requires a long period before it reaches a stable operating point again.

#### 7.1.4 Maintenance of digital sensors

To maintain digital sensors with Memosens technology, proceed as follows:

- 1. If an error occurs or the sensor must be replaced according to the maintenance schedule, take a new or pre-calibrated sensor from the laboratory. In the laboratory, sensors are calibrated under optimum ambient conditions which guarantees a higher calibration quality.
- 2. Remove the soiled sensor and install the new sensor.
- 3. The sensor-specific data are automatically transmitted to the transmitter. A relase code is not required.
- 4. Measurement continues.
- 5. Take the used sensor back to the laboratory. There, you can regenerate it for reuse without measuring point down time.
  - Clean the sensor. Use the cleaning agents indicated above.
  - Inspect the sensor for damages.
  - If the sensor is not permanently damaged, calibrate it for reuse.

# 8 Troubleshooting

Troubleshooting relates not only to measures which

- can be carried out without opening the instrument but also to
- instrument defects which require the replacement of components.

### 8.1 Troubleshooting instructions

In this chapter, you will find diagnosis information and information on eliminating errors which occur:

chap. 8.1.1, p. 102: Error number list

- list of all occurring error numbers
- e.g. temperature value is incorrect.

chap. 8.1.2, p. 107: Process-specific errors chap. 8.1.3, p. 109: Device-specific error

e.g. display is dark.

Before starting the repair work, please note the following safety instructions:

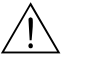

#### Warning!

Danger to life.

- De-energise the instrument before you open it. Check that there is no voltage and secure the switch(es) against switch-on.
- If work under voltage is required, it may only be carried out by an electrician. A second person must be present for safety reasons.
- Switch contacts may be powered by separate circuits. Also de-energise these circuits before you work on the terminals.

#### Caution!

Danger to components through electrostatic discharge (ESD).

- Electronic components are sensitive to electrostatic discharge. Take protective measures, e.g. remove the charge from your person by touching the PE or wear a permanent grounding in the form of a wrist strap.
- Highly dangerous: Plastic floors at low air humidity and clothing made of synthetic materials.
- For your own safety, always use genuine spare parts. Only genuine spare parts ensure the correct function, precision and reliability after repairs.

#### 8.1.1 Error number list: Trouble-shooting and configuration

In the following error list, you can find a description of all the error numbers occurring. For each error number, you can see whether the error triggers

- an alarm,
- an error current or
- cleaning

in the factory setting (=Fact.).

To enter the error list, proceed as follows:

| DIAG | DIAG |
|------|------|
|------|------|

PH 7.00 Hold Diag Select Error log Operating log Calibration log Service Edit(4) Next(E)

Ś

Note!

 $\Rightarrow$ 

- Please process the errors as shown in the "Alarm" menu on page 48.
- The second column shows the assignment acc. to NAMUR work sheet NA64 (failure, maintenance, function control).

| Error<br>no. | NAMUR<br>class | Error message                     | Possible causes / measures                                                                                                    | Alarm<br>contact |      | Error<br>curren | ıt   | Autom<br>cleanii | atic<br>ng start |
|--------------|----------------|-----------------------------------|----------------------------------------------------------------------------------------------------|------------------|------|-----------------|------|------------------|------------------|
|              |                |                                   |                                                                                                    | Fact             | User | Fact            | User | Fact             | User             |
| E001         | Failure        | Memory defective                  | Switch instrument off and on.                                                                                                    | yes              |      | no              |      | _                | -                |
| E002         | Failure        | Data error in EEPROM              | Switch instrument off and on.         If necessary corrective maintenance at factory.         Repeat download.         The new software cannot recognise the module.         Test with new transmitter.         Impedance of pH glass membrane too low:         Check pH sensor; replace it, if necessary.         For ISFET sensor: leak current > 400 nA.         Replace sensor.         Check temperature sensor and connections. | yes              |      | no              |      | -                | -                |
| E 003        | Failure        | Invalid configuration             | Repeat download.                                                                                                    |                  |      |                 |      |                  |                  |
| E004         | Failure        | Invalid hardware code             | The new software cannot recognise the module.                                                                                                    |                  |      |                 |      |                  |                  |
| E006         | Failure        | Transmitter 1 defective           | Test with new transmitter.                                                                                                    | yes              |      | no              |      | _                | _                |
| E007         | Failure        | Transmitter 2 defective           |                                                                                                    | yes              |      | no              |      | _                | _                |
| E008         | Failure        | SCS message sensor 1              | Impedance of pH glass membrane too low:<br>Check pH sensor; replace it, if necessary.<br>For ISFET sensor: leak current > 400 nA.<br>Replace sensor.                                                                                                    | yes              |      | no              |      | no               |                  |
| E009         | Failure        | SCS message sensor 2              |                                                                                                    | yes              |      | no              |      | no               |                  |
| E010         | Failure        | Temperature sensor 1<br>defective | Check temperature sensor and connections.<br>ISFET: Check if you selected the corrected<br>temperature sensor in the software s. page 46.                                                                                                    | yes              |      | no              |      | no               |                  |
| E011         | Failure        | Temperature sensor 2<br>defective | Check temperature sensor and connections.<br>ISFET: Check if you selected the corrected<br>temperature sensor in the software s. page 46.                                                                                                    | yes              |      | no              |      | no               |                  |
| E019         | Failure        | Delta limit exceeded              | Difference between channel 1 and 2 measured values too high. Process too inconsistent or sensor defective. Replace sensor if necessary.                                                                                                    | yes              |      | no              |      | _                | -                |
| E027         | Failure        | Compressed air failure            | Pressure is below permitted minimum.                                                                                                    | yes              |      | no              |      | no               |                  |

| Error<br>no. | NAMUR<br>class   | Error message                             | Possible causes / measures                                                                                                    | Alarm<br>contac | Alarm<br>contact |      | Alarm Error<br>contact current |      | t    | Automatic cleaning start |  |
|--------------|------------------|-------------------------------------------|----------------------------------------------------------------------------------------------------|-----------------|------------------|------|--------------------------------|------|------|--------------------------|--|
|              |                  |                                           |                                                                                                    | Fact            | User             | Fact | User                           | Fact | User |                          |  |
| E028         | Failure          | Sensor 2 self test error                  | Error detected during sensor self test.                                                                                                    | yes             |                  | no   |                                | _    |      |                          |  |
| E029         | Failure          | Sensor 1 self test error                  | Check sensor. If necessary, replace it.                                                                                                    | yes             |                  | no   |                                | _    |      |                          |  |
| E030         | Failure          | SCS fault reference<br>electrode 1        | Reference impedance too high:<br>Check reference element and, if necessary<br>replace reference or combination electrode                                     | yes             |                  | no   |                                | -    | -    |                          |  |
| E031         | Failure          | SCS fault reference<br>electrode 2        | For ISFET sensor: Leak current > 400 nA.<br>Replace sensor.                                                                                                  | yes             |                  | no   |                                | _    | -    |                          |  |
| E032         | Failure          | Outside set slope range<br>for sensor 1   |                                                                                                    | yes             |                  | no   |                                | _    | _    |                          |  |
| E033         | Failure          | Outside set zero point<br>for sensor 1    | Sensor aged or defective;<br>reference aged, defective or diaphragm blocked;<br>buffer solutions too old or contaminated;<br>PML not in the buffer solutions | yes             |                  | no   |                                | _    | -    |                          |  |
| E034         | Failure          | Outside set offset range<br>for sensor 1  | PML not in the buffer solutions.                                                                                                    | yes             |                  | no   |                                | _    | -    |                          |  |
| E035         | Failure          | Outside set slope range for sensor 2      |                                                                                                    | yes             |                  | no   |                                | _    | -    |                          |  |
| E036         | Failure          | Outside set zero point for sensor 2       | Sensor aged or defective;<br>reference aged, defective or diaphragm blocked;<br>buffer solutions too old or contaminated;<br>PML not in the buffer solutions | yes             |                  | no   |                                | _    | -    |                          |  |
| E037         | Failure          | Outside set offset range for sensor 2     | PML not in the buffer solutions.                                                                                                    | yes             |                  | no   |                                | _    | -    |                          |  |
| E038         | Mainte-<br>nance | Delta limit exceeded                      | Difference between channel 1 and 2 measured<br>values too high. Process too inconsistent or<br>sensor defective. Replace sensor if necessary.                | yes             |                  | no   |                                | _    | _    |                          |  |
| E040         | Mainte-<br>nance | SCC / electrode status<br>of sensor 1 bad | Check sensor, replace if necessary; maybe clean                                                                                                    | yes             |                  | no   |                                | _    |      |                          |  |
| E041         | Mainte-<br>nance | SCC / electrode status<br>of sensor 2 bad | blocked).                                                                                                    | yes             |                  | no   |                                | _    |      |                          |  |
| E043         | Mainte-<br>nance | Buffer difference<br>channel 1 too small  | Wrong buffer used;<br>buffer entry incorrect; buffer self-recognition<br>defective.                                                                          | yes             |                  | no   |                                | _    |      |                          |  |
| E044         | Mainte-<br>nance | Meas. value channel 1<br>unstable         | PML missing; sensor too old; sensor sometimes dry; cable or plug defective.                                                                                  | yes             |                  | no   |                                | _    |      |                          |  |
| E045         | Failure          | Calibration aborted                       | Repeat calibration and renew buffer solution.<br>Replace electrode if necessary.                                                                             | yes             |                  | no   |                                | _    |      |                          |  |
| E048         | Mainte-<br>nance | Buffer difference<br>channel 2 too small  | Wrong buffer used;<br>buffer entry incorrect; buffer self-recognition<br>defective.                                                                          | yes             |                  | no   |                                | _    |      |                          |  |
| E049         | Mainte-<br>nance | Meas. value channel 2<br>unstable         | PML missing; sensor too old; sensor sometimes dry; cable or plug defective.                                                                                  | yes             |                  | no   |                                | _    |      |                          |  |
| E054         | Mainte-<br>nance | Dosage time alarm                         | Dosage time exceeded at total dosage.<br>Dosage interrupted, dosing agent empty or<br>process too inconsistent.                                              | yes             |                  | no   |                                | no   |      |                          |  |

| Error<br>no. | NAMUR<br>class   | Error message                                  | Possible causes / measures                                                                                                    | Alarm<br>contact |      | Alarm Error<br>contact current |      | Automatic cleaning start |      |
|--------------|------------------|------------------------------------------------|----------------------------------------------------------------------------------------------------|------------------|------|--------------------------------|------|--------------------------|------|
|              |                  |                                                |                                                                                                    | Fact             | User | Fact                           | User | Fact                     | User |
| E055         | Failure          | Display range of main<br>parameter 1 undershot |                                                                                                    | yes              |      | no                             |      | no                       |      |
| E056         | Failure          | Display range of main<br>parameter 2 undershot | Measuring line broken;<br>sensor in air or air cushion in assembly;<br>potential matching missing in symmetrical<br>measurement; static charging in media with<br>lowest conductivity.<br>Temperature sensor defective;<br>sensor line interrupted or short-circuited;<br>wrong sensor type selected.<br>Measured value outside specified current range:<br>Check measured value for plausibility. If<br>necessary, adjust current output assignment<br>0/4 mA and/or 20 mA. | yes              |      | no                             |      | no                       |      |
| E057         | Failure          | Display range of main<br>parameter 1 exceeded  | measurement; static charging in media with lowest conductivity.                                                                                                    | yes              |      | no                             |      | no                       |      |
| E058         | Failure          | Display range of main<br>parameter 2 exceeded  |                                                                                                    | yes              |      | no                             |      | no                       |      |
| E059         | Failure          | Temperature range 1<br>undershot               |                                                                                                    | yes              |      | no                             |      | no                       |      |
| E060         | Failure          | Temperature range 2<br>undershot               | Temperature sensor defective;<br>sensor line interrupted or short-circuited;<br>wrong sensor type selected.                                                                                                    | yes              |      | no                             |      | no                       |      |
| E061         | Failure          | Temperature range 1<br>exceeded                |                                                                                                    | yes              |      | no                             |      | no                       |      |
| E062         | Failure          | Temperature range 2<br>exceeded                |                                                                                                    | yes              |      | no                             |      | no                       |      |
| E063         | Mainte-<br>nance | Current limit<br>0/4 mA output 1               | Measured value outside specified current range:<br>Check measured value for plausibility. If                                                                                                    | yes              |      | no                             |      | no                       |      |
| E064         | Mainte-<br>nance | Current limit 20 mA<br>output 1                |                                                                                                    | yes              |      | no                             |      | no                       |      |
| E065         | Mainte-<br>nance | Current limit 0/4 mA<br>output 2               | necessary, adjust current output assignment<br>0/4 mA and/or 20 mA.                                                                                                    | yes              |      | no                             |      | no                       |      |
| E066         | Mainte-<br>nance | Current limit 20 mA<br>output 2                |                                                                                                    | yes              |      | no                             |      | no                       |      |
| E067         | Mainte-<br>nance | Reference value<br>exceeded controller LS 1    |                                                                                                    | yes              |      | no                             |      | no                       |      |
| E068         | Mainte-<br>nance | Reference value<br>exceeded controller LS 2    | Dosing devices defective;                                                                                                    | yes              |      | no                             |      | no                       |      |
| E069         | Mainte-<br>nance | Reference value<br>exceeded controller LS 3    | chemical supply empty;<br>measured value incorrect -> check for<br>plausibility and function;<br>incorrect control direction set; incorrect contact                                                                                                    | yes              |      | no                             |      | no                       |      |
| E070         | Mainte-<br>nance | Reference value<br>exceeded controller LS 4    | assigned; incorrect control function assigned.                                                                                                    | yes              |      | no                             |      | no                       |      |
| E071         | Mainte-<br>nance | Reference value<br>exceeded controller LS 5    |                                                                                                    | yes              |      | no                             |      | no                       |      |

| Error<br>no. | NAMUR<br>class    | Error message                                   | Possible causes / measures                                                                                                    | Alarm<br>contact |      | Alarm Error<br>contact current |      | Automatic cleaning start |      |
|--------------|-------------------|-------------------------------------------------|----------------------------------------------------------------------------------------------------|------------------|------|--------------------------------|------|--------------------------|------|
|              |                   |                                                 |                                                                                                    | Fact             | User | Fact                           | User | Fact                     | User |
| E073         | Failure           | Temperature 1, table<br>value undershot         |                                                                                                    | yes              |      | no                             |      | no                       |      |
| E074         | Failure           | Temperature 2, table value undershot            | Check temperature value for plausibility;                                                                                                    | yes              |      | no                             |      | no                       |      |
| E075         | Failure           | Temperature 1, table value exceeded             | if necessary, adjust or extend table.                                                                                                    | yes              |      | no                             |      | no                       |      |
| E076         | Failure           | Temperature 2, table value exceeded             |                                                                                                    | yes              |      | no                             |      | no                       |      |
| E080         | Mainte-<br>nance  | Range for current<br>output 1 too small         | Increase measuring range span for current output assignment.                                                                                 | no               |      | no                             |      | no                       |      |
| E081         | Mainte-<br>nance  | Range for current<br>output 2 too small         |                                                                                                    | no               |      | no                             |      | no                       |      |
| E094         | Failure           | Incompatible sensor<br>version 1                | Digital sensor and transmitter are not compatible. Possibly, Ex version of sensor is                                                         | no               |      | no                             |      | no                       |      |
| E095         | Failure           | Incompatible sensor<br>version 2                | used with non-Ex version of transmitter or vice<br>versa                                                                                     | no               |      | no                             |      | no                       |      |
| E100         | Function<br>check | Current simulation active                       | Check if functions were consciously selected.                                                                                                | no               |      | no                             |      | no                       |      |
| E101         | Function<br>check | Service function active                         |                                                                                                    | no               |      | no                             |      | no                       |      |
| E106         | Function<br>check | Download active                                 | Wait for download to end.                                                                                                    | no               |      | no                             |      | no                       |      |
| E116         | Failure           | Download error                                  | Repeat download.                                                                                                    | no               |      | no                             |      | no                       |      |
| E117         | Failure           | DAT memory module<br>data error                 | Check with other DAT memory module; when writing to DAT: repeat write process.                                                               | yes              |      | no                             |      | no                       |      |
| E126         | Failure           | Sensor power fail 2                             | Sensor communication present but sensor has                                                                                                  | no               |      | no                             |      | no                       |      |
| E127         | Failure           | Sensor power fail 1                             | Check whether Memosens connection is correctly inserted and locked.                                                                          | no               |      | no                             |      | no                       |      |
| E146         | Failure           | No digital sensor with<br>Memosens technology 2 | Digital sensor is not correctly plugged in or connected.                                                                                     | no               |      | no                             |      | no                       |      |
| E147         | Failure           | No digital sensor with<br>Memosens technology 1 | The transmitter goes into hold. Hold is removed<br>after the sensor has been correctly plugged in or<br>wired and transmits measured values. | no               |      | no                             |      | no                       |      |
| E152         | Mainte-<br>nance  | PCS Channel 1 alarm                             | pH sensor defective or totally soiled; measured<br>water flow in bypass interrupted;                                                         | no               |      | no                             |      | no                       |      |
| E153         | Mainte-<br>nance  | PCS Channel 2 alarm                             | interrupted, dosing component defective,<br>chemicals empty.                                                                                 | no               |      | no                             |      | no                       |      |
| E 156        | Function<br>check | Calibration timer run<br>out                    | Time for calibration!                                                                                                    | no               |      | no                             |      | no                       |      |

| Error<br>no. | NAMUR<br>class   | Error message                                         | Possible causes / measures                                                                                                    | Alarm<br>contact |      | arm Error<br>ntact current |      | Automatic<br>cleaning start |      |
|--------------|------------------|-------------------------------------------------------|----------------------------------------------------------------------------------------------------|------------------|------|----------------------------|------|-----------------------------|------|
|              |                  |                                                       |                                                                                                    | Fact             | User | Fact                       | User | Fact                        | User |
| E164         | Failure          | Dynamic range of pH<br>convertor 1 exceeded           |                                                                                                    | yes              |      | no                         |      | -                           |      |
| E165         | Failure          | Dynamic range of pH<br>convertor 2 exceeded           | Possible causes / measures         Possible causes / measures         Check cable / sensor.         Leak current > 200 nA. Early warning. Work can be continued until error E008/E009 occurs.         Leak current > 200 nA. Early warning. Work can be continued until error E008/E009 occurs.         Check process variables at transmitter. Change range assignment if required.         Check digital sensor for glass breakage or hair-line cracks;<br>Check medium temperature.<br>Measurement can continue until the error occurs.         e       Check digital sensor for contamination and damage; clean electrode; measuring can continue until the error occurs.         publication of the error occurs.       Digital sensor does not deliver measured values.         Digital sensor does not deliver measured values.       Digital sensor does not deliver measured values. | yes              |      | no                         |      | -                           |      |
| E166         | Failure          | Dynamic range of<br>reference convertor 1<br>exceeded | Check cable / sensor.                                                                                                    | yes              |      | no                         |      | _                           |      |
| E167         | Failure          | Dynamic range of<br>reference convertor 2<br>exceeded |                                                                                                    | yes              |      | no                         |      | _                           |      |
| E168         | Mainte-<br>nance | SCS message ISFET<br>sensor 1                         | Leak current > 200 nA. Early warning. Work<br>can be continued until error E008/E009 occurs.                                                                                                    | no               |      | no                         |      | -                           |      |
| E169         | Mainte-<br>nance | SCS message ISFET<br>sensor 2                         |                                                                                                    | no               |      | no                         |      | -                           |      |
| E171         | Mainte-<br>nance | Current input 1<br>undershot                          | Check process variables at transmitter. Change range assignment if required.                                                                                                    | no               |      | no                         |      | -                           |      |
| E172         | Mainte-<br>nance | Current input 1<br>exceeded                           |                                                                                                    | no               |      | no                         |      | -                           |      |
| E173         | Mainte-<br>nance | Current input 2<br>undershot                          | range assignment if required.                                                                                                    | no               |      | no                         |      | -                           |      |
| E174         | Mainte-<br>nance | Current input 2<br>exceeded                           |                                                                                                    | no               |      | no                         |      | -                           |      |
| E175         | Mainte-<br>nance | SCS glass warning 1                                   | Check digital sensor for glass breakage or hair-<br>line cracks;                                                                                                    | no               |      | no                         |      | -                           |      |
| E176         | Mainte-<br>nance | SCS glass warning 2                                   | Measurement can continue until the error occurs.                                                                                                    | no               |      | no                         |      | _                           |      |
| E177         | Mainte-<br>nance | SCS reference electrode warning 1                     | Check digital sensor for contamination and                                                                                                    | no               |      | no                         |      | -                           |      |
| E178         | Mainte-<br>nance | SCS reference electrode warning 2                     | continue until the error occurs.                                                                                                    | no               |      | no                         |      | -                           |      |
| E179         | Failure          | Data error sensor 2                                   | Digital sensor does not deliver measured values.                                                                                                    | no               |      | no                         |      | no                          |      |
| E180         | Failure          | Data error sensor 1                                   | Leak current > 200 nA. Early warning. Work<br>can be continued until error E008/E009 occurs.<br>Check process variables at transmitter. Change<br>range assignment if required.<br>Check digital sensor for glass breakage or hair-<br>line cracks;<br>Check medium temperature.<br>Measurement can continue until the error<br>occurs.<br>Check digital sensor for contamination and<br>damage; clean electrode; measuring can<br>continue until the error occurs.<br>Digital sensor does not deliver measured values.<br>Sensor not correctly plugged in or wired; or<br>sensor defective → replace sensor.                                                                                                    | no               |      | no                         |      | no                          |      |

| Error                                                                        | Possible cause                                                                                                    | Remedial action                                                                                                    | Equipment needed,<br>spare parts                                                     |
|------------------------------------------------------------------------------|----------------------------------------------------------------------------------------------------|----------------------------------------------------------------------------------------------------|--------------------------------------------------------------------------------------|
| Instrument unconfigurable,<br>Display for code prompt is<br>9999             | Instrument hardware is locked via key-<br>board (Keys "CAL" + "DIAG" simultane-<br>ously = security locking)                                    | Press "MEAS" and "PARAM" simultaneously to unlock.                                                                                                    |                                                                                      |
| Measuring chain zero point<br>not settable                                   | Reference system poisoned                                                                                                    | Test with new electrode.                                                                                                    | pH/mV electrode                                                                      |
|                                                                              | Membrane blocked                                                                                                    | Clean or grind diaphragm.                                                                                                    | HCl 3%, file (ceramic diaphragm only, file in one direction only)                    |
|                                                                              | Measuring line broken                                                                                                    | pH input on instrument short-circuit $\Rightarrow$ Display pH7.                                                                                                    | pH input on instrument short-circuit $\Rightarrow$ Display pH7                       |
|                                                                              | Unsymmetrical sensor voltage too high                                                                                                    | HCl 3%, file (only file in one direction).                                                                                                    | Clean membranes or test with different electrode.                                    |
|                                                                              | Potential matching (PA/PM) Mycom $\Leftrightarrow$ Incorrect medium                                                                             | unsymm.: no PM or PM on PE.<br>symm.: PM connection needed.                                                                                                    | Connection see chap. 4.                                                              |
| No automatic calibration<br>possible, as sensor settling<br>time is too long | ISFET sensors only: liquid film between<br>semiconductor and reference lead is<br>interrupted due to drying or cleaning<br>with compressed air. | Make sure that the liquid film is established<br>or that the buffer remains in the rinse<br>chamber for more than 6 min.<br>Do not use compressed air to clean the<br>ISFET sensor. |                                                                                      |
| No or slow display change                                                    | Electrode soiled                                                                                                    | Clean electrode.                                                                                                    | see chap. 7.1.3                                                                      |
|                                                                              | Electrode aged                                                                                                    | Replace electrode.                                                                                                    | New electrode                                                                        |
|                                                                              | Electrode defective (reference lead)                                                                                                    | Replace electrode.                                                                                                    | New electrode                                                                        |
|                                                                              | Inner buffer missing                                                                                                    | Check KCl supply (0.8 bar above medium                                                                                                    | KCl (CPY4-x)                                                                         |
|                                                                              | Problem with diaphragm or missing electrolyte                                                                                                   | pressure).                                                                                                    |                                                                                      |
| Measuring chain slope not<br>adjustable/slope too small                      | Connection not at high impedance<br>(humidity, dirt)                                                                                            | Test cable, connector and junction boxes.                                                                                                    | pH simulator, see also chap. 7.1.2.                                                  |
|                                                                              | Instrument input defective                                                                                                    | Directly test instrument.                                                                                                    | pH simulator                                                                         |
|                                                                              | Electrode aged                                                                                                    | Replace electrode.                                                                                                    | pH electrode                                                                         |
| Measuring chain slope not                                                    | Hairline crack in glass membrane                                                                                                    | Replace electrode.                                                                                                    | pH electrode                                                                         |
| adjustable                                                                   | Connection not at high impedance<br>(humidity, dirt)                                                                                            | Test cable, connector and junction boxes.                                                                                                    | pH simulator, see also Chap. 7.3.2.                                                  |
|                                                                              | Semi-conductor layer in measuring cable not removed                                                                                             | Check inner coaxial cable, remove black layer.                                                                                                    |                                                                                      |
| Permanent, incorrect<br>measured value                                       | Electrode not immersed or protective cap not removed                                                                                            | Check installation position, remove protective cap.                                                                                                    |                                                                                      |
|                                                                              | Air cushion in assembly                                                                                                    | Check assembly and installation position.                                                                                                    |                                                                                      |
|                                                                              | Earth fault at or in the instrument                                                                                                    | Test measurement in insulated vessel, possibly with buffer solution.                                                                                                    | Plastic vessel, buffer solutions behaviour, when instrument is connected to process? |
|                                                                              | Hairline crack in the glass membrane                                                                                                    | Replace electrode.                                                                                                    | pH electrode                                                                         |
|                                                                              | Instrument in impermissible operating state (no response on pressing key)                                                                       | Switch instrument off and on.                                                                                                    | EMC problem: If repeated, check grounding and wire routing.                          |
| Incorrect temperature reading                                                | Incorrect sensor connection                                                                                                    | Check connections using wiring diagram.                                                                                                    | Wiring diagram see chap. 4.6.                                                        |
|                                                                              | Measuring cable defective                                                                                                    | Check cable.                                                                                                    | Ohmmeter                                                                             |
|                                                                              | Incorrect sensor type selected                                                                                                    | Set temperature sensor type on instrument (s. page 46).                                                                                                    | Check temperature sensor with ohmmeter.                                              |
|                                                                              | Sensor defective                                                                                                    | Check sensor.                                                                                                    |                                                                                      |

| Error                                                               | Possible cause                                                                                                    | Remedial action                                                                                    | Equipment needed,<br>spare parts                                  |
|---------------------------------------------------------------------|----------------------------------------------------------------------------------------------------|----------------------------------------------------------------------------------------------------|-------------------------------------------------------------------|
| pH value in process<br>incorrect                                    | No / incorrect temperature compensation                                                                                                    | ATC: Activate function.<br>MTC: Set process temperature.                                           |                                                                   |
|                                                                     | Conductivity of medium too low                                                                                                    | Select pH electrode with salt supply or liquid KCl.                                                | e. g. Orbisint CPS11-xASxx, Ceraliquid<br>CPS41 or Purisys CPF201 |
|                                                                     | Flow rate too high                                                                                                    | Reduce flow rate or measure in a bypass.                                                           |                                                                   |
|                                                                     | Potential in medium                                                                                                    | Poss. earth with $/$ at PM pin (connect PM to PE).                                                 | Problem mainly occurs in plastic lines.                           |
|                                                                     | Device unsymmetrical and PAL connected                                                                                                    | Possibly earth with $\checkmark$ at PA pin (connect PA to PE).                                     |                                                                   |
|                                                                     | Electrode covered in dirt or deposits                                                                                                    | Clean electrode (see Chap. 8.8.1).                                                                 | Highly polluted media: Use spray cleaning.                        |
| Measured values<br>fluctuate                                        | Interference in measuring cable                                                                                                    | Connect cable screens as per terminal diagram.                                                     | Wiring diagram see chap. 4.6.                                     |
|                                                                     | Interference in signal output line                                                                                                    | Check line installation, possibly route line separately.                                           |                                                                   |
|                                                                     | Interference potential in medium                                                                                                    | Symmetrical measurement (with PML)                                                                 |                                                                   |
|                                                                     | No potential matching (PA/PM) with symmetrical measurement                                                                                                    | Connect PM pin in assembly to instrument terminal PA/PM.                                           | Poss. ground medium by connecting PM to PE.                       |
| Div. controller, timer or<br>clean functions cannot be<br>activated | Relay module not available for relay 3 - 5                                                                                                    | Install 3 relay module M3R-3                                                                       | For order number and installation see chap. 8.4.                  |
| Controller / limit contact                                          | Controller switched off                                                                                                    | Activate controller see chap. 6.6.                                                                 |                                                                   |
| does not work                                                       | Controller in "Manual / Off" mode                                                                                                    | Select "Auto" or "Manual on" mode.                                                                 | Keypad / PARAM / manual operation / contacts                      |
|                                                                     | Pick-up delay setting too long                                                                                                    | Switch off or shorten pick-up delay period.                                                        |                                                                   |
|                                                                     | "Hold" function active<br>"Auto hold" during calibration<br>"Hold" input activated<br>Manual "hold" active using keypad<br>"Hold" active during configuration | Determine cause of hold and eliminate if not desired.                                              | "Hold" is indicated in display when active.                       |
| Controller / limit contact<br>work continuously                     | Contact in "Manual/on" mode                                                                                                    | Set controller to "Manual/off" or "Auto".                                                          |                                                                   |
|                                                                     | Dropout delay setting too long                                                                                                    | Shorten dropout delay period.                                                                      |                                                                   |
|                                                                     | Control circuit interrupted                                                                                                    | Check measured variable, current output or relay contacts, actuators, chemical supply.             |                                                                   |
| No pH/mV current<br>output signal                                   | Line open or short-circuited                                                                                                    | Disconnect both (!) lines and measure directly on instrument.                                      | mA meter 0–20 mA DC                                               |
|                                                                     | Output defective see Chap. 8.2.4                                                                                                    | Replace controller module.                                                                         |                                                                   |
| Fixed current<br>output signal                                      | Current simulation active                                                                                                    | Switch off simulation.                                                                             | See DIAG / Service / Simulation.                                  |
|                                                                     | Processor system out of sync                                                                                                    | Switch instrument off and on.                                                                      | EMC problem: If repeated, check installation.                     |
|                                                                     | "Hold" is active.                                                                                                    | "Hold" status see display.                                                                         |                                                                   |
| Current output signal<br>incorrect or different than<br>expected    | Incorrect current assignment                                                                                                    | Check current assignment: Check whether you selected 0–20 mA or 4–20 mA.                           |                                                                   |
|                                                                     | Incorrect signal assignment                                                                                                    | Any current output can be assigned to any<br>measured value (pH1 or 2, Temp. 1 or 2,<br>Delta pH). | Check under "PARAM" / current output.                             |
|                                                                     | Total load in current circuit too high (>500 ohms)                                                                                                    | Disconnect output and measure current directly on instrument.                                      | mA meter for 0–20 mA DC                                           |
| Feed forward control does not work                                  | Additional module M3R-x missing                                                                                                    | Additional module M3R-2 with 1 or M3R-1 with 2 current inputs                                      | See spare parts list in chap. 8.3.                                |
|                                                                     | Incorrect version                                                                                                    |                                                                                                    | Resistance input only permissible with non-Ex.                    |
| Error                                     | Possible cause                                                  | Remedial action                                                                          | Equipment needed,<br>spare parts                                                        |
|-------------------------------------------|-----------------------------------------------------------------|------------------------------------------------------------------------------------------|-----------------------------------------------------------------------------------------|
| "Predictive" operating mode not available | No or wrong additional module                                   | Additional module with 2 inputs required.                                                | See spare parts list in chap. 8.3.                                                      |
| Feedback input does not<br>work           | Additional module M3R-x missing                                 |                                                                                          | See spare parts list in chap. 8.3.<br>Resistance input only permissible with<br>non-Ex. |
| Feedback incorrect                        | Feedback potentiometer outside range                            | Smallest permissible potentiometer 1 kohm,<br>largest permissible potentiometer 10 kohms |                                                                                         |
|                                           | Feedback range not set or not set correctly                     | Set lower and upper range value in "PARAM" menu.                                         |                                                                                         |
| Feedback fluctuates                       | Cable version without screen used                               | Replace by screened cable version.                                                       |                                                                                         |
|                                           | Cable screen not connected to the transmitter                   | Connect cable screen to PE rail.                                                         |                                                                                         |
|                                           | Feedback cable is parallel to power lines (inductive coupling). | Connect both ends of the cable screen to PE.                                             |                                                                                         |
| Data cannot be saved                      | No DAT memory module available                                  |                                                                                          | DAT available as accessory, see chap. 9.                                                |

### 8.1.3 Instrument-specific errors

| Error                                                | Possible cause                                                         | Tests and / or remedial action                                   | Equipment, spare parts, per-<br>sonnel                                                          |
|------------------------------------------------------|------------------------------------------------------------------------|------------------------------------------------------------------|-------------------------------------------------------------------------------------------------|
| Display dark, no LEDs                                | No mains voltage                                                       | Check whether mains voltage is applied.                          | Electrician / e.g. multimeter                                                                   |
| active                                               | Incorrect supply voltage or too low                                    | Compare actual mains voltage with nameplate rating.              |                                                                                                 |
|                                                      | Connection defective                                                   | Terminal not picked-up; insulation clamped.                      |                                                                                                 |
|                                                      | Instrument fuse defective (non-Ex)                                     | Replace fuse after comparing mains voltage and nameplate rating. | Electrician / suitable fuse; see diagrams in Chap. 8.7                                          |
|                                                      | Instrument fuse defective (Ex instrument)                              | Replace fuse.                                                    | Use Ex fuse; electrician required.                                                              |
|                                                      | Power unit defective                                                   | Replace power unit, pay attention to variant.                    | On-site diagnosis: all 6 red LEDs on the M3G module must be lit.                                |
|                                                      | Central module defective (if all 6 LEDs on the power unit M3G are lit) | Replace central module, pay attention to variant.                | On-site diagnosis by E+H Service (test module required).                                        |
|                                                      | Ribbon cable loose or defective                                        | Check ribbon cable.                                              | Cable soldered onto the site of the M3G module.                                                 |
| Display dark, but<br>LED active                      | Central module defective<br>(Module: M3Cx-x)                           | Replace central module M3Cx-x.                                   | On-site diagnosis by E+H Service (test module required).                                        |
| Display functioning, but no change in display and/or | Instrument or module in instrument not correctly installed             | Check module connections.                                        | See installation diagram page 113.                                                              |
| instrument cannot be<br>operated                     | Operating system in impermissible state                                | Switch instrument off and on.                                    | Poss. EMC problem: if problem persists,<br>have installation checked by responsible<br>service. |
| Instrument gets hot                                  | Incorrect mains voltage or too high                                    | Compare mains voltage and nameplate rating.                      |                                                                                                 |
|                                                      | Power unit defective                                                   | Replace mainboard.                                               | All 6 red LEDs on the M3G module must be lit.                                                   |

| Error                                                                         | Possible cause                                                                                                    | Tests and / or remedial action                                                                                                    | Equipment, spare parts, per-<br>sonnel                                                                                                    |
|-------------------------------------------------------------------------------|----------------------------------------------------------------------------------------------------|----------------------------------------------------------------------------------------------------|----------------------------------------------------------------------------------------------------|
| Incorrect measured pH /<br>mV value and / or<br>measured temperature<br>value | Transmitter module defective (module: MKP2), please carry out tests and measures first as described in chap. 8.1.2. | Test measuring inputs:<br>Connect pH, Ref and PM directly on the<br>instrument with wire jumpers:<br>Display must be pH 7.<br>Resistance 100 $\Omega$ of terminals 11 to 12+ 13.<br>Display must be 0°C. | If test negative: Replace module MKP2<br>using installation diagram page 113.<br>Caution!<br>Display shows approx. pH 7. Exact value<br>depends on the zero point deviation of the<br>last calibration. |
| Current output,<br>Current value incorrect                                    | Calibration incorrect                                                                                               | Test with integrated current simulation,<br>connect mA meter directly to current<br>output.                                                                                                    | If simulation value incorrect: new module<br>M3Cx-x required.<br>If simulation value correct:<br>Check current loop for load and shunts.                                                                |
|                                                                               | Load too high                                                                                                    |                                                                                                    |                                                                                                    |
|                                                                               | Shunt / short-circuit to frame in current circuit                                                                   |                                                                                                    |                                                                                                    |
|                                                                               | Incorrect operating mode                                                                                            | Check, whether 0–20 mA or 4–20 mA is selected.                                                                                                    |                                                                                                    |
| No current output signal                                                      | Current output stage defective<br>(Module: M3CH-x)                                                                  | Test with integrated current simulation,<br>connect mA meter directly to current<br>output.                                                                                                    | If test negative:<br>Replace module M3CH-x.<br>(Check variants, see spare parts list in<br>chap. 8.3.)                                                                                                  |
|                                                                               | Instrument with $PROFIBUS^{\textcircled{B}}$ interface                                                              | $PROFIBUS^{\textcircled{0}}$ instruments do not have a current output.                                                                                                    | For information, see "DIAG" / instrument version.                                                                                                    |

## 8.2 Response of outputs to errors

### 8.2.1 Current output behaviour

If an error occurs in the system, an error current is output at the current output. You can adjust the value of this error current in the Alarm menu (see page 48).

If you have configured the controller for functioning with a current output, no error current is output on this current output.

### 8.2.2 Response of contacts to errors

You can set each individual error message to trigger or not to trigger an alarm (see table on page 102, editing errors on page 48). In "NAMUR" mode, failure messages always trigger an alarm.

### Behaviour with standard setting

| Instrument status | Alarm relay                     | Limit value / Controller                       |
|-------------------|---------------------------------|------------------------------------------------|
| Normal operation  | picked-up (Fail-safe behaviour) | Appropriate configuration and operating status |
| Alarm             | Dropped out                     |                                                |
| Voltage-free      | Dropped out                     | Dropped out                                    |

| Instrument status    | Alarm relay                         | Maintenance<br>relay | Function<br>check | Limit value/Controller                         |
|----------------------|-------------------------------------|----------------------|-------------------|------------------------------------------------|
| Normal operation     | Picked-up (Fail-<br>safe behaviour) | Picked-up            | Picked-up         | Appropriate configuration and operating status |
| Failure              | Dropped out                         | Picked-up            | Picked-up         | Appropriate configuration and operating status |
| Maintenance required | Picked up                           | Dropped out          | Picked-up         | Appropriate configuration and operating status |
| Function check       | Picked up                           | Picked-up            | Dropped out       | Appropriate configuration and operating status |
| Voltage-free         | Dropped out                         | Dropped out          | Dropped out       | Dropped out                                    |

### Behaviour with NAMUR setting (contacts configured as active open contacts)

### 8.2.3 Response of contacts to power failure

In the "Setup 1" menu  $\rightarrow$  "Relays", you can define the contacts as "Active open" contacts or "Active closed" contacts (s. page 44). In the case of a power failure, the contacts will act according to the setting you make.

## 8.3 Spare parts

For your own safety, always use genuine spare parts. Only genuine spare parts ensure the correct function, precision and reliability after repair.

You receive all the spare parts in the form of a service kit with clear labelling, optimised packaging incl. ESD protection for modules and a manual.

| Pos.<br>No. | Kit name                                                      | Contents / Use                                                                  | Order<br>code |
|-------------|---------------------------------------------------------------|---------------------------------------------------------------------------------|---------------|
| 10          | Terminal module Standard + HART                               | Module M3K / non-Ex                                                             | 51507084      |
| 10          | Terminal module PROFIBUS                                      | Module M3K / non-Ex                                                             | 51510998      |
| 30          | Power supply 100 230 VAC non-Ex                               | Module M3G, power unit + 3 relays                                               | 51507087      |
| 30          | Power supply 24 VAC/DC non-Ex                                 | Module M3G, power unit + 3 relays                                               | 51507089      |
| 40          | DC/DC converter for measuring circuit 2                       | Module M3DC / Ex and non-Ex                                                     | 51507091      |
| 50          | Controller module pH, 2 x current output                      | Module M3CH-S2 / Non-Ex                                                         | 51510994      |
| 50          | Controller module pH, 2 x current +<br>HART                   | Module M3CH-H2 / Non-Ex                                                         | 51510993      |
| 50          | Controller module pH, PROFIBUS-PA                             | Module M3CH-PA / non-Ex                                                         | 51510995      |
| 60          | pH input module glass + ISFET                                 | Module MKP2 / Ex and non-Ex                                                     | 51507096      |
| 60          | pH input module Memosens                                      | Module MKD1 / Ex and non-Ex                                                     | 51514966      |
| 70          | Relay module 3 additional relays                              | Module M3R-3 / Ex and non-Ex                                                    | 51507097      |
| 70          | Relay module 2 Rel. + 1 current input                         | Module M3R-2 / Ex and non-Ex                                                    | 51507098      |
| 70          | Relay module 2 Rel. + 1 resistance input                      | Module M3R-2 / non-Ex                                                           | 51509510      |
| 70          | Relay module 1 Rel.+ 2 current inputs                         | Module M3R-1 / Ex and non-Ex                                                    | 51507099      |
| 70          | Relay module 1 Rel. + 1 current input +<br>1 resistance input | Module M3R-1 / non-Ex                                                           | 51509513      |
| 80          | Terminal set for pH input glass, 2 pairs                      | Six-pin terminal + two-pin terminal, 2 pieces<br>each                           | 51507100      |
| 80          | Terminal set for pH input ISFET, 2 pairs                      | Six-pin terminal + two-pin terminal, 2 pieces<br>each                           | 51507858      |
| 90          | Jumper set                                                    | 5 sets of all three jumper types                                                | 51507102      |
| 100         | Partition plate for connection compartment                    | 5 partition plates                                                              | 51507103      |
| 110         | Front cover non-Ex                                            | Upper section with keypad sheet, connection compartment cover, hinge, nameplate | 51507104      |
| 120         | Back cover non-Ex                                             | For one and two-circuit instruments, cpl.                                       | 51507106      |
| 130         | PROFIBUS M12 plug with cables                                 | for installation in Pg installation place                                       | 51510930      |

### Spare parts list

۲ ک

Note!

For spare part modules for exclusive use in Ex devices, see XA 233C/07/a3.

## 8.4 Installation and removal of parts

Please observe the danger instructions in chap. 8.3. The position designations relate to the spare parts list on page 112.

### 8.4.1 Device view

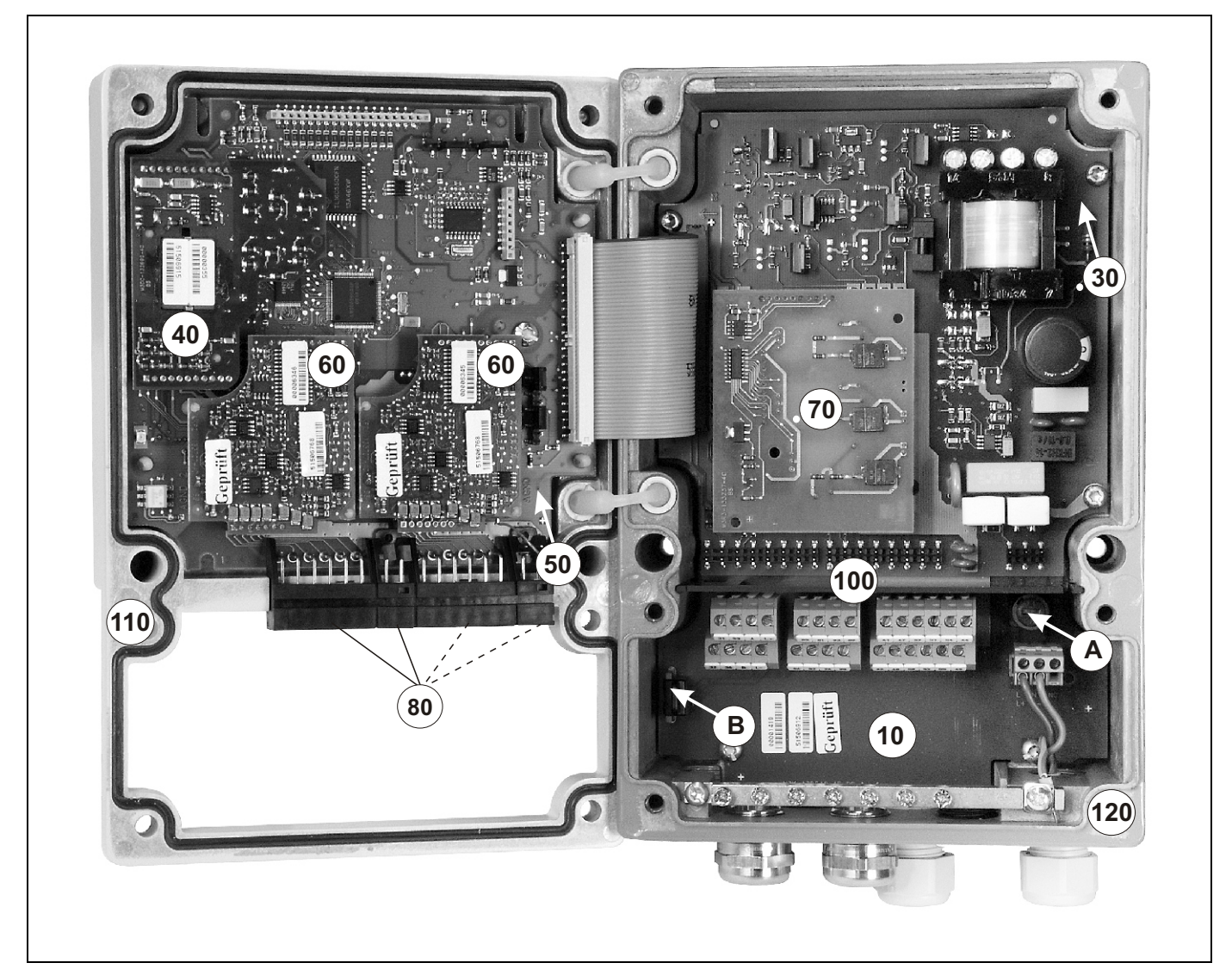

fig. 37: Interior view of the transmitter Mycom S Remarks: A: The figure shows the non-Ex fuse. B: Slot for DAT memory module 10: Terminal module 30: Supply module 40: DC/DC converter 50: Controller module 60: pH input module 70: Relay module / current or resistance input 80: Terminal set pH input 100: Partition plate (not shown in figure) 110: Housing cover 120: Housing bottom

### 8.4.2 Codings

### Current outputs active or passive:

For instrument versions CPM153-xxA/Bxx (2 current outputs) and CPM153-xxC/Dxx (2 current outputs with HART) the current outputs can be operated as active or passive. Jumpers on the controller module M3CH allow recoding.

For **non**-Ex instruments, these modules may be recoded to active outputs.

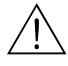

### Warning!

Ex instruments must **not** be recoded. Doing so will cause loss of intrinsic safety!

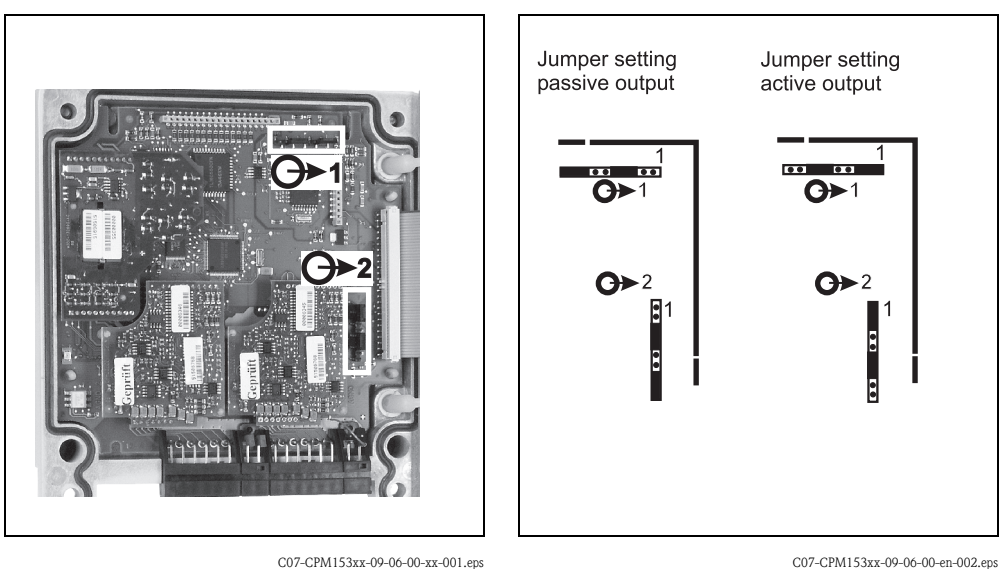

*fig. 38: Coding for active current outputs (Inner view of the housing's upper part)* 

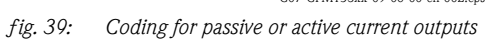

## 8.5 Replacing the device fuses

### For non-Ex devices

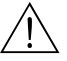

### Warning! Danger of injury

Before replacing the fuse, make sure the device is voltage-free.

- Position of the fuse holder: "A" in fig. 37.
- Use only a 5 x 20 mm fine-wire fuse with 3.15 A, semi time-lag fuse. All other fuses are not permitted.
- Caution!

If the fuse should fail again, have the device checked.

## 8.6 Disposal

The Mycom S CPM153 contains electronic components and PCBs and therefore must be disposed of as electronic refuse. Please keep to the local regulations.

# 9 Accessories

Offline configuration with<br/>ParawinThe Parawin tool provides you with a graphic PC operating program for configuring your measuring<br/>point at the PC using a simple and self-explanatory menu structure. Write the configuration to the<br/>DAT module using the RS232 interface on the PC. The module can then be plugged into the trans-<br/>mitter. You can switch the language via software. The offline configuration system consists of a DAT<br/>module, the software and a DAT interface (RS 232).<br/>Required operating sytem: Windows NT/95/98/2000.<br/>Order No.: 51507133 (only Mycom S)<br/>Order No.: 51507563 (Topcal S, Topclean S / Mycom S)

**DAT module** The DAT module is a memory device (EEPROM) which can be easily plugged into the connection compartment of the transmitter. Using the DAT module, you can

- save complete settings, logbooks and the data logs of the CPM153
- copy the complete settings to other CPM153 measuring transmitters which have identical hardware functionality.

This considerably reduces the effort to install or service several measuring points. Order No.: 51507175

### Assemblies

| Туре                                   | Properties                                                                                                    | Applications                                                                                                    |
|----------------------------------------|----------------------------------------------------------------------------------------------------|----------------------------------------------------------------------------------------------------|
| Dipfit P<br>CPA140                     | The immersion assembly with flange and bayonet system allows<br>rapid electrode installation and removal, integration of<br>Chemoclean <sup>®</sup> electrode cleaning possible without conversion.<br>Technical Information:<br>TI 178C/07/en, Order No.: 50088968                                                                                                    | <ul> <li>Open and closed containers and tanks</li> <li>Channels</li> </ul>                                                                         |
| Flowfit P<br>CPA240                    | Flow assembly for up to three electrodes, using a siphon-like<br>construction, electrodes are kept wet even if the flow is<br>interrupted.<br>Technical Information:<br>TI 178C/07/en, Order No.: 50088970                                                                                                    | <ul> <li>Pipelines</li> </ul>                                                                                                    |
| Cleanfit<br>CPA471/472/<br>473/474/475 | Retractable assembly for manual or pneumatic operation.<br>Cleaning and calibrating the electrode is possible in process.<br>CPA475: 3A approval, EHEDG.<br>Technical Information:<br>CPA471: TI 217C/07/en, Order No.: 51502596<br>CPA472: TI 223C/07/en, Order No.: 51502645<br>CPA473: TI 344C/07/en, Order No.: 51510923<br>CPA474: TI 345C/07/en, Order No.: 51510925<br>CPA475: TI 240C/07/en, Order No.: 51505599 | <ul> <li>General process engineering (471, 472, 473, 474)</li> <li>Food, pharmaceutical applications (475)</li> <li>Biotechnology (475)</li> </ul> |

| Orbisint                                                                                                    | TT. 1                                                                                                    |                                                                                                    |
|----------------------------------------------------------------------------------------------------|----------------------------------------------------------------------------------------------------|----------------------------------------------------------------------------------------------------|
| CPS11/11D/<br>12/13                                                                                                    | Universally applicable, very easy to clean and insensitive to soiling due to PTFE diaphragm, pressures up to 6 bar, conductivity > 50 $\mu$ S/cm<br>Technical Information TI 028C/07/en, 50054649 and TI 367C07/en, 51513586                                                                                                    | <ul> <li>General process engineering</li> <li>Industrial wastewater</li> <li>Detoxification (cyanide, chrome)</li> <li>Neutralisation</li> </ul>                                                                                                    |
| Ceraliquid<br>CPS41/42/43                                                                                                    | Electrodes with ceramic diaphragms and KCl liquid electrolyte,<br>use with counterpressure, explosion-proof up to 8 bar<br>Technical Information TI 079C/07/en, 50059346                                                                                                    | <ul> <li>General process engineering</li> <li>Ultra-pure water</li> <li>Boiler feed water</li> <li>Detoxification (cyanide)</li> </ul>                                                                                                    |
| <b>Ceragel</b><br>CPS71/71D/<br>72                                                                                                    | Gel electrode with double-chamber reference system. Long-<br>term stability, short response time, very long toxic path,<br>resistant to alternating temperature and pressure cycles<br>Technical Information TI 245C/07/en, 51505837 and<br>TI 374C/07/en, 51513591                                                                                                    | <ul><li>General process engineering</li><li>Food processing</li><li>Water treatment</li></ul>                                                                                                    |
| Orbipore<br>CPS91                                                                                                    | Electrodes with double-chamber reference system and open<br>aperture<br>Technical Information TI 375C/07/en, 51513127                                                                                                    | <ul><li>Chemical processes</li><li>Heavily soiled media</li></ul>                                                                                                    |
| <b>Tophit</b><br>CPS471                                                                                                    | Rupture-proof pH sensor based on ISFET technology. Short<br>response time, very high resistance to alternating temperature<br>cycles, sterilisable, almost no acid or alkaline errors<br>Technical Information TI 283C/07/en, 51506685                                                                                                    | <ul> <li>General process engineering</li> <li>Food, pharmaceutical applications</li> <li>Water treatment</li> <li>Biotechnology</li> </ul>                                                                                                    |
| <b>Tophit</b><br>CPS441                                                                                                    | Sterilisable ISFET sensor for media with low conductivity, with<br>liquid KCL electrolyte<br>Technical Information TI 352C/07/en, 51506565                                                                                                    | <ul><li>General process engineering</li><li>Ultra-pure water</li><li>Boiler feed water</li></ul>                                                                                                    |
| Tophit<br>CPS491                                                                                                    | ISFET sensor with open aperture<br>Technical Information TI 377C/07/en, 51513174                                                                                                    | <ul><li>Chemical processes</li><li>Heavily soiled media</li></ul>                                                                                                    |
| Rinse connect<br>assemblies.<br>Technical Info                                                                                                    | ion adapter CPR40 for the transport of cleaning agent<br>rmation TI 342C/07/en, Order No. 51510059                                                                                                    | ts for use with retractable                                                                                                    |
| CYR10 / CYR<br>for use with re<br>Technical Info                                                                                                    | 20 Chemoclean Spray Cleaning System for the transpetractable assemblies.<br>rmation TI 046C/07/en, Order No. 50014223                                                                                                    | port of cleaning agents or acids                                                                                                    |
| The service ac<br>the service int<br>a PC with the                                                                                                    | lapter aids communication between Endress+Hauser<br>erface. You can use it to load new firmware and to sa<br>Windows 95/98 or Windows NT operating system).                                                                                                    | transmitters and the PC using we/write customer data (using                                                                                                    |
| <ul> <li>CPK1: For pH/redox electrodes without temperature sensor, with GSA plug-in head. Extension with cable CYK71 possible, see table "Measuring cables sold by the metre".</li> <li>CPK9: For pH/redox electrodes with integrated temperature sensor and TOP68 plug-in head (versions ESA, ESS). Extension with cable CYK71 possible, see table "Measuring cables sold by the metre".</li> <li>CPK12: For ISFET pH sensors and pH/redox electrodes with integrated temperature sensor and TOP68 plug-in head. Extension with cable CYK12 possible, see table "Measuring cables sold by the metre".</li> <li>CPK10: Memosens data cable for digital pH sensors with Memosens technology. Extension wit cable CYK81 possible, see table "Measuring cables sold by the metre".</li> <li>Junction box VBM: Junction box for extending measuring cable connection between electrode and transmitter. Two screw unions for e.g. combination electrode. Material: aluminium casting, ingress protection IP 65. Order No.50003987</li> <li>Junction box RM: Junction box for extending measuring cable connection between electrode an transmitter. Four screw unions for e.g. separate reference electrode. Material: aluminium casting, ingress protection IP 65. Order No.50003987</li> <li>Junction box RM: Junction box for extending measuring cable connection between digital sensor with Memosens technology and transmitter, 2 cable glands Pg 13.5, ingress protection IP 65.</li> </ul> |                                                                                                    |                                                                                                    |
|                                                                                                    | <ul> <li>12/13</li> <li>Ceraliquid<br/>CPS41/42/43</li> <li>Ceragel<br/>CPS71/71D/<br/>72</li> <li>Orbipore<br/>CPS91</li> <li>Tophit<br/>CPS471</li> <li>Tophit<br/>CPS441</li> <li>Tophit<br/>CPS491</li> <li>Rinse connect<br/>assemblies.<br/>Technical Info</li> <li>CYR10 / CYR<br/>for use with re<br/>Technical Info</li> <li>CYR10 / CYR<br/>for use with re<br/>Technical Info</li> <li>CYR10 / CYR<br/>for use with re<br/>Technical Info</li> <li>CYR10 / CYR<br/>for use with re<br/>Technical Info</li> <li>CYR10 / CYR<br/>for use with re<br/>Technical Info</li> <li>CYR10 / CYR<br/>for use with re<br/>Technical Info</li> <li>CYR12: For p<br/>(versions ES)<br/>the metre".</li> <li>CPK12: For<br/>TOP68 plug<br/>the metre".</li> <li>CYK10: Me<br/>cable CYK8</li> <li>Junction box<br/>and transmi<br/>Material: alu</li> <li>Junction box<br/>with Memo<br/>Order no.: 5</li> </ul> | <ul> <li>12/13 conductivity &gt; 50 µS/cm<br/>Technical Information TI 028C/07/en, 50054649 and<br/>TI 367C07/en, 5151386</li> <li>Cerailquid<br/>CPS41/42/43 Electrodes with ceramic diaphragms and KCI liquid electrolyte,<br/>use with counterpressure, explosion-proof up to 8 bar<br/>Technical Information TI 079C/07/en, 50059346</li> <li>Ceragel<br/>CPS71/71D/<br/>Term stability, short response time, very long toxic path,<br/>resistant to alternating temperature and pressure cycles<br/>Technical Information TI 245C/07/en, 51505837 and<br/>TI 374C/07/en, 51513591</li> <li>Orbipore<br/>CPS01 Electrodes with double-chamber reference system and open<br/>aperture<br/>Technical Information TI 375C/07/en, 51513127</li> <li>Tophit<br/>CPS471 Rupture-proof pH sensor based on ISFET technology. Short<br/>response time, very high resistance to alternating temperature<br/>cycles, sterilisable, almost no acid or alkaline errors<br/>Technical Information TI 283C/07/en, 51506685</li> <li>Tophit<br/>CPS441 SterIIsable ISFET sensor for media with low conductivity, with<br/>liquid KCL electrolyte<br/>Technical Information TI 32C/07/en, 51506655</li> <li>Tophit<br/>CPS491 SterIIsable ISFET sensor for media with low conductivity, with<br/>liquid KCL electrolyte<br/>Technical Information TI 37C/07/en, 51513174</li> <li>Rinse connection adapter CPR40 for the transport of cleaning agent<br/>assemblies.</li> <li>Technical Information TI 342C/07/en, Order No. 51510059</li> <li>CYR10 / CYR20 Chemoclean Spray Cleaning System for the transp<br/>for use with retractable assemblies.</li> <li>Technical Information TI 046C/07/en, Order No. 50014223</li> <li>The service adapter aids communication between Endress + Hauser<br/>the service interface. You can use it to load new firmware and to sz<br/>a PC with the Windows 95/98 or Windows NT operating system).</li> <li>CPK1: For pH/redox electrodes without temperature sensor, wit<br/>with cable CYK71 possible, see table "Measuring cables sold by t<br/>the mette".</li> <li>CYK10 / Memosens data cable for digital pH sensors with Memoss<br/>cable CYK81 possible, see ta</li></ul> |

# Measuring cables sold by the metre

| Cable | Description                                                                                                    | Order number |
|-------|----------------------------------------------------------------------------------------------------|--------------|
| CYK71 | Measuring cable, consisting of a coaxial cable, 4 pilot wires and outer screen                                                          | 50085333     |
|       | Measuring cable for Ex applications                                                                                                    | 50085673     |
| DMK   | Measuring cable, consisting of 3 coaxial cables, 3 pilot wires and outer screen                                                         | 50003864     |
|       | DMK blue for Ex applications                                                                                                    | 50003866     |
| CYK12 | Measuring cable, consisting of a coaxial cable, 5 pilot wires and outer screen, black                                                   | 51506598     |
|       | Measuring cable for Ex applications, blue                                                                                               | 51506616     |
| CYK81 | Non-terminated measuring cable for extension of sensor cables (e.g. Memosens), $2 \ge 2$ wires, twisted pair with screen and PVC sheath | 51502543     |

### **Buffer solutions**

| Туре | Characteristic value / contents                                                                                                    | Applications                                                                 |
|------|----------------------------------------------------------------------------------------------------|------------------------------------------------------------------------------|
| CPY2 | pH 4.0, red, contents: 100 ml; Order No.: CPY2-0<br>pH 7.0, green, contents: 100 ml; Order No.: CPY2-2<br>pH 4.0 20x20 ml (for single use), Order No.: CPY2-D<br>pH 7.0 20x20 ml (for single use), Order No.: CPY2-E | pH calibration<br>(reference temperature 25°C)                               |
| СРҮЗ | +225 mV pH 7.0, contents: 100 ml; Order No.: CPY3-0<br>+475 mV, pH 0.0, contents: 100 ml; Order No.: CPY3-1                                                                                                    | Redox calibration<br>(measured at 25°C with PtAg or<br>AgCl measuring chain) |

### Flat gasket

# Weather protection cover CYY101

Round post fixture for

weather protection cover

Order No.: 50064975 Required for outdoor installation of the transmitter.

Flat gasket for sealing the front panel mounting of the CPM153.

Material: stainless steel 1.4031. Order No.: CYY101-A

# To fix the weather protection cover to vertical or horizontal posts with diameters of up to 60 mm. Order No.: 50062121

fig. 41:

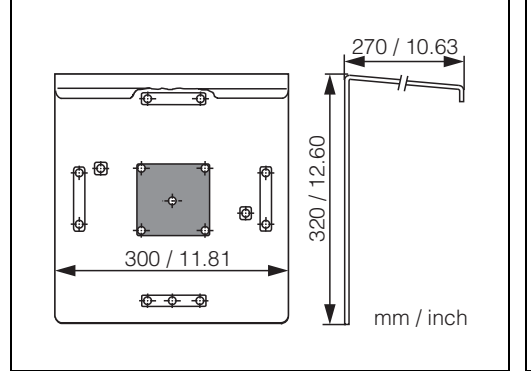

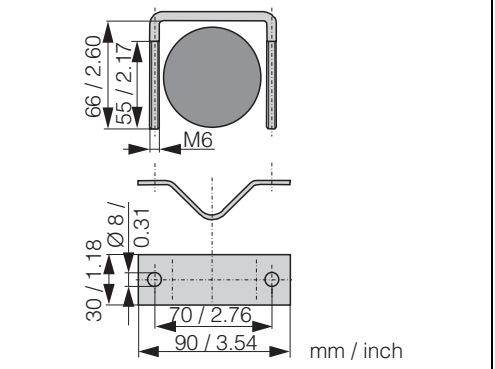

C07-CPM153xx-00-00-00-xx-001.eps

fig. 40: Weather protection cover CYY101

C07-CPM153xx-00-00-00-xx-002.eps Round post fixture for CYY101

# 10 Technical data

# 10.1 Input

| Measured variables             | pH, redox, temperature                              |                                                                  |  |  |
|--------------------------------|-----------------------------------------------------|------------------------------------------------------------------|--|--|
| pH (glass / ISFET)             | Measuring range                                     | -2.00 +16.00                                                     |  |  |
|                                | Measured value resolution                           | pH 0.01                                                          |  |  |
|                                | Zero point offset range                             | pH −2 +16                                                        |  |  |
|                                | Range of automatic temperature compensation         | −50 +150°C                                                       |  |  |
|                                | Reference temperature                               | 25°C (settable with medium temperature compensation)             |  |  |
|                                | Slope adjustment                                    | 5 99 mV / pH                                                     |  |  |
|                                | Input resistance under nominal operating conditions | $> 1 \cdot 10^{12} \Omega$                                       |  |  |
|                                | Input current under nominal operating conditions    | $< 1.6 \cdot 10^{-12} \text{ A}$                                 |  |  |
| Redox                          | Measuring range                                     | -1500 +1500 mV<br>-300 +300%                                     |  |  |
|                                | Measured value resolution                           | 0.1 mV                                                           |  |  |
|                                | Zero point offset range                             | +200 –200 mV                                                     |  |  |
|                                | Assignment with % display                           | adjustable,<br>$\Delta$ for 100% = $\Delta$ 150 $\Delta$ 2000 mV |  |  |
|                                | Electrode offset                                    | ±120 mV                                                          |  |  |
|                                | Input resistance under nominal operating conditions | $> 1 \cdot 10^{12} \Omega$                                       |  |  |
|                                | Input current under nominal operating conditions    | $< 1.6 \cdot 10^{-12} \text{ A}$                                 |  |  |
| Temperature                    | Temperature sensor                                  | Pt 100 (three-wire circuit)<br>Pt 1000<br>NTC 30k                |  |  |
|                                | Measuring range (can also be displayed in °F)       | −50 +150°C<br>(NTC: −20 100°C)                                   |  |  |
|                                | Measured value resolution                           | 0.1 K                                                            |  |  |
|                                | Temperature offset                                  | ± 5 K                                                            |  |  |
| Current inputs 1 / 2 (passive, | Signal range                                        | 4 20 mA                                                          |  |  |
| optional)                      | Measured error <sup>1</sup>                         | max. 1% of measuring range                                       |  |  |
|                                | Input voltage range                                 | 6 30 V                                                           |  |  |

| Resistance input<br>(active, optional,<br>only with non-Ex) | Resistance ranges (software switchable)<br>Measured error <sup>1</sup> | 0 1 k $\Omega$<br>0 10 k $\Omega$<br>max. 1% of measuring range |
|-------------------------------------------------------------|------------------------------------------------------------------------|-----------------------------------------------------------------|
| Digital inputs                                              | Input voltage<br>Internal resistance                                   | 10 50 V<br>R <sub>i</sub> = 5 kΩ                                |

<sup>1</sup>: acc. to IEC 746-1, under nominal operating conditions

# 10.2 Output parameters

| Output signal                 | pH, redox, temp               | erature                                |                                                                                                    |
|-------------------------------|-------------------------------|----------------------------------------|----------------------------------------------------------------------------------------------------|
| Current outputs               | Current range                 |                                        | 0 / 4 20 mA                                                                                                    |
|                               | Error current                 |                                        | 2.4 mA or 22 mA                                                                                                    |
|                               | Measured error                | I                                      | max. 0.2% of current range maximum                                                                                                 |
|                               | Output distribut              | ion, settable                          | pH: Δ 0 Δ 18 pH<br>Redox absolute: Δ 300 Δ 3000 mV<br>Redox relative: Δ 0 Δ 600 %<br>Temperature: Δ 17 Δ 200 °C /<br>Δ 63 Δ 360 °F |
|                               | Active current o              | utput (only non-Ex): Load              | max. 600 $\Omega$                                                                                                    |
|                               | Passive current               | output: Input voltage range            | 6 30 V                                                                                                    |
|                               | <sup>1</sup> : acc. to IEC 74 | 6–1, under nominal operating condition | ns                                                                                                    |
| Auxiliary voltage output (for | Voltage                       |                                        | 15 V DC                                                                                                    |
| digital inputs E1-E3)         | Output current                |                                        | max. 50 mA                                                                                                    |
| Interface to CPG 30 / 300     | Power supply:                 | Output voltage                         | 11.5 18 V                                                                                                    |
|                               |                               | Output current                         | max. 60 mA                                                                                                    |
|                               | Communication                 |                                        | RS 485                                                                                                    |
| Limit value and alarm         | Setpoint adjustm              | ents                                   | рН –2.00 16.00                                                                                                    |
| functions                     | Hysteresis for sw             | ritch contacts                         | pH: 0.1 18<br>Redox absolute: 10 100 mV<br>Redox relative: 1 3000%                                                                 |
|                               | Error delay                   |                                        | 0 6000 s                                                                                                    |

| 0                  |                                                                                                    |                                                                                                    |  |
|--------------------|----------------------------------------------------------------------------------------------------|----------------------------------------------------------------------------------------------------|--|
| Controller         | Controlling signal output (selectable):                                                                 | Pulse-length controller (PWM)<br>Pulse-frequency controller (PFM)<br>Three-point step controller (3-point step)<br>Analogue (via current output) |  |
|                    | Controller behaviour                                                                                    | P / PI / PID                                                                                                    |  |
|                    | Control gain K <sub>R</sub>                                                                             | 0.01 20.00                                                                                                    |  |
|                    | Integral action time T <sub>n</sub>                                                                     | 0.0 999.9 min                                                                                                    |  |
|                    | Derivative action time $T_{\rm v}$                                                                      | 0.0 999.9 min                                                                                                    |  |
|                    | Maximum settable frequency with PFM                                                                     | 120 min <sup>-1</sup>                                                                                                    |  |
|                    | Maximum settable period length with PWM                                                                 | 1 999.9 s                                                                                                    |  |
|                    | Minimum switch-on period with PWM                                                                       | 0.4 s                                                                                                    |  |
| Relay contacts     | The "Active open"/"Active closed" contact type can be s                                                 | et by software.                                                                                                    |  |
|                    | Switching voltage                                                                                       | max. 250 V AC / 125 V DC                                                                                                    |  |
|                    | Switching current                                                                                       | max. 3 A                                                                                                    |  |
|                    | Switching power                                                                                         | max. 750 VA                                                                                                    |  |
|                    | Lifespan                                                                                                | $\geq$ 5 million switching cycles                                                                                                    |  |
| Galvanic isolation | At the same potential are:                                                                              |                                                                                                    |  |
|                    | <ul><li>Current output 1 and power supply</li><li>Current output 2, CPC and resistance input.</li></ul> |                                                                                                    |  |
|                    | The remaining circuits are galvanically isolated from eac                                               | h other.                                                                                                    |  |
| Electrical         | Power supply for CPM153-xxxx <b>0</b> xxxx                                                              | 100 230 V AC +10/-15%                                                                                                    |  |
| connection data    | Frequency                                                                                               | 47 64 Hz                                                                                                    |  |
|                    | Power supply for CPM153-xxxx8xxxx                                                                       | 24 V AC/DC +20/-15%                                                                                                    |  |
|                    | Power consumption                                                                                       | max. 10 VA                                                                                                    |  |
|                    | Separation voltage between galvanically isolated circuits                                               | 276 V <sub>rms</sub>                                                                                                    |  |
|                    | Terminals, max. cable cross-sectional area                                                              | 2.5 mm <sup>2</sup>                                                                                                    |  |

| Measured value resolution                     | pH:<br>Redox:<br>Temperature:                                                                                                    | 0.01<br>1 mV / 1%<br>0.1 K                                                                                                    |
|-----------------------------------------------|----------------------------------------------------------------------------------------------------|----------------------------------------------------------------------------------------------------|
| Measurement<br>deviation <sup>1</sup> display | pH:<br>Redox:<br>Temperature:                                                                                                    | max. 0.2% of measuring range<br>max. 1 mV<br>max. 0.5 K                                                                                  |
| Measurement<br>deviation <sup>1</sup>         | max. 0.2% of cur                                                                                                    | rent range maximum                                                                                                    |
| Repeatability <sup>1</sup>                    | max. 0.1% of means of the max. 0.1% of means of the means of the means | asuring range<br>5–1, under nominal operating conditions                                                                                 |
|                                               | 10.4 Am                                                                                                    | bient conditions                                                                                                    |
| Ambient temperature                           | -10 +55 °C / 2                                                                                                    | 14 131 °F                                                                                                    |
| Ambient temperature limit                     | −20 +60°C / -                                                                                                    | 4 +140 °F                                                                                                    |
| Storage and transport<br>temperature          | −30 +80°C / -                                                                                                    | 22 +176 °F                                                                                                    |
| Relative humidity                             | 10 95%, non-c                                                                                                    | ondensing                                                                                                    |
| Ingress protection                            | IP 65                                                                                                    |                                                                                                    |
| Electromagnetic compatibility                 | Interference emis<br>Interference imm                                                                                                    | sion to EN 61326: 1997 / A1:1998; Class B resource (Housing sector)<br>unity to EN 61326: 1997 / A1:1998; Appendix A (Industrial sector) |
| Safety requirements                           | Complies with ge<br>Complies with Na                                                                                                    | neral safety requirements according to EN 61010.<br>AMUR recommendations NE 21.                                                          |

# 10.3 Accuracy

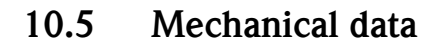

### Design / dimensions

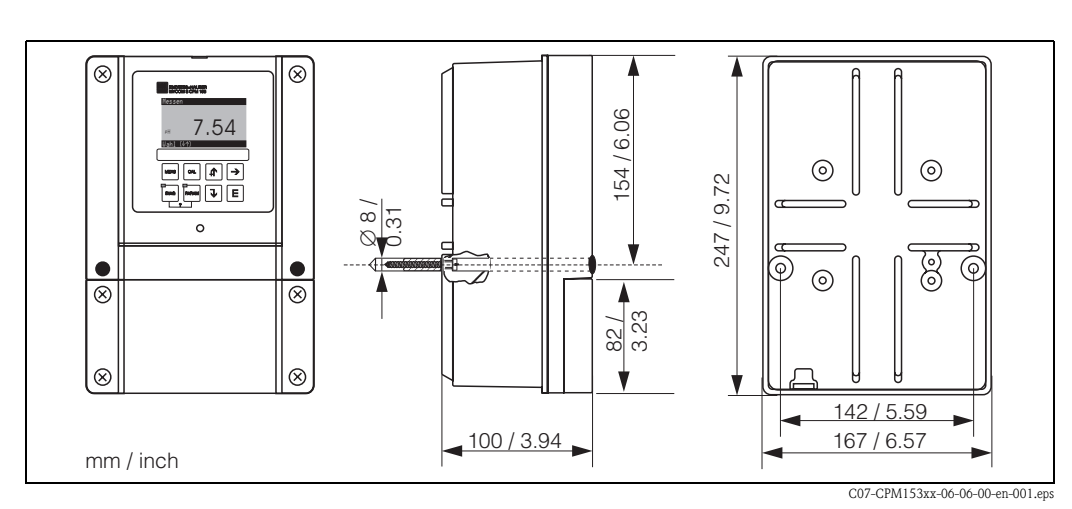

fig. 42: Transmitter dimensions

| Weight   | max. 6 kg / 13 | 3.2 lb.                                       |
|----------|----------------|-----------------------------------------------|
| Material | Housing        | GD-AlSi 12 (Mg content 0.05%), plastic-coated |
|          | Front          | Polyester, UV-resistant                       |

# 11 Appendix

# 11.1 Operating matrix

The basic structure of the operating menu is shown below.

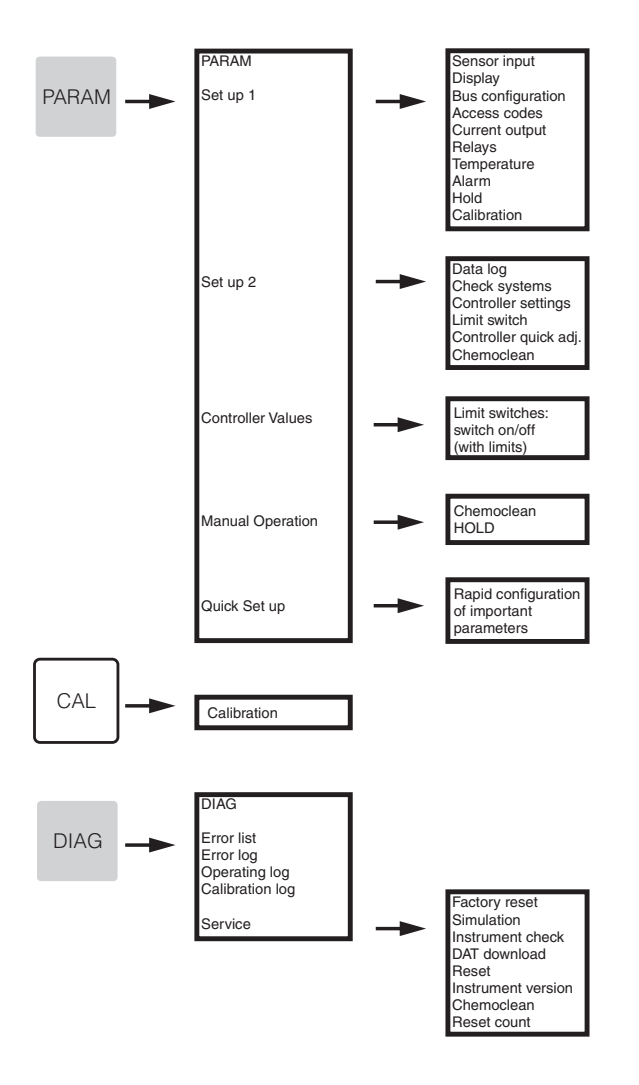

| PARAM                                                     | • • •                                                                                | PARAM<br>Set up 1<br>Set up 2<br>Controller values<br>Manual Operation<br>First Set up                                          | ]                                                                                              |                                                                                                    |                                                                                                    |                                                                           |                                                                                           |                                                        |
|-----------------------------------------------------------|--------------------------------------------------------------------------------------|----------------------------------------------------------------------------------------------------|------------------------------------------------------------------------------------------------|----------------------------------------------------------------------------------------------------|----------------------------------------------------------------------------------------------------|---------------------------------------------------------------------------|-------------------------------------------------------------------------------------------|--------------------------------------------------------|
| Select<br>Sensor input                                    | Select operating<br>mode<br>pH<br>Redox/ORP: mV<br>Redox/ORP: %                      | Select measuring<br>principle<br>(only dual input)<br>Single loop input 1<br>Single loop input 2<br>Dual input 1+2              | Select dual input<br>(only dual input)<br>Dual channel<br>Redundancy<br>Look-ahead             | Select electrode<br>type 1 (only pH)<br>Glass electrode 7.0<br>Glass electrode 4.6<br>Antimony<br>ISFET | Select electrode<br>type 2 (only pH,<br>dual input)<br>Glass electrode 7.0<br>Glass electrode 4.6<br>Antimony<br>ISFET | Select<br>Sensor ground<br>solution ground<br>no solution ground          | Editing Damping<br>pH/ORP: 00s<br>Temperature: 00s                                        |                                                        |
| Display                                                   | Select language<br>English GB<br>Deutsch D<br>Spanish ESP<br>Francais F<br>Italian I | Editing Contrast<br>with + and - keys                                                                                           | Date+timeWeekdayMoDay30Month04Year01Time12:00                                                  | Display format<br>(only pH)<br>pH 00.00<br>pH 00.0                                                      | Select temperature<br>display<br>°C<br>° F                                                                             | Editing tag number<br>(09; AZ)                                            |                                                                                           |                                                        |
| Bus configuration                                         | Entry of<br>bus address<br>0<br>(015)<br>(only communication)                        | Display of meas.<br>point designation<br>(tag number)<br><br>(only communication)                                               |                                                                                                |                                                                                                    |                                                                                                    |                                                                           |                                                                                           |                                                        |
| Access codes                                              | Editing service code<br>0000<br>(09997)                                              | Editing specialist<br>code<br>0000<br>(09997)                                                                                   |                                                                                                |                                                                                                    |                                                                                                    |                                                                           |                                                                                           |                                                        |
| Current output                                            | Select<br>Current output conf.<br>Current output 1<br>Current output 2               | Select<br>Current output 1/2<br>pH/mV Input 1<br>pH/mV Input 2<br>Temperature Input 1<br>Temperature Input 2<br>Deita Input 2-1 | Note if selection is<br>changed:<br>Caution! Conf. will<br>be reset.<br>(Cancel with<br>PARAM) | Select<br>Output range 1/2<br>0 20 mA<br>4 20 mA                                                        | Warning if<br>»Min« is selected<br>for current range<br>020mA                                                          | Select characteristic<br>1/2<br>linear                                    | Edit number<br>0/4 mA: 02.00pH<br>(000.0°C)<br>20 mA: 12.00pH<br>(100.0°C)                | Info field<br>Current output 1/2<br>linear active      |
|                                                           |                                                                                      |                                                                                                    |                                                                                                |                                                                                                    |                                                                                                    | table                                                                     | Enter number<br>of table points<br>01<br>(110)                                            | Edit table points<br>pH mA<br>00.00 04.00<br>(000.0°C) |
| Relays                                                    | Relay function<br>Acc. NAMUR off<br>Relay 1: free<br>Relay 2: free                   | Select NAMUR<br>NC contact<br>NO contact                                                                                        | Select Controller<br>NC contact<br>NO contact                                                  | Select Limit<br>NC contact<br>NO contact                                                                | Select Failure<br>configuration<br>Active on<br>Active pulse                                                           | Note field<br>(if CCC and CCW<br>selected)<br>Chemoclean is<br>always NO. |                                                                                           |                                                        |
| Temperature<br>(Alarm,<br>Hold,<br>Calibration see below) | Select<br>Temp.comp. sensor                                                          | Select input<br>Temp.sensor input 1<br>Temp.sensor input 2<br>(not with single loop)                                            | Select temp. comp.<br>K1/K2 (only pH)<br>ATC Input 1<br>ATC Input 2<br>MTC<br>MTC + Temp.      | Edit MTC temp.<br>K1/K2<br>(only pH,MTC)<br>025.0°C<br>(-20.0150.0°C)                                   | Temperature<br>measurement K1K/2<br>(only Redox)<br>off<br>on                                                          | Temp.sensor<br>Pt 100<br>Pt 1000<br>NTC 30k                               | Actual temp. value<br>for Offset K1/K2<br>25.0°C<br>(20.030.0°C)                          | Edit Offset K1/K2<br>0.0°C<br>(-5.05.0°C)              |
| L                                                         | Temp.comp.<br>process (only pH)                                                      | Select<br>Select table                                                                                                    | Select medium K1<br>Medium 1<br>Medium 2<br>Medium 3<br>no                                     | Select medium K2<br>Medium 1<br>Medium 2<br>Medium 3<br>no                                              | Back to<br>return field                                                                                                |                                                                           |                                                                                           |                                                        |
|                                                           |                                                                                      | Create table                                                                                                    | Select medium<br>Medium 1<br>Medium 2<br>Medium 3                                              | Edit table points<br>00<br>(210)                                                                        | Edit pairs<br>°C pH<br>000.0 00.00                                                                                     | Query<br>Ok<br>Delete pair<br>(then back to the<br>edit pairs)            | Note field<br>Table status<br>invalid table<br>> back<br>Valid table<br>> to return field |                                                        |
|                                                           |                                                                                      | Reference<br>temperature                                                                                                    | Reference<br>temperature in<br>laboratory meas.<br>25.0°C<br>(-20.0150.0°C)                    | Back to<br>return field                                                                                 |                                                                                                    |                                                                           |                                                                                           |                                                        |

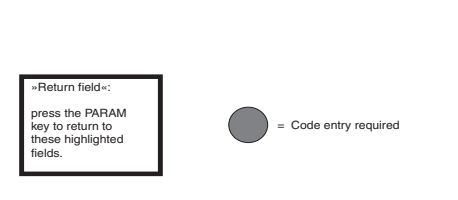

C07-CPM153xx-19-06-08-en-006.EPS

Back to return field

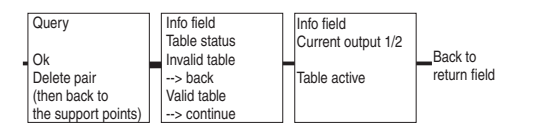

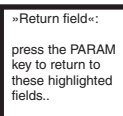

= Code entry required

C07-CPM153xx-19-06-08-en-007.eps

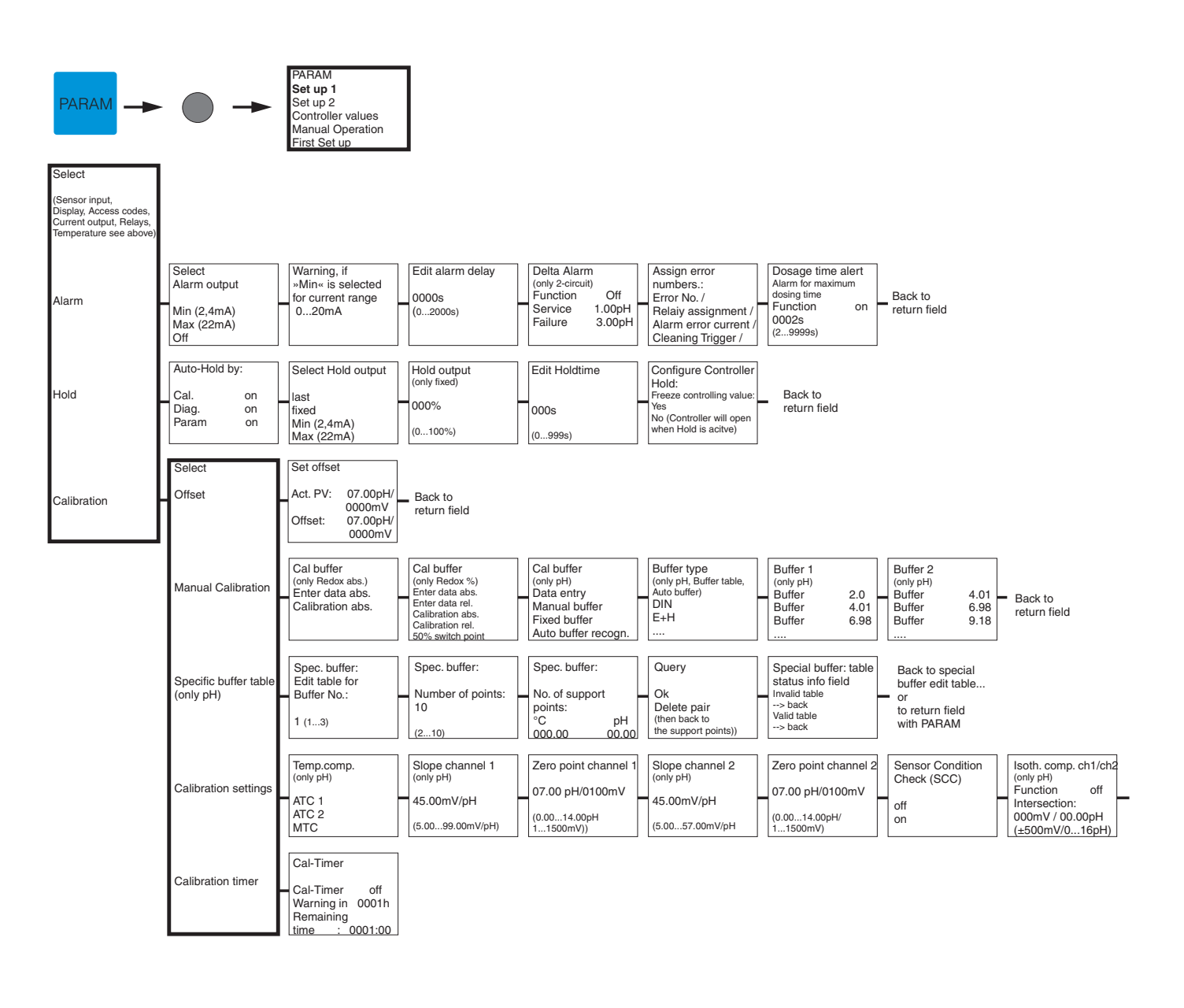

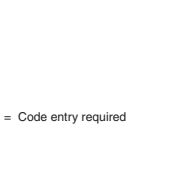

»Return field«: press the PARAM key to return to these highlighted fields..

| Stability     |      |              |
|---------------|------|--------------|
| (Calibration) |      |              |
| Threshold     | 02mV | Back to      |
| (110)         |      | return field |
| length        | 010s |              |
| (10130)       |      |              |
|               |      | 1            |

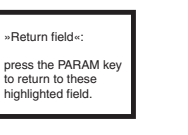

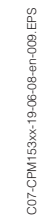

Code entry required

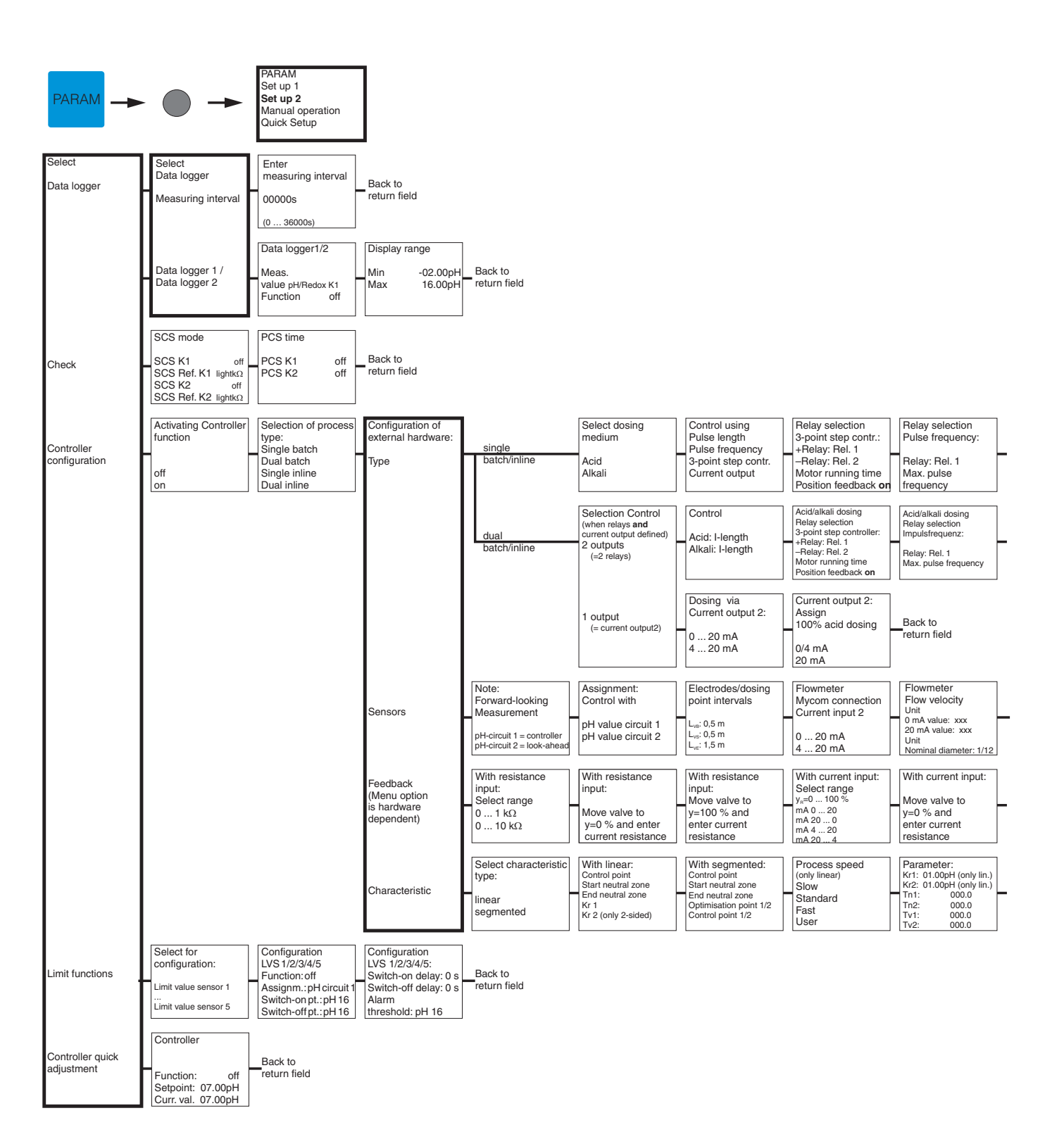

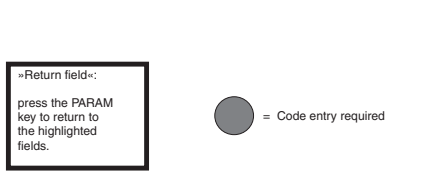

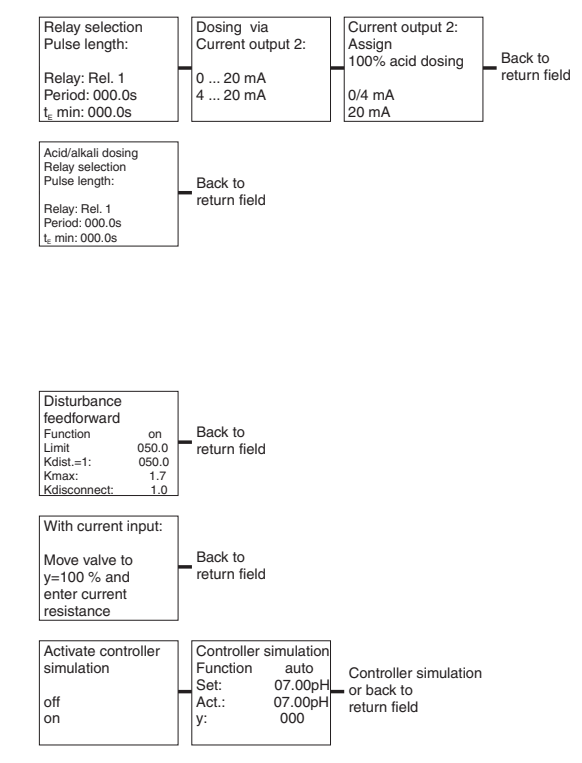

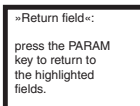

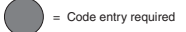

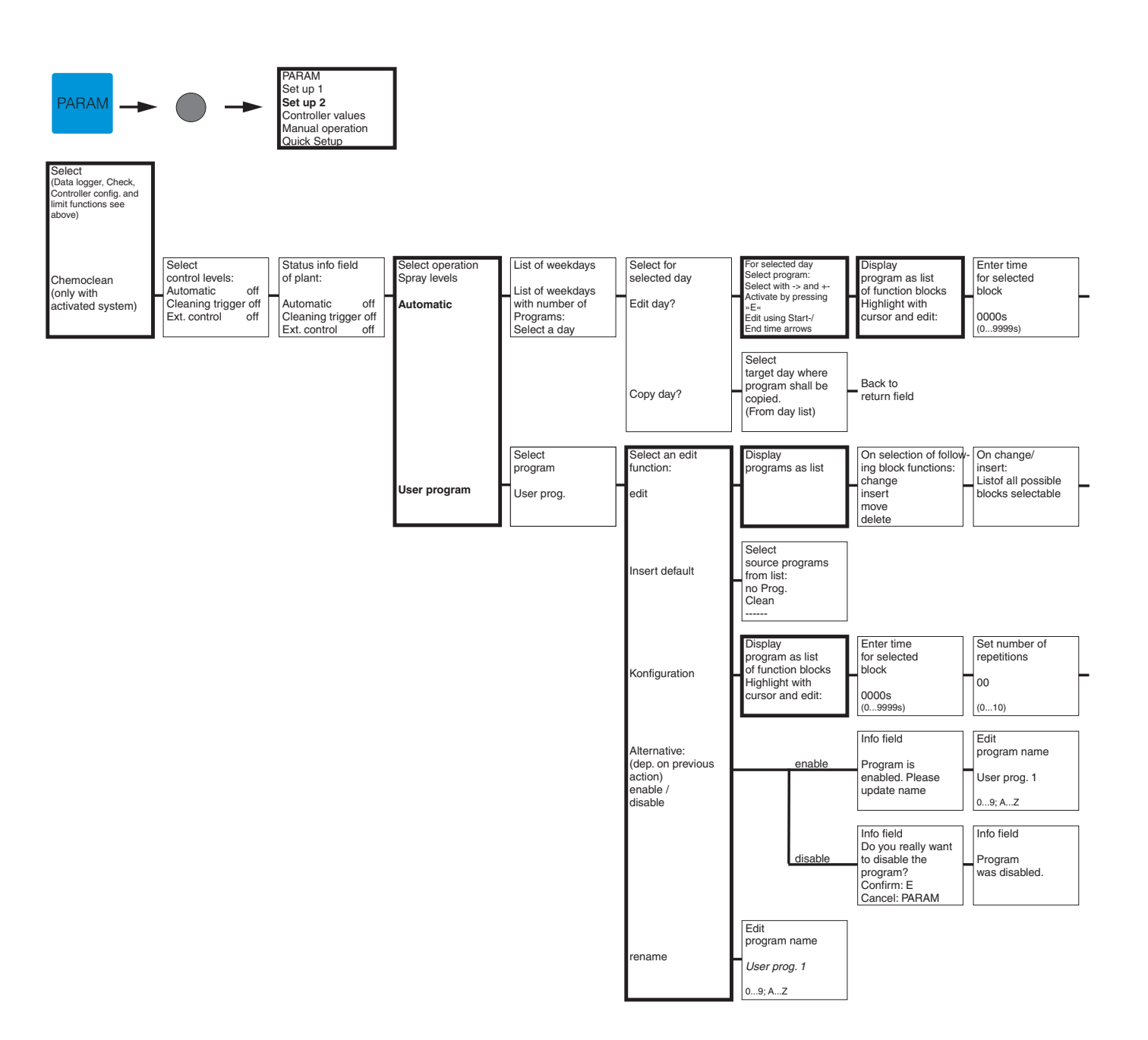

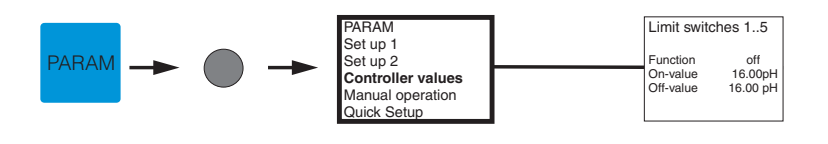

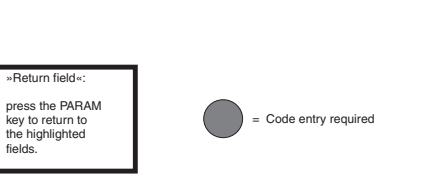

| Set number of<br>repetitions | Back to      |
|------------------------------|--------------|
| 00                           | return field |
| (010)                        |              |

| form | Display programs<br>as list<br>in changed<br>form |
|------|---------------------------------------------------|
|------|---------------------------------------------------|

Back to return field

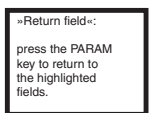

= Code entry required

(

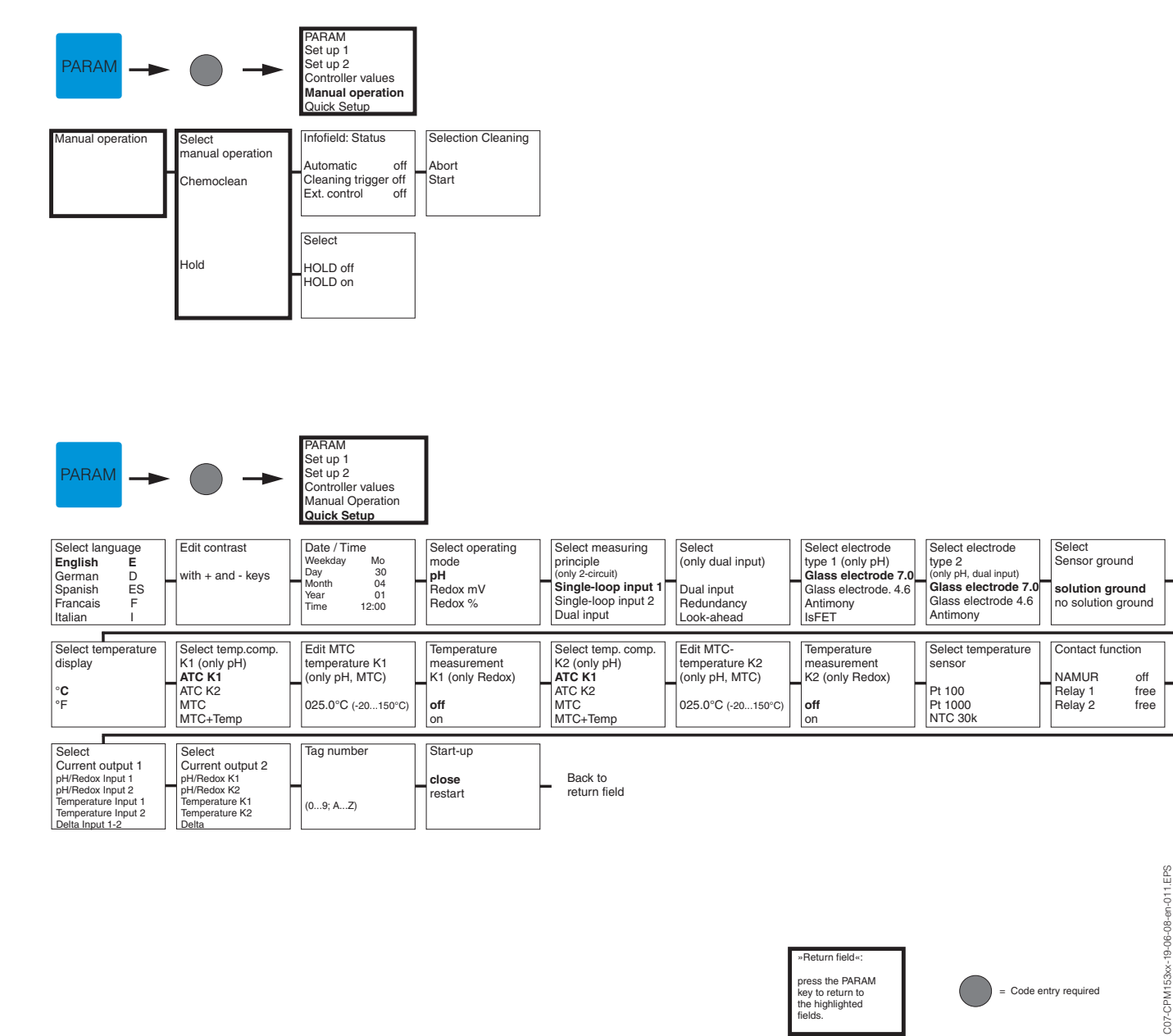

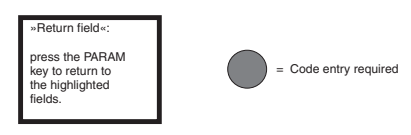

| CAL                                                                                                    | •                                                                                                   | Selection<br>(only 2-circuit)<br>Electrode 1<br>Electrode 2<br>Electrode 1+2<br>Abort Calibration                       |                                                                                                    |                                                                                                    |                                                               |                                                                                         |                                                                    |                                                                    |
|----------------------------------------------------------------------------------------------------|----------------------------------------------------------------------------------------------------|----------------------------------------------------------------------------------------------------|----------------------------------------------------------------------------------------------------|----------------------------------------------------------------------------------------------------|---------------------------------------------------------------|-----------------------------------------------------------------------------------------|--------------------------------------------------------------------|--------------------------------------------------------------------|
| Sensor mode pH:<br>Window info calibra-<br>tion type<br>(selected in:PARAM)<br>Set up 1\Calibration)<br>Manual calibration):<br>Cal with Enter<br>spec, Buffer:                  | Data input:<br>Zero point 1<br>07.00pH<br>(-2.0016.00pH)                                            | Data input:<br>Zero point 2<br>(only 2-circuit)<br>07.00pH<br>(-2.0016.00pH)                                            | Edit Slope 1<br>57.19mV/pH<br>(5.0099.00mV/pH)                                                           | Edit Slope 2<br>(only 2-circuit)<br>57.19mV/pH<br>(5.0099.00mV/pH)                                       | Calibration<br>Accept<br>discharge<br>Repeat calibration      | Note:<br>Electrode<br>submersed?                                                        |                                                                    |                                                                    |
| for Cal with Manual<br>Buffer:                                                                                                    | Edit Buffer temp<br>(only MTC)<br>025.0°C<br>(-20.0150.0°C)                                         | Note: Start<br>1st buffer<br>Immerse electrode<br>in buffer 1                                                           | Edit Buffer 1<br>Temp: 25.0°C<br>07.00 pH<br>(-2.0016.00pH)                                              | Stability check<br>Buffer 1<br>If stable:<br>press E                                                     | Note: Start<br>2nd Buffer<br>Immerse electrode<br>in buffer 2 | Edit Buffer 2<br>Temp: 25.0°C<br>07.00 pH<br>(-2.0016.00pH)                             | Stability check<br>Buffer 2<br>If stable:<br>press E               | Electrode condition<br>Electrode 1<br>good                         |
|                                                                                                    | Electrode condition<br>(only 2-circuit)<br>Electrode 2<br>good                                      | Note:<br>Calibration result<br>invalid><br>Discharge<br>New Calibration                                                 | Calibration<br>Accept<br>Discharge<br>New Calibration                                                    | Note:<br>Electrode<br>submersed?                                                                         |                                                               |                                                                                         |                                                                    |                                                                    |
| For Calibration with<br>Buffer Table /<br>Auto Buffer recogn.                                                                                                    | Edit Buffer temp<br>(only MTC)<br>025.0°C<br>(-20.0150.0°C)                                         | Note: Start<br>1st Buffer<br>Immerse electrode<br>in buffer 1                                                           | Stability check<br>Buffer 1<br>If stable:<br>press E                                                     | Note: Start<br>2nd Buffer<br>Immerse electrode<br>in buffer 2                                            | Stability check<br>Buffer 2<br>If stable:<br>press E          | Identified Buffers:<br>(or calibration end)<br>Buffer 1:<br>Buffer 2:<br>Buffertype:E+H | Electrode 1 Info:<br>Zero point<br>Condition<br>Slope<br>Condition | Electrode 2 Info:<br>Zero point<br>Condition<br>Slope<br>Condition |
|                                                                                                    | Electrode condition<br>(El. 2 only 2-circuit)<br>Electrode 1/ 2<br>good                             | Note:<br>Calibration result<br>invalid><br>Discharge<br>New Calibration                                                 | Calibration<br>Accept<br>Discharge<br>New Calibration                                                    | Note:<br>Electrode<br>submersed?                                                                         |                                                               |                                                                                         |                                                                    |                                                                    |
| Sensor mode Redox a<br>Window info calibra-<br>tion type<br>(selected in:PARAM)<br>Set up 1\Calibration)<br>Manual calibration):<br>for Calibration with<br>Enter Data abs.:     | bs. (mV):<br>Enter Offset 1<br>0000mV<br>(-15001500.0mV)                                            | Enter Offset 2<br>(only 2-circuit)<br>0000mV<br>(-15001500.0mV)                                                         | Calibration<br>Accept<br>Discharge<br>New Calibration                                                    | Note:<br>Electrode<br>submersed?                                                                         |                                                               |                                                                                         |                                                                    |                                                                    |
| For Calibration with Calibration abs.:                                                                                                    | Note: Start<br>1st Buffer<br>Submerse Electrode<br>in Buffer                                        | Enter Buffer<br>0225mV<br>(-15001500mV)                                                                                 | Stability check<br>Buffer 1<br>If stable:<br>press E                                                     | Calibration info<br>Electrode 1<br>Offset 0000mV<br>good                                                 | Calibration info<br>Electrode 2<br>Offset 0000mV<br>good      | Note:<br>Calibration result<br>not valid                                                | Calibration<br>Accept<br>Discharge<br>New Calibration              | Note:<br>Electrode<br>submersed?                                   |
| Sensor mode Redox ro<br>Window info calibra-<br>tion type<br>(selected in:PARAM)<br>Set up 1/Calibration):<br>(for Calibration):<br>(for Calibration with<br>Enter Data abs. and | əl. (%):                                                                                            |                                                                                                    |                                                                                                    |                                                                                                    |                                                               |                                                                                         |                                                                    |                                                                    |
| with Calibration abs.<br>see above)<br>for Calibration with<br>Calibration rel.:                                                                                                 | Note: Start<br>1st Buffer<br>Submerse Electrode<br>in Buffer                                        | Enter Buffer<br>10%<br>(030%)                                                                                           | Stability check<br>Buffer 1<br>If stable:<br>press E                                                     | Note: Start<br>2st Buffer<br>Submerse Electrode<br>in Buffer                                             | Enter Buffer 2<br>10%<br>(030%)                               | Stability check<br>Buffer 2<br>If stable:<br>press E                                    | Note:<br>voltage range<br>too small                                | Note:<br>Electrode<br>submersed?                                   |
| For Calibration with<br>Enter Data rel.:                                                                                                    | Enter Cal. points K1<br>1:030%: 20%<br>1: Voltage: 0600 mV<br>2: 70100%: 80%<br>2: Voltage: -0600mV | Enter Cal. points K1<br>(only 2-circuit)<br>1:030%: 20%<br>1: Voltage: 0600 mV<br>2: 70100%: 80%<br>2: Voltage: -0600mV | Note:<br>Electrode<br>submersed?                                                                         |                                                                                                    |                                                               |                                                                                         |                                                                    |                                                                    |
| Calibration with 50% switch point:                                                                                                    | Note: Start<br>1st Buffer<br>Submerse Electrode<br>in Buffer                                        | Stability check<br>Buffer 1<br>If stable:<br>press E                                                                    | Calibration info<br>Electrode 1<br>50% Voltage 225mV/pH<br>20% Voltage 600mV/pH<br>80% Voltage- 600mV/pH | Calibration info<br>Electrode 2<br>50% Voltage 225mV/pH<br>20% Voltage 600mV/pH<br>80% Voltage- 600mV/pH | Calibration<br>Accept<br>Discharge<br>New Calibration         | Note:<br>Electrode<br>submersed?                                                        |                                                                    |                                                                    |

C07-CPM153xx-19-06-08-en-010.EPS

= Code entry required

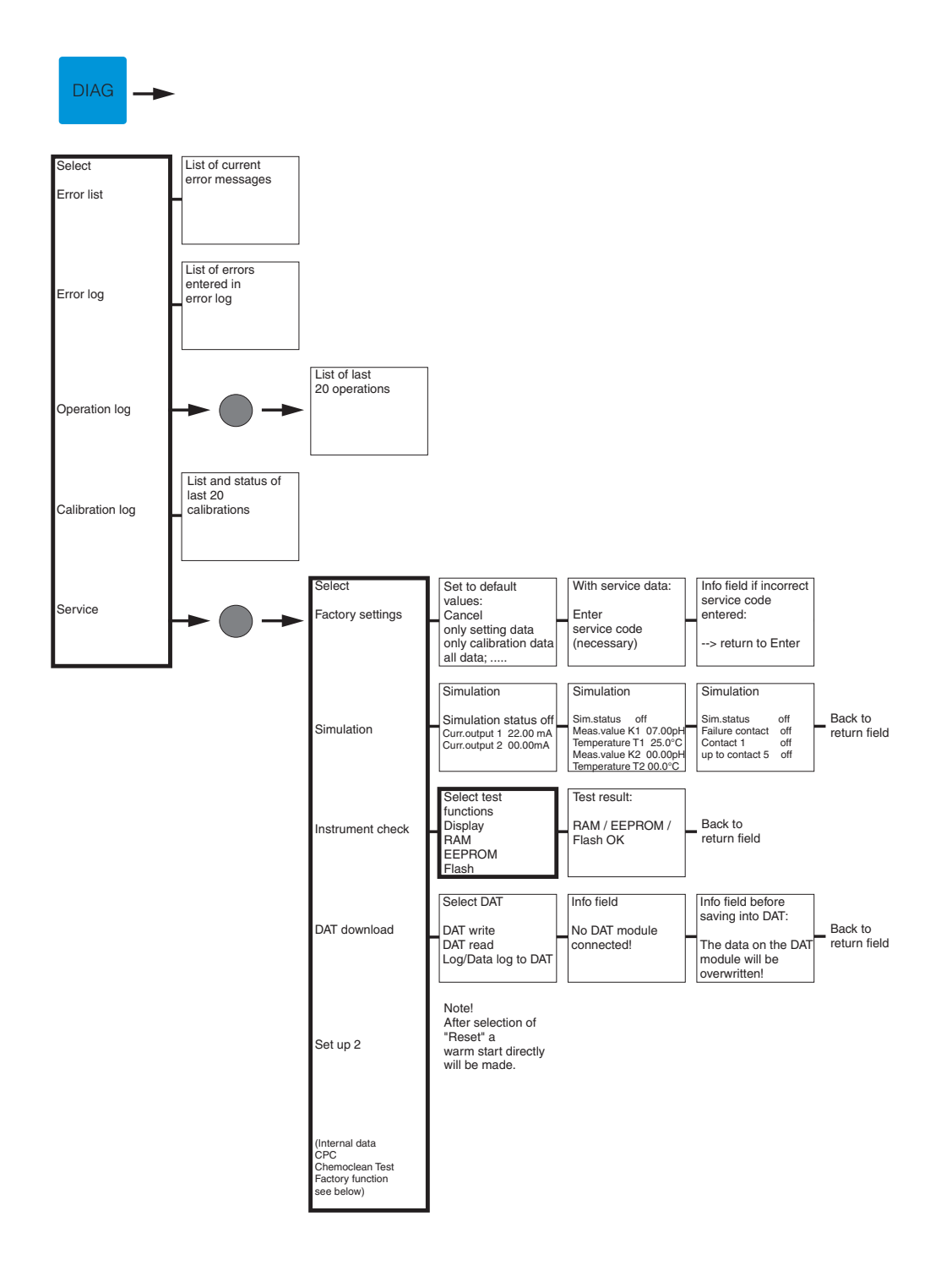

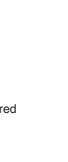

C07-CPM153xx-19-06-08-en-012.EPS

= Co

»Return field«: press the PARAM key to return to the highlighted fields.

= Code entry required

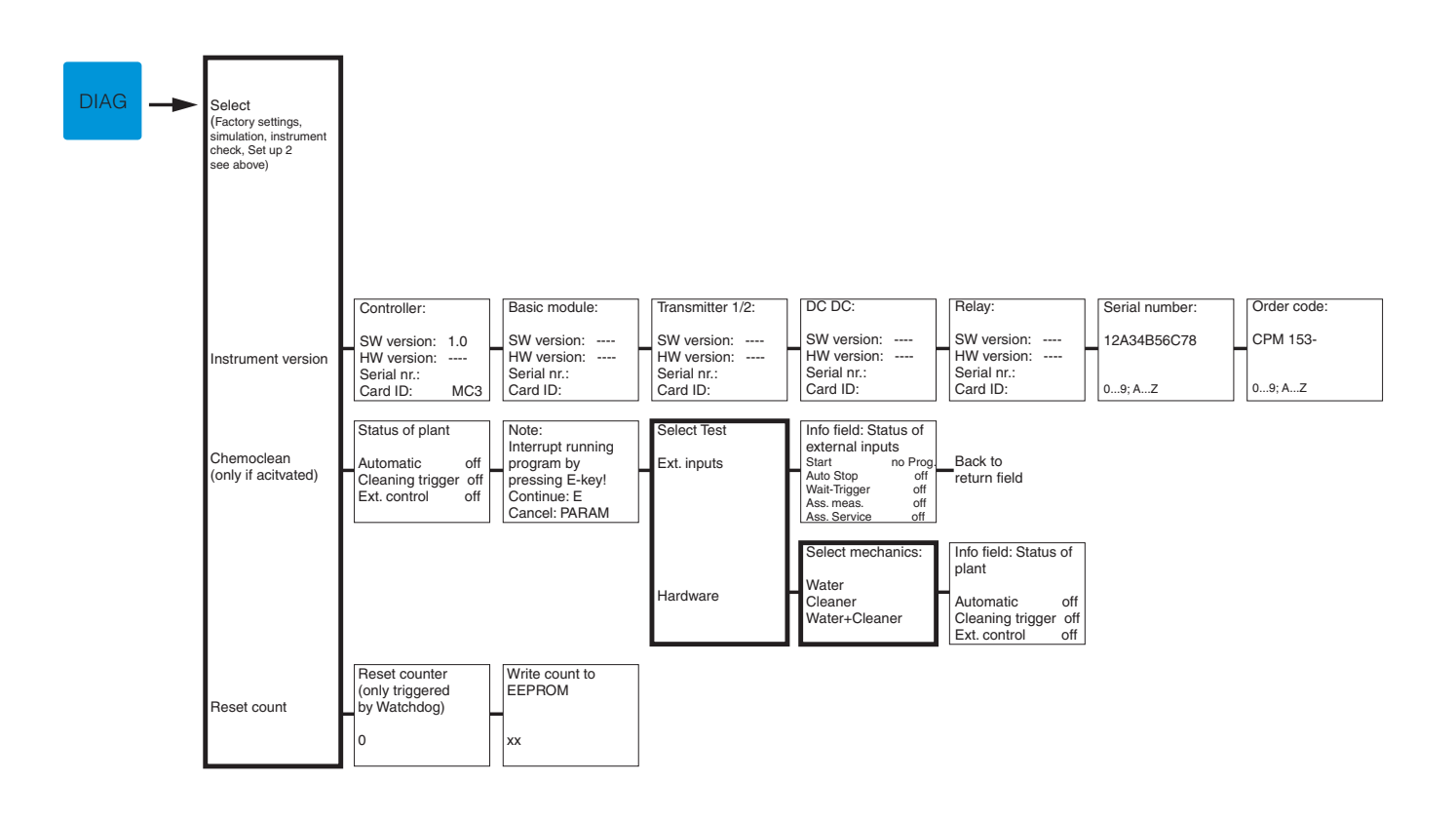

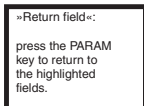

= Code entry required

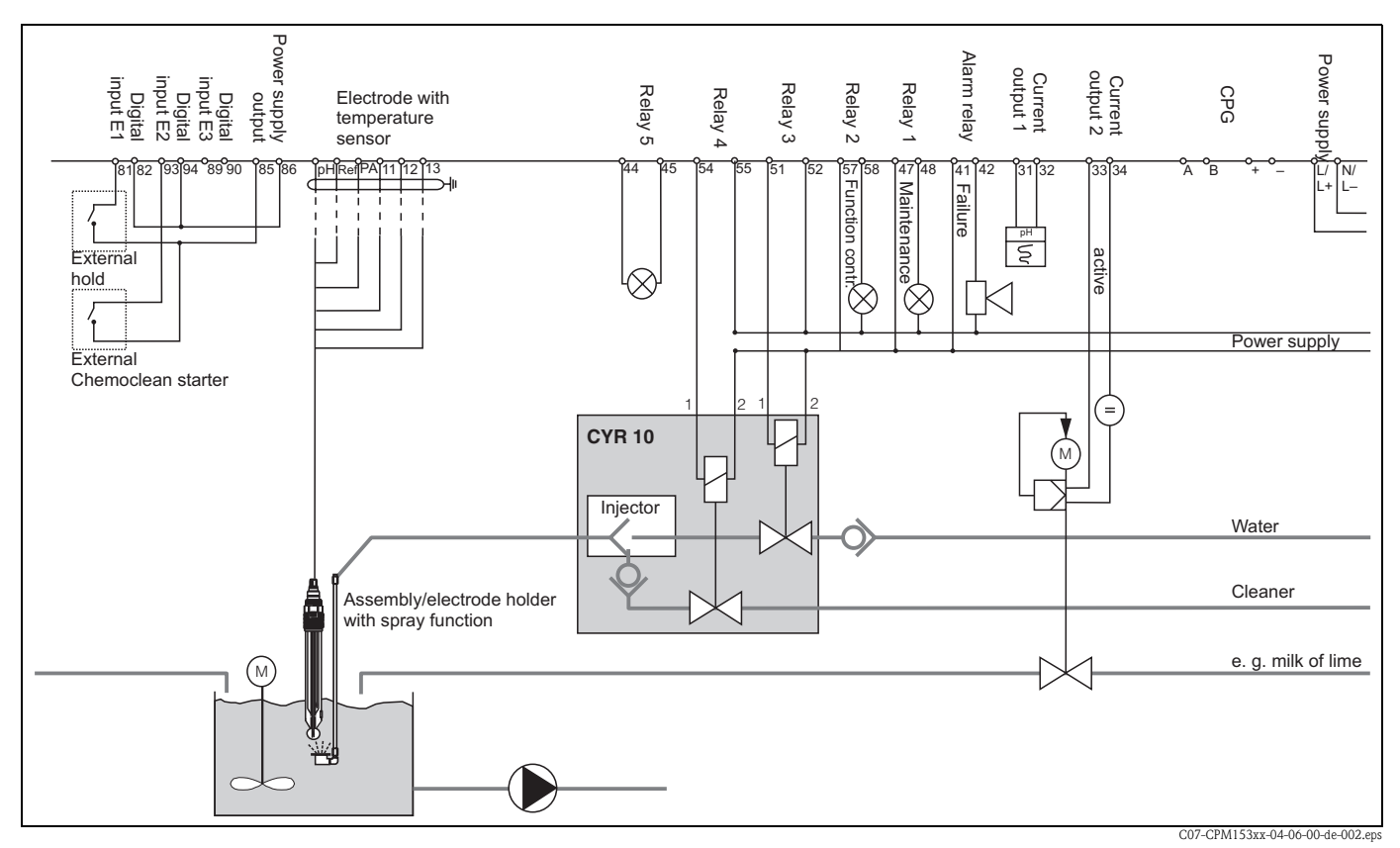

11.2 Wiring examples

*fig.* 43: Non-Ex: One-circuit device, NAMUR, Chemoclean with injector CYR10 and assembly with spray head, one-sided neutralisation, temperature limit value, pH current output

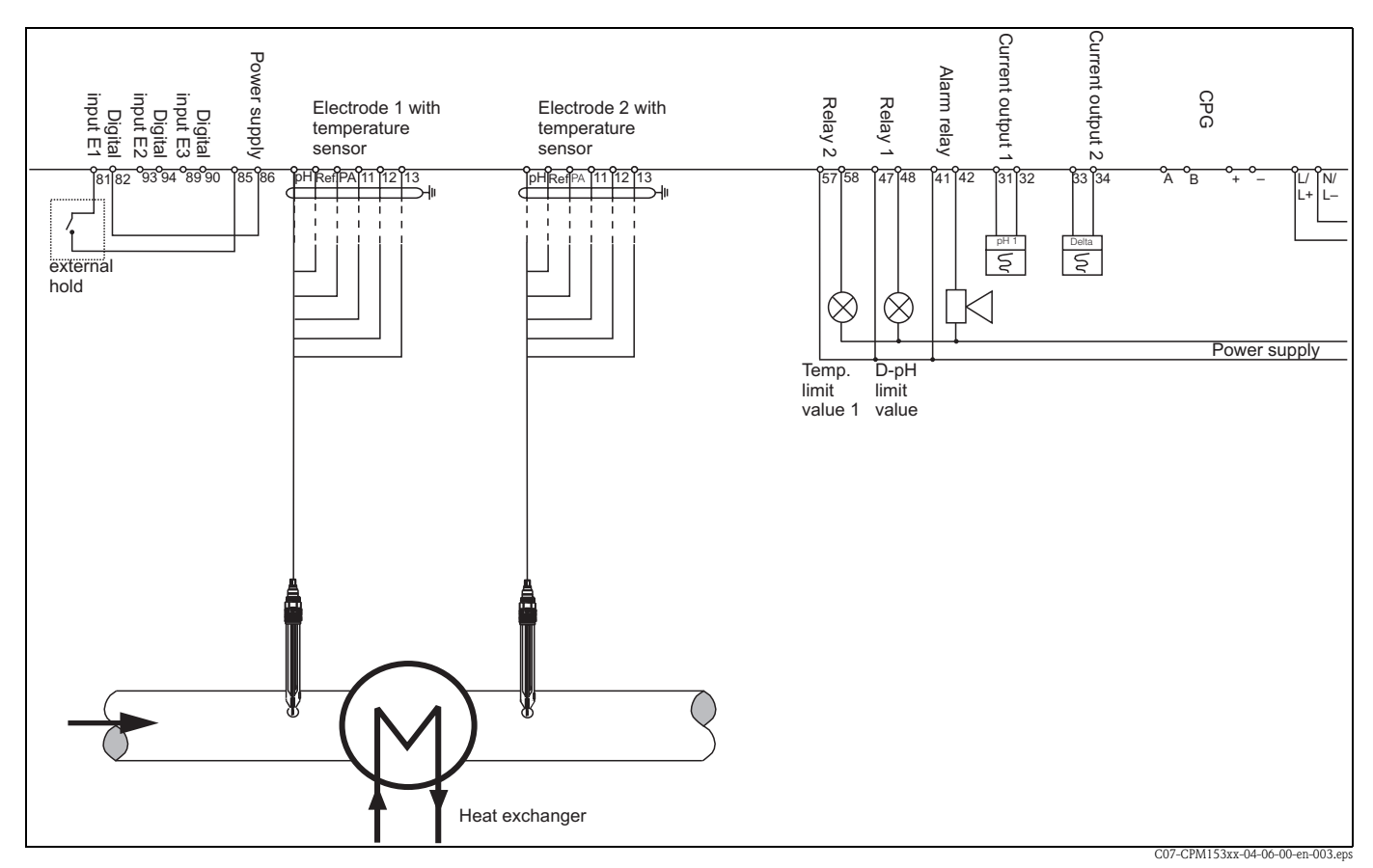

fig. 44: Non-Ex: Two-circuit difference measurement, pH and delta pH on current outputs, limit values for delta pH, temperature circuit 1

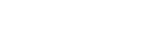

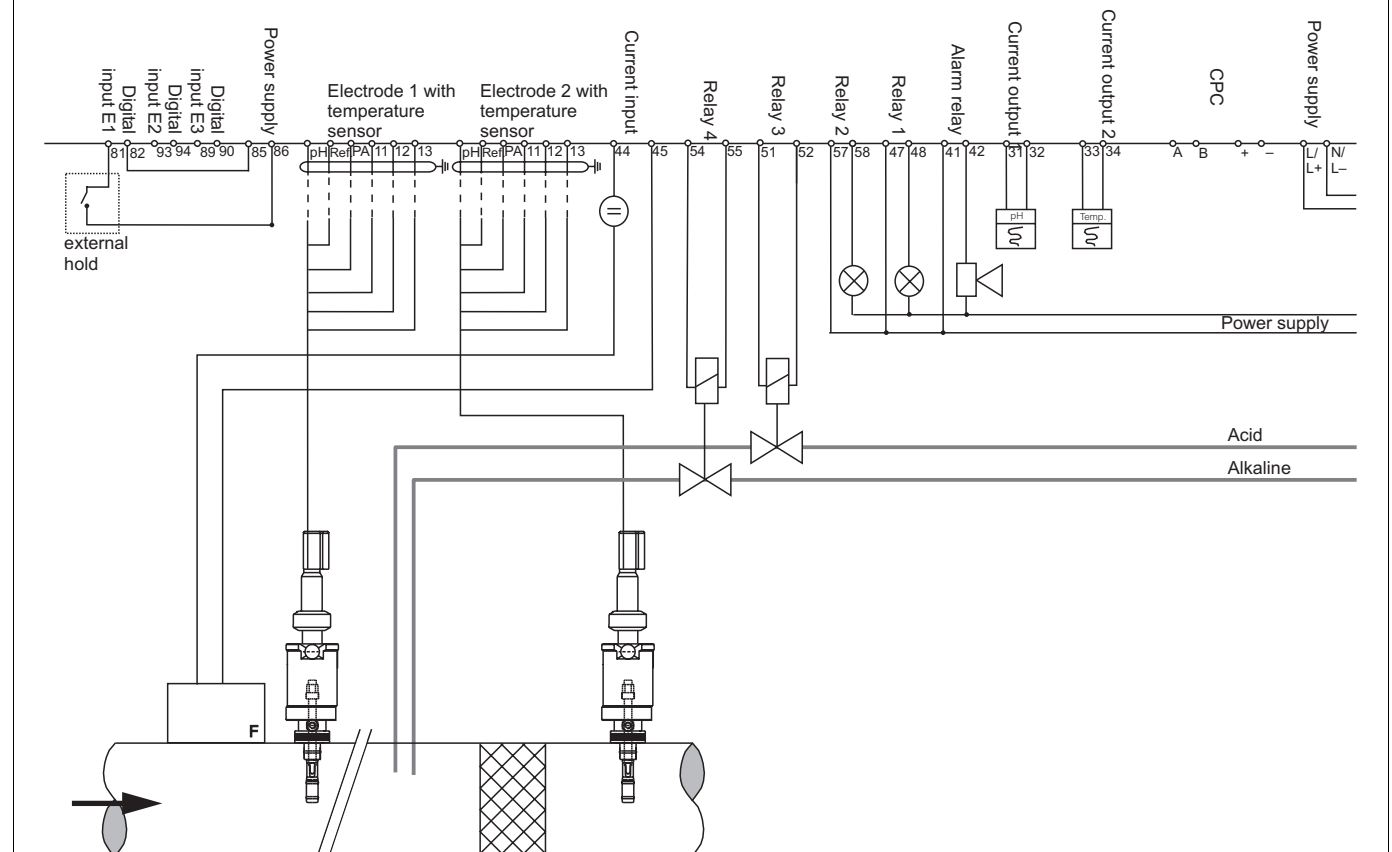

fig. 45: Non-Ex: Two-circuit device, two-sided in-line neutralisation controller, predictive, two current outputs (temperature, pH)

Mixing section

C07-CPM153xx-04-06-00-en-004.eps

### Mycom S

4,00

4,00 7,00 8.64

2,01 4,00

2,01 4,00

> 4,00 6.96

2.01

2,01

5

95

06

85

80

75

8,64

0.37

48

0

00

6.98

8,65 10.59

6,97 8,66 0.70

8,68

10.80

10,90

10,97

11,04

11,19

ы К

11,44

11,54

11,67

11,72

11,88

12,00

12,10

12,26

12,41

12,58

## 11.3 Buffer tables

The following buffer tables are stored in the Mycom S CPM153.

| $^{\circ}{\rm O}$ | 0       | 5     | 10    | 15    | 20    | 25    | 30    | 35    | 40    | 45    | 50    | 55    | 60    | 65    | 70    | 75    | 80    | 85    | 06    | 95    |
|-------------------|---------|-------|-------|-------|-------|-------|-------|-------|-------|-------|-------|-------|-------|-------|-------|-------|-------|-------|-------|-------|
| Ηd                | 1,08    | 1,08  | 1,09  | 1,09  | 1,09  | 1,09  | 1,10  | 1,10  | 1,10  | 1,10  | 1,11  | 1,11  | 1,11  | 1,11  | 1,11  | 1,11  | 1,12  | 1,12  | 1,13  | 1,13  |
|                   | 4,67    | 4,67  | 4,66  | 4,66  | 4,65  | 4,65  | 4,65  | 4,65  | 4,66  | 4,67  | 4,68  | 4,69  | 4,70  | 4,71  | 4,72  | 4,73  | 4,75  | 4,77  | 4,79  | 4,82  |
|                   | 6,89    | 6,87  | 6,84  | 6,82  | 6,80  | 6,79  | 6,78  | 6,77  | 6,76  | 6,76  | 6,76  | 6,76  | 6,76  | 6,76  | 6,76  | 6,77  | 6,78  | 6,79  | 6,80  | 6,81  |
|                   | 9,48    | 9,43  | 9,37  | 9,32  | 9,27  | 9,23  | 9,18  | 9,13  | 9,09  | 9,04  | 9,00  | 8,96  | 8,92  | 8,90  | 8,88  | 8,86  | 8,85  | 8,83  | 8,82  | 8,81  |
|                   | 13,95   | 13,63 | 13,37 | 13,16 | 12,96 | 12,75 | 12,61 | 12,45 | 12,29 | 12,09 | 11,98 | 11,79 | 11,69 | 11,56 | 11,43 | 11,31 | 11,19 | 11,09 | 10,99 | 10,89 |
|                   | Mettler |       |       |       |       |       |       |       |       |       |       |       |       |       |       |       |       |       |       |       |
|                   |         |       |       |       |       |       |       |       |       |       |       |       |       |       |       |       |       |       |       |       |

| $^{\circ}{\rm O}$ | Ηd   |      |      |      |       |
|-------------------|------|------|------|------|-------|
| 0                 | 2,01 | 4,05 | 7,13 | 9,46 | 11,45 |
| 5                 | 2,01 | 4,04 | 7,07 | 9,40 | 11,32 |
| 10                | 2,01 | 4,02 | 7,05 | 9,33 | 11,20 |
| 15                | 2,00 | 4,01 | 7,02 | 9,28 | 11,10 |
| 20                | 2,00 | 4,00 | 7,00 | 9,22 | 11,00 |
| 25                | 2,00 | 4,01 | 6,98 | 9,18 | 10,90 |
| 30                | 2,00 | 4,01 | 6,98 | 9,14 | 10,81 |
| 35                | 2,00 | 4,01 | 6,96 | 9,10 | 10,72 |
| 40                | 2,00 | 4,01 | 6,95 | 9,07 | 10,64 |
| 45                | 2,00 | 4,01 | 6,95 | 9,04 | 10,56 |
| 50                | 2,00 | 4,00 | 6,95 | 9,01 | 10,48 |
| 55                | 2,00 | 4,00 | 6,95 | 8,99 | 10,35 |
| 60                | 2,00 | 4,00 | 6,96 | 8,96 | 10,23 |
| 65                | 2,00 | 4,00 | 6,96 | 8,95 | 10,21 |
| 70                | 2,01 | 4,00 | 6,96 | 8,93 | 10,19 |
| 75                | 2,01 | 4,00 | 6,96 | 8,91 | 10,12 |
| 80                | 2,01 | 4,00 | 6,97 | 8,89 | 10,06 |
| 85                | 2,01 | 4,00 | 6,98 | 8,87 | 10,00 |
| 06                | 2,01 | 4,00 | 7,00 | 8,85 | 9,93  |
| <i>i</i> 6        | 2,01 | 4,00 | 7,02 | 8,83 | 9,86  |

|         | 95 | 1,81 | 4,23 | 6,89 | 8,83 |
|---------|----|------|------|------|------|
|         | 06 | 1,80 | 4,20 | 6,88 | 8,85 |
|         | 85 | 1,79 | 4,18 | 6,87 | 8,87 |
|         | 80 | 1,77 | 4,16 | 6,86 | 8,89 |
|         | 75 | 1,76 | 4,14 | 6,86 | 8,91 |
|         | 70 | 1,74 | 4,12 | 6,85 | 8,93 |
|         | 65 | 1,74 | 4,11 | 6,85 | 8,94 |
|         | 60 | 1,73 | 4,10 | 6,84 | 8,96 |
|         | 55 | 1,72 | 4,08 | 6,84 | 8,99 |
|         | 50 | 1,71 | 4,06 | 6,83 | 9,01 |
|         | 45 | 1,70 | 4,04 | 6,83 | 9,04 |
|         | 40 | 1,70 | 4,03 | 6,84 | 9,07 |
|         | 35 | 1,69 | 4,02 | 6,84 | 9,10 |
|         | 30 | 1,69 | 4,01 | 6,85 | 9,14 |
|         | 25 | 1,68 | 4,01 | 6,86 | 9,18 |
|         | 20 | 1,68 | 4,00 | 6,88 | 9,22 |
|         | 15 | 1,67 | 4,00 | 6,90 | 9,27 |
| (0)     | 10 | 1,67 | 4,00 | 6,92 | 9,33 |
| N 19266 | 5  | 1,67 | 4,01 | 6,95 | 9,39 |
| NBS/DI  | 0  | 1,67 | 4,01 | 6,98 | 9,46 |
|         | ů  | Нd   |      |      |      |

|          | 65 70      | 2,00 2,01 | 4,00 4,00 | 6,96 6,96 | 8,72 8,7( |
|----------|------------|-----------|-----------|-----------|-----------|
|          | 60         | 2,00      | 4,00      | 6,96      | 8,73      |
|          | 55         | 2,00      | 4,00      | 6,95      | 8,76      |
|          | 50         | 2,00      | 4,00      | 6,95      | 8,79      |
|          | 45         | 2,00      | 4,01      | 6,95      | 8,82      |
|          | 40         | 2,00      | 4,01      | 6,95      | 8,85      |
|          | 35         | 2,00      | 4,01      | 6,96      | 8,88      |
|          | 30         | 2,00      | 4,01      | 6,98      | 8,91      |
|          | 25         | 2,00      | 4,01      | 6,98      | 8,95      |
|          | 20         | 2,00      | 4,00      | 7,00      | 9,00      |
|          | 15         | 2,00      | 4,01      | 7,02      | 9,05      |
|          | 10         | 2,01      | 4,02      | 7,05      | 9,11      |
| - Riedel | 5          | 2,01      | 4,04      | 7,07      | 9,16      |
| Merck +  | 0          | 2,01      | 4,05      | 7,13      | 9,24      |
|          | $^{\circ}$ | Нd        |           |           |           |

DIN 19267

# Index

## Α

| Absolute data entry (redox absolute) 92 |
|-----------------------------------------|
| Absolute data entry (redox rel.)        |
| Access authorisation 27                 |
| Access codes 40                         |
| Accessories 115                         |
| Accuracy 121                            |
| Acid                                    |
| Active measuring menu                   |
| Actuator, controller                    |
| Analogue 60                             |
| Pulse frequency, PFM 59                 |
| Pulse length, PLM 59                    |
| Three-point step controller             |
| Actuators                               |
| one-sided                               |
| two-sided                               |
| Alarm                                   |
| Dosing time                             |
| Alarm contact                           |
| Alarm delay                             |
| Alarm delay entry                       |
| Alcali                                  |
| Ambient conditions 121                  |
| Analogue actuator control               |
| Appendix 123                            |
| Arrow kevs 26                           |
| Assemblies 115                          |
| ATC 46                                  |
| Attenuation 38                          |
| Automatic buffer recognition 50 91      |
| Automatic temperature compensation      |
|                                         |

## B

| Batch process arrangement | 58  |
|---------------------------|-----|
| Buffer solutions          | 117 |
| Buffer tables             | 138 |

# С

| Cable extension, Extension pH cable       14         CAL key       26         Calibration       50, 89         automatic buffer recognition       91         cancel       89         fixed buffer       91         manual buffer       91         pH       90, 90- 92         protect (with code)       89         redox absolute       92, 92- 93         redox relative       94, 94-??         stability       52, 54         Calibration absolute (redox abs.)       93 |
|----------------------------------------------------------------------------------------------------|
| stability 52, 54                                                                                                    |
| Calibration absolute (redox abs.)                                                                                                    |
| Calibration absolute (redox rel.)                                                                                                    |
| Calibration log display 81                                                                                                    |
| Calibration redox                                                                                                    |

| preparatory work 100                      |
|-------------------------------------------|
| Calibration relative (redox rel.) 97      |
| Calibration timer 52, 54                  |
| Calibration type on-site 53               |
| Cancel calibration 89                     |
| Certificates and approvals                |
| Change glass electrode – ISFET 17         |
| Change programme name                     |
| Check                                     |
| Checking the installation 12              |
| Chemoclean 44, 74                         |
| manual operation                          |
| Cleaning                                  |
| weekday programme                         |
| Cleaning example                          |
| Code                                      |
| Activation                                |
| Maintenance                               |
| Specialist                                |
| Coding                                    |
| Active/passive current outputs 112        |
| Commissioning                             |
| Compensation                              |
| medium temperature 45                     |
| Connection                                |
| Analogue sensors                          |
| Current outputs 10                        |
| Digital concore 19                        |
| External inputs Mycom                     |
| Mucom rolaus 20                           |
| Connection compartment sticker            |
| Connection type                           |
| Summetrical /ungummetrical                |
| Contact functions                         |
| Contract Iuliculuits                      |
| Colliacis                                 |
|                                           |
|                                           |
| Contral extreme and Astronomy Contral     |
| Control actuators: see Actuators, Control |
| Controller 71                             |
|                                           |
| Checking the settings                     |
| Hold 49                                   |
| Measuring menu to check settings 05       |
| Relay assignment                          |
| Simulation                                |
| Controller in the CPM 153 63              |
| Controller quick adjustment               |
| Controller settings 58                    |
| Current output                            |
| behaviour with faults 110                 |
| dosing alkali/acid67                      |
| two-sided control over                    |
| Current outputs 41                        |
| Coding active/passive 114                 |

## D

| DAT memory module, slot               |
|---------------------------------------|
| DAI module 29, 115                    |
| Data entry relative (redox rel.)      |
| Data log 55                           |
| Record mode 27                        |
| Scroll mode                           |
| Date 32, 39                           |
| Declaration of Conformity             |
| Delta Alarm                           |
| Deposits                              |
| Designated use                        |
| DIAG key                              |
| Diagnosis                             |
| Digital sensor                        |
| Connection                            |
| Digital sensors                       |
| Ext. sensor data 81                   |
| Maintenance                           |
| Special features                      |
| Direction of action, one or two-sided |
| Display test                          |
| Disposal 114                          |
| Distances electrode – dosing point    |
| Dosing time alarm                     |
| Dosing une dann                       |
| Dual channel                          |
|                                       |

# Ε

| E key                            |
|----------------------------------|
| Edit day                         |
| Editing cleaning programs        |
| Editor types                     |
| EEPROM test                      |
| Electrical connection            |
| Electrical connection data 120   |
| Electrode connection             |
| Symmetrical                      |
| Unsymmetrical                    |
| Electrode monitoring 57          |
| Electrode type                   |
| Electrode/Dosing point distances |
| Enter key                        |
| Error assignment                 |
| Error current                    |
| Error list                       |
| Error list display               |
| Error log display                |
| External hold                    |

## F

| Factory setting 2 | 9 |
|-------------------|---|
| Fail-safety       | 6 |
| Feedback          | 9 |
| First start-up 3  | 1 |
| Fixed buffer      | 1 |
|                   |   |

| Flash test                             | 85<br>17<br>68<br>68<br>99<br>31 |
|----------------------------------------|----------------------------------|
| <b>G</b><br>Glass breakage recognition | 57                               |
| Change to ISFETConnection              | 17<br>13                         |

### Η

| Hold 29,   | 49 |
|------------|----|
| Current    | 49 |
| Delay time | 49 |
| external   | 49 |
| on-site    | 49 |
| Priority   | 49 |

## Ι

| Identification               | 8 |
|------------------------------|---|
| Incoming acceptance 1        | 0 |
| Inline 3                     | 6 |
| Inline process arrangement 5 | 9 |
| Installation 5, 1            | 0 |
| Conditions 1                 | 0 |
| Dimensions 1                 | 0 |
| Inspection 3                 | 1 |
| Instructions 1               | 0 |
| Instrument check 8           | 5 |
| Instrument designation       | 8 |
| Instrument number 3          | 9 |
| ISFET sensor                 |   |
| Change from glass el. to 1   | 7 |
| Connection 1                 | 3 |
| Special features 3           | 1 |
| Isothermic compensation 5    | 2 |
|                              |   |

# J

## K

| Key assignment | 25  |
|----------------|-----|
| Keypad test    | 85  |
| Kit name       | 112 |

## L

| Language              | 32 |
|-----------------------|----|
| selection             | 39 |
| LED                   | 26 |
| Limit switch          | 72 |
| Limit values          | 44 |
| Lock configuration    | 27 |
| Locking the operation | 28 |
| Look-ahead            | 33 |
|                       |    |

| Look-ahead measurement                  | 59       |
|-----------------------------------------|----------|
| М                                       |          |
| Mains disconnecting device              | 22       |
| Maintenance                             | 98       |
| Maintenance code                        | 27       |
| entry                                   | 40       |
| Manual buffer, pH                       | 91       |
| Manual calibration                      | <i>.</i> |
| nH                                      | 50       |
| Redox                                   | 53       |
| Manual data entry (nH)                  | 90<br>90 |
| Manual operation                        | 80       |
| Chemoclean 74                           | 80       |
| Manual temperature compensation 33      | Δ6       |
| MEAS key                                | 26       |
| Measured value attenuation              | 38       |
| Measured value difference (Delta Alarm) | 48       |
| Measuring cable                         | 16       |
| Measuring interval                      | 55       |
| Measuring menu                          | 65       |
| Measuring menu controller               | 71       |
| Measuring principle 29, 32              | 37       |
| Mechanical data                         | 22       |
| Medium temperature compensation         | 45       |
| Memory, replaceable (DAT)               | 29       |
| Memosens sensors                        | - /      |
| Ext. sensor data                        | 81       |
| Maintenance                             | 00       |
| Special features                        | 30       |
| Menu editor types                       | 28       |
| Module, order no                        | 12       |
| Monitoring of electrode                 | 57       |
| Motor run time                          | 60       |
| MTC                                     | 46       |
|                                         |          |

## N

| Nameplate     |
|---------------|
| NAMUR         |
| Chemoclean 44 |
| Classes 102   |
| Functions     |

# 0

| ÷                                                      |
|--------------------------------------------------------|
| Offline configuration 115                              |
| Offset pH                                              |
| Offset Redox 53                                        |
| One-circuit                                            |
| One-sided actuotators 66                               |
| One-sided batch neutralisation 35                      |
| One-sided direction of action: see Direction of action |
| On-site calibration type 53                            |
| On-site hold 49                                        |
| Operating matrix 123                                   |
| Operating mode 29, 32, 37                              |
| Operation 5, 25                                        |
| Operation log display 81                               |
|                                                        |

| Operational safety | • |   | • |   |     |   | • | • |   |   |     | • • |   | • |   | •   |   | • |   |   |   |   | 5  |
|--------------------|---|---|---|---|-----|---|---|---|---|---|-----|-----|---|---|---|-----|---|---|---|---|---|---|----|
| Optoscope          | • | • | • | • |     |   |   |   | • | • | • • | • • |   |   | • | •   | • |   |   |   | • | 1 | 16 |
| Ordering structure |   | • | • | • |     |   |   |   | • | • | • • | • • |   |   | • |     | • |   |   |   | • |   | 8  |
| Output parameters  | • | • | • | • | ••• | • | • | • | • | • | • • | •   | • | • | • | • • | • | • | • | • | • | 1 | 19 |

## Р

| 1                             |
|-------------------------------|
| Panel mounting 11             |
| PARAM key 25                  |
| PCS 57                        |
| PCS time                      |
| PFM                           |
| pH measuring cable 116        |
| pH/redox electrodes 116       |
| PML 13                        |
| Post connection check         |
| Post mounting 11              |
| Potential matching line 13    |
| Predictive                    |
| Predictive measurement 37, 59 |
| Process                       |
| Process Check System 57       |
| Product structure             |
| Program cleaning sequence 75  |
| Program editor                |
| Programme name (change) 79    |
| pulse-frequency controller 59 |
| pulse-frequency modulation 59 |
| pulse-length controller 59    |
| Pulse-width modulation 59     |
| PWM 59                        |
|                               |

# Q

| Quick Setup  | ••• | ••• |   | • | • | • | • |   |   | • | • | • | • | • | • | • | • | • | • | • | • |   |   | • |   |   | • | 32 |
|--------------|-----|-----|---|---|---|---|---|---|---|---|---|---|---|---|---|---|---|---|---|---|---|---|---|---|---|---|---|----|
| Quick wiring | gu  | ide | • | • | • | • | • | • | • | • | • | • | • | • | • | • | • | • | • | • | • | • | • | • | • | • | • | 22 |

## R

| Λ                                         |
|-------------------------------------------|
| RAM test                                  |
| Recognition of glass breakage 57          |
| Red LED                                   |
| Redundancy 33, 37                         |
| Reference temperature                     |
| temperature compensation                  |
| Relays                                    |
| Controller function                       |
| Limit values                              |
| NAMUR 44                                  |
| Releasing configuration                   |
| Reset                                     |
| Resetting codes                           |
| Resistance input                          |
| Response of contacts to errors 110        |
| Response of contacts to power failure 111 |
| Return                                    |
| Rinse connection adapter CPR40 116        |
|                                           |

# S

| Safety instructions |  | • | • |  |  |  |  |  | • | • | • |  |  | • |  | • |  | • |  |  | • |  |  |  |  |  |  | • | • | 5 |  |
|---------------------|--|---|---|--|--|--|--|--|---|---|---|--|--|---|--|---|--|---|--|--|---|--|--|--|--|--|--|---|---|---|--|
|---------------------|--|---|---|--|--|--|--|--|---|---|---|--|--|---|--|---|--|---|--|--|---|--|--|--|--|--|--|---|---|---|--|

Index

| Safety symbols                    | 6      |
|-----------------------------------|--------|
| SCC                               | 52, 54 |
| Scope of supply                   | 9      |
| SCS                               | 57     |
| Select connection type            | 38     |
| Select language                   | 39     |
| Select temperature compensation   | 46     |
| Semi-batch process                | 59     |
| Sensor Check System               | 57     |
| Sensor condition check            | 52, 54 |
| Sensor technology                 | 68     |
| Service adapter Optoscope         | 116    |
| Service data                      | 81     |
| Set up 2                          | 55     |
| Shift glass electrode - ISFET     | 17     |
| Simulation                        |        |
| contacts                          | 84     |
| current outputs                   | 84     |
| measured value, temperature       | 84     |
| Slot for DAT memory module        | 113    |
| Spare parts                       |        |
| list                              | 112    |
| order numbers                     | 111    |
| Special buffer                    | 50, 51 |
| Specialist code                   | 27     |
| entry                             | 40     |
| Split range                       | 67     |
| Spray cleaning system CYR10/20    | 116    |
| Stability                         | 52, 54 |
| Start-up                          | 30     |
| First                             | 31     |
| Storage                           | 10     |
| Switching on the measuring device | 31     |
| Symmetrical electrode connection  | 13     |
| _                                 |        |
| Т                                 |        |

| tag number     | 39  |
|----------------|-----|
| Technical data | 118 |
| accuracy       | 121 |

## U

| Universal code                     | 27 |
|------------------------------------|----|
| Unlocking the operation            | 28 |
| Unsymmetrical electrode connection | 13 |
| User program                       | 77 |

## W

| Wall mounting                    | 11     |
|----------------------------------|--------|
| Weather protection cover CYY 101 | . 117  |
| Weekday programme for cleaning 7 | '5, 76 |
| Wiring examples                  | . 136  |

# Declaration of contamination

### Dear customer,

Because of legal determinations and for the safety of our employees and operating equipment, we need this "Declaration of contamination" with your signature before your order can be handled. Please, include the completely filled in declaration with the device and the shipping documents in any case. Add also safety sheets and / or specific handling instructions if necessary.

| Type of device / sensor: | Serial no.:   |            |
|--------------------------|---------------|------------|
| Medium / concentration:  | Temperature:  | Pressure:  |
| Cleaned with:            | Conductivity: | Viscosity: |

Warning hints for medium used (mark the appropriate hints)

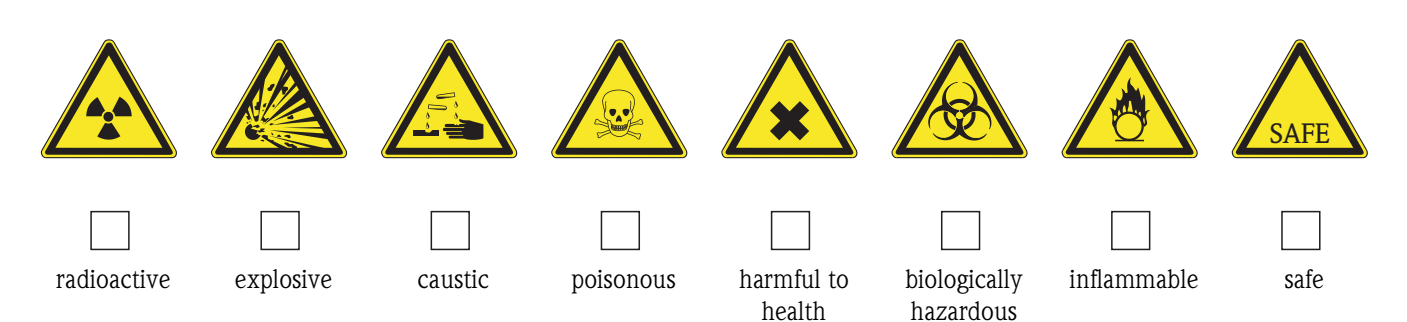

### Reason for return

### Company data

| Company: | Contact person:                                           |  |
|----------|-----------------------------------------------------------|--|
| Address: | Department:<br>Phone:<br>Fax / e-mail:<br>Your order no.: |  |

I hereby certify that the returned equipment has been cleaned and decontaminated acc. to good industrial practices and is in compliance with all regulations. This equipment poses no health or safety risks due to contamination.

(Place, date)

(Company stamp and legally binding signature)

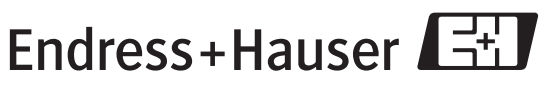

More information about services and repairs: www.services.endress.com

People for Process Automation

www.endress.com/worldwide

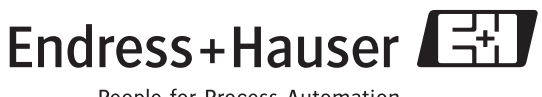

People for Process Automation

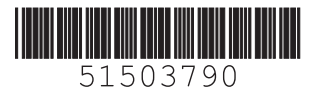